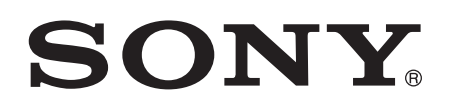

คู่มือผู้ใช้

Xperia<sup>™</sup> V LT25i

# สารบัญ

| Xperia™ V คู่มือผู้ใช้                     | 6  |
|--------------------------------------------|----|
| การเริ่มต้นใช้งาน                          | 7  |
| เกี่ยวกับคู่มือผู้ใช้ฉบับนี้               | 7  |
| Android™ – อะไรและเพราะเหตุใด              | 7  |
| ภาพรวมของโทรศัพท์                          | 8  |
| ส่วนประกอบ                                 | 9  |
| การเปิดและปิดอุปกรณ์                       | 11 |
| การล็อคและการปลดล็อคหน้าจอ                 | 11 |
| คู่มือการตั้งค่า                           | 12 |
| บัญชีและบริการ                             | 12 |
| ทำความรู้จักอุปกรณ์ของคุณ                  | 14 |
| การใช้ปุ่มต่าง ๆ                           | 14 |
| การใช้หน้าจอสัมผัส                         | 14 |
| แบตเตอรี                                   | 16 |
| หน้าจอขณะล็อก                              | 19 |
| หน้าจอเริ่มต้น                             | 19 |
| การถ่ายรูปหน้าจอ                           | 22 |
| การเข้าสู่และการใช้โปรแกรม                 | 22 |
| สถานะและการแจ้งเตือน                       | 24 |
| การเข้าถึงการตั้งค่า                       | 26 |
| แป้นพิมพ์บนหน้าจอ                          | 27 |
| แป้นโทรศัพท์                               | 28 |
| การป้อนข้อความโดยใช้การป้อนข้อมูลด้วยเสียง | 29 |
| การแก้ไขข้อความ                            | 29 |
| การปรับแต่งแป้นพิมพ์ Xperia                | 30 |
| การปรับแต่งอุปกรณ์ของคุณ                   | 30 |
| หน่วยความจำ                                | 33 |
| การใช้งานหูพัง                             | 34 |
| การตั้งค่าอินเทอร์เน็ตและการรับส่งข้อความ  | 34 |
| การควบคุมการใช้ข้อมูล                      | 35 |
| การตั้งค่าเครือข่ายโทรศัพท์เคลือนที่       | 36 |
| การดาวน์โหลดแอปพลิเคชัน                    | 37 |
| การดาวน์โหลแอปพลิเคชันจาก Google Play™     | 37 |
| การดาวน์โหลดแอปพลิเคชันจากแหล่งอื่น        | 37 |

| การโทร                                                   |    |
|----------------------------------------------------------|----|
| การโทรออก                                                |    |
| การรับสาย                                                |    |
| สายที่โทรออก                                             | 40 |
| การใช้บันทึกการโทร                                       | 40 |
| การส่งต่อสาย                                             | 41 |
| การจำกัดสาย                                              | 41 |
| การโทรหลายสาย                                            | 41 |
| การประชุมสาย                                             | 42 |
| วอยซ์เมล                                                 | 42 |
| การโทรฉุกเฉิน                                            | 43 |
| รายชื่อ                                                  | 44 |
| การถ่ายโอนรายชื่อ                                        | 44 |
| การคันหาและการดูรายชื่อ                                  | 45 |
| การเพิ่มและการแก้ไขรายชื่อ                               | 46 |
| รายการโปรดและกลุ่ม                                       | 47 |
| การส่งข้อมูลรายชื่อติดต่อ                                | 47 |
| การป้องกันการทำซ้ำรายการในแอพพลิเคชันรายชื่อติดต่อของคุณ | 48 |
| การสำรองข้อมูลรายชื่อ                                    | 48 |
| การรับส่งข้อความและการสนทนา                              |    |
| การอ่านและการส่งข้อความ                                  | 49 |
| การจัดระบบข้อความของคุณ                                  | 50 |
| การโทรจากข้อความ                                         | 51 |
| การตั้งค่าการรับส่งข้อความ                               | 51 |
| การส่งข้อความทันทีและวิดีโอแชต                           | 51 |
| อีเมล                                                    | 53 |
| การตั้งค่าอีเมล                                          | 53 |
| การส่งและการรับข้อความอีเมล                              | 53 |
| บานหน้าต่างตัวอย่างอึเมล                                 | 54 |
| การจัดระบบข้อความอึเมลของคุณ                             | 55 |
| ้การตั้งค่าบัญชีอีเมล                                    |    |
| Gmail™                                                   |    |
| เพลง                                                     | 58 |
| การโอนถ่ายเพลงไปยังอปกรณ์ของคณ                           |    |
| พังเพลง                                                  |    |
| หน้าจอหลักของ WALKMAN                                    |    |
| รายการเพลง                                               | 60 |
|                                                          |    |

| การแบ่งปันเพลง                                  | 61  |
|-------------------------------------------------|-----|
| การปรับปรุงเสียง                                | 62  |
| Visualiser                                      | 62  |
| การจดจำเพลงด้วย TrackID™                        | 62  |
| วิทยุ FM                                        | 65  |
| ้การพังวิทยุ                                    | 65  |
| สถานีวิทยุโปรด                                  | 66  |
| การตั้งค่าเสียง                                 | 66  |
| กล้อง                                           | 67  |
| การถ่ายภาพและการบันทึกวิดีโอ                    | 67  |
| การเพิ่มตำแหน่งทางภูมิศาสตร์ในภาพถ่ายของคุณ     | 68  |
| การตั้งค่าทั่วไปของกล้อง                        | 68  |
| การตั้งค่ากล้องถ่ายภาพนิง                       | 70  |
| การตั้งค่ากล้องวิดีโอ                           | 72  |
| อัลบั้ม                                         | 75  |
| การดูภาพถ่ายและวิดีโอ                           | 75  |
| ้ง<br>การแชร์และการจัดการภาพถ่ายและวิดีโอ       | 76  |
| การแก้ไขภาพถ่ายด้วยแอปพลิเคชันตัวแก้ไขภาพ       | 77  |
| อัลบัมภาพถ่าย                                   |     |
| การดูภาพถ่ายบนแผนที                             | 80  |
| ภาพยนตร์                                        | 82  |
| การดูวิดีโอในแอปพลิเคชันภาพยนตร์                | 82  |
| ้ง<br>การโอนถ่ายเนื้อหาวิดีโอไปยังอุปกรณ์ของคุณ | 83  |
| การจัดการเนื้อหาวิดีโอ                          | 83  |
| เว็บเบราเซอร์                                   |     |
| การเรียกดูเว็บ                                  |     |
| การเพื่องเต่อ                                   | 86  |
| การเชื่อมต่อเครือข่ายไร้สาย                     |     |
| การแบ่งปันเนื้อหากับอุปกรณ์ DLNA Certified™     |     |
| NFC                                             |     |
| เทคโนโลยีไร้สาย Bluetooth®                      |     |
| การเชื่อมต่ออุปกรณ์ของคุณกับคอมพิวเตอร์         |     |
| ้การเชื่อมต่ออุปกรณ์กับทีวีโดยใช้สายเคเบิล      |     |
| ้<br>การสะท้อนหน้าจอ                            | 100 |
| Smart Connect                                   | 100 |

| การซินโครไนซ์ข้อมูลบนอุปกรณ์ของคุณ                | 102 |
|---------------------------------------------------|-----|
| เกี่ยวกับการซินโครไนซ์ข้อมูลบนอุปกรณ์ของคุณ       |     |
| การซินโครไนซ์กับบริการของ Google™                 | 102 |
| การซินโครไนซ์ด้วย Microsoft® Exchange ActiveSync® | 103 |
| การซิงโครไนซ์กับ Facebook™                        | 103 |
| แผนที่และต่ำแหน่งที่ตั้ง                          | 105 |
| บริการและข้อมูลตำแหน่งที่ตั้ง                     |     |
| การใช้งาน GPS                                     |     |
| Google Maps™                                      |     |
| ปฏิทินและนาฬิกาปลุก                               | 107 |
| ปฏิทิน                                            |     |
| นาพิกาปลุก                                        |     |
| การสนับสนุนและการบำรุงรักษา                       | 110 |
| การอัปเดตอุปกรณ์ของคุณ                            | 110 |
| การสำรองข้อมูลและการเรียกคืนข้อมูลแอพพลิเคชัน     | 111 |
| การรีเซ็ตอุปกรณ์                                  | 113 |
| การล็อคและการป้องกันอุปกรณ์ของคุณ                 | 113 |
| การคันหาอุปกรณ์ของคุณ                             | 115 |
| โปรแกรมสนับสนุน                                   | 115 |
| การรีไซเคิลอุปกรณ์ของคุณ                          | 116 |
| การอ้างอิง                                        | 117 |
| ภาพรวมไอคอนการแจ้งเตือนและสถานะ                   | 117 |
| ภาพรวมของแอพพลิเคชั่น                             | 118 |
| ข้อมูลสำคัญ                                       | 120 |
| แผ่นพับข้อมูลที่สำคัญ                             |     |
| ข้อจำกัดของบริการและคุณสมบัติต่าง ๆ               |     |
| การป้องกันน้ำ                                     |     |
| ข้อมูลกฎหมาย                                      | 121 |
|                                                   |     |

# Xperia™ V คู่มือผู้ใช้

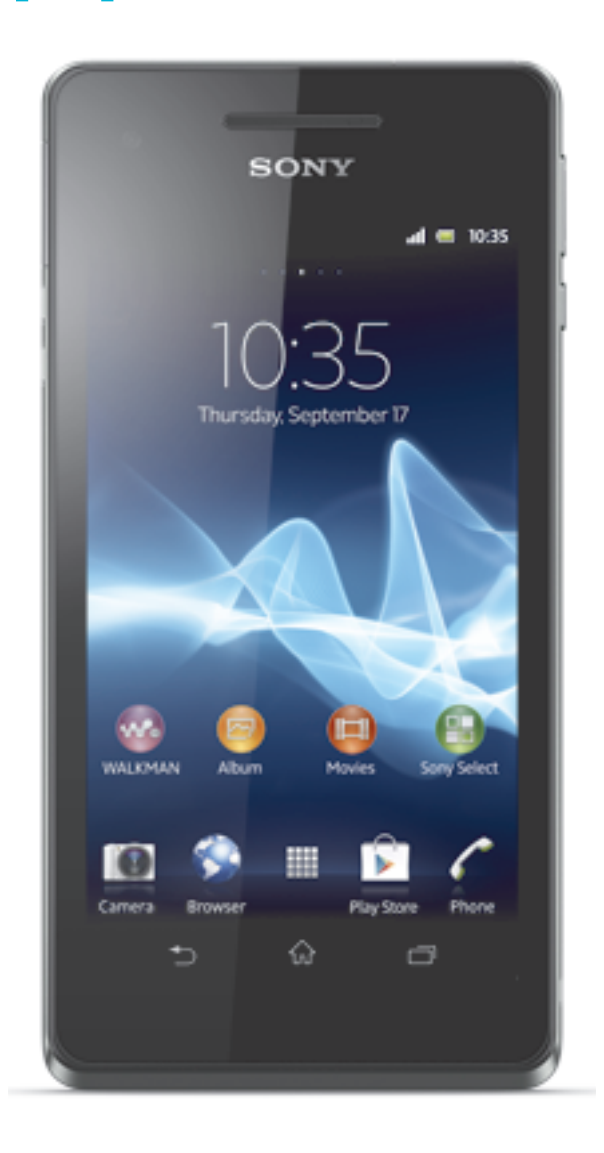

# การเริ่มต้นใช้งาน

# เกี่ยวกับคู่มือผู้ใช้ฉบับนี้

เอกสารนี้คือXperia™ Vคู่มือผู้ใช้สำหรับเวอร์ชันซอฟต์แวร์ Android™ 4.3 (Jelly Bean) หากคุณไม่แน่ใจว่าเวอร์ชัน ซอฟด์แวร์ของอุปกรณ์ของคุณคือเวอร์ชันใด คุณจะสามารถตรวจสอบได้จากเมนูการตั้งค่า สำหรับข้อมูลเพิ่มเติม เกี่ยวกับการอัพเดตซอฟต์แวร์ โปรดดูที่ *การอัปเดตอุปกรณ์ของคุณ* 

## เพื่อตรวจสอบรุ่นซอฟต์แวรบัจจุบันของอุปกรณ์ของคุณ

- 1 จากหน้าจอ หน้าจอเริ่มต้น ให้แตะที่
- 2 คันหาและแตะ ตั้งค่า > เกียวกับโทรศัพท์ > เวอร์ชันของแอนดรอยด์

## Android™ – อะไรและเพราะเหตุใด

Xperia™ จาก Sony ทำงานบนแพลตฟอร์ม Android™ อุปกรณ์ Android™ สามารถใช้งานฟังก์ชันเดียวกันหลาย ฟังก์ชัน เช่นเดียวกับคอมพิวเตอร์ และคุณสามารถปรับเปลี่ยนฟังก์ชันต่าง ๆ ได้ตามความต้องการ ด้วอย่างเช่น คุณ สามารถเพิ่มและลบแอพพลิเคชัน หรือเพิ่มประสิทธิภาพแอพพลิเคชันที่มีอยู่ เพื่อปรับปรุงหน้าที่การใช้งาน ใน Google Play™ คุณสามารถดาวน์โหลดแอปพลิเคชันและเกมได้หลากหลายจากคอลเลกชันที่เพิ่มขึ้นตลอดเวลา คุณ ยังสามารถใช้งานแอปพลิเคชันบนอุปกรณ์ Android™ ร่วมกับแอปพลิเคชันอื่น ๆ และบริการออนไลน์ต่าง ๆ ตัวอย่าง เช่น คุณสามารถสำรองข้อมูลรายชื่อผู้ติดต่อ เข้าใช้บัญชีอีเมลและปฏิทินทีแตกต่างกันจากทีเดียว ติดตามการนัด หมายรวมถึงเครือข่ายสังคมออนไลน์ได้

้อุปกรณ์ Android™ มีการพัฒนามาอย่างต่อเนื่อง เมื่อมีการออกซอฟต์แวร์เวอร์ชันใหม่ และอุปกรณ์ของคุณรองรับ ซอฟต์แวร์ใหม่นี้ คุณสามารถอัปเดตอุปกรณ์เพื่อใช้คุณสมบัติและการปรับปรุงใหม่ ๆ ได้

- <sup>•</sup> • ขุปกรณ์ Android™ ของคุณมีบริการจาก Google™ ติดตั้งให้มากับเครื่อง เพื่อใช้บริการจาก Google™ อย่างเต็มที่ คุณควรมี บัญชี Google™ และเข้าสู่ระบบเมื่อเริ่มใช้งานอุปกรณ์ของคุณครั้งแรก และคุณต้องเชื่อมต่ออินเทอร์เน็ตเพื่อใช้งานหลาย คุณสมบัติใน Android™
- ซอฟต์แวร์เวอร์ชันใหม่อาจไม่สามารถใช้ได้กับทุกอุปกรณ์

# ภาพรวมของโทรศัพท์

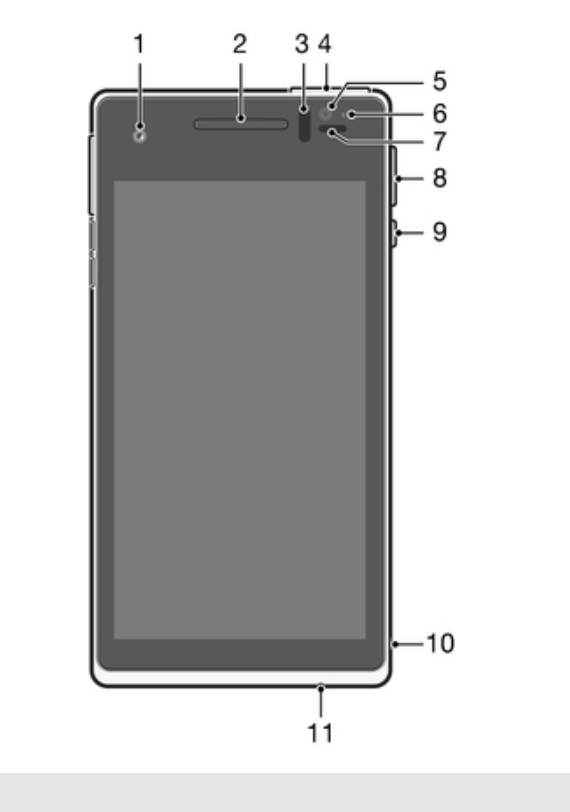

- 1 เลนส์กล้องด้านหน้า
- 2 ชุดหูฟัง
- 3 พรอกซิมิติ้เซ็นเซอร์ 1
- 4 ช่องต่อสำหรับชุดหูฟัง
- 5 เซนเซอร์แสง
- 6 ไฟแจ้งเตือน
- 7 พรอกซิมิตี้เซ็นเซอร์ 2
- 8 ปุ่มเสียง/ซูม
- 9 ปุ่มเปิด/ปิด
- 10 ช่องร้อยสายคล้อง
- 11 ไมโครโฟนหลัก

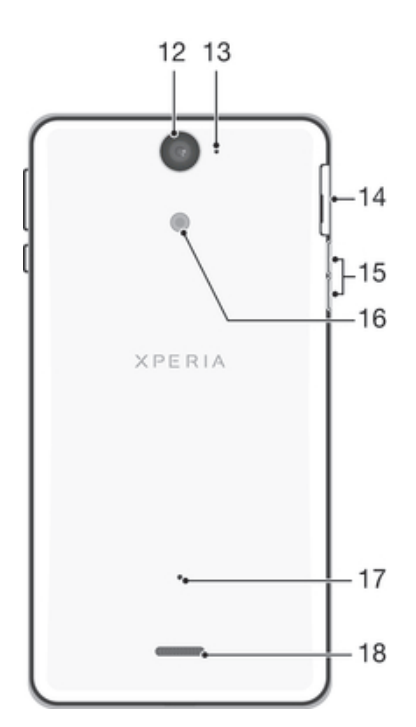

#### 12 เลนส์กล้อง

- 13 ไมโครโฟนตัวที่สอง
- 14 ช่องต่อสำหรับเครื่องชาร์จ/สาย USB
- 15 ช่องเสียบที่ชาร์จ
- 16 แสงของกล้อง
- 17 เซ็นเซอร์น้ำ (ใช้สำหรับโรงงานเท่านั้น)
- 18 ลำโพง

# ส่วนประกอบ

## วิธีการใส่ไมโคร SIM การ์ด

ห้ามใส่การ์ดหน่วยความจำในที่ใส่ไมโคร SIM การ์ด

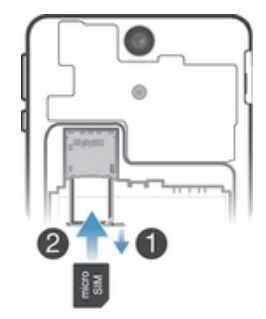

- 1 ถอดฝาครอบแบตเตอรีและแบตเตอรีออก แล้วดึงที่ใส่ไมโคร SIM การ์ดออกมา
- 2 วางไมโคร SIM การ์ดลงในที่ใส่ไมโคร SIM การ์ดโดยให้หน้าสัมผัสสีทองคว่าลง
- 3 ดันไมโคร SIM การ์ดพร้อมกับที่ใส่กลับเข้าไปในโทรศัพท์

## ถ้าต้องการใส่การ์ดหน่วยความจำ

ห้ามใส่ไมโคร SIM การ์ดในช่องใส่การ์ดหน่วยความจำ

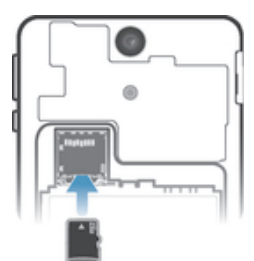

- 1 ถอดฝาครอบแบตเตอรีและแบตเตอรีออก
- 2 ใส่การ์ดหน่วยความจำในโทรศัพท์โดยให้หน้าสัมผัสสีทองคว่ำลง
- การ์ดหน่วยความจำอาจจะไม่ได้ให้มากับผลิตภัณฑ์ที่ซื้อในบางตลาด

ถ้าต้องการใส่แบตเตอรี

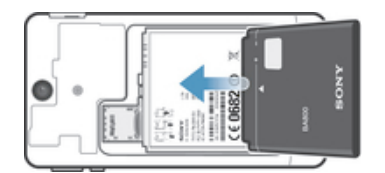

• ใส่แบตเตอรีโดยหันฉลากการใช้แบตเตอรีลงและหันขั้วต่อเข้าหากัน

การนำไมโคร SIM การ์ดออก

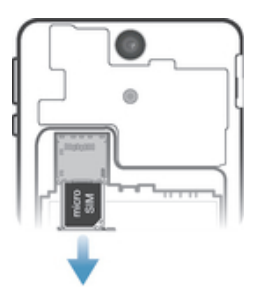

- 1 ปิดโทรศัพท์
- 2 ถอดฝาครอบแบตเตอรีและแบตเตอรีออก
- 3 ดึงที่ใส่ไมโคร SIM การ์ดออกมา
- 4 การนำไมโคร SIM การ์ดออก

การถอดการ์ดหน่วยความจำ

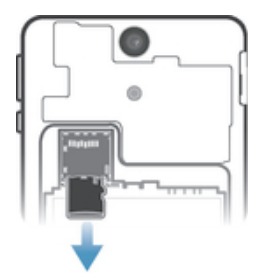

• ปิดโทรศัพท์

#### การปิดฝาครอบแบตเตอรี

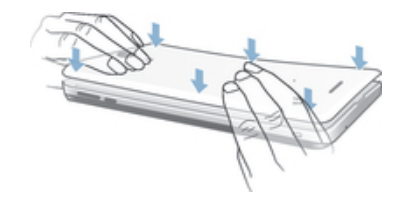

- 1 วางฝาปิดไว้ด้านหลังโทรศัพท์ให้ช่องเลนของฝาหลังตรงกับเลนส์ของกล้อง
- 2 กดลงเบาๆ ให้ฝาปิดแนบสนิทกับโทรศัพท์ในทุกส่วนเพื่อให้แน่ใจว่าฝานั้นติดแน่น

# การเปิดและปิดอุปกรณ์

## ถ้าต้องการเปิดอุปกรณ์

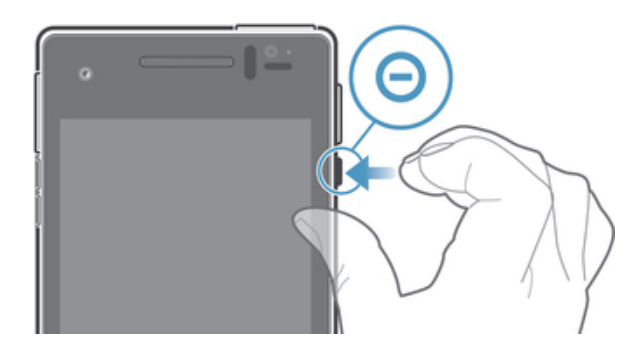

- 1 กดปุ่มเปิดปิดค้างไว้ 🛈 จนกระทั่งอุปกรณ์สัน
- 2 หากหน้าจอของคุณมีดลง ให้กดปุ่มเปิด/ปิด 🛈 สั้นๆ เพื่อเปิดใช้งานหน้าจอ
- 3 ป้อนหมายเลข PIN ของ SIM การ์ด เมื่อมีข้อความแจ้งเตือน แล้วแตะ —
- 4 หากหน้าจอของคุณล็อค ให้วางนี้วไว้ที่หน้าจอแล้วปัดขึ้นหรือลงเพื่อปลดล็อค
- 5 รอสักครู่เพื่อให้อุปกรณ์เริ่มต้นทำงาน
- 👾 คุณจะได้รับ PIN ของ SIM การ์ดจากผู้ให้บริการเครือข่ายของคุณ แต่คุณสามารถเปลี่ยนได้จากเมนูการตั้งค่าในภายหลัง หาก ต้องการแก้ไขข้อผิดพลาดขณะป้อนหมายเลข PIN ของ SIM การ์ด ให้แตะ 🗙

#### ถ้าต้องการปิดอุปกรณ์

- 1 กดปุ่ม 🕕 ค้างไว้จนกว่าเมนูตัวเลือกจะปรากฏขึ้น
- 2 ในเมนูตัวเลือก ให้แตะ **ปิดเครือง**
- 3 แตะ **ตกลง**
- อาจใช้เวลาสักพักกว่าที่อุปกรณ์จะปิดระบบ

# การล็อคและการปลดล็อคหน้าจอ

เมื่ออุปกรณ์ของคุณเบิดอยู่และไม่ได้ใช้งานตามระยะเวลาที่กำหนด หน้าจอจะหรี่ลงเพื่อประหยัดพลังงานและจะล็อค โดยอัตโนมัติ ระบบการล็อคนี้สามารถช่วยป้องกันการดำเนินการต่างๆ ที่เกิดจากการสัมผัสหน้าจอของโทรศัพท์โดย ไม่ได้ดังใจขณะที่คุณไม่ได้ใช้โทรศัพท์ได้

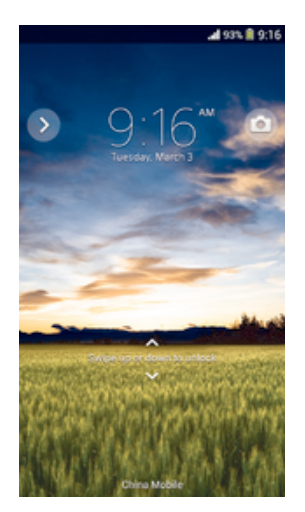

## วิธีการเปิดใช้งานหน้าจอ

• กดปุ่มเปิด/ปิดเครื่อง 🕕 สันๆ

## การปลดล็อคหน้าจอ

- วางนี้วบนหน้าจอและกวาดขึ้นหรือลง
- 🗣 สามารถปลดล็อคหน้าจอได้หลายวิธีด้วยกัน สำหรับข้อมูลเพิ่มเติมให้ดูที่ *การตั้งค่าการล็อคหน้าจอ* บนหน้า 113

## ถ้าต้องการล็อคหน้าจอ

🔹 ขณะหน้าจอกำลังทำงาน ให้กดที่ปุ่ม 🕕 สั้น ๆ

# คู่มือการตั้งค่า

!

ครั้งแรกที่คุณเริ่มใช้อุปกรณ์ ระบบจะเปิดคู่มือการติดตั้งเพื่อช่วยคุณในการตั้งค่าพื้นฐาน เข้าสู่ระบบบัญชีบางรายการ และจัดการอุปกรณ์ของคุณ ตัวอย่างเช่น หากคุณมีบัญชี Sony Entertainment Network คุณจะสามารถเข้าสู่ระบบ และเริ่มเพลิดเพลินกับเพลง วิดีโอ และเกมได้จาก Sony Entertainment Network ในอุปกรณ์ของคุณ หรือ คุณจะ สามารถสร้างบัญชีใหม่ได้จากอุปกรณ์ของคุณโดยตรง

- 👻 นอกจากนี้คุณยังสามารถเข้าถึงคู่มือการตั้งค่าได้ในภายหลังจากเมนูการตั้งค่า
  - Sony Entertainment Network และ Video Unlimited and Music Unlimited อาจไม่มีบริการในบางตลาด ต้องมีการสมัครบริการ อาจมีเงื่อนไขและข้อกำหนด

## การเข้าถึงคู่มือการตั้งค่าเอง

- 1 จากหน้าจอ หน้าจอเริ่มต้น ให้แตะ 👪
- 2 แตะ ตั้งค่า > คู่มือการตั้งค่า

# บัญชีและบริการ

ลงชื่อเข้าสู่บัญชีบริการออนไลน์ของคุณจากอุปกรณ์เพื่อให้สามารถเข้าถึงบริการต่างๆ ได้อย่างง่ายดายในระหว่างเดิน ทาง ตัวอย่างเช่น ใช้รายชื่อติดต่อจากบัญชี Google™ ของคุณเพื่อเก็บไว้ในรายชื่อติดต่อเพื่อให้สามารถจัดเก็บทุก อย่างไว้ในทีเดียวได้ คุณสามารถลงชื่อเข้าใช้บริการทางออนไลน์ใหม่ๆ จากอุปกรณ์ของคุณได้เช่นเดียวกับ คอมพิวเตอร์

## บัญชี Google™

การมีบัญชี Google™ จะทำให้คุณสามารถใช้งานแอปพลิเคชันและบริการได้มากมายบนอุปกรณ์ Android™ ของคุณ คุณจำเป็นต้องใช้บัญชี Google™ ตัวอย่างเช่น ในการใช้งานแอปพลิเคชัน Gmail™ ในอุปกรณ์ของคุณ ในการ สนทนากับเพื่อนๆ โดยใช้ Hangouts™ และในการซิงโครไนซ์แอปพลิเคชันปฏิทินบนอุปกรณ์ของคุณกับ Google Calendar™ ของคุณ คุณยังจำเป็นต้องใช้บัญชี Google™ ในการดาวน์โหลดแอปพลิเคชันและเกม เพลง ภาพยนตร์ และหนังสือจาก Google Play™ อีกด้วย

# บัญชี Microsoft<sup>®</sup> Exchange ActiveSync<sup>®</sup>

ซินโครไนซ์อุปกรณ์ของคุณกับบัญชี Microsoft<sup>®</sup> Exchange ActiveSync<sup>®</sup> ของบริษัท ด้วยวิธีการนี้ คุณจะสามารถ เชื่อมต่อกับอีเมล รายชื่อติดต่อ และกิจกรรมต่างๆในปฏิทินงานของคุณไว้กับตัวคุณตลอดเวลา

# บัญชี Facebook™

Facebook™ คือบริการเครือข่ายสังคมทางออนไลน์ทีเชื่อมต่อคุณเข้ากับเพื่อน ครอบครัว และเพื่อนๆ จากทั่วโลก ตั้ง ค่า Facebook ให้ทำงานบนอุปกรณ์ของคุณเพื่อให้คุณไม่พลาดการอัพเดตต่างๆ ไม่ว่าคุณจะอยู่ที่ไหนก็ตาม

# ทำความรู้จักอุปกรณ์ของคุณ

# การใช้ปุ่มต่าง ๆ

| 🤦 😰 💷 🛙 | <b>)</b> ( |
|---------|------------|
|         | Λ.         |
|         |            |
| ۵       | Ò          |

| • | • | D |  |
|---|---|---|--|
|   |   |   |  |

וכ

กลับ • กลับไปยังหน้าจอก่อนหน้า

- ปิดปุ่มกดบนหน้าจอ กล่องโต้ตอบ เมนูตัวเลือก ช่องการแจ้งเตือน หรือแอพพลิเคชั่น
- ณ์ เริ่มต้น · ไปที
  - ไปที่ หน้าจอเริ่มต้น

งาน • แตะเพื่อเปิดหน้าต่างเพื่อแสดงแอพพลิเคชั่นที่คุณเพิ่งจะใช้และแถบแอพพลิเคชั่นขนาดเล็ก

# การใช้หน้าจอสัมผัส

## ถ้าต้องการเปิดหรือเน้นรายการ

แตะที่รายการ

## ตัวเลือกการมาร์ก

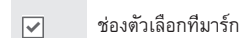

- 🗌 ช่องตัวเลือกที่ยกเลิกการมาร์ก
- ตัวเลือกรายการที่มาร์ก
- 🔘 ตัวเลือกรายการที่ยกเลิกการมาร์ก

## การมาร์กหรือยกเลิกการมาร์กตัวเลือก

แตะที่กล่องเครื่องหมายหรือตัวเลือกรายการที่เกี่ยวข้อง

## การซูม

ตัวเลือกการซูมที่ใช้ได้จะขึ้นอยู่กับแอพพลิเคชั่นที่คุณใช้งาน

## ถ้าต้องการซูม

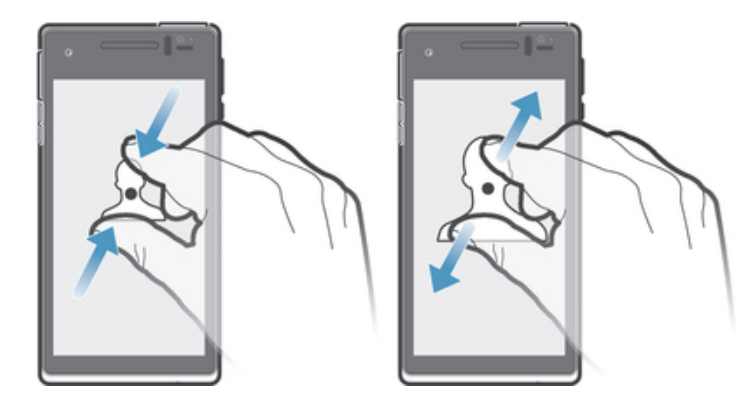

- วางสองนี้วบนหน้าจอพร้อมๆ กันแล้วลากเข้าหากัน (เพื่อซูมออก) หรือแยกนี้วออก (เพื่อซูมเข้า)
- เมื่อคุณใช้นิ้วมือสองนิ้วเพื่อซูม คุณจะสามารถซูมได้หากนิ้วมือทั้งสองอยู่ในบริเวณที่สามารถซูมได้เท่านั้น ตัวอย่างเช่น หากคุณ ต้องการขยายภาพ ตรวจสอบให้แน่ใจว่านิ้วทั้งสองอยู่ในกรอบของภาพ

# การเลือน

เลือนดูรายการโดยเลือนนี้วขึ้นหรือลงที่หน้าจอ ในเว็บเพจบางตัว คุณสามารถไล่รายการด้านข้างได้ด้วย

การลากและบัดจะไม่เปิดใช้งานสิ่งใดบนหน้าจอ

## การเลือน

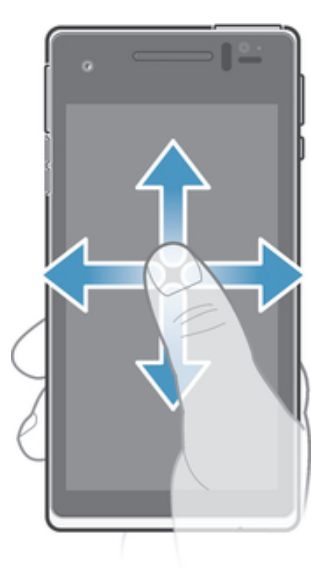

- ลากหรือปัดนิ้วมือของคุณไปในทิศทางที่ต้องการให้หน้าจอเลือนไป
- 👾 หากต้องการเลือนหน้าจออย่างรวดเร็ว ให้ปัดนิ้วมือของคุณไปในทิศทางที่ต้องการ

การปัด

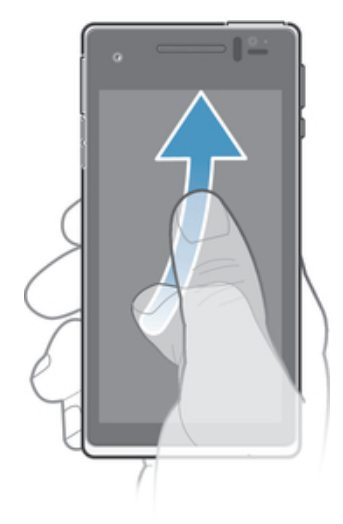

หากต้องการเลือนหน้าจออย่างรวดเร็ว ให้ปัดนี้วมือของคุณไปในทิศทางที่ต้องการ คุณสามารถรอให้การ เลือนหยุดเอง หรือคุณสามารถหยุดได้ทันที่ด้วยการแตะหน้าจอ

## เซนเซอร์

อุปกรณ์ของคุณมีเซนเซอร์ที่ทำหน้าที่ตรวจหาทั้งค่าแสงและค่าความใกล้ เซนเซอร์แสงจะตรวจหาระดับแสงโดยรอบ และช่วยปรับความสว่างของหน้าจอให้ตามความเหมาะสม เซ็นเซอร์วัดความใกล้จะปิดหน้าจอในระหว่างการโทรเมือ หูของคุณอยู่ใกล้ๆ หน้าจอ เพื่อป้องกันไม่ให้คุณเปิดใช้ฟังก์ชันอื่นๆ ของอุปกรณ์เมื่อคุณอยู่ระหว่างโทรศัพท์

# แบตเตอรี่

## การชาร์จแบตเตอรี

เมือคุณซื้ออุปกรณ์ แบตเตอรีของอุปกรณ์จะถูกชาร์จไว้เพียงบางส่วน อาจใช้เวลาสักครู่ก่อนที่ไอคอนแบตเตอรี่🗃จะ ปรากฏขึ้นบนหน้าจอเมือคุณเชื่อมต่อสายเคเบิลเข้ากับแหล่งพลังงาน เช่น พอร์ท USB หรือเครื่องชาร์จ คุณสามารถ ใช้อุปกรณ์ได้ขณะที่ชาร์จ การชาร์จอุปกรณ์ของคุณตลอดระยะเวลายาวนาน ตัวอย่างเช่น ข้ามคืน จะไม่ทำให้ แบตเตอรีหรืออุปกรณ์เสียหาย

## การชาร์จอุปกรณ์ของคุณ

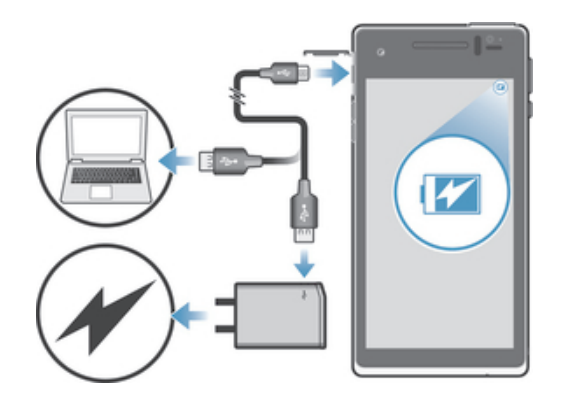

- 1 เสียบปลั๊กเครืองชาร์จเข้ากับเต้ารับไฟฟ้า
- 2 เสียบปลายด้านหนึ่งของสาย USB เข้าในเครื่องชาร์จ (หรือในพอร์ต USB ของคอมพิวเตอร์)
- 3 เสียบปลายด้านหนึ่งของสายเข้าในพอร์ตไมโคร USB ที่อุปกรณ์ของคุณ โดยให้ด้านที่มีสัญลักษณ์ USB หัน ขึ้น ไฟแจ้งเตือนจะส่องสว่างเมื่อเริ่มชาร์จ
- 4 เมื่ออุปกรณ์ชาร์จเต็มแล้ว ถอดสายออกจากอุปกรณ์โดยดึงออกมาตรงๆ ต้องแน่ใจว่าไม่ทำให้ขั้วงอ
- ใช้ที่ชาร์จและสาย USB ที่ให้มาพร้อมกับอุปกรณ์เพื่อความรวดเร็วในการชาร์จ หากแบตเตอรีหมดจนไม่เหลือประจุ อาจใช้เวลา
   สองถึงสามนาที่ก่อนที่ไฟแจ้งเตือนจะส่องสว่างและไอคอนการชาร์จ 📓 จะปรากฎ

## สถานะไฟเตือนแบตเตอรี

| เขียว      | ระดับไฟแบตเตอรีมากกว่า 90%                           |
|------------|------------------------------------------------------|
| แดงกระพริบ | ระดับไฟแบตเตอรีตำ                                    |
| สัม        | แบตเตอรีกำลังชาร์จอยู่และระดับไฟแบตเตอรีน้อยกว่า 90% |

#### การตรวจสอบระดับแบตเตอรี

- 1 จาก หน้าจอเริ่มต้น ให้แตะ 👬
- 2 คันหาและแตะ ตั้งค่า > เกี่ยวกับโทรศัพท์ > สถานะ > ระดับแบตเตอร์

## การเพิ่มประสิทธิภาพแบตเตอรี่

เคล็ดลับต่อไปนี้จะช่วยให้คุณสามารถเพิ่มประสิทธิภาพของแบตเตอรีได้:

- ชาร์จอุปกรณ์บ่อยๆ การกระทำดังกล่าวจะไม่ส่งผลกระทบต่ออายุการใช้งานของแบตเตอรี
- การดาวน์โหลดข้อมูลจากอินเตอร์เน็ตนั้นเป็นการสินเปลืองพลังงาน เมื่อคุณไม่ได้ใช้อินเตอร์เน็ต คุณจะสามารถประหยัดพลังงานได้โดยการ ปิดการใช้งานการเชื่อมต่อข้อมูลทั้งหมดในเครือข่ายเคลื่อนที่ การดังค่าในรูปแบบดังกล่าวจะไม่ได้เป็นการบ้องกันไม่ให้อุปกรณ์ของคุณรับส่ง ข้อมูลผ่านทางเครือข่ายไร้สาย
- ปิดก<sup>้</sup>ารเชื่อมต่อ Bluetooth® และ Wi-Fi® เมื่อคุณไม่ต้องการคุณสมบัติเหล่านี้ คุณสามารถเปิดและปิดคุณสมบัติดังกล่าวได้อย่างง่ายดายจาก บานหน้าต่างการแจ้งเตือนโดยการลากแถบสถานะลง
- ใช้คุณสมบัติ โหมด STAMINA และ โหมดแบตเตอรือ่อน เพื่อลดการใช้งานแบตเตอรี คุณสามารถเลือกโหมดประหยัดพลังงานที่เหมาะสม กับลักษณะการใช้งานอุปกรณ์ของคุณได้ และคุณยังสามารถปรับแต่งการดังค่าต่าง ๆ ของโหมดประหยัดพลังงานแต่ละโหมดได้อีกด้วย
- ตั้งค่าแอพพลิเคชั่นการซินโครไนซ์ของคุณ (แอพพลิเคชั่นสำหรับซินโครไนซ์อีเมล ปฏิทิน และรายชื่อ) เพื่อทำการซินโครไนซ์ด้วยตัวเอง และ คุณยังสามารถซินโครไนซ์ได้โดยอัตโนมัติ แต่จะเป็นการเพิ่มช่วงห่างระหว่างการซินโคนในซ์แต่ละครั้ง
- ตรวจสอบเมนูการใช้แบตเตอรีในอุปกรณ์เพื่อดูว่าแอพพลิเคชั่นใดใช้แบตเตอรีเยอะที่สุด อุปกรณ์ของคุณจะใช้แบตเตอรีมากขึ้นเมื่อคุณใช้งาน แอพพลิเคชั่นเพื่อสตรีมมิงวิดีโอและเพลง เช่น YouTube™ แอพพลิเคชั่นบางรายการที่ดาวน์โหลดจาก Google Play™ อาจใช้พลังงาน แบตเตอรีมากขึ้น
- ปิดและออกจากแอพพลิเคชั่นที่คุณไม่ได้ใช้งาน
- ลดระดับความสว่างการแสดงผลของหน้าจอ
- ปิดอุปกรณ์ของคุณหรือใช้การตั้งค่า โหมดใช้งานบนเครืองบิน หากคุณอยู่ในบริเวณที่ไม่มีสัญญาณ ไม่เช่นนั้น อุปกรณ์ของคุณจะสแกนหา เครือข่ายที่ใช้งานได้อยู่ตลอด ซึ่งจะเป็นการเปลืองพลังงานเป็นอย่างมาก
- โปรดใช้อุปกรณ์แฮนด์ฟรีของแท้จาก Sony™ เพื่อฟังเพลง อุปกรณ์แฮนด์ฟรีใช้แบตเตอรีน้อยกว่าลำโพงของอุปกรณ์
- ให้อุปกรณ์อยู่ในโหมดเตรียมพร้อมหากเป็นไปได้ เวลารอรับสายคือเวลาระหว่างที่อุปกรณ์ของคุณนั้นเชื่อมต่อกับเครือข่ายแต่ไม่ได้ใช้งาน
- ปิดใช้งานวอลล์เปเปอร์เคลือนไหว

## การเรียกใช้เมนูการใช้แบตเตอรี

- 1 จาก หน้าจอเริ่มต้น ให้แตะ 👪
- 2 คันหาและแตะ ตั้งค่า > การจัดการพลังงาน > การใช้แบตเตอร์

## การใช้โหมด STAMINA

เปิดใช้งานคุณสมบัติ โหมด STAMINA เพื่อหยุดแอพพลิเคชั่นที่มีการเชื่อมต่อ Wi-Fi® การรับส่งข้อมูล และการ บริโภคพลังงานไว้ชั่วคราวเมือหน้าจอของคุณไม่ทำงาน เมื่อโหมด STAMINA ทำงาน คุณยังสามารถรับโทรศัพท์ ข้อความตัวอักษร และข้อความมัลติมีเดียได้ คุณยังสามารถตั้งค่ารายการแอพพลิเคชั่นเพื่อให้แอพพลิเคชั่นบาง รายการทำงานต่อเมือหน้าจอไม่ทำงานได้ เมื่อหน้าจอกลับมาทำงานอีกครั้ง ฟังก์ชั่นที่หยุดการทำงานไว้ชั่วคราว ทั้งหมดจะทำงานต่อ

## วิธีการเปิดใช้งานโหมด STAMINA

- 1 ลากแถบสถานะลงมาข้างล่าง แล้วแตะ 🔀
- 2 คันหาและแตะ การจัดการพลังงาน
- 3 ลากแถบเลือน โหมด STAMINA ไปทางด้านขวาแล้วแตะ เปิดใช้งาน จะมี 🕎 ปรากฏขึ้นในแถบสถานะ เมื่อเปิดใช้งานโหมด STAMINA

#### วิธีการปิดการใช้งานโหมด STAMINA

- 1 จากหน้าจอ หน้าจอเริ่มต้น ให้แตะที่
- 2 คันหาและแตะ ตั้งค่า > การจัดการพลังงาน
- 3 แตะ 1 ถัดจาก โหมด STAMINA

#### วิธีการเปลี่ยนแปลงการตั้งค่าของโหมด STAMINA

- 1 จาก หน้าจอเริ่มต้น ให้แตะ 🚺
- 2 คันหาและแตะ ตั้งค่า > การจัดการพลังงาน
- 3 ในเมนูการตั้งค่า ให้แตะ โหมด STAMINA
- 4 เพิ่มหรือลบแอพพลิเคชั่นตามต้องการ
- 5 เมื่อเสร็จแล้ว ให้แตะ **เสร็จ**

# การคำนวณเวลารอรับสายโดยประมาณของอุปกรณ์

ระยะเวลารอรับสายหมายถึงจำนวนเวลาที่สามารถใช้งานแบตเตอรี่ได้เมื่ออุปกรณ์ของคุณเชื่อมต่อกับเครือข่ายแต่ไม่ ได้ใช้งาน เช่น การโทรเข้าหรือโทรออก เมื่อเปิดใช้งานโหมด STAMINA อุปกรณ์จะทำการคำนวณระยะเวลารอรับ สายที่เหลืออย่างต่อเนื่องซึ่งจะแตกต่างกันไปตามรูปแบบการใช้อุปกรณ์ของคุณ โหมด STAMINA นั้นจะมีระยะเวลา การรอรับสายที่นานกว่าหากคุณล็อคหน้าจออุปกรณ์เอาไว้ หากคุณไม่ค่อยล็อคหน้าจอ คุณอาจไม่ค่อยเห็นผลการเพิ่ม ประสิทธิภาพแบตเตอรีมากนัก

 เมื่อคุณใช้อุปกรณ์เป็นครั้งแรก เวลาการรอรับสายโดยประมาณอาจไม่แม่นยำเนื่องจากไม่มีประวัติการใช้งานก่อนหน้าให้ใช้อ้างอิง ในการคำนวณ

#### วิธีการดูเวลารอรับสายโดยประมาณของคุณ

- 1 จาก หน้าจอเริ่มต้น ให้แตะ 👪
- 2 คันหาและแตะ ตั้งค่า > การจัดการพลังงาน

## การใช้โหมดแบตเตอรีต่ำ

คุณสามารถเบิดใช้งานคุณสมบัติ **โหมดแบตเตอรีอ่อน** เพื่อประหยัดพลังงานได้เมื่อระดับแบตเตอรีต่ำ คุณสมบัตินี้ จะช่วยให้คุณสามารถปรับค่าความสว่างหน้าจอ การรับส่งข้อมูล และฟังก์ชันการสัน ดังนั้นคุณจะสามารถลดการ บริโภคแบตเตอรีได้

#### วิธีการเปิดใช้งานโหมดแบตเตอรีต่ำ

- 1 จากหน้าจอ หน้าจอเริ่มต้น ให้แตะที่
- 2 คันหาและแตะ ตั้งค่า > การจัดการพลังงาน
- 3 แตะ O ทีอยู่ติดกับ โหมดแบตเตอรีอ่อน แล้วแตะ เปิดใช้งาน

## วิธีบิดการใช้งานโหมดแบตเตอรีต่ำ

- 1 จากหน้าจอ หน้าจอเริ่มต้น ให้แตะที่
- 2 คันหาและแตะ ตั้งค่า > การจัดการพลังงาน
- 3 แตะ 1 ถัดจาก โหมดแบตเตอรีอ่อน

## วิธีการเปลี่ยนแปลงการตั้งค่าของโหมดแบตเตอรีต่ำ

- 1 จาก หน้าจอเริ่มต้น ให้แตะ 👬
- 2 คันหาและแตะ ตั้งค่า > การจัดการพลังงาน
- 3 ในเมนูการตั้งค่า ให้แตะ โหมดแบตเตอรีอ่อน
- 4 ปรับการตั้งค่าตามต้องการ
- 5 เมื่อเสร็จแล้ว ให้แตะ 🕤

# หน้าจอขณะล็อก

หน้าจอขณะล็อกคือหน้าจอเมื่ออุปกรณ์ล็อกแต่หน้าจอเปิดทำงานอยู่ หน้าจอขณะล็อกจะแสดงได้สูงสุดห้าหน้าต่าง คุณสามารถเพิ่มได้หนึ่ง widget ในแต่ละหน้าต่าง จากนั้น คุณสามารถเข้าถึง widget นั้นได้จากหน้าจอขณะล็อค เช่น คุณสามารถเพิ่ม widget ปฏิทินและ widget อีเมล เพื่อเข้าถึงแอปพลิเคชันได้ทันที

widget นาฬิกาอยู่ที่หน้าต่างตรงกลางของหน้าจอขณะล็อค

#### การเพิ่ม Widget ในหน้าจอขณะล็อค

- 1 เมื่อต้องการใช้งานหน้าจอ กดปุ่มเปิด/ปิดเครื่องสั้น ๆ🕕
- 2 กวาดเข้าจากบริเวณด้านบนซ้ายของหน้าจอจนกว่า 🛨 จะปรากฏ จากนั้นให้แตะ
- 3 ถ้าจำเป็น ให้ป้อนรหัส PIN รูปแบบ หรือรหัสผ่านของคุณเพื่อปลดล็อคหน้าจอ
- 4 ค้นหาแล้วแตะ Widget ที่คุณต้องการเพิ่ม
- 5 ทำตามคำแนะนำบนหน้าจอถ้าจำเป็น เพื่อเสร็จสิ้นการเพิ่ม Widget

#### การย้าย widget ออกจากหน้าจอขณะล็อค

- 1 เมื่อต้องการใช้งานหน้าจอ กดปุ่มเปิด/ปิดเครื่องสั้น ๆ🕕
- 2 แตะ widget ที่คุณต้องย้าย จากนั้นลากไปยัง

#### การย้าย widget บนหน้าจอขณะล็อก

- 1 เมื่อต้องการใช้งานหน้าจอ กดปุ่มเปิด/ปิดเครื่องสั้น ๆ🕕
- 2 แตะ widget ที่คุณต้องการย้าย แล้วลากไปยังต่ำแหน่งใหม่

## หน้าจอเริ่มต้น

หน้าจอเริ่มต้นเป็นจุดเริ่มต้นสำหรับการใช้อุปกรณ์ของคุณ คุณสามารถปรับแต่งด้วยแอพพลิเคชัน วิดเจ็ต ปุ่มลัด โฟลเดอร์ ธีม และภาพพื้นหลัง นอกจากนี้คุณยังสามารถเพิ่มแถบคำสังได้ตามต้องการ

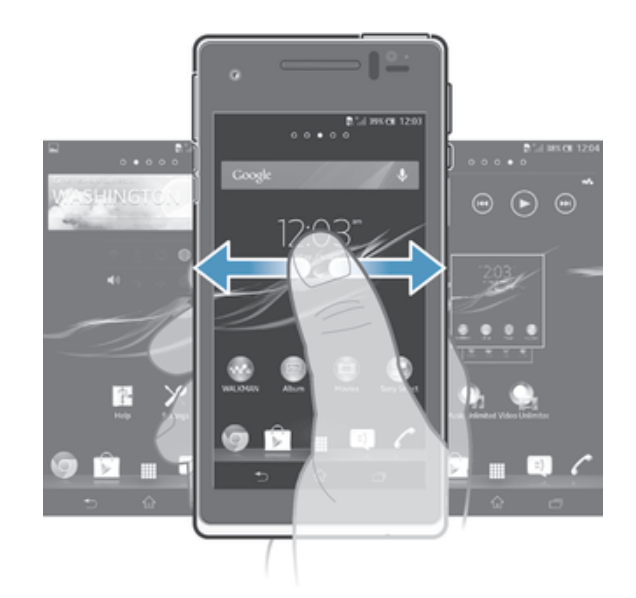

#### การไปที่หน้าจอเริ่มต้น

• กด 🏠

## วิธีการเรียกดูหน้าจอเริ่มต้น

ปัดหน้าจอไปทางซ้ายหรือขวา

#### การตั้งหน้าต่างให้เป็นหน้าต่างหน้าจอเริ่มต้นหลัก

- แตะที่ว่างบน หน้าจอเริ่มต้น ของคุณค้างไว้จนกระทั้งอุปกรณ์สัน
- 2 ปัดไปทางช้ายหรือขวาเพื่อเรียกดูหน้าต่างที่คุณต้องการตั้งให้เป็นหน้าต่างหน้าจอเริ่มต้นหลักของคุณ แล้ว แตะ 🕅

## การเพิ่มบานหน้าต่างไว้ในหน้าจอเริ่มต้นของคุณ

- สัมผัสพื้นที่ว่างใน หน้าจอเริ่มต้น ค้างไว้จนอุปกรณ์สัน
- 2 ปัดไปทางซ้ายหรือขวาเพื่อเรียกดูบานหน้าต่าง แล้วแตะ 🕀

## วิธีการลบบานหน้าต่างจากหน้าจอเริ่มต้น

- สัมผัสพื้นที่ว่างบน หน้าจอเริ่มต้น ค้างจนอุปกรณ์สัน
- 2 บัดหน้าจอไปทางด้านซ้ายหรือด้านขวาเพื่อดูบานหน้าต่างที่คุณต้องการลบ แล้วแตะ 🕅

#### Widgets

Widgets คือโปรแกรมขนาดเล็กที่คุณสามารถใช้งานได้โดยตรงจาก หน้าจอเริ่มต้น ตัวอย่างเช่น "WALKMAN" widget ช่วยให้คุณสามารถเริ่มเล่นเพลงได้โดยตรง

Widgets บางรายการอาจจะสามารถเปลี่ยนขนาดได้ ดังนั้น คุณจึงสามารถขยายเพื่อดูเนื้อหาเพิ่มขึ้นหรือย่อเพื่อ ประหยัดพื้นที่ของ หน้าจอเริ่มต้น ได้

#### การเพิ่มวิดเจ็ตในหน้าจอเริ่มต้น

- 1 สัมผัสพื้นที่ว่างใน หน้าจอเริ่มต้น ค้างไว้จนอุปกรณ์สั้น แล้วแตะ Widget
- 2 คันหาและแตะวิดเจ็ตที่คุณต้องการเพิ่ม

## วิธีการเปลี่ยนขนาดวิดเจ็ต

- 1 สัมผัสวิดเจ็ตที่ต้องการค้างไว้จนกระทั้งรายการดังกล่าวสันและอุปกรณ์สัน แล้วปล่อยวิดเจ็ต หากสามารถ เปลี่ยนขนาดวิดเจ็ตต่าง เช่น วิดเจ็ตปฏิทิน ได้ ระบบจะไฮไลต์กรอบและแสดงจุดการเปลี่ยนขนาด
- 2 ลากปุ่มเข้าหรือออกเพื่อย่อหรือขยายวิดเจ็ต
- 3 เพื่อยืนยันขนาดใหม่ของวิดเจ็ต ให้แตะที่ใดก็ได้บน หน้าจอเริ่มต้น

## การจัดเรียงหน้าจอเริ่มต้นใหม่

ปรับแต่งรูปแบบของหน้าจอเริ่มต้นและเปลี่ยนคุณสมบัติที่คุณสามารถเข้าถึงได้ เปลี่ยนภาพพื้นหลังของหน้าจอ เลือน รายการต่าง ๆ สร้างโฟลเดอร์ เพิ่มปุ่มลัด และวิดเจ็ต

## ตัวเลือกการปรับแต่ง

เมือดุณสัมผัสพื้นที่ว่างของหน้าจอเริ่มต้นค้างไว้ ตัวเลือกการปรับแต่งต่อไปนี้จะปรากฏขึ้นมา:

- 🥌 เพิ่มวิดเจ็ตสู่หน้าจอหลักของคุณ
- 🔕 เพิ่มแอพพลิเคชั่นและทางลัด
- 👻 ดั้งค่าภาพพื้นหลังสำหรับหน้าจอหลักของคุณ
- 👌 ตั้งค่าธีมพื้นหลัง

## วิธีการดูตัวเลือกที่ปรับแต่งได้จากหน้าจอหลักของคุณ

 สัมผัสพื้นที่ว่างของ หน้าจอเริ่มต้น ค้างไว้จนอุปกรณ์สันและมีหน้าจอปรับแต่งตัวเลือกปรากฏขึ้นที่ด้านล่าง ของหน้าจอ

## การเพิ่มปุ่มลัดไว้ที่หน้าจอหลักของคุณ

- 1 แตะที่ว่างบน หน้าจอเริ่มต้น ของคุณค้างไว้จนกว่าอุปกรณ์จะสันและเมนูการปรับแต่งจะปรากฏ
- 2 ในเมนูการปรับแต่ง ให้แตะ **แอปพลิเคชัน**
- 3 เลือนดูรายการของแอปพลิเคชันแล้วเลือกแอปพลิเคชัน แอปพลิเคชันทีเลือกไว้ถูกเพิ่มไปยัง หน้าจอเริ่มต้น
- หรืออีกทางเลือกหนึ่ง ในขั้นตอนที่ 3 คุณสามารถแตะ ปุ่มลัด แล้วเลือกแอปพลิเคชันจากรายการที่ใช้ได้ ถ้าคุณใช้วิธีการนี้เพื่อเพิ่ม ปุ่มลัด แอปพลิเคชันที่มีอยู่จะให้คุณเพิ่มพังก์ชันในปุ่มลัดได้

#### การย้ายรายการในหน้าจอเริ่มต้น

 สัมผัสรายการที่ต้องการค้างไว้จนกระทั้งรายการดังกล่าวสันและอุปกรณ์สัน แล้วลากรายการไปยังต่ำแหน่ง ใหม่ที่ต้องการ

#### ถ้าต้องการลบรายการจากหน้าจอเริ่มต้น

🔹 สัมผัสรายการที่ต้องการค้างไว้จนกระทั้งรายการดังกล่าวสันและอุปรณ์สัน แล้วลากรายการไว้ใน 🏦

## การสร้างโฟลเดอร์ในหน้าจอเริ่มต้น

 สัมผัสแล้วลากไอคอนแอพพลิเคชั่นหรือปุ่มลัดจนสันและอุปกรณ์สัน แล้วลากและวางไว้ที่ด้านบนของไอคอน แอพพลิเคชันและปุ่มลัด

## วิธีการเพิ่มรายการสู่โฟลเดอร์ในหน้าจอเริ่มต้น

สัมผัสรายการที่ต้องการค้างไว้จนกระทั้งรายการดังกล่าวสันและอุปกรณ์สัน แล้วลากรายการไว้ในโฟลเดอร์

## วิธีการเปลี่ยนชื่อโฟลเดอร์ในหน้าจอเริ่มต้น

- 1 แตะโฟลเดอร์เพื่อเปิด
- 2 แตะแถบชื่อของโฟลเดอร์เพื่อแสดงฟิลด์ ชื่อโฟลเดอร์
- 3 ป้อนชื่อโฟลเดอร์ใหม่แล้วแตะ เสร็จ

## การเปลี่ยนภาพพื้นหลังของหน้าจอเริ่มต้น

ปรับแต่งหน้าจอเริ่มต้นในสไตล์ของคุณโดยใช้ภาพพื้นหลังและธีมต่างๆ

## การเปลี่ยนภาพพื้นหลังของหน้าจอเริ่มต้น

- สัมผัสตรงที่ว่างบน หน้าจอเริ่มต้น ค้างไว้จนกว่าอุปกรณ์จะสัน
- 2 แตะ ภาพพื้นหลัง และเลือกตัวเลือก

#### วิธีการตั้งธีมของหน้าจอหลักของคุณ

- 1 สัมผัสพื้นที่ว่างบน หน้าจอเริ่มต้น ค้างจนอุปกรณ์สัน
- 2 แตะ ธึม แล้วเลือกธีมที่ต้องการ
- เมือคุณเปลี่ยนธีม พื้นหลังอาจเปลี่ยนด้วยในบางแอพพลิเคชั่น

## การถ่ายรูปหน้าจอ

คุณสามารถถ่ายภาพนิงขอบหน้าจอต่างๆ บนอุปกรณ์ของคุณเพื่อเป็นภาพหน้าจอ ภาพหน้าจอที่คุณถ่ายจะบันทึกใน อัลบัมโดยอัตโนมัติ

#### การถ่ายภาพหน้าจอ

- 1 กดปุ่มเปิดปิดเครื่องและปุ่มเปิดปิดเสียงพร้อมกันค้างจนกระทั่งคุณได้ยินเสียงคลิก
- 2 การดูภาพหน้าจอ ลากแถบสถานะลงจนสุด

# การเข้าสู่และการใช้โปรแกรม

เปิดโปรแกรมได้จากปุ่มลัดบนหน้าจอ หน้าจอเริ่มต้น ของคุณหรือจากหน้าจอโปรแกรม

## หน้าจอโปรแกรม

หน้าจอโปรแกรมที่คุณสามารถเปิดได้จากหน้าจอ หน้าจอเริ่มต้น จะมีโปรแกรมที่คุณได้ติดตั้งและโปรแกรมที่คุณ ดาวน์โหลดไว้ในอุปกรณ์ของคุณ

หน้าจอโปรแกรมอาจจะกว้างกว่าความกว้างของหน้าจอปกติ คุณจึงอาจจะต้องปัดหน้าจอไปทางซ้ายหรือขวาเพื่อดู เนื้อหาทั้งหมด

## วิธีการเปิดหน้าจอโปรแกรม

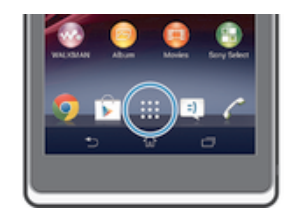

🔹 จากหน้าจอ หน้าจอเริ่มต้น ให้แตะที่

#### วิธีการเรียกดูหน้าจอแอพพลิเคชัน

จากหน้าจอของแอพพลิเคชัน ให้บัดไปทางขวาหรือซ้าย

#### วิธีการเปิดหน้าจอแอปพลิเคชัน

เมือหน้าจอแอปพลิเคชันเปิดอยู่ ให้ลากขอบซ้ายของหน้าจอไปทางขวา

#### การเพิ่มแอปพลิเคชั่นไว้ในหน้าจอหลัก

- 1 จากหน้าจอแอปพลิเคชัน ให้แตะไอคอนแอปพลิเคชันค้างไว้จนกว่าหน้าจอจะสัน แล้วลากไอคอนไปยังด้าน บนของหน้าจอ หน้าจอหลักจะเปิดขึ้น
- 2 ลากไอคอนไปยังตำแหน่งที่ตั้งที่ต้องการบนหน้าจอหลัก แล้วปล่อยนี้ว

## การเปิดและปิดโปรแกรม

## การเปิดแอพพลิเคชัน

แตะที่โปรแกรมจาก หน้าจอเริ่มต้น หรือหน้าจอโปรแกรม

## ถ้าต้องการปิดแอพพลิเคชัน

- กด 👈
- แอพพลิเคชันบางแอพพลิเคชันจะหยุดเมือคุณกด 
   เพื่อออก แต่บางแอพพลิเคชันจะยังคงทำงานอยู่เบื้องหลัง ในกรณีแรก ครั้ง ต่อไปที่คุณเข้าสู่แอพพลิเคชัน คุณจะสามารถดำเนินการต่อจากจุดสุดท้าย โปรดจำไว้ว่าแอพพลิเคชันบางแอพพลิเคชันอาจจะก่อ ให้เกิดค่าใช้จ่ายในการเชื่อมต่อข้อมูลเมือทำงานอยู่ในเบื้องหลัง เช่น บริการเครือข่ายทางสังคม

## หน้าต่างแอพพลิเคชั้นที่ใช้ล่าสุด

คุณสามารถสลับระหว่างแอพพลิเคชันที่ใช้งานล่าสุดได้จากหน้าต่างนี้ คุณยังสามารถเปิดแอพพลิเคชันเล็กๆ ได้อีก ด้วย

#### ถ้าต้องการเปิดหน้าต่างโปรแกรมที่ใช้งานล่าสุด

• กด 🗔

#### การใช้แอพพลิเคชั่นขนาดเล็ก

จากหน้าต่างแอพพลิเคชันทีเพิ่งใช้งาน คุณจะสามารถเข้าถึงแอพพลิเคชันขนาดเล็กหลายๆ รายการได้อย่างรวดเร็ว เมื่อใดก็ได้โดยใช้แถบแอพพลิเคชันขนาดเล็ก แอพพลิเคชันขนาดเล็กจะใช้พื้นที่ขนาดเล็กบนหน้าจอของคุณเท่านั้น ดังนั้น คุณจะสามารถทำงานกับแอพพลิเคชันขนาดเล็กและแอพพลิเคชันอื่นๆ ในเวลาเดียวกันบนหน้าจอเดียวกันได้

#### วิธีการเปิดแถบแอพพลิเคชันขนาดเล็ก

• กด 🗍

#### การเปิดแอปขนาดเล็ก

- 1 เมือต้องการให้แถบแอปขนาดเล็กปรากฏ ให้กด 🗍
- 2 แตะแอปขนาดเล็กที่คุณต้องการเปิด
- 👻 คุณสามารถเปิดแอปขนาดเล็กหลายแอปได้ในเวลาเดียวกัน

#### วิธีการปิดแอพพลิเคชันขนาดเล็ก

🔹 แตะ 🗙 หน้าต่างแอพพลิเคชั่นขนาดเล็ก

#### วิธีการเคลือนย้ายแอพพลิเคชั่นขนาดเล็ก

เมื่อแอพขนาดเล็กเปิดขึ้นมา ให้แตะมุมด้านบนซ้ายของแอพขนาดเล็กค้าง แล้วลากไปยังตำแหน่งที่ต้องการ

#### วิธีการย่อแอพพลิเคชันขนาดเล็ก

 เมื่อแอพขนาดเล็กเปิดขึ้นมา ให้แตะมุมด้านบนซ้ายของแอพขนาดเล็กค้าง แล้วลากไปยังมุมขวาหรือขอบ ด้านล่างของหน้าจอ

#### การเรียงแอปขนาดเล็กในแถบแอปขนาดเล็กใหม่

สัมผัสแอปขนาดเล็กค้างไว้และลากไปยังตำแหน่งที่ต้องการ

## วิธีการลบแอพพลิเคชันขนาดเล็กออกจากแถบสถานะขนาดเล็ก

🔹 สัมผัสแอปขนาดเล็กค้างไว้ จากนั้นลากไปยัง 🏦

#### การเรียกคืนแอปขนาดเล็กที่ถกย้ายไปแล้ว

- 1 เปิดแอปขนาดเล็ก แล้วแตะ ٨
- 2 แตะแอปขนาดเล็กที่คุณต้องการเรียกคืนค้างไว้ แล้วลากไปยังแถบแอปขนาดเล็ก

#### การดาวน์โหลดแอปขนาดเล็ก

- 1 🛛 จากแถบแอปขนาดเล็ก ให้แตะ ∧ แล้วแตะ 🕂 และแตะ 🎓
- 2 คันหาแอปขนาดเล็กที่คุณต้องการดาวน์โหลด และทำตามคำแนะนำเพื่อดาวน์โหลดและติดตั้งให้เสร็จ สมบูรณ์

## วิธีการเพิ่มวิดเจ็ตเป็นแอพขนาดเล็ก

- 1 วิธีการทำให้แถบแอพพลิเคชั้นขนาดเล็กปรากฏขึ้น ให้กด 🥅
- 2 ແທະ ∧ > 🕂 > 🌑
- 3 เลือกวิดเจ็ต
- 4 ใส่ชื่อของวิดเจ็ต หากต้องการ แล้วแตะ **ตกลง**

## เมนูแอพพลิเคชั่น

คุณสามารถเปิดเมนูเมือใดก็ได้ในขณะที่ใช้งานแอพพลิเคชั่น เมนูจะมีลักษณะแตกต่างไปโดยขึ้นอยู่กับแอพพลิเคชั่นที่ คุณกำลังใช้

## การเปิดเมนูในโปรแกรม

- 🔹 ในขณะที่ใช้โปรแกรม ให้กด 🛔
- บางโปรแกรมอาจไม่มีเมนู

## การจัดเรียงหน้าจอโปรแกรมใหม่

ย้ายโปรแกรมไปยังตำแหน่งต่างๆ ของหน้าจอตามความต้องการ

## การจัดเรียงแอพพลิเคชันในหน้าจอแอพพลิเคชัน

- 1 หากต้องการเปิดเมนูหน้าจอแอพพลิเคชัน ให้ลากขอบด้านซ้ายของหน้าจอแอพพลิเคชันไปทางขวา
- 2 เลือกตัวเลือกที่ต้องการภายใต้ **แสดงแอป**

## การย้ายแอพพลิเคชั่นบนหน้าจอแอพพลิเคชั่น

- 1 หากต้องการเปิดเมนูหน้าจอแอพพลิเคชัน ให้ลากขอบด้านซ้ายของหน้าจอแอพพลิเคชันไปทางขวา
- 2 ตรวจสอบว่าลำดับที่กำหนดเอง ได้เลือกใต้แล้วแสดงแอป
- 3 แตะแอพพลิเคชันค้างไว้จนกระทั่งมีขนาดใหญ่ขึ้นและอุปกรณ์สัน แล้วลากไปยังต่ำแหน่งใหม่

## การถอนการติดตั้งแอปพลิเคชั่นจากหน้าจอแอปพลิเคชั่น

- 1 หากต้องการเปิดเมนูหน้าจอแอปพลิเคชัน ให้ลากขอบด้านซ้ายของหน้าจอแอปพลิเคชันไปทางขวา
- 2 แตะ เลิกติดตั้ง แอปพลิเคชันที่ไม่ถอนการติดตั้งทั้งหมดแสดงโดย X
- 3 แตะแอปพลิเคชันที่คุณต้องการถอนการติดตั้ง แล้วแตะ เลิกติดตั้ง

## สถานะและการแจ้งเตือน

แถบสถานะที่ด้านบนสุดของหน้าจอจะแสดงว่ามีอะไรเกิดขึ้นกับอุปกรณ์ของคุณบ้าง ทางด้านซ้ายจะแสดงการแจ้ง เตือนเมื่อมีอะไรใหม่ ๆ หรือมีการดำเนินการใดอยู่ ตัวอย่างเช่น การแจ้งเตือนข้อความใหม่และปฏิทินจะปรากฏขึ้นที่นี่ ทางด้านขวาจะแสดงความแรงของสัญญาณ สถานะแบตเตอรี และข้อมูลอื่น ๆ

| < | € 5d 39% CM 12:03 | R |
|---|-------------------|---|

แถบสถานะช่วยให้คุณสามารถปรับการตั้งค่าพื้นฐานของอุปกรณ์ของคุณ เช่น Wi-Fi®, Bluetooth™ การรับส่งข้อมูล และเสียงได้ คุณยังสามารถเปิดเมนูการตั้งค่าจากบานหน้าต่างการแจ้งเตือนเพื่อเปลี่ยนแปลงการตั้งค่าอื่นๆ ได้อีก ด้วย

แสงการแจ้งเตือนจะแสดงข้อมูลสถานะของแบตเตอรีและการแจ้งเตือนต่าง ๆ ให้คุณทราบด้วย ตัวอย่างเช่น แสงไฟสี พัากระพริบจะหมายถึงมีข้อความใหม่ หรือมีสายที่ไม่ได้รับ แสงการแจ้งเตือนอาจะไม่ทำงานเมื่อแบตเตอรีอ่อน

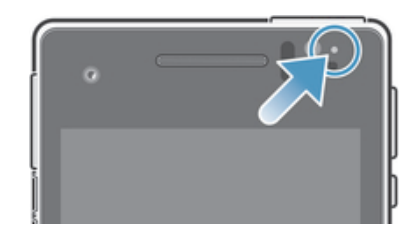

ตรวจสอบการแจ้งเตือนและความคืบหน้าของกิจกรรมต่างๆ

คุณสามารถลากแถบสถานะลงเพื่อเปิดแผงการแจ้งเดือนและรับข้อมูลเพิ่มเติม ด้วอย่างเช่น คุณสามารถใช้แผงการ แจ้งเดือนนี้เพื่อเปิดดูข้อความใหม่หรือดูเหตุการณ์ในปฏิทิน และคุณยังสามารถเปิดแอปพลิเคชันบางตัวที่ทำงานอยู่ เบื้องหลังได้ เช่น เครื่องเล่นเพลง

## ถ้าต้องการเปิดแผงการแจ้งเตือน

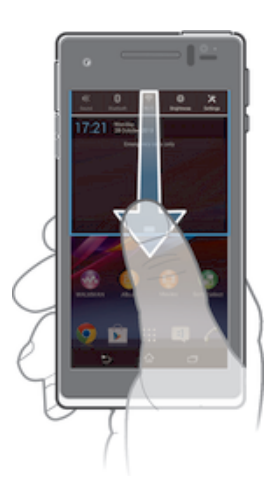

ลากแถบสถานะลงล่าง

ถ้าต้องการปิดแผงการแจ้งเตือน

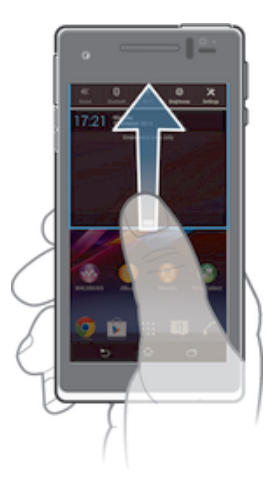

ลากแท็บที่ด้านล่างของแผงการแจ้งเตือนขึ้นด้านบน

การดำเนินการเกี่ยวกับการแจ้ง

แตะการแจ้ง

การยกเลิกการแจ้งจากแถบการแจ้ง

วางนี้วของคุณบนการแจ้งและปัดไปทางซ้ายหรือขวา

#### การลบการแจ้งออกจากแผงการแจ้ง

• แตะลบ

#### การตั้งค่าอุปกรณ์ของคุณจากหน้าต่างแจ้ง

คุณสามารถเปิดเมนูการตั้งค่าได้จากหน้าต่างแจ้งเพื่อปรับเปลี่ยนการตั้งค่าด่วนของอุปกรณ์ ตัวอย่างเช่น คุณสามารถ เปิด Wi-Fi<sup>®</sup> ได้

#### การเปิดเมนูการตั้งค่าอุปกรณ์จากแผงการแจ้ง

- 1 ลากแถบสถานะลง
- 2 ແທະ 🗙

#### วิธีการปรับการตั้งค่าเสียงจากบานหน้าต่างการแจ้งเตือน

- 1 ลากแถบสถานะลง
- 2 ແທະ 🏟

#### การควบคุมฟังก์ชัน Bluetooth<sup>®</sup> จากหน้าต่างแจ้ง

- 1 ลากแถบสถานะลงล่าง
- 2 แตะ\$

#### วิธีการควบคุมฟังก์ชัน Wi-Fi® จากบานหน้าต่างการแจ้งเตือน

- 1 ลากแถบสถานะลง
- 2 ແທະ 奈

## ปรับการตั้งค่าเสียงจากบานหน้าต่างการแจ้งเตือน

- 1 ลากแถบสถานะลงล่าง
- 2 ແທະ 🔅

#### การกำหนดการตั้งค่าด่วนจากหน้าต่างแจ้ง

คุณสามารถกำหนดการตั้งค่าด่วนเองจากหน้าต่างแจ้ง โดยเลือกการตั้งค่าที่ต้องการและจัดลำดับใหม่ คุณสามารถ เลือกการตั้งค่าด่วนได้สูงสุด 10 รายการ หรือไม่เลือกก็ได้

#### การเลือกการตั้งค่าด่วนจากหน้าต่างแจ้ง

- 1 ลากแถบสถานะลงล่าง แล้วแตะ 🔀
- 2 คันหาและแตะ **จอแสดงผล > การตั้งค่าด่วน**
- 3 เลือกการตั้งค่าด่วนที่คุณต้องการ

#### การจัดเรียงการตั้งค่าด่วนจากหน้าต่างแจ้งใหม่

- 1 ลากแถบสถานะลงล่าง แล้วแตะ 🔀
- 2 ค้นหาและแตะ **จอแสดงผล > การตั้งค่าด่วน**
- 3 สัมผัส !!!! ที่อยู่ข้างการตั้งค่าด่วนค้างไว้ จากนั้นย้ายไปยังต่ำแหน่งที่ต้องการ

# การเข้าถึงการตั้งค่า

ดูและเปลี่ยนการตั้งค่าอุปกรณ์ของคุณจากเมนูการตั้งค่า เมนูการตั้งค่าสามารถเข้าถึงได้จากทั้งแผงการแจ้งเตือนและ หน้าจอแอปพลิเคชัน

#### วิธีการเข้าถึงการตั้งค่าอุปกรณ์ของคุณ

- 1 จาก หน้าจอเริ่มต้น ให้แตะ 👬
- 2 แตะ **ตั้งค่า**
- 👻 คุณยังสามารถลากแถบสถานะลงในหน้าจอหลักแล้วแตะ 🗶 เพื่อเข้าถึงการตั้งค่าอุปกรณ์ของคุณได้

# แป้นพิมพ์บนหน้าจอ

คุณสามารถป้อนข้อความด้วยแป้นพิมพ์ QWERTY บนหน้าจอโดยแตะที่ตัวอักษรแต่ละตัว หรือคุณสามารถใช้ คุณลักษณะการป้อนข้อมูลด้วยท่าทางและเลือนนี้วของคุณไปทีละตัวอักษรเพื่อประกอบเป็นคำได้

คุณสามารถเลือกได้สูงสุดสามภาษาสำหรับการป้อนข้อความ แป้นพิมพ์จะตรวจจับภาษาที่คุณกำลังใช้งานอยู่และจะ คาดเดาภาษานั้นในขณะที่คุณพิมพ์ บางแอพพลิเคชันจะเปิดแป้นพิมพ์บนหน้าจอโดยอัตโนมัติ ตัวอย่างเช่น แอพพลิ เคชันอีเมลและแอพพลิเคชันการรับส่งข้อความ

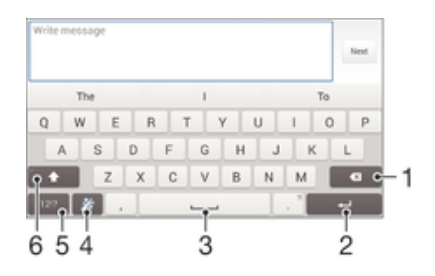

- 1 ลบอักขระหน้าเคอร์เซอร์
- 2 ขึ้นบรรทัดใหม่หรือยืนยันการป้อนข้อความ
- 3 เว้นวรรค
- 4 ปรับเปลี่ยนแป้นพิมพ์เป็นส่วนตัว ปุ่มนี้จะหายไปหลังปรับเปลี่ยนแป้นพิมพ์แล้ว
- 5 แสดงตัวเลขและสัญลักษณ์ สำหรับสัญลักษณ์เพิ่มเติม ให้แตะ +=\$
- 6 สลับระหว่างตัวด้วอักษรตัวพิมพ์เล็ก 合 ตัวอักษรดัวพิมพ์ใหญ่ **全** และ Caps **ት** สำหรับบางภาษา ปุ่มนี้ใช้สำหรับเข้าถึงอักขระ พิเศษของภาษานั้นๆ

#### การแสดงแป้นพิมพ์บนหน้าจอเพื่อป้อนข้อความ

แตะที่ช่องป้อนข้อความ

#### การใช้แป้นพิมพ์บนหน้าจอในแนวนอน

- เมื่อแป้นพิมพ์บนหน้าจอปรากฏขึ้น ให้หันอุปกรณ์ไปด้านข้าง
- คุณอาจต้องปรับการตั้งค่าในแอปพลิเคชันบางอย่างเพื่อให้สามารถใช้งานในแนวนอนได้

#### การป้อนข้อความทีละอักขระ

- 1 ในการบ้อนอักขระที่ปรากฏบนแป้นพิมพ์ ให้แตะที่อักขระนั้น
- 2 หากต้องการบ้อนอักขระที่ต่างออกไป ให้แตะอักขระบนแป้นพิมพ์ปกติค้างไว้เพื่อดูรายการตัวเลือกที่มีให้ แล้วเลือกจากรายการดังกล่าว ตัวอย่างเช่น การใส่อักขระ "é" ให้แตะอักขระ "e" ค้างไว้จนกระทั่งมีตัวเลือก อื่นๆ ปรากฏขึ้นมา แล้วจึงกดและลากนี้วบนแป้นพิมพ์เพื่อเลือกอักขระ "é"

#### การใส่จุด

หลังจากใส่ค่ำแล้ว แตะสองครั้งที่ Space bar

#### การป้อนข้อความโดยใช้ฟังก์ชันการป้อนข้อความแบบลากสัมผัส

- 1 เมื่อแป้นพิมพ์บนหน้าจอปรากฏขึ้นมา เลือนนี้วไปที่ละตัวอักษรเพื่อใส่คำที่คุณต้องการเขียน
- 2 หลังจากป้อนค่ำเสร็จเรียบร้อยแล้ว ให้ยกนี้วของคุณขึ้น ค่ำแนะน่ำจะปรากฏขึ้นตามตัวอักษรที่คุณใส่
- 3 หากคำที่คุณต้องการไม่ปรากฏขึ้นมา แตะ 🔀 เพื่อดูตัวเลือกอื่น ๆ และเลือก หากตัวเลือกที่ต้องการไม่ ปรากฏขึ้น ลบคำทั้งหมดและใส่ตัวอักษรใหม่อีกครั้ง หรือป้อนคำโดยการแตะอักษรแต่ละตัว

#### การเปลี่ยนแปลงการตั้งค่า การบ้อนรูปแบบลายเส้น

- เมื่อแป้นพิมพ์บนหน้าจอเปรากฏ ให้แตะ 12!?
- 2 แตะ 🗶 แล้วแตะ ปรับแต่งแป้นพิมพ์> การตั้งค่าการป้อนข้อความ
- 3 หากต้องเปิดใช้งานหรือปิดใช้งานพังก์ชันการป้อนรูปแบบลายเส้นให้เลือกหรือไม่เลือกช่องทำเครื่องหมาย การป้อนรูปแบบลายเส้น

# แป้นโทรศัพท์

แป้นโทรศัพท์จะคล้ายกับแป้นพิมพ์บนตัวโทรศัพท์มาตรฐาน 12 ปุ่ม คุณสามารถใช้ตัวเลือกการคาดการณ์ตัวอักษร และการป้อนข้อความแบบกดปุ่มหลายครั้งได้ คุณสามารถเปิดใช้วิธีการป้อนข้อความสำหรับแป้นโทรศัพท์ผ่านการ ปรับแต่งแป้นพิมพ์ แป้นโทรศัพท์มีให้ใช้งานสำหรับการจัดวางแบบแนวตั้งเท่านั้น

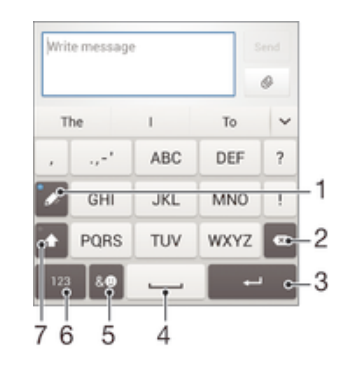

- 1 เลือกตัวเลือกป้อนข้อความ คุณสามารถแตะที่อักขระแต่ละดัวหนึ่งครั้งและใช้คำที่แนะนำ หรือใช้วิธีแตะแป้นไปเรือยๆ จนกว่าอักขระที่ ต้องการจะถูกเลือก
- 2 ลบอักขระหน้าเคอร์เซอร์
- 3 ขึ้นบรรทัดใหม่หรือยืนยันการป้อนข้อความ
- 4 เว้นวรรค
- 5 แสดงสัญลักษณ์และไอคอนรูปยึม
- 6 แสดงหมายเลข
- 7 เปลี่ยนตัวพิมพ์และเปิดใช้ Caps Lock

#### การเปิดแป้นโทรศัพท์เป็นครั้งแรก

- แตะที่ช่องป้อนข้อความ แล้วแตะ 12!?
- 2 🛛 แตะ 🔀 แล้วแตะ ปรับแต่งแป้นพิมพ์
- 3 แตะ ลักษณะแป้นพิมพ์ > เค้าโครงแป้นพิมพ์
- 4 เลือกแป้นโทรศัพท์

#### การป้อนข้อความโดยใช้ปุ่มกดโทรศัพท์

- เมือ 🎉 ปรากฏบนปุมกดโทรศัพท์ ให้แตะปุมตัวอักษรเพียงหนึ่งครั้ง แม้ว่าตัวอักษรที่คุณต้องการจะไม่ใช่ตัว อักษรแรกบนปุม แตะคำที่ปรากฏ หรือแตะ 💊 เพื่อดูคำที่แนะนำเพิ่มเติมและเลือกคำจากรายการ
- เมือ Ø ปรากฏในปุ่มกดโทรศัพท์ แตะตัวอักษรที่ต้องการใส่จากปุ่มกดบนหน้าจอ แตะปุ่มนี้ต่อจนกว่าตัว อักษรที่ต้องการจะถูกเลือก ทำเช่นนี้สำหรับตัวอักษรต่อไปที่คุณต้องการใส่

#### การบ้อนตัวเลขโดยใช้แป้นโทรศัพท์

เมื่อแป้นโทรศัพท์ปรากฏขึ้น ให้แตะ 123 แป้นโทรศัพท์ที่มีตัวเลขจะปรากฏ

#### การแทรกสัญลักษณ์และไอคอนยึมโดยใช้แป้นโทรศัพท์

- 1 เมื่อแป้นโทรศัพท์ปรากฏขึ้น ให้แตะ & 😳 ตารางที่มีสัญลักษณ์และไอคอนยึมจะปรากฏขึ้น
- 2 เลือนขึ้นหรือลงเพื่อดูตัวเลือกเพิ่มเติม แตะที่สัญลักษณ์หรือไอคอนยึมเพื่อเลือก

# การป้อนข้อความโดยใช้การป้อนข้อมูลด้วยเสียง

เมือคุณต้องการบ้อนข้อความ คุณสามารถใช้พังก์ชันบ้อนข้อมูลด้วยเสียงแทนการพิมพ์คำลงไปได้ เพียงพูดออกเสียง คำที่คุณต้องการบ้อนลงไป การบ้อนข้อมูลด้วยเสียงเป็นเทคโนโลยีขั้นทดลองจาก Google™ และสามารถใช้งานร่วม กับภาษาและภูมิภาคต่าง ๆ ได้

## วิธีการเปิดใช้งานการบ้อนข้อมูลด้วยเสียง

- 1 เมือดุณบ้อนข้อความโดยใช้แป้นพิมพ์บนหน้าจอหรือแป้นโทรศัพท์ ให้แตะ 12!? หรือ 123
- 2 แตะ 🔀 จากนั้นแตะ ปรับแต่งแป้นพิมพ์
- 3 ทำเครื่องหมายที่กล่องเครื่องหมาย ปุ่มพิมพ์ข้อความเสียงของ Google

#### การป้อนข้อความด้วยเสียง

- 1 เปิดแป้นพิมพ์บนหน้าจอหรือแป้นโทรศัพท์
- 2 แตะ 🌙 เมือ 💽 ปรากฏ ให้พูดเพื่อใส่ข้อความ เมื่อเสร็จแล้ว แตะ 💽 อีกครั้ง ปรากฏข้อความที่แนะนำขึ้น
- 3 แก้ไขข้อความด้วยตนเองหากจำเป็น

# การแก้ไขข้อความ

คุณสามารถเลือก ตัด คัดลอก และวางข้อความที่คุณเขียนในแนวตั้งและแนวนอน โดยแตะข้อความที่ป้อนสองครั้ง ใน การจัดวางแบบแนวตั้ง เครื่องมือแก้ไขที่จำเป็นใช้งานได้ผ่านแถบแอปพลิเคชัน ในการจัดวางแบบแนวนอน ปุ่มแก้ไข ใช้ได้เช่นเดียวกัน

## แถบแอปพลิเคชัน

| = 7 |    | 🗎 🕷 🎽 56% 🗟 1:34 |   |   |  |
|-----|----|------------------|---|---|--|
| Y   | :: | ×                | Ģ | Ġ |  |
| _   |    |                  |   |   |  |
| 1   | 2  | 3                | 4 | 5 |  |

- 1 ปิดแถบแอปพลิเคชัน
- 2 เลือกข้อความทั้งหมด
- 3 ตัดข้อความ
- 4 คัดลอกข้อความ
- 5 วางข้อความ
- เป็ จะปรากฏขึ้นเมื่อคุณมีข้อความบันทึกอยู่บนคลิปบอร์ดเท่านั้น

## การเลือกข้อความ

- 1 ใส่ข้อความ แล้วแตะที่ข้อความสองครั้ง ระบบจะไฮไลต์ค่ำที่คุณแตะด้วยแท็บบนด้านข้างทั้งสองข้าง
- 2 ลากแท็บเหล่านั้นไปทางซ้ายหรือขวาเพื่อเลือกข้อความเพิ่มเติม

## การแก้ไขข้อความในการจัดวางแนวตั้ง

- ป้อนข้อความ แตะสองครั้งที่ข้อความเพื่อให้แถบแอพพลิเคชั่นปรากฏขึ้น
- 2 เลือกข้อความที่คุณต้องการแก้ไข แล้วใช้แถบแอปพลิเคชันนั้นในการดำเนินการเปลี่ยนแปลงตามที่คุณ ต้องการ

## การแก้ไขข้อความในการจัดวางแนวนอน

- ใส่ข้อความ แล้วแตะที่ข้อความที่ใส่สองครั้ง
- 2 เลือกข้อความที่คุณจะใช้งาน แล้วแตะ แก้ไข... และเลือกตัวเลือก

# การปรับแต่งแป้นพิมพ์ Xperia

เมื่อป้อนข้อความโดยใช้แป้นพิมพ์บนหน้าจอหรือแป้นโทรศัพท์ คุณจะสามารถเข้าถึงการปรับแต่งแป้นพิมพ์และการ ดังค่าการป้อนข้อความอื่นๆ ที่จะช่วยคุณตั้งค่าตัวเลือกสำหรับภาษาเขียน การคาดเดาข้อความ การเว้นวรรค อัตโนมัติ และการใส่จุดฟูลสต็อปอย่างรวดเร็ว ตัวอย่างเช่น คุณสามารถตัดสินใจเกี่ยวกับวิธีการแสดงตัวเลือกของคำ และวิธีการแก้ไขคำตามที่คุณพิมพ์ และคุณจะได้รับการสแกนข้อมูลข้อความของคุณเพื่อให้การคาดเดาคำเหมาะสม กับรูปแบบการเขียนของคุณ และคุณยังสามารถตั้งค่าแอพพลิเคชั่นการป้อนข้อความให้จดจำคำใหม่ที่คุณเขียน

## การเข้าถึงการตั้งค่าแป้นพิมพ์บนหน้าจอและแป้นโทรศัพท์

- 1 เมื่อคุณใส่ข้อความโดยใช้แป้นพิมพ์บนหน้าจอหรือแป้นโทรศัพท์ ให้แตะ 12!? หรือ 123
- 2 แตะ 🔀 แล้วแตะ ปรับแต่งแป้นพิมพ์ และเปลี่ยนการตั้งค่าตามที่คุณต้องการ
- 3 หากต้องการเพิ่มภาษาที่ใช้เขียนสำหรับการป้อนข้อความ ให้แตะ การเขียนภาษา และเลือกช่องทำ เครื่องหมายที่เกี่ยวข้อง
- 4 แตะ **ตกลง** เพื่อยืนยัน

## การเปลี่ยนการตั้งค่าการป้อนข้อความ

- 1 เมือดุณบ้อนข้อความโดยใช้แป้นพิมพ์บนหน้าจอหรือแป้นโทรศัพท์ ให้แตะ 12!? หรือ 123
- 2 แตะ 🗙 แล้วแตะ ปรับแต่งแป้นพิมพ์ > การตั้งค่าการป้อนข้อความ แล้วเลือกการตั้งค่าที่เกี่ยวข้อง

#### การแสดงปุ่มรอยยึม

- เมือคุณใส่ข้อความโดยใช้แป้นพิมพ์บนหน้าจอ ให้แตะ 12!?
- 2 แตะ 🗶 แล้วแตะ ปรับแต่งแป้หพิมพ์ > ลักษณะแป้หพิมพ์ > ปุ่มเพิ่มเติม
- 3 เลือกช่อง ปุ่มรอยยิ้ม

#### การใช้สไตล์การเขียนของคุณ

- 1 เมือคุณใส่ข้อความโดยใช้แป้นพิมพ์บนหน้าจอหรือแป้นโทรศัพท์ แตะ 12!? หรือ 123
- 2 แตะ 🗶 จากนั้น แตะ ปรับแต่งแป้นพิมพ์ > ใช้ลักษณะการเขียนของฉัน และเลือกแหล่งที่มา

## การเลือกรูปแบบเค้าโครงแป้นพิมพ์

- รูปแบบเค้าโครงจะใช้งานได้สำหรับแป้นพิมพ์บนหน้าจอเท่านั้นเมื่อคุณเลือกภาษาเขียนสองหรือสามภาษา และอาจไม่สามารถ ใช้ได้กับภาษาเขียนบางภาษา
- เมือคุณบ้อนข้อความโดยใช้แป้นพิมพ์บนหน้าจอ ให้แตะ 12!?
- 2 แตะ 🗙 แล้วแตะ ปรับแต่งแป้นพิมพ์
- 3 แตะ การเขียนภาษา แล้วแตะ 📖
- 4 เลือกรูปแบบเค้าโครงแป้นพิมพ์
- 5 แตะ **ตกลง** เพื่อยืนยัน

## การปรับแต่งอุปกรณ์ของคุณ

คุณสามารถปรับการตั้งค่าต่างๆ ของอุปกรณ์ได้ตามความต้องการ ตัวอย่างเช่น คุณสามารถเปลี่ยนภาษา เพิ่มเสียง เรียกเข้าส่วนตัว หรือเปลี่ยนความสว่างหน้าจอได้

## การปรับระดับเสียง

้คุณสามารถปรับเสียงเรียกเข้าและการแจ้งเตือน ตลอดจนการเล่นเพลงและวิดีโอได้

## การปรับระดับเสียงริงโทนด้วยปุ่มปรับระดับเสียง

• กดปุ่มปรับระดับเสียงขึ้นหรือลง

## ถ้าต้องการปรับระดับเสียงการเล่นสือด้วยปุ่มระดับเสียง

🛛 เมื่อเล่นเพลงหรือชมวิดีโอ ให้กดปุ่มระดับเสียงขึ้นหรือลง

## การปรับค่าเสียงของกล้อง

้คุณสามารถปรับค่าเสียงได้หลายรูปแบบ ตัวอย่างเช่น คุณสามารถตั้งค่าอุปกรณ์ของคุณให้เป็นโหมดเงียบเพื่อให้ อุปกรณ์ไม่ดังในระหว่างการประชุม

## การตั้งค่าอุปกรณ์ให้อยู่ในโหมดสัน

🔹 กดปุ่มปรับระดับเสียงลงจนกว่า 🖏 ปรากฏขึ้นในแถบสถานะ

#### การตั้งค่าอุปกรณ์ให้อยู่ในโหมดไม่มีเสียง

- 1 กดปุ่มปรับระดับเสียงลงจนกระทั้งอุปกรณ์สัน และ🖏 ปรากฏขึ้นในแถบสถานะ
- 2 กดปุ่มปรับระดับเสียงลงอีกครั้ง 🞇 ปรากฏขึ้นในแถบสถานะ

## วิธีการตั้งค่าอุปกรณ์เป็นโหมดสันและเสียงเรียกเข้า

- 1 จาก หน้าจอเริ่มต้น ให้แตะ 🔛
- 2 คันหาและแตะ ตั้งค่า > เสียง
- 3 ทำเครื่องหมายที่กล่องเครื่องหมาย สันเมื่อมีสายเข้า

#### วันที่และเวลา

คุณสามารถเปลี่ยนวันที่และเวลาบนอุปกรณ์ของคุณได้

#### การตั้งค่าวันที่ด้วยตนเอง

- 1 จาก หน้าจอเริ่มต้น ให้แตะ 🚺
- 2 คันหาและแตะ ตั้งค่า > วันทีและเวลา
- 3 ยกเลิกการมาร์กที่ช่องตัวเลือก วันทีและเวลาอัตโนมัติ ถ้ามีการมาร์กไว้
- 4 แตะ **ตั้งวันที**่
- 5 ปรับวันทีโดยการเลือนขึ้นลง
- 6 แตะ **ดัง**

#### การตั้งค่าเวลาด้วยตนเอง

- 1 จากหน้าจอ หน้าจอเริ่มต้น ให้แตะที่ 👥
- 2 คันหาและแตะ **ตั้งค่า > วันทีและเวลา**
- 3 น้ำเครื่องหมายออกจากกล่องเครื่องหมาย วันที่และเวลาอัตโนมัติ ถ้ามีการทำเครื่องหมายไว้
- 4 แตะ **ตั้งเวลา**
- 5 เลือนขึ้นหรือลงเพื่อปรับชั่วโมงและนาที
- 6 ถ้าจำเป็น ให้เลือนขึ้นเพื่อเปลี่ยน เทียงคืน เป็น เทียงวัน หรือในทางกลับกัน
- 7 แตะ**ตั้ง**

#### การตั้งค่าเขตเวลา

- 1 จาก หน้าจอเริ่มต้น ให้แตะ 👥
- 2 ค้นหาและแตะ **ตั้งค่า > วันทีและเวลา**
- 3 ยกเลิกการมาร์กที่ช่องตัวเลือก **เขตเวลาอัตโนมัติ** ถ้ามีการมาร์กไว้
- 4 แตะ **ตั้งเขตเวลา**
- 5 เลือกตัวเลือก

## การตั้งค่าเสียงเรียกเข้า

## เมือต้องการต**ั**้งเสียงเรียกเข้า

- 1 จาก หน้าจอเริ่มต้น ให้แตะ 👬
- 2 คันหาและแตะ ตั้งค่า > เสียง > เสียงริงโทนของโทรศัพท์
- 3 เลือกเสียงเรียกเข้า
- 4 แตะเสร็จ

## การเปิดใช้สัญญาณเสียงโทน

- 1 จาก หน้าจอเริ่มต้น ให้แตะ 🚺
- 2 ค้นหาและแตะ **ตั้งค่า > เสียง**
- 3 มาร์กช่องตัวเลือก **เสียงสัมผัสแผงปุ่มกด** และ **เสียงเมือสัมผัส**

#### วิธีการเลือกเสียงการแจ้งเตือน

- 1 จาก หน้าจอเริ่มต้น ให้แตะ 👬
- 2 คันหาและแตะ ตั้งค่า > เสียง > เสียงการแจ้ง
- 3 เลือกเสียงเพื่อเล่นเมื่อมีการแจ้งเตือน
- 4 แตะ**เสร็จ**

## การตั้งค่าหน้าจอ

#### การปรับความสว่างของหน้าจอ

- 1 จากหน้าจอเริ่มต้น ให้แตะ
- 2 คันหาและแตะ **ตั้งค่า > จอแสดงผล > ความสว่าง**
- 3 ล้างเครื่องหมายในช่อง **ปรับให้เข้ากับสภาพแสง** ถ้าเลือกไว้
- 4 ลากปุ่มเลือนเพื่อปรับความสว่าง
- 👻 ลดระดับความสว่างเพื่อเพิ่มประสิทธิภาพการทำงานของแบตเตอรี

#### การตั้งค่าหน้าจอให้สันเมือสัมผัส

- 1 ลากแถบสถานะลงด้านล่าง แล้วแตะ 🔀 > เสียง
- 2 เลือกช่อง สันเมื่อสัมผัส ขณะนี้หน้าจอจะสันเมื่อคุณแตะซอฟท์ดีย์และแอปพลิเคชั่นบางอย่าง

#### การปรับเวลาที่ไม่ใช้งาน ก่อนที่หน้าจอจะดับลง

- 1 จาก หน้าจอเริ่มต้น ให้แตะ 🛄
- 2 คันหาและแตะ ตั้งค่า > จอแสดงผล > พักหน้าจอ
- 3 เลือกตัวเลือก
- 👻 ถ้าต้องการปิดหน้าจออย่างรวดเร็ว ให้กดปุ่มเปิด/ปิดค้างไว้สักครู่ 🕕

## การตั้งค่าภาษา

้คุณสามารถเลือกภาษาเริ่มต้นสำหรับอุปกรณ์ของคุณและสามารถเปลี่ยนได้ในภายหลัง

#### วิธีการเปลี่ยนแปลงภาษา

- 1 จากหน้าจอ หน้าจอเริ่มต้น ให้แตะ 👥
- 2 คันหาและแตะ ตั้งค่า > ภาษาและการป้อนข้อความ > ภาษา
- 3 เลือกตัวเลือก
- 4 แตะ **ตกลง**

!

หากคุณเลือกภาษาผิดและไม่สามารถอ่านข้อความในเมนูได้ ให้ค้นหาแล้วแตะ 💢 แล้วเลือกข้อความข้างๆ 🖽 แล้วเลือกรายการ แรกในที่เปิดขึ้นมา คุณจะสามารถเลือกภาษาที่คุณต้องการได้

## โหมดเครื่องบิน

ในโหมดเครื่องบิน เครื่องจะปิดภาครับส่งสัญญาณวิทยุและเครือข่าย เพื่อไม่ให้รบกวนการทำงานของอุปกรณ์ที่ ละเอียดอ่อน อย่างไรก็ตาม คุณจะยังคงสามารถเล่นเกม พังเพลง ดูวิดีโอและเนื้อหาอื่นๆ ได้ หากเนื้อหาดังกล่าวได้ ถูกจัดเก็บไว้ในการ์ดหน่วยความจำหรือหน่วยความจำภายในของคุณ คุณยังสามารถใช้งานเสียงปลุกได้อีกด้วยหาก เปิดใช้งาน

👻 การเปิดใช้โหมดเครื่องบินจะเป็นการลดการใช้งานแบตเตอรี

#### การเปิดโหมดใช้งานบนเครื่องบิน

- 1 จากหน้าจอ หน้าจอเริ่มต้น ให้แตะที่
- 2 คันหาและแตะ ตั้งค่า > เพิ่มเติม...
- 3 ทำเครื่องหมายที่กล่องเครื่องหมาย **โหมดใช้งานบนเครื่องบิน**
- 👻 คุณยังสามารถกดปุ่มเปิด/ปิดเครื่อง 🕧 ค้างไว้แล้วเลือก โหมดใช้งานบนเครื่องบิน ในเมนูทีเปิดขึ้นมา

## หน่วยความจำ

้คุณสามารถบันทึกเนื้อหาต่างๆ ลงในที่เก็บข้อมูลภายในของอุปกรณ์ของคุณและที่การ์ดหน่วยความจำได้

## ถ้าต้องการดูสถานะของหน่วยความจำ

- 1 จาก หน้าจอเริ่มต้น ของคุณ ให้แตะ 🏭
- 2 คันหาและแตะ **ตั้งค่า > ทีเก็บข้อมูล** เพื่อดูสถานะของหน่วยความจำ

## การ์ดหน่วยความจำ

้อุปกรณ์ของคุณสนับสนุนการ์ดหน่วยความจำ microSD™ ซึ่งใช้สำหรับการจัดเก็บเนื้อหา การ์ดประเภทนี้สามารถใช้ เป็นการ์ดหน่วยความจำที่พกพาได้สำหรับอุปกรณ์ชนิดอื่นที่ใช้ร่วมกันได้

คุณอาจต้องซื้อการ์ดหน่วยความจำแยกต่างหาก

#### การฟอร์แมตการ์ดหน่วยความจำ

คุณสามารถฟอร์แมตการ์ดหน่วยความจำของอุปกรณ์ได้ เช่น เพื่อเพิ่มหน่วยความจำที่ว่าง ซึ่งหมายความว่าคุณจะลบ ข้อมูลทั้งหมดในการ์ด

ใน้อหาทั้งหมดในการ์ดหน่วยความจำจะถูกลบเมื่อคุณฟอร์แมต โปรดตรวจสอบว่าคุณได้สำรองข้อมูลทุกอย่างที่ต้องการเก็บไว้ก่อน ที่จะฟอร์แมตการ์ดหน่วยความจำ ถ้าต้องการสำรองเนื้อหา คุณจะสามารถคัดลอกไปยังคอมพิวเตอร์ได้ สำหรับข้อมูลเพิ่มเติม โปรดดูที่บท การเชื่อมต่ออุปกรณ์ของคุณกับคอมพิวเตอร์ ในหน้า 96

#### การฟอร์แมตการ์ดหน่วยความจำ

- 1 ลากแถบสถานะลงมาข้างล่าง แล้วแตะ 🗙
- 2 คันหาและแตะ ที่เก็บข้อมูล > ลบการ์ด SD
- 3 หากต้องการยืนยัน ให้แตะ ลบการ์ด SD > ลบทุกอย่าง

#### การล้างหน่วยความจำแอปพลิเคชัน

บางครั้งคุณอาจจำเป็นต้องล้างหน่วยความจำแอปพลิเคชัน ในกรณีที่หน่วยความจำแอปพลิเคชันเต็มหรือคุณต้องการ ล้างคะแนนของเกม นอกจากนี้ คุณอาจต้องการลบอีเมล ข้อความและข้อความมัลติมีเดียที่ได้รับในบางแอปพลิเคชัน

#### การลบหน่วยความจำสำหรับแอปพลิเคชัน

- 1 ลากแถบสถานะลงล่าง แล้วแตะ 🗙
- 2 คันหาและแตะ แอปพลิเคชัน
- 3 แตะแอปพลิเคชันที่คุณต้องการลบหน่วยความจำ
- 4 แตะ ลบความจำแคช
- สำหรับบางแอปพลิเคชัน อาจไม่สามารถลบหน่วยความจำออกได้

# การใช้งานหูฟัง

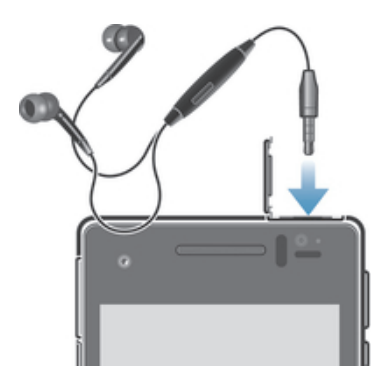

เพื่อประสิทธิภาพสูงสุด โปรดใช้อุปกรณ์เสริมที่ให้มากับอุปกรณ์ของคุณ หรืออุปกรณ์เสริมอื่นๆ ที่ใช้งานร่วมกันได้

## การใช้งานหูฟัง

- 1 ต่อหูฟังเข้ากับอุปกรณ์ของคุณ
- 2 ถ้าต้องการรับสาย ให้กดปุ่มจัดการการโทร
- 3 ถ้าต้องการวางสาย ให้กดปุ่มจัดการการโทร
- ถ้าไม่มีหูพังให้มาพร้อมกับอุปกรณ์ คุณอาจต้องซื้อแยกต่างหาก
- 👻 หากพังกำลังพังเพลง เพลงจะหยุดลงเมือคุณวับสายและจะเล่นเพลงต่อเมือคุณวางสาย

# การตั้งค่าอินเทอร์เน็ตและการรับส่งข้อความ

หากต้องการเข้าถึงอินเทอร์เน็ตและส่งข้อความมัลติมีเดีย คุณต้องเชื่อมต่อข้อมูลอุปกรณ์เคลื่อนที่และมีการตั้งค่าที่ถูก ต้อง ที่เรียกว่าการตั้งค่า APN (Access Point Name) APN จะระบุเครือข่ายที่อุปกรณ์เคลื่อนที่สามารถเชื่อมต่อได้

โดยปกติแล้ว คุณจะสามารถดาวน์โหลดการตั้งค่าอินเทอร์เน็ตและข้อความได้ เมื่อคุณตั้งค่าอุปกรณ์เป็นครั้งแรกโดยมี SIM การ์ดอยู่ในเครื่อง ในกรณีอื่นๆ อาจมีการตั้งค่าไว้ล่วงหน้าแล้ว หากยังไม่มี คุณสามารถดาวน์โหลดหรือเพิ่มการ ดังค่าด้วยตนเองได้ ติดต่อผู้ให้บริการเครือข่ายเพื่อขอรายละเอียดการตั้งค่าอินเทอร์เน็ตและข้อความ

หากคุณไม่สามารถเข้าใช้งานอินเทอร์เน็ตได้ ไม่มีการเชื่อมต่อข้อมูล หรือไม่สามารถส่งหรือรับข้อความมัลติมีเดียได้ ให้ลบการตั้ง ค่าอินเทอร์เน็ตและข้อความทั้งหมด จากนั้นเพิ่มอีกครั้ง

#### การดาวน์โหลดการตั้งค่าอินเทอร์เน็ตและการส่งข้อความ

- 1 จากหน้าจอ หน้าจอเริ่มต้น ให้แตะที่
- 2 ค้นหาและแตะ **ตั้งค่า > Xperia™ > การตั้งค่าอินเทอร์เห็ต**
- 3 แตะ ยอมรับ

## ถ้าต้องการรีเซ็ตการตั้งค่าอินเทอร์เน็ตเริ่มต้น

- 1 ลากแถบสถานะลง แล้วแตะ 🔀
- 2 แตะ เพิ่มเติม... > เครือข่ายโทรศัพท์เคลือนที่
- 3 แตะ ชื่อจุดเชื่อมต่อ จากนั้นแตะ
- 4 แตะ รีเซ็ตเป็นค่าเริ่มต้น

## ชื่อจุดเชื่อมต่อ (APN)

APN มีหน้าที่เชื่อมต่อข้อมูลระหว่างอุปกรณ์ของคุณกับอินเตอร์เน็ต APN จะกำหนดชนิดของ IP แอดเดรส วิธีการ ด้านความปลอดภัย และการเชื่อต่อปลายทางใดที่จะใช้งาน การตรวจสอบ APN นั้นจะมีประโยชน์เมื่อคุณไม่สามารถ เข้าถึงอินเตอร์เน็ตได้ ไม่มีการเชื่อมต่ออินเตอร์เน็ต หรือไม่สามารถรับส่งข้อความมัลติมีเดียได้

## วิธีการดู APN ปัจจุบัน

- 1 จากหน้าจอ หน้าจอเริ่มต้น ให้แตะที่ 🚺
- 2 คันหาและแตะ **ตั้งค่า > เพิ่มเติม... > เครือข่ายโทรศัพท์เคลือนที**
- 3 แตะ ชื่อจุดเชื่อมต่อ
- ถ้าคุณมีการเชื่อมต่อหลายรายการ การเชื่อมต่อเครือข่ายที่ใช้งานอยู่จะมีปุ่มที่มีเครื่องหมายกำกับไว้

#### วิธีการเพิ่มการตั้งค่าอินเตอร์เน็ตด้วยตัวเอง

- 1 จากหน้าจอ หน้าจอเริ่มต้น ให้แตะที
- 2 คันหาและแตะ ตั้งค่า > เพิ่มเติม... > เครือข่ายโทรศัพท์เคลือนที่
- 3 แตะ ชื่อจุดเชื่อมต่อ > +
- 4 แตะ ชือ และบ้อนชื่อโพรไฟล์เครือข่ายที่คุณต้องการสร้าง
- 5 แตะ **APN** และป้อนชื่อจุดเชื่อมต่อ
- 6 ป้อนข้อมูลอื่นๆ ทั้งหมดที่ผู้ให้บริการเครือข่ายกำหนด
- 7 เมือดำเนินการเสร็จ ให้แตะ **แ**ล้วแตะ **บันทึก**

## การควบคุมการใช้ข้อมูล

คุณสามารถติดตามจำนวนของข้อมูลที่มีการโอนถ่ายเข้าสู่และออกจากอุปกรณ์ของคุณผ่านทางเครือข่ายอุปกรณ์ เคลือนที่หรือการเชื่อมต่อ Wi-Fi® ในช่วงเวลาที่กำหนดได้ ตัวอย่างเช่น คุณสามารถดูจำนวนการใช้ข้อมูลของแอพพลิ เคชันแต่ละรายการได้ สำหรับข้อมูลที่โอนถ่ายผ่านทางการเชื่อมต่อข้อมูลทางเครือข่ายอุปกรณ์เคลือนที่ของคุณ คุณ ยังสามารถตั้งค่าการจำกัดและการเตือนการใช้ข้อมูลเพื่อป้องกันการเสียค่าใช้จ่ายเพิ่มเติมได้อีกด้วย

 การปรับค่าการใช้ข้อมูลจะช่วยให้คุณสามารถควบคุมการใช้ข้อมูลได้ดียิ่งขึ้น แต่ไม่ได้เป็นการรับประกันว่าจะสามารถป้องกันค่าใช้ จ่ายเพิ่มเติมได้

## วิธีการเปิดหรือปิดการรับส่งข้อมูล

- 1 ลากแถบสถานะลง แล้วแตะ 🔀
- 2 แตะ การใช้ข้อมูล
- 3 ลากสไลเดอร์ข้างๆ **การรับส่งข้อมูลอุปกรณ์เคลือนที**่ เพื่อเปิดหรือปิดการรับส่งข้อมูล
- 👻 เมื่อปิดการรับส่งข้อมูล คุณยังสามารถใช้การเชื่อมต่อ Wi-Fi® และ Bluetooth® ได้

## วิธีการตั้งค่าคำเตือนการใช้งานข้อมูล

- ตรวจสอบให้แน่ใจว่าได้เปิดการโอนถ่ายข้อมูล
- 2 ลากแถบสถานะลง แล้วแตะ 🔀
- 3 คันหาและแตะ การใช้ข้อมูล
- 4 วิธีการตั้งค่าระดับค่าเตือน ให้ลากเส้นค่าเตือนไปยังค่าที่ต้องการ คุณจะได้รับค่าเตือนเมือจำนวนการรับส่ง ข้อมูลถึงระดับที่คุณตั้งไว้

## วิธีการตั้งค่าจำกัดการใช้งานข้อมูล

- 1 ตรวจสอบให้แน่ใจว่าได้เปิดการโอนถ่ายข้อมูล
- 2 ลากแถบสถานะลง แล้วแตะ 🔀
- 3 คันหาและแตะ การใช้ข้อมูล
- 4 ทำเครื่องหมายที่กล่องเครื่องหมาย ตั้งค่าขีดจำกัดข้อมูลเคลือนที่ ถ้าไม่ได้มีการทำเครื่องหมายไว้ แล้ว แตะ ตกลง
- 5 วิธีการตั้งค่าจำกัดการใช้งานข้อมูล ให้ลากเส้นที่เกี่ยวข้องไปยังค่าที่ต้องการ
- เมือการใช้งานข้อมูลของคุณถึงจำกัดที่ตั้งไว้ ระบบการรับส่งข้อมูลของอุปกรณ์จะถูกปิดการใช้งานโดยอัตโนมัติ

#### วิธีการควบคุมการใช้ข้อมูลของแอพพลิเคชั้นต่างๆ

- 1 ลากแถบสถานะลง แล้วแตะ 🔀
- 2 คันหาและแตะ การใช้ข้อมูล
- 3 คันหา แล้วแตะแอพพลิเคชันที่ต้องการ
- 4 ทำเครื่องหมายที่กล่องเครื่องหมาย จำกัดข้อมูลแบ็กกราวด์
- 5 วิธีการเข้าถึงการตั้งค่าของแอพพลิเคชั่นที่ละเอียดยิ่งขึ้น (ถ้ามี) ให้แตะที่ ดูการตั้งค่าแอป แล้วทำการ เปลี่ยนแปลงตามต้องการ
- 👻 ประสิทธิภาพของแอพพลิเคข้นอาจจะได้รับผลกระทบหากคุณเปลี่ยนการตั้งค่าที่เกี่ยวข้องกับการใช้งานข้อมูล

## วิธีการดูข้อมูลที่โอนถ่ายผ่านทาง Wi-Fi®

- 1 จาก หน้าจอเริ่มต้น ให้แตะ
- 2 คันหาและแตะ ตั้งค่า > การใช้ข้อมูล
- 3 แตะ แล้วทำเครื่องหมายที่ช่องตัวเลือก แสดงการใช้ Wi-Fi ถ้าไม่ได้มีการทำเครื่องหมาย
- 4 แตะที่แท็บ **Wi-Fi**

# การตั้งค่าเครือข่ายโทรศัพท์เคลื่อนที่

อุปกรณ์ของคุณจะสลับระหว่างเครือข่ายโทรศัพท์เคลือนที่โดยอัตโนมัติ โดยขึ้นอยู่กับว่ามีเครือข่ายโทรศัพท์เคลือนที่ ใดในพื้นที่ต่าง ๆ คุณยังสามารถตั้งค่าอุปกรณ์ของคุณให้ใช้โหมดเครือข่ายอุปกรณ์เคลือนที่ต่าง ๆ ที่ต้องการ เช่น WCDMA หรือ GSM ได้ด้วย

## การเลือกโหมดเครือข่าย

- 1 จากหน้าจอ หน้าจอเริ่มต้น ให้แตะที
- 2 คันหาและแตะ ตั้งค่า > เพิ่มเติม... > เครือข่ายโทรศัพท์เคลือนที
- 3 แตะ โหมดเครือข่าย
- 4 เลือกโหมดเครือข่าย

#### การเลือกเครือข่ายอื่นด้วยตนเอง

- 1 จากหน้าจอ หน้าจอเริ่มต้น ให้แตะ 👪
- 2 คันหาและแตะ ตั้งค่า > เพิ่มเติม... > เครือข่ายโทรศัพท์เคลือนที > ผู้ให้บริการเครือข่าย
- 3 แตะ โหมดค้นหา > โดยผู้ใช้
- 4 เลือกเครือข่าย
- ถ้าคุณเลือกเครือข่ายด้วยตนเอง อุปกรณ์ของคุณจะไม่ค้นหาเครือข่ายอื่น แม้ว่าคุณจะออกจากระยะของเครือข่ายที่เลือกไว้ด้วย ตนเองก็ตาม

#### การเปิดใช้การเลือกเครือข่ายอัตโนมัติ

- 1 ลากแถบสถานะลงมาข้างล่าง แล้วแตะ 🔀
- 2 คันหาและแตะ เพิ่มเติม... > เครือข่ายโทรศัพท์เคลือนที่ > ผู้ให้บริการเครือข่าย
- 3 แตะ โหมดค้นหา > อัตโนมัติ

## โรมมิงข้อมูล

ผู้ให้บริการเครือข่ายบางรายจะอนุญาตให้คุณส่งหรือรับข้อมูลทางเครือข่ายโทรศัพท์เคลือนที่ได้เมือคุณใช้งานโรมมิง นอกเครือข่ายหลักของคุณ ขอแนะนำให้คุณตรวจสอบอัตราค่าบริการรับส่งข้อมูลล่วงหน้า

## การเปิดใช้การโรมมิงข้อมูล

- 1 🛛 จาก หน้าจอเริ่มต้น ให้แตะ 👬
- 2 คันหาและแตะ ตั้งค่า > เพิ่มเติม... > เครือข่ายโทรศัพท์เคลือนที
- 3 ทำเครื่องหมายที่กล่องเครื่องหมาย โรมมึงข้อมูล
- คุณไม่สามารถจะเปิดใช้การโรมมึงข้อมูลได้เมื่อปิดการเชื่อมต่อข้อมูล
# การดาวน์โหลดแอปพลิเคชัน

## การดาวน์โหลแอปพลิเคชันจาก Google Play™

Google Play™ เป็นร้านค้าออนไลน์อย่างเป็นทางการของ Google สำหรับดาวน์โหลดแอปพลิเคชัน เกมส์ เพลง ภาพยนตร์ และหนังสือ ซึ่งมีทั้งแอปพลิเคชันฟรีและสำหรับซื้อ ก่อนเริ่มดาวน์โหลดจาก Google Play™ ต้องแน่ใจว่า คุณได้เชื่อมต่ออินเทอร์เน็ตที่ใช้งานได้ ซึ่งควรเชื่อมต่อผ่าน Wi-Fi<sup>®</sup> เพื่อจำกัดค่าใช้จ่ายในการรับส่งข้อมูล

คุณจำเป็นต้องมีบัญชี Google™ เพื่อใช้งาน Google Play™ Google Play™ อาจไม่มีบริการในบางประเทศหรือภูมิภาค

#### การดาวน์โหลดแอปพลิเคชันจาก Google Play™

- 1 จาก หน้าจอเริ่มต้น ให้แตะ
- 2 คันหาและแตะ **Play Store**
- 3 คันหารายการที่คุณต้องการดาวน์โหลดโดยการเรียกดูประเภท หรือโดยการใช้พังก์ชันคันหา
- 4 แตะรายการเพื่อดูรายละเอียด และทำตามคำแนะนำเพื่อติดตั้งโปรแกรมให้เสร็จสมบูรณ์
- บางแอปพลิเคชันอาจจำเป็นต้องเข้าถึงข้อมูล การดังค่า และพังก์ชันต่างๆ บนอุปกรณ์ของคุณเพื่อให้ทำงานอย่างถูกต้อง ติดดังและ ให้สิทธิ์การอนุญาตเฉพาะแอปพลิเคชันที่คุณไว้วางใจเท่านั้น
- 👻 คุณสามารถดูสิทธิที่อนุญาตให้กับแอปพลิเคชันที่ดาวน์โหลดมาโดยแตะที่แอปพลิเคชันภายใต้ **ตั้งค่า** > **แอปพลิเคชัน**

# การดาวน์โหลดแอปพลิเคชันจากแหล่งอื่น

เมืออุปกรณ์ของคุณถูกตั้งค่าให้ดาวน์โหลดจากแหล่งอื่นนอกจาก Google Play™ คุณสามารถดาวน์โหลดแอปพลิเค ชันจากเว็บไซต์อื่นๆ ได้โดยตรง โดยทำตามคำแนะนำที่เกี่ยวข้องในการดาวน์โหลด

การติดตั้งแอปพลิเคชันที่ไม่ทราบที่มาหรือไม่น่าเชื่อถืออาจทำให้อุปกรณ์เสียหายได้ ดาวน์โหลดเฉพาะแอปพลิเคชันที่มาจากแหล่ง ที่เชื่อถือได้ โปรดติดต่อผู้ให้บริการแอปพลิเคชันหากคุณมีคำถามหรือข้อสงสัยใดๆ

## การดาวน์โหลดแอปพลิเคชันจากแหล่งอื่นๆ

- 1 🛛 จาก หน้าจอเริ่มต้น ให้แตะ 🏭
- 2 คันหาและแตะ ดังค่า > ความปลอดภัย
- 3 เลือกช่อง แหล่งที่ไม่รู้จัก
- 4 แตะ **ตกลง**
- บางแอปพลิเคชันอาจจำเป็นต้องเข้าถึงข้อมูล การตั้งค่า และพังก์ชันต่างๆ บนอุปกรณ์ของคุณเพื่อให้ทำงานอย่างถูกต้อง ติดตั้งและ ให้อนุญาตเฉพาะแอปพลิเคชันที่คุณเชื่อถือเท่านั้น
- 👻 คุณสามารถดูสิทธิที่อนุญาตให้กับแอปพลิเคชันที่ดาวน์โหลดมาโดยแตะที่แอปพลิเคชันภายใต้ **ตั้งค่า** > **แอปพลิเคชัน**

# การโทร

# การโทรออก

ภาพรวมการโทรออก

คุณสามารถโทรออกโดยกดหมายเลขโทรศัพท์ด้วยตนเอง หรือแตะหมายเลขที่บันทึกไว้ในรายชื่อผู้ติดต่อ หรือแตะ หมายเลขโทรศัพท์ในหน้าบันทึกการโทรของคุณ นอกจากนี้ คุณยังสามารถใช้คุณสมบัติการโทรออกอัจฉริยะ เพื่อ ค้นหาหมายเลขจากรายชื่อผู้ติดต่อและจากบันทึกการโทรของคุณได้ทันที ในการโทรออกโดยวิดีโอคอลล์ คุณสามารถ ใช้แอพพลิเคชันการส่งข้อความ Hangouts™ และวิดีโอแชตในอุปกรณ์ของคุณ โปรดดูที่ *การส่งข้อความทันทีและวิดี โอแซต* ในหน้า 51

เมือคุณโทรออก ไมโครโฟนหลักและไมโครโฟนรองจะทำงานร่วมกัน เพื่อลดเสียงรบกวนโดยรอบ

ระวังอย่าให้มือบังไมโครโฟนรองขณะโทรออก

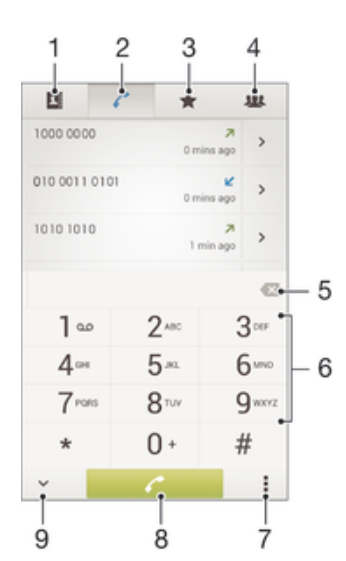

|  | 1 | เปิดรายการรายชื่อของคุณ                       |
|--|---|-----------------------------------------------|
|  | 2 | ดูบันทึกการโทรของคุณ                          |
|  | 3 | ดูรายชื่อผู้ติดต่อโปรดของคุณ                  |
|  | 4 | ดูกลุ่มผู้ติดต่อทั้งหมดที่บันทึกอยู่ในเครื่อง |
|  | 5 | ฉบหมายเลข                                     |
|  | 6 | ปุ่มกดตัวเลข                                  |
|  | 7 | ซ่อนหรือล้างบันทึกการโทร                      |
|  | 8 | ปุ่มโทรออก                                    |
|  | 9 | ซ่อนหรือแสดงปุ่มกดตัวเลข                      |
|  |   |                                               |

# การโทรออกโดยการหมุนหมายเลข

- 1 จากหน้าจอ หน้าจอเริ่มต้น ให้แตะที่ 🏭
- 2 คันหาและแตะ โทรศัพท์
- 3 ป้อนหมายเลขของผู้รับและแตะ 🧨

## วิธีการโทรออกโดยใช้ระบบการหมุนอัจฉริยะ

- 1 จากหน้าจอ หน้าจอเริ่มต้น ให้แตะที่ 🗰
- 2 คันหาและแตะ โทรศัพท์
- 3 ใช้แบ้นปุ่มกดเพื่อใส่ตัวอักษรหรือตัวเลขที่ตรงกับรายชื่อติดต่อที่คุณต้องการโทร เมื่อคุณใส่ตัวอักษรหรือ ตัวเลขแต่ละตัว รายการที่ตรงกันจะปรากฏขึ้นมา
- 4 แตะรายชื่อติดต่อที่คุณต้องการโทร

## ถ้าต้องการโทรทางไกลต่างประเทศ

- 1 จากหน้าจอ หน้าจอเริ่มต้น ให้แตะที่ 🗰
- 2 ค้นหาและแตะ โทรศัพท์
- 3 สัมผัส 0 ค้างไว้จนกระทั่งเครื่องหมาย "+" ปรากฏขึ้น
- 4 ป้อนรหัสประเทศ รหัสพื้นที่ (โดยไม่ต้องป้อนเลขศูนย์น้ำหน้า) และหมายเลขโทรศัพท์ จากนั้นแตะ 🖍

#### การแสดงหรือการซ่อนหมายเลขโทรศัพท์

ดุณสามารถเลือกที่จะแสดงหรือซ่อนหมายเลขโทรศัพท์ในอุปกรณ์ของผู้รับเมือคุณโทรหาพวกเขา

#### การแสดงหรือซ่อนหมายเลขโทรศัพท์ของคุณ

- 1 จาก หน้าจอเริ่มต้น ให้แตะ
- 2 คันหาและแตะ ตั้งค่า > ตั้งค่าการโทร > การตั้งค่าเพิ่มเติม > หมายเลขผู้โทร

# การรับสาย

## ถ้าต้องการรับสาย

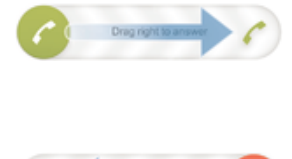

#### ถ้าต้องการปฏิเสธการรับสาย

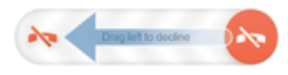

## ถ้าต้องการปิดเสียงเรียกเข้าสำหรับสายเข้า

🛛 เมือคุณได้รับสายโทรเข้า ให้กดปุ่มระดับเสียง

## การปฏิเสธสายด้วยข้อความ

คุณสามารถปฏิเสธสายด้วยข้อความที่กำหนดไว้ก่อนได้ เมื่อคุณปฏิเสธสายโดยใช้ข้อความดังกล่าว อุปกรณ์จะส่ง ข้อความไปยังผู้โทรและบันทึกไว้ในอุปกรณ์โดยอัตโนมัติ

อุปกรณ์ของคุณจะมีข้อความในตัวเครื่องอยู่หกข้อความ คุณสามารถเลือกจากข้อความที่กำหนดไว้ก่อนเหล่านี้ ซึ่งคุณ จะสามารถแก้ไขได้ถ้าจำเป็น

#### วิธีการปฏิเสธสายด้วยข้อความที่กำหนดไว้ก่อน

ลาก ปฏิเสธด้วยข้อความ ขึ้นด้านบน แล้วเลือกข้อความ

#### วิธีการปฏิเสธสายซ้อนด้วยข้อความที่กำหนดไว้ล่วงหน้า

เมือคุณได้ยินเสียงปีบซ้าในระหว่างใช้งาน ลาก ปฏิเสธด้วยข้อความ ขึ้นข้างบนแล้วเลือกข้อความ

#### วิธีการแก้ไขข้อความที่ใช้เพื่อปฏิเสธสายเข้า

- 1 จากหน้าจอ หน้าจอเริ่มต้น ให้แตะที่ 👥
- 2 คันหาและแตะ **ตั้งค่า > ตั้งค่าการโทร > ปฏิเสธสายด้วยข้อความ**
- 3 แตะที่ข้อความที่คุณต้องการแก้ไข แล้วทำการเปลี่ยนแปลงที่จำเป็น
- 4 เมือดำเนินการเสร็จ ให้แตะ **ตกลง**

# สายที่โทรออก

ภาพรวมสายที่ใช้งาน

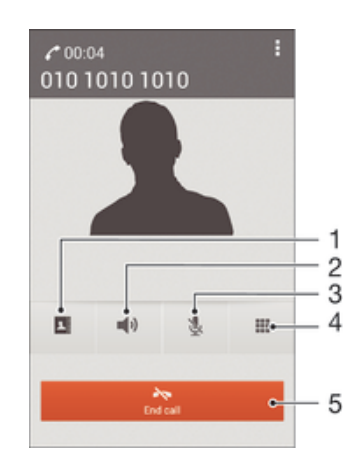

| 1 | เปิดรายการรายชื่อของคุณ |
|---|-------------------------|
| 2 | เปิดลำโพงขณะสนทนา       |
| 3 | ปิดไมโครโฟนขณะสนทนา     |
| 4 | กดตัวเลขขณะสนทนา        |
| 5 | วางสาย                  |

## ถ้าต้องการเปลี่ยนระดับเสียงของลำโพงในระหว่างที่โทร

กดปุ่มปรับระดับเสียงขึ้นหรือลง

## ถ้าต้องการเปิดใช้งานหน้าจอในขณะที่โทร

• กด 🕕 สันๆ

# การใช้บันทึกการโทร

ในบันทึกการโทร คุณสามารถดูการโทรที่ไม่ได้รับ 🛧 ได้รับ 🖌 และโทรออก 🛪 ได้

## ในการดูสายที่ไม่ได้รับขอบงคุณ

- 1 เมื่อคุณพลาดการรับสาย 🛧 จะปรากฏขึ้นในแถบสถานะ ลากแถบสถานะลงด้านล่าง
- 2 แตะ สายที่ไม่ได้รับ

## การโทรจากบันทึกการโทรของคุณ

- 1 จาก หน้าจอเริ่มต้น ให้แตะ 👬
- 2 คันหาและแตะ โทรศัพท์ข้อมูลบันทึกการโทรจะปรากฏขึ้นที่ส่วนบนของหน้าจอ
- 3 หากต้องการโทรออกด้วยหมายเลขนั้นโดยตรง ให้แตะที่หมายเลข หากต้องการจะแก้ไขหมายเลขก่อนโทร ออก ให้แตะที่หมายเลขค้างไว้ แล้วแตะ แก้ไขเบอร์ก่อนโทร
- คุณยังสามารถโทรออกด้วยหมายเลขนั้นโดยการแตะ > > โทรกลับ

## การเพิ่มหมายเลขจากบันทึกการโทรไปยังรายชื่อของคุณ

- 1 จาก หน้าจอเริ่มต้น ให้แตะ 👬
- 2 คันหาและแตะ โทรศัพท์ข้อมูลบันทึกการโทรจะปรากฏขึ้นที่ส่วนบนของหน้าจอ
- 3 สัมผัสและกดตัวเลขค้างไว้ จากนั้นแตะ เพิ่มในรายชื่อ
- 4 แตะรายชื่อที่ต้องการ หรือแตะ สร้างรายชื่อใหม่
- 5 แก้ไขรายละเอียดรายชื่อ และแตะ เสร็จ

#### การซ่อนบันทึกการโทร

- 1 จากหน้าจอ หน้าจอเริ่มต้น ให้แตะที่ 👬.
- 2 คันหาและแตะ โทรศัพท์
- 3 แตะ > ซ่อนข้อมูลการโทร

## การส่งต่อสาย

คุณสามารถส่งต่อสาย เช่น ส่งต่อไปยังหมายเลขโทรศัพท์อื่น หรือบริการรับฝากข้อความ

#### การโอนสาย

- 1 จาก หน้าจอเริ่มต้น ให้แตะ 👬
- 2 คันหาและแตะ ตั้งค่า > ตั้งค่าการโทร > การโอนสาย
- 3 เลือกตัวเลือก
- 4 ป้อนหมายเลขที่คุณต้องการโอนสาย แล้วแตะ เปิดใช้

#### การปิดการโอนสาย

- 1 จาก หน้าจอเริ่มต้น ให้แตะ 👬
- 2 ค้นหาและแตะ **ตั้งค่า > ตั้งค่าการโทร > การโอนสาย**
- 3 เลือกตัวเลือก แล้วแตะ เลิกใช้

# การจำกัดสาย

คุณสามารถบล็อคสายเรียกเข้าและการโทรออกทั้งหมดหรือเฉพาะบางประเภทได้ ถ้าคุณได้รับรหัส PIN2 จากผู้ให้ บริการ คุณสามารถใช้รายการหมายเลขการโทรเบอร์เฉพาะ (FDN) จำกัดการโทรออกได้ด้วย

#### การบล็อกสายเรียกเข้าหรือการโทรออก

- 1 จากหน้าจอ หน้าจอเริ่มต้น ให้แตะที่ 👥
- 2 คันหาและแตะ ตั้งค่า > ตั้งค่าการโทร
- 3 แต**ะ การบล็อกการโทร** แล้วเลือกตัวเลือก
- 4 ป้อนรหัสผ่านและแตะ **เปิดใช้**
- เมื่อคุณตั้งค่าการบล็อกการโทรเป็นครั้งแรก คุณจะต้องใส่รหัสผ่านเพื่อเปิดใช้งานพังก์ชันการบล็อกการโทร คุณจะต้องใช้รหัสผ่าน เดียวกันหากคุณต้องการแก้ไขการตั้งค่าการบล็อกการโทรในภายหลัง

#### การเปิดใช้หรือปิดใช้การโทรเบอร์เฉพาะ

- 1 จาก หน้าจอเริ่มต้น ให้แตะ
- 2 คันหาและแตะ ตั้งค่า > ตั้งค่าการโทร > เบอร์โทรเฉพาะ
- 3 แตะ เปิดใช้งานการโทรเบอร์เฉพาะ หรือ เลิกใช้งานการโทรเบอร์เฉพาะ
- 4 ป้อนหมายเลข PIN2 และแตะ ตกลง

## การเข้าถึงรายการผู้รับสายที่ยอมรับ

- 1 จาก หน้าจอเริ่มต้น ให้แตะ 🔛
- 2 คันหาและแตะ ตั้งค่า > ตั้งค่าการโทร > เบอร์โทรเฉพาะ > เบอร์โทรเฉพาะ

## การโทรหลายสาย

ถ้าคุณเปิดใช้การรอสาย คุณสามารถสนทนาได้หลายสายในเวลาเดียวกัน เมื่อทำงาน คุณจะได้รับแจ้งเป็นเสียงเตือน ถ้าได้รับสายอีกสายหนึ่ง

#### เมื่อต้องการเปิดหรือปิดการรอสายเรียกซ้อน

- 1 จากหน้าจอ หน้าจอเริ่มต้น ให้แตะ 👬
- 2 คันหาและแตะ ตั้งค่า > ตั้งค่าการโทร > การตั้งค่าเพิ่มเติม
- 3 เมื่อต้องการเปิดหรือปิดการรอสายเรียกซ้อน ให้แตะ **สายเรียกซ้อน**

#### ในการรับสายที่สองและพักสายที่กำลังโทรอยู่

🔹 เมือคุณได้ยินเสียงบีปเกิดขึ้นซ้ำๆ ระหว่างการโทร ให้ลาก 🍘 ไปทางขวา

#### การปฏิเสธสายที่สอง

🔹 เมือคุณได้ยินเสียงปีบซ้ำๆ ในระหว่างการโทรศัพท์ ให้ลาก 🗞 ไปทางซ้าย

#### การใช้สายที่สอง

- 1 ในขณะที่สนทนาอยู่ ให้แตะ 🌉
- 2 ป้อนหมายเลขของผู้รับและแตะ 🌈 สายแรกจะถูกพักสายไว้

#### การสลับระหว่างสายหลายสาย

เพื่อสลับไปยังสายอื่นและพักสายที่กำลังสนทนาอยู่ ให้แตะสลับไปที่สายนี้

## การประชุมสาย

ดุณสามารถใช้การประชุมสายหรือการโทรศัพท์หลายฝ่ายเพื่อสนทนากับบุคคลอื่นสองคนขึ้นไปร่วมกัน

 สำหรับรายละเอียดเกี่ยวกับจำนวนผู้เข้าร่วมที่คุณสามารถเพิ่มไว้ในการประชุมทางโทรศัพท์ได้ โปรดติดต่อผู้ให้บริการเครือข่ายของ คุณ

#### การทำการประชุมสาย

- 1 ในขณะที่สนทนาอยู่ ให้แตะ 🚺
- 2 หมุนหมายเลขของผู้เข้าร่วมรายที่สอง และแตะ หลังจากที่ผู้เข้าร่วมรายที่สองรับสายแล้ว ผู้เข้าร่วมสาย แรกจะถูกพักไว้
- 3 แตะ 🥦 เพื่อเพิ่มผู้เข้าร่วมรายที่สองมาที่การประชุมสาย
- 4 ทำซ้ำตามขั้นตอนที่ 1 ถึง 3 เพื่อเพิ่มผู้เข้าร่วมในการประชุมสาย

#### การสนทนาเป็นการส่วนตัวกับผู้เข้าร่วมในการประชุมสาย

- 1 ในขณะที่ประชุมสายอยู่ ให้แตะ **ผู้เข้าร่วม {0} ราย**
- แตะที่หมายเลขของผู้เข้าร่วมที่คุณต้องการสนทนาเป็นการส่วนตัว
- 3 เมื่อต้องการสิ้นสุดการสนทนาเป็นการส่วนตัวและกลับไปที่การประชุมสาย ให้แตะ 🦐

#### การวางสายผู้เข้าร่วมในการประชุมสาย

- 1 ในขณะประชุมสาย ให้แตะปุ่มที่แสดงจำนวนผู้เข้าร่วม ตัวอย่างเช่น แตะที่ ผู้เข้าร่วม 3 คน หากมีผู้เข้าร่วม สามราย
- 2 แตะ 💦 ที่อยู่ถัดจากผู้เข้าร่วมที่คุณต้องการวางสาย

#### ถ้าต้องการสิ้นสุ็ดการประชุมสาย

ขณะประชุมสาย ให้แตะ สิ้นสุดการประชุมสาย

## วอยซ์เมล

หากการสมัครรับบริการของคุณรวมถึงบริการวอยซ์เมล ผู้โทรสามารถฝากข้อความเสียงไว้ให้คุณ เมื่อคุณไม่สามารถ รับสาย ตามปกติ หมายเลขบริการวอยซ์เมลของคุณจะถูกบันทึกไว้ใน SIM การ์ด หากไม่มี คุณสามารถรับหมายเลข ได้จากผู้ให้บริการของคุณและบ้อนลงไปด้วยตนเอง

## ในการป้อนหมายเลขวอยส์เมลของคุณ

- 1 จาก หน้าจอเริ่มต้น ให้แตะ 👬
- 2 คันหาและแตะ ตั้งค่า > ตั้งค่าการโทร > ข้อความเสียง >การตั้งค่าข้อความเสียง > หมายเลขข้อความ เสียง
- 3 ป้อนหมายเลขวอยส์เมล
- 4 แตะ **ตกลง**

#### ถ้าต้องการโทรเข้าศูนย์บริการวอยซ์เมลของคุณ

- 1 จากหน้าจอ หน้าจอเริ่มต้น ให้แตะที่
- 2 ค้นหาและแตะ โทรศัพท์
- 3 สัมผัส **1** ค้างไว้

## การโทรฉุกเฉิน

อุปกรณ์ของคุณรองรับเบอร์โทรฉุกเฉินสากล เช่น 112 หรือ 911 คุณสามารถใช้เบอร์เหล่านี้ได้ตามปกติเมื่อต้องการ โทรออกในกรณีฉุกเฉินในประเทศอื่น โดยอาจใส่หรือไม่ใส่ SIM การ์ดก็ได้ หากคุณอยู่ภายในพื้นที่ให้บริการของเครือ ข่าย

#### การโทรฉุกเฉิน

- 1 จากหน้าจอ หน้าจอเริ่มต้น ให้แตะที่
- 2 คันหาและแตะ โทรศัพท์
- 3 ป้อนหมายเลขฉุกเฉินและแตะ 🖍 ถ้าต้องการลบหมายเลข ให้แตะ 🐼
- 👻 คุณสามารถโทรไปยังหมายเลขฉุกเฉินได้โดยไม่จำเป็นต้องใส่ SIM การ์ดหรือเมือการโทรออกถูกระงับใช้

## ถ้าต้องการโทรฉุกเฉินขณะที่ SIM การ์ดถูกล็อค

- จากหน้าจอล็อคให้แตะที่ การโทรฉุกเฉิน
- 2 ป้อนหมายเลขฉุกเฉินและแตะ 🖍

# รายชื่อ

# การถ่ายโอนรายชื่อ

มีหลายวิธีในการถ่ายโอนรายชื่อไปยังอุปกรณ์ใหม่ของคุณ ดูข้อมูลเพิ่มเติมเกี่ยวกับการถ่ายโอนรายชื่อได้ที www.sonymobile.com/support

## การถ่ายโอนรายชื่อโดยใช้คอมพิวเตอร์

Xperia™ Transfer และ Contacts Setup เป็นแอพพลิเคชั่นภายใน PC Companion และ Sony™ Bridge สำหรับ Mac ที่ช่วยให้คุณรวบรวมรายชื่อจากอุปกรณ์เครื่องเก่าของคุณและถ่ายโอนไปยังอุปกรณ์เครื่องใหม่ แอพพลิเคชั่น เหล่านี้รองรับอุปกรณ์แบรนด์ต่างๆ ซึ่งรวมถึง iPhone, Samsung, HTC, BlackBerry, LG, Motorola และ Nokia

คุณต้องมี:

- พีซีทีเชื่อมต่ออินเทอร์เน็ต
- สาย USB สำหรับอุปกรณ์เก่าของคุณ
- สาย USB สำหรับอุปกรณ์ Android™ ใหม่ของคุณ
- อุปกรณ์เครื่องเก่าของคุณ
- อุปกรณ์ Android™ ใหม่ของคุณ

#### การถ่ายโอนรายชื่อไปยังอุปกรณ์ใหม่ของคุณโดยใช้คอมพิวเตอร์

- 1 ตรวจสอบให้แน่ใจว่า *PC Companion* ติดตั้งใน PC หรือ *Sony™ Bridge for Mac* ติดตั้งในเครื่อง คอมพิวเตอร์ Apple<sup>®</sup> Mac<sup>®</sup>
- เปิดแอพพลิเคชัน PC Companion หรือแอพพลิเคชัน Sony™ Bridge for Mac จากนั้น คลิก Xperia™ Transfer หรือ การติดตั้งรายชื่อ และทำตามคำแนะนำเพื่อถ่ายโอนรายชื่อของคุณ

## การถ่ายโอนรายชื่อโดยใช้บัญชีออนไลน์

หากคุณซิงค์รายชื่อในอุปกรณ์เครื่องเก่าหรือคอมพิวเตอร์ของคุณกับบัญชีออนไลน์ เช่น Google Sync™,

Facebook™ หรือ Microsoft<sup>®</sup> Exchange ActiveSync<sup>®</sup> คุณจะสามารถถ่ายโอนรายชื่อไปยังโทรศัพท์เครื่องใหม่โดย ใช้บัญชีดังกล่าว

## การซิงค์รายชื่อเข้ากับอุปกรณ์ใหม่ของคุณโดยใช้บัญชีซินโครไนซ์

- 1 จาก หน้าจอเริ่มต้น ให้แตะ 🖬 แล้วแตะ ⊾
- 2 แตะ แล้วแตะ การตั้งค่า > บัญชีและการซิงค์
- 3 เลือกบัญชีที่ดุณต้องการซิงค์เข้ากับรายชื่อ แล้วแตะ > ซิงค์ตอนนี้
- คุณต้องลงชื่อเข้าใช้ในบัญชีซิงโครไนซ์ที่เกี่ยวข้องก่อนซิงค์กับรายชื่อของคุณ

## วิธีการอื่นๆ สำหรับการถ่ายโอนรายชื่อ

มีวิธีการอื่นๆ สำหรับการถ่ายโอนรายชื่อจากโทรศัพท์อุปกรณ์เก่าไปยังอุปกรณ์ใหม่ของคุณ ตัวอย่างเช่น คุณสามารถ คัดลอกรายชื่อไปยังการ์ดหน่วยความจำ ใช้ เทคโนโลยี Bluetooth<sup>®</sup> หรือบันทึกรายชื่อใน SIM การ์ด สำหรับข้อมูล เพิ่มเติมเกี่ยวกับการถ่ายโอนรายชื่อจากโทรศัพท์เครื่องเก่าของคุณ โปรดดูที่คู่มือผู้ใช้ที่เกี่ยวข้อง

#### การนำเข้ารายชื่อจากการ์ดหน่วยความจำ

- 1 🛛 จาก หน้าจอเริ่มต้น ให้แตะ🁥 แล้วแตะ 💵
- 2 กด แล้วแตะ นำเข้ารายชื่อ > การ์ด SD
- 3 เลือกว่าคุณต้องการเก็บรายชื่อไว้ที่ใด
- 4 เลือกไฟล์ที่คุณต้องการนำเข้า

#### การนำเข้ารายชื่อโดยใช้เทคโนโลยี Bluetooth®

- <sup>1</sup> ตรวจสอบให้แน่ใจว่าคุณได้เปิดใช้งานฟังก์ชัน Bluetooth<sup>®</sup> และอุปกรณ์ของคุณมีการตั้งค่าให้มองเห็นได้
- 2 เมื่อได้รับแจ้งว่ามีไฟล์ส่งเข้ามายังอุปกรณ์ของคุณ ให้ลากแถบสถานะลงล่างและแตะที่การแจ้งเพื่อยอมรับ การถ่ายโอนไฟล์
- 3 แตะ ยอมรับ เพื่อเริ่มการถ่ายโอนไฟล์
- 4 ลากแถบสถานะลงล่าง เมือการถ่ายโอนไฟล์เสร็จสมบูรณ์ ให้แตะการแจ้ง
- 5 แตะไฟล์ที่ได้รับและเลือกว่าคุณต้องการเก็บรายชื่อไว้ที่ใด

#### การนำเข้ารายชื่อจาก SIM การ์ด

- ข้อมูลบางอย่างของคุณอาจสูญหายไปหรือมีรายการรายชื่อช้าถ้าคุณย้ายรายชื่อโดยใช้ SIM การ์ด
- 1 🛛 จาก หน้าจอเริ่มต้น ให้แตะ🏭 แล้วแตะ ⊾
- 2 แตะ แล้วแตะ หำเข้ารายชื่อ > SIM การ์ด
- 3 เลือกว่าคุณต้องการเก็บรายชื่อไว้ที่ใด
- 4 เพื่อน้ำเข้ารายชื่อที่ละรายชื่อ ให้คันหาและแตะรายชื่อที่ต้องการ เพื่อน้ำเข้ารายชื่อทั้งหมด ให้แตะ น้ำเข้า ทั้งหมด

# การค้นหาและการดูรายชื่อ

# ภาพรวมหน้าจอรายชื่อ

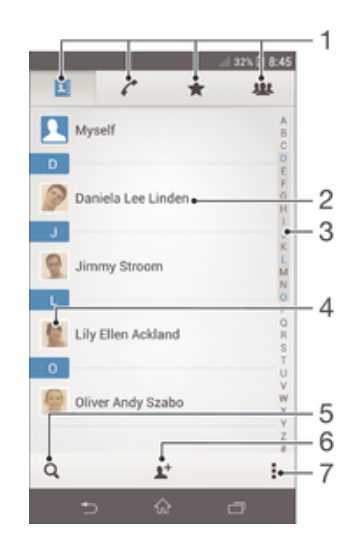

- 1 แท็บรายชื่อ การโทร รายการโปรด และกลุ่ม
- 2 ดูรายละเอียดรายชื่อ
- 3 ข้ามไปที่รายชื่อ เริ่มด้วยตัวอักษรที่เลือก
- 4 เข้าถึงตัวเลือกการสื่อสารสำหรับรายชื่อ
- 5 ค้นหารายชื่อ
- 6 เพิ่มรายชื่อ
- 7 ดูตัวเลือกเพิ่มเติม

#### ถ้าต้องการค้นหารายชื่อ

- 1 จาก หน้าจอเริ่มต้น ให้แตะที่ 🚺 แล้วแตะ ⊾
- 2 แตะ Q แล้วป้อนตัวอักษรสองถึงสามตัวแรกของรายชื่อติดต่อในฟิลด์ คั้นหารายชื่อ รายชื่อทั้งหมดที่ขึ้นต้น ด้วยตัวอักษรดังกล่าวจะปรากฏ

## การเลือกรายชื่อที่จะแสดงในโปรแกรมรายชื่อ

- 1 จาก หน้าจอเริ่มต้น ให้แตะที่ 🏭 แล้วแตะ 上
- 2 กด จากนั้นแตะ ตัวกรอง
- 3 ในรายชื่อที่ปรากฏขึ้น มาร์กและไม่มาร์กตัวเลือกที่ต้องการ หากคุณซินโครในซ์รายชื่อของคุณกับบัญชีการซิ นโครในซ์ บัญชีดังกล่าวจะปรากฏอยู่ในรายการ คุณสามารถแตะที่บัญชีเพื่อเพิ่มรายการตัวเลือกได้
- 4 เมือคุณดำเนินการเสร็จสิ้น ให้แตะ **ตกลง**

# การเพิ่มและการแก้ไขรายชื่อ

#### การเพิ่มรายชื่อ

- 1 จาก หน้าจอเริ่มต้น ให้แตะ 🖬 แล้วแตะ ⊾
- 2 แตะ 👥
- 3 หากคุณซิงโครไนซ์รายชื่อของคุณกับบัญชีหนึ่งบัญชีขึ้นไป และต้องการเพิ่มรายชื่อเป็นครั้งแรก คุณต้องเลือก บัญชีที่คุณต้องการเพิ่มรายชื่อดังกล่าว หรือแตะ ข้อมูลผู้โทรในโทรศัพท์ หากคุณต้องการใช้และบันทึกราย ชื่อบนอุปกรณ์ของคุณเท่านั้น
- 4 ป้อนหรื่อเลือกข้อมูลที่ต้องการสำหรับรายชื่อ
- 5 เมือคุณดำเนินการเสร็จสิ้น ให้แตะ **เสร็จ**
- หลังจากเลือกบัญชีที่จะซิงโครไนซ์ในขั้นตอนที่ 3 แล้ว บัญชีนั้นจะแสดงเป็นบัญชีเริ่มต้นซึ่งจะปรากฏขึ้นเมื่อคุณเพิ่มรายชื่อในครั้ง ถัดไป คุณสามารถเปลี่ยนแปลงบัญชีได้โดยแก้ไขรายชื่อหลังจากบันทึกไว้แล้ว
- หากคุณใส่เครื่องหมายบวกและรหัสประเทศนำหน้าหมายเลขโทรศัพท์ของรายชื่อ คุณไม่ต้องแก้ไขหมายเลขนั้นเมื่อคุณโทรจาก ประเทศอื่น

#### การแก้ไขรายชื่อ

- 1 จาก หน้าจอเริ่มต้น ให้แตะ 🚺 แล้วแตะ 💵
- 2 แตะรายชื่อที่คุณต้องการแก้ไข แล้วแตะ 👥
- 3 แก้ไขข้อมูลที่ต้องการ
- 4 เมือคุณดำเนินการเสร็จสิ้น ให้แตะ **เสร็จ**
- บริการซิงโครไนซ์บางอย่างไม่อนุญาตให้คุณแก้ไขรายละเอียดของรายชื่อ

#### การใส่รูปไว้กับรายชื่อ

- 1 🛛 จาก หน้าจอเริ่มต้น ให้แตะที่ 🚺 แล้วแตะ ⊾
- 2 🛛 แตะเนื้อหาที่คุณต้องการแก้ไข จากนั้นแตะ 👥
- 3 แตะ 💁 แล้วเลือกวิธีการเพิ่มรูปภาพของรายชื่อติดต่อที่ต้องการ
- 4 เมือคุณเพิ่มรูปแล้ว ให้แตะ **เสร็จ**
- นอกจากนี้ คุณยังสามารถเพิ่มรูปภาพในรายชื่อได้จากแอพพลิเคชัน อัลบั้ม

#### การปรับเปลี่ยนเสียงริงโทนสำหรับแต่ละรายชื่อ

- 1 🛛 จาก หน้าจอเริ่มต้น ให้แตะ 🖬 แล้วแตะ ⊾
- 2 แตะรายชื่อที่คุณต้องการแก้ไข แล้วแตะ 👥
- 3 แตะ > ตั้งเสียงเรียกเข้า
- 4 เลือกตัวเลือก แล้วแตะ **เสร็จ**
- 5 แตะเสร็จ

#### การลบรายชื่อ

- 1 🛛 จาก หน้าจอเริ่มต้น ให้แตะ 🖬 แล้วแตะ 🔽
- 2 สัมผัสรายชื่อที่คุณต้องการลบค้างไว้
- 3 หากต้องการลบรายชื่อทั้งหมด ให้แตะลูกศรลงเพื่อเปิดเมนูดร็อปดาวน์ แล้วเลือก มาร์กหมด
- 4 แตะ 💼 แล้วแตะ ลบ

#### การแก้ไขข้อมูลบุคคลของคุณเอง

- 1 🛛 จาก หน้าจอเริ่มต้น ให้แตะที่ 🏭 แล้วแตะ 上
- 2 แตะ ตัวเอง จากนั้นแตะ 🗶
- 3 ป้อนข้อมูลใหม่ หรือแก้ไขข้อมูลตามที่คุณต้องการ
- 4 เมือดำเนินการเสร็จ ให้แตะ **เสร็จ**

### การสร้างรายชื่อใหม่จากข้อความ

- 1 จาก หน้าจอเริ่มต้น ให้แตะ จากนั้นค้นหาแล้วแตะ刯
- 2 แตะ ឮ > บันทึก
- 3 เลือกรายชื่อที่มีอยู่ หรือแตะ สร้างรายชื่อใหม่
- 4 แก้ไขข้อมูลรายชื่อ และแตะ **เสร็จ**

## รายการโปรดและกลุ่ม

คุณสามารถมาร์กรายชื่อเป็นรายการโปรด เพื่อให้เข้าถึงรายการโปรดได้อย่างรวดเร็วโปรแกรมรายชื่อของคุณ คุณยัง สามารถกำหนดรายชื่อให้กลุ่มเพื่อให้สามารถเข้าถึงกลุ่มดังกล่าวได้อย่างรวดเร็วยิ่งขึ้นจากในแอพพลิเคชั่นรายชื่อ ติดต่อได้อีกด้วย

#### ้ถ้าต้องการมาร์กหรือยกเลิกการมาร์กรายชื่อเป็นรายการโปรด

- 1 จาก หน้าจอเริ่มต้น ให้แตะที่ 🚺 แล้วแตะ 🔽
- 2 แตะรายชื่อที่คุณต้องการเพิ่มหรือลบออกจากรายการโปรดของคุณ
- 3 ແທະ 🕁

#### การดูรายชื่อที่เป็นรายการโปรดของคุณ

- 1 จากหน้าจอ หน้าจอเริ่มต้น ให้แตะที่ 🚺 จากนั้น แตะ 🔽
- 2 ແທະ ★

#### วิธีการกำหนดรายชื่อไปยังกลุ่ม

- 1 ในแอปพลิเคชันรายชื่อ ให้แตะรายชื่อที่คุณต้องการกำหนดไปยังกลุ่ม
- 2 แตะ 14 แล้วแตะแถบที่ได้กลุ่ม กลุ่ม
- 3 เลือกช่องทำเครื่องหมายของกลุ่มที่คุณต้องการเพิ่มรายชื่อ
- 4 แตะเสร็จ

# การส่งข้อมูลรายชื่อติดต่อ

#### การส่งนามบัตร

- 1 จาก หน้าจอเริ่มต้น ให้แตะที่ 👥 แล้วแตะ ⊾
- 2 แตะ ตัวเอง
- 3 กด จากนั้นแตะ ส่งรายชื่อ > ตกลง
- 4 เลือกวิธีการโอนข้อมูลที่ใช้ได้ จากนั้นทำตามคำแนะนำบนหน้าจอ

#### การส่งรายชื่อ

- 1 จาก หน้าจอเริ่มต้น ให้แตะที่ 👬 แล้วแตะ 🔽
- 2 แตะรายชื่อที่คุณต้องการส่งรายละเอียด
- 3 กด จากนั้นแตะ ส่งรายชื่อ > ตกลง
- 4 เลือกวิธีการโอนข้อมูลที่ใช้ได้ จากนั้นทำตามคำแนะนำบนหน้าจอ

### การส่งรายชื่อหลาย ๆ รายชื่อในครั้งเดียว

- 1 🛛 จาก หน้าจอเริ่มต้น ให้แตะที่ 👬 แล้วแตะ 💵
- 2 กด จากนั้นแตะ มาร์กหลายอัน
- 3 ทำเครื่องหมายที่รายชื่อที่คุณต้องการส่ง หรือแตะเลือกทั้งหมดถ้าคุณต้องการส่งรายชื่อทั้งหมด
- 4 แตะ 📢 แล้วเลือกวิธีการโอนข้อมูลที่ใช้ได้ จากนั้นทำตามคำแนะนำบนหน้าจอ

# การป้องกันการทำซ้ำรายการในแอพพลิเคชั่นรายชื่อติดต่อของคุณ

หากคุณซินโครไนซ์รายชื่อในโทรศัพท์ของคุณกับบัญชีใหม่หรือนำเข้าข้อมูลรายชื่อด้วยวิธีการอื่นๆ รายการในแอพ พลิเคชั้นรายชื่อในโทรศัพท์ของคุณอาจจะซ้ำกันได้ หากเกิดกรณีดังกล่าว คุณจะสามารถรวมรายชื่อที่ซ้ำไว้ให้เป็นชื่อ เดียวได้ และหากคุณรวมรายการต่างๆ โดยไม่ได้ตั้งใจ คุณยังสามารถแยกรายการดังกล่าวในภายหลังได้อีกด้วย

## การเชื่อมต่อรายชื่อ

- 1 จาก หน้าจอเริ่มต้น ให้แตะ 🖬 แล้วแตะ ⊾
- 2 แตะที่รายชื่อที่คุณต้องการเชื่อมต่อเข้ากับอีกรายชื่อหนึ่ง
- 3 กด แล้วแตะ **ลิงก์ข้อมูลผู้โทร**
- 4 แตะที่รายชื่อที่มีข้อมูลที่คุณต้องการจะรวมกับรายชื่อแรก แล้วแตะ ตกลง เพื่อยืนยัน ข้อมูลจากรายชื่อแรก จะได้รับการผนวกรวมเข้ากับรายชื่อที่สอง และรายชื่อที่เชื่อมต่อนั้นจะแสดงเป็นรายชื่อเดียวในรายการราย ชื่อ

#### การแยกรายชื่อที่เชื่อมต่อ

- 1 🛛 จาก หน้าจอเริ่มต้น ให้แตะที่ 🏬 แล้วแตะ 🔽
- 2 แตะรายชื่อที่เชื่อมต่อซึ่งคุณต้องการแก้ไข แล้วแตะ 躯
- 3 แตะ เลิกลิงก์ข้อมูลผู้โทร > ไม่เชื่อมโยง

# การสำรองข้อมูลรายชื่อ

คุณสามารถใช้การ์ดหน่วยความจำหรือ SIM การ์ดเพื่อสำรองข้อมูลได้

การส่งออกรายชื่อทั้งหมดไปยังการ์ดหน่วยความจำ

- 1 🛛 จาก หน้าจอเริ่มต้น ให้แตะที่ 👥 แล้วแตะ 🔽
- 2 กด จากนั้นแตะ ส่งออกรายชื่อ > การ์ด SD
- 3 แต**ะ ตกลง**

## การส่งออกรายชื่อไปยัง SIM การ์ด

- 1 🛛 จาก หน้าจอเริ่มต้น ให้แตะที่ 👥 แล้วแตะ 🔺
- 2 กด จากนั้นแตะ ส่งออกรายชื่อ > SIM การ์ด
- 3 ทำเครื่องหมายที่รายชื่อที่คุณต้องการจะส่งออก หรือแตะ มาร์กหมด หากคุณต้องการส่งออกรายชื่อทั้งหมด
- 4 แตะ **ส่งออก**
- 5 เลือก เพิ่มรายชื่อ หากคุณต้องการเพิ่มรายละเอียดติดต่อไปยังรายชื่อที่มีอยู่แล้วใน SIM การ์ดของคุณ หรือ เลือก แทนที่รายชื่อทั้งหมด หากคุณต้องการแทนที่รายชื่อที่มีอยู่แล้วใน SIM การ์ดของคุณ
- เมื่อคุณทำการส่งออกรายชื่อสู่ SIM การ์ด ข้อมูลทั้งหมดอาจจะไม่ถูกส่งออก เนื่องจากข้อจำกัดด้านหน่วยความจำใน SIM การ์ด

# การรับส่งข้อความและการสนทนา

## การอ่านและการส่งข้อความ

แอปพลิเคชั่นการรับส่งข้อความจะแสดงข้อความของคุณเป็นบทสนทนา ซึ่งหมายความว่าข้อความทั้งหมดที่ส่งถึงและ ได้รับจากบุคคลใดบุคคลหนึ่งจะถูกจัดกลุ่มไว้ด้วยกัน ในการส่งข้อความมัลติมีเดีย คุณจำเป็นต้องตั้งค่า MMS ที่ถูก ต้องในอุปกรณ์ของคุณ ดู *การตั้งค่าอินเทอร์เน็ตและการรับส่งข้อความ* ที่หน้า 34

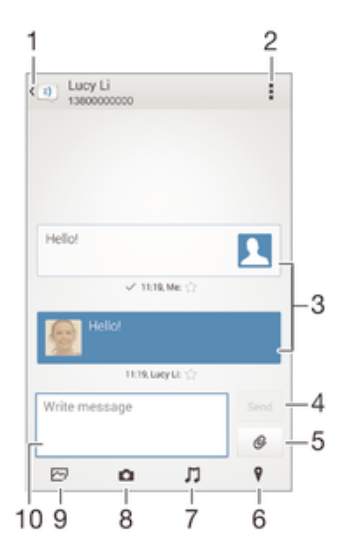

- 1 กลับไปที่รายการการสนทนา
- 2 ดูตัวเลือก
- 3 ข้อความที่ส่งและได้รับ
- 4 ปุ่มส่ง
- 5 แนบไฟล์
- 6 แนบต่ำแหน่งที่ตั้ง
- 7 แนบคลิปเสียง
- 8 ถ่ายภาพและแนบ
- 9 แนบภาพถ่ายที่บันทึกไว้บนอุปกรณ์ของคุณ
- 10 ฟิลด์ข้อความ

#### การสร้างและส่งข้อความ

- 1 🛛 จาก หน้าจอเริ่มต้น ให้แตะ 🗰 จากนั้นค้นหาแล้วแตะ 💷
- 2 แตะ 🐤
- 3 แตะ แล้วแตะ เพิ่มผู้รับ แล้วเลือกรายชื่อจากรายการรายชื่อ ถ้าไม่มีผู้รับแสดงในรายชื่อ ป้อนหมายเลขผู้รับ ด้วยตนเองแล้วแตะ +
- 4 เมื่อคุณเพิ่มผู้รับเสร็จเรียบร้อยแล้ว ให้แตะ **เสร็จ**
- 5 แตะ **เขียนข้อความ** และป้อนข้อความ
- 6 ถ้าคุณต้องการเพิ่มไฟล์มีเดีย ให้แตะ 🔗 และเลือกตัวเลือก
- 7 ถ้าต้องการส่งข้อความ ให้แตะ **ส่ง**
- 👻 หากคุณออกจากข้อความก่อนที่จะส่ง ข้อความดังกล่าวจะถูกบันทึกเป็นแบบร่าง การสนทนาจะมีคำว่า **ข้อความร่าง**

#### การอ่านข้อความที่ได้รับ

- 1 จาก หน้าจอเริ่มต้น ให้แตะ จากนั้นค้นหาแล้วแตะ 🗊
- 2 แตะการสนทนาที่ต้องการ
- 3 ถ้ายังไม่ได้ดาวน์โหลดข้อความ ให้แตะข้อความค้างไว้ แล้วแตะ ดาวน์โหลดข้อความ

### ถ้าต้องการตอบกลับข้อความ

- 1 จาก หน้าจอเริ่มต้น ให้แตะที่ 🚺 แล้วค้นหาและแตะ 刯
- 2 แตะบทสนทนาที่มีข้อความ
- 3 ใส่คำตอบของคุณ และแตะ ส่ง

#### การส่งต่อข้อความ

- 1 จาก หน้าจอเริ่มต้น ให้แตะ จากนั้นค้นหาและแตะ 🗐
- 2 แตะการสนทนาที่มีข้อความที่คุณต้องการส่งต่อ
- 3 สัมผัสข้อความที่คุณต้องการส่งต่อค้างไว้แล้วแตะ ส่งต่อข้อความ
- 4 แตะ ∎แล้วแตะ เพิ่มผู้รับ และเลือกรายชื่อจากรายการรายชื่อ ถ้าผู้รับไม่ได้อยู่ในรายการรายชื่อ ป้อน หมายเลขโทรศัพท์ของผู้รับด้วยตนเองและแตะ ∔
- 5 เมื่อคุณเพิ่มผู้รับเสร็จเรียบร้อยแล้ว ให้แตะ **เสร็จ**
- 6 แก้ไขข้อความถ้าจำเป็น แล้วแตะ **ส่ง**
- 👻 ในขั้นตอนที่ 4 คุณยังสามารถแตะ **ถึง** และป้อนหมายเลขโทรศัพท์ของผู้รับได้ด้วยตนเอง

#### วิธีการบันทึกไฟล์ที่อยู่ในข้อความที่คุณได้รับ

- 1 จาก หน้าจอเริ่มต้น ให้แตะที่ 🔛 แล้วค้นหาและแตะ 刯
- 2 แตะบทสนทนาที่คุณต้องการเปิด
- 3 ถ้ายังไม่ได้ดาวน์โหลดข้อความ ให้แตะข้อความค้าง และแตะ ดาวน์โหลดข้อความ
- 4 แตะข้อความที่ต้องการบันทึกค้าง แล้วเลือกตัวเลือกที่ต้องการ

# การจัดระบบข้อความของคุณ

#### ในการลบข้อความ

- 1 จาก หน้าจอเริ่มต้น ของคุณ ให้แตะ 🏭 จากนั้นให้ค้นหา แล้วแตะ 刯
- 2 แตะการสนทนาทีมีข้อความที่คุณต้องการลบ
- 3 แตะข้อความที่คุณต้องการลบค้างไว้ แล้วแตะ ลบข้อความ > ลบ

#### วิธีการลบบทสนทนา

- 1 จากหน้าจอ หน้าจอเริ่มต้น ให้แตะที่ 🔛 แล้วแตะที่ 刯
- 2 แตะ แล้วแตะ ลบการสนทนา
- 3 มาร์กช่องตัวเลือกสำหรับบทสนทนาที่คุณต้องการลบ จากนั้นแตะ 💼 > ลบ

#### วิธีการติดดาวข้อความ

- 1 🛛 จาก หน้าจอเริ่มต้น ให้แตะที่ 🏭 แล้วค้นหาและแตะ 刯
- 2 แตะบทสนทนาที่คุณต้องการเปิด
- 3 ในข้อความที่คุณต้องการจัดติดดาว ให้แตะที่ 🏠
- 4 ถ้าต้องการนำดาวออกจากข้อความ ให้แตะ 🛧

#### วิธีการดูข้อความที่ติดดาว

- 1 จาก หน้าจอเริ่มต้น ให้แตะที่ 👥 แล้วค้นหาและแตะ 刯
- 2 แตะ จากนั้นแตะ ข้อความติดดาว
- 3 ข้อความที่ติดดาวทั้งหมดจะปรากฏอยู่ในรายชื่อ

#### ถ้าต้องการค้นหาข้อความ

- 1 จาก หน้าจอเริ่มต้น ให้แตะที่ 👪 แล้วค้นหาและแตะ 刯
- 2 แตะ จากนั้นแตะ ค้นหา
- 3 ป้อนคำสำคัญเพื่อค้นหา ระบบจะแสดงรายการผลการค้นหา

# การโทรจากข้อความ

#### การโทรหาผู้ส่งข้อความ

- 1 🛛 จาก หน้าจอเริ่มต้น ให้แตะที่ 👪 แล้วค้นหาและแตะ 刯
- 2 แตะบทสนทนา
- 3 แตะที่ชื่อผู้รับหรือหมายเลขที่ด้านบนของหน้าจอแล้วเลือกชื่อผู้รับหรือหมายเลขจากรายชื่อที่ปรากฏ
- 4 หากคุณบันทึกข้อมูลผู้รับไว้ในรายชื่อของคุณ ให้แตะหมายเลขโทรศัพท์ที่คุณต้องการโทร หากคุณไม่ได้ บันทึกข้อมูลผู้รับไว้ในรายชื่อของคุณ ให้แตะ

#### การบันทึกหมายเลขผู้ส่งเป็นรายชื่อ

- 1 จาก หน้าจอเริ่มต้น ให้แตะ จากนั้นค้นหาแล้วแตะ 🗐
- 2 แตะ <u>N</u> > บันทึก
- 3 เลือกรายชื่อที่มีอยู่ หรือแตะ สร้างรายชื่อใหม่
- 4 แก้ไขข้อมูลรายชื่อ และแตะ **เสร็จ**

# การตั้งค่าการรับส่งข้อความ

## วิธีการเปลี่ยนแปลงการตั้งค่าการแจ้งเตือนข้อความ

- 1 จาก หน้าจอเริ่มต้น ให้แตะที่ 🚺 แล้วค้นหาและแตะ 刯
- 2 แตะ จากนั้นแตะ **การตั้งค่า**
- 3 วิธีการตั้งค่าเสียงการแจ้งเตือน ให้แตะ เสียงแจ้งเตือน และเลือกตัวเลือก
- 4 สำหรับการตั้งค่าการแจ้งเตือนอื่นๆ ให้ทำเครื่องหมายหรือเอาเครื่องหมายออกจากกล่องเครื่องหมายที่ เกี่ยวข้อง

#### ถ้าต้องการเปลี่ยนการตั้งค่ารายงานการส่งสำหรับข้อความขาออก

- 1 จาก หน้าจอเริ่มต้น ให้แตะที่ 👥 แล้วค้นหาและแตะ 刯
- 2 แตะ จากนั้นแตะ **การตั้งค่า**
- 3 แตะ รายงานการส่ง เพื่อเปิดใช้งานหรือเลิกใช้งานรายงานการส่ง

## การส่งข้อความทันทีและวิดีโอแชต

คุณสามารถใช้การส่งข้อความทันทีของ Google Hangouts™ และแอพพลิเคชันวิดีโอแซตในอุปกรณ์ของคุณ เพื่อแซ ตกับเพื่อนๆ ที่ใช้แอพพลิเคชันนีบนคอมพิวเตอร์ อุปกรณ์ Android™ และอุปกรณ์อื่นๆ คุณสามารถเปลี่ยนการ สนทนากับเพื่อนๆ ของคุณเป็นการโทรผ่านวิดีโอ และส่งข้อความถึงเพื่อนๆ ของคุณได้แม้ว่าพวกเขาจะออฟไลน์ คุณ ยังสามารถดูและแชร์ภาพถ่ายได้ง่ายๆ อีกด้วย

ก่อนที่คุณจะเริ่มใช้ Hangouts™ โปรดตรวจสอบให้แน่ใจว่า คุณเชื่อมต่อกับอินเทอร์เน็ตอยู่ และใช้บัญชี Google™ ไปที่ http://support.google.com/hangouts และคลิกลิงค์ "Hangouts on your Android" พื่อรับทราบข้อมูลเพิ่มเติม เกี่ยวกับวิธีการใช้แอพพลิเคชันนี้

ฟังก์ชันการโทรผ่านวิดีโอมีเฉพาะในอุปกรณ์ที่มีกล้องด้านหน้าเท่านั้น

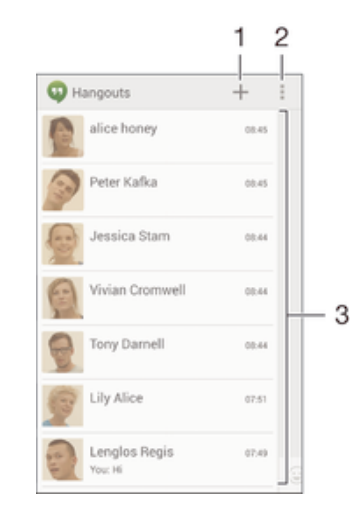

- 1 เริ่มการสนทนาหรือการโทรผ่านวิดีโอใหม่
- 2 ตัวเลือก
- 3 รายการรายชื่อ

#### การเริ่มใช้การรับส่งข้อความแบบทันที่หรือวิดีโอคอลล์

- 1 จาก หน้าจอเริ่มต้นของคุณ แตะ
- 2 ค้นหา และแตะ Hangouts
- 3 แตะ +แล้วบ้อนซือของรายซือ ที่อยู่อีเมล หมายเลขโทรศัพท์ หรือเซอร์เดิลเนม และเลือกรายการที่เกี่ยวข้อง จากรายการที่แนะนำ
- 4 เพื่อเริ่มใช้ข้อความทันที่ ให้แตะ 😑
- 5 เพื่อเริ่มใช้งานวิดีโอคอลล์ ให้แตะ

#### การตอบข้อความแชทหรือเข้าร่วมการโทรผ่านวิดีโอ

- 1 เมือคุณได้รับการติดต่อทาง Hangouts ญ หรือ 🔾 จะปรากฏในแถบสถานะ
- 2 ลากแถบสถานะลงล่าง แล้วแตะข้อความหรือการโทรผ่านวิดีโอและเริ่มต้นแชท

## เรียนรู้เพิ่มเติมเกี่ยวกับ Hangouts™

เมื่อแอปพลิเคชัน Hangouts™ เปิดอยู่ ให้แตะ แล้วแตะ ความช่วยเหลือ

# อีเมล

# การตั้งค่าอีเมล

ใช้แอปพลิเคชันอีเมลในอุปกรณ์ของคุณเพื่อส่งและรับข้อความอีเมลผ่านบัญชีอีเมลของคุณ คุณสามารถมีหนึ่งหรือ หลายบัญชีอีเมลในเวลาเดียวกันได้ รวมทั้งบัญชี Microsoft Exchange ActiveSync ขององค์กร

## การตั้งค่าบัญชีอีเมล

- 1 จาก หน้าจอเริ่มต้น ให้แตะ 👬
- 2 ค้นหาและแตะ **อีเมล**
- 3 ทำตามคำแนะนำที่ปรากฏบนหน้าจอเพื่อดำเนินการติดตั้งให้แล้วเสร็จ
- 👻 สำหรับบริการอีเมลบางอย่าง คุณอาจต้องติดต่อผู้ให้บริการอีเมลเพื่อรับทราบข้อมูลเกี่ยวกับการตั้งค่าบัญชีอีเมลโดยละเอียด

## การเพิ่มบัญชีอีเมลพิเศษ

- 1 จากหน้าจอ หน้าจอเริ่มต้น ให้แตะที่ 👥.
- 2 ค้นหาและแตะ **อึเมล**
- 3 หากคุณใช้บัญชีอีเมลหลายบญชี แตะ แล้วแตะเพิ่มบัญชี
- 4 ป้อนที่อยู่อีเมลและรหัสผ่านแล้วแตะ ถัดไป หากไม่สามารถดาวน์โหลดการตั้งค่าสำหรับบัญชีอีเมลได้โดย อัตโนมัติ ให้ตั้งค่าด้วยตนเอง
- 5 เมื่อคุณได้รับข้อความแจ้ง ให้ป้อนชื่อสำหรับบัญชีอีเมลของคุณ เพื่อให้จดจำได้ง่าย
- 6 เมือคุณดำเนินการเสร็จสิ้น ให้แตะ **ถัดไป**

## การตั้งค่าบัญชีอีเมลเป็นบัญชีเริ่มต้นของคุณ

- 1 จาก หน้าจอเริ่มต้น ให้แตะ 👬
- 2 ค้นหาและแตะ **อึเมล**
- 3 กด แล้วแตะ การตั้งค่า
- 4 เลือกบัญชีที่คุณต้องการใช้เป็นบัญชีเริ่มต้นในการเขียนและส่งข้อความอีเมล
- 5 เลือกช่อง **บัญชีเริ่มต้น** กล่องขาเข้าของบัญชีเริ่มต้นจะปรากฏขึ้นทุกครั้งที่คุณเปิดแอปพลิเคชั่นอีเมล
- หากคุณมีบัญชีอีเมลเพียงบัญชีเดียว บัญชีนี้จะเป็นบัญชีเริ่มต้นโดยอัตโนมัติ

# การส่งและการรับข้อความอีเมล

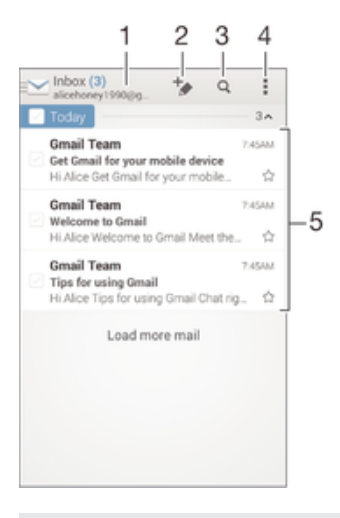

- 1 ดูรายชื่อบัญชีอีเมลทั้งหมดและโฟลเดอร์ล่าสุด
- 2 เขียนข้อความอีเมลใหม่
- 3 ค้นหาข้อความอีเมล

- 4 เข้าถึงการตั้งค่าและตัวเลือก
- 5 รายการข้อความอีเมล

#### การดาวน์โหลดข้อความอีเมลใหม่

- 1 จากหน้าจอ หน้าจอเริ่มต้น ให้แตะที่ 🚻.
- 2 คันหาและแตะ อีเมล
- 3 หากคุณใช้บัญชีอีเมลหลายบัญชี แตะ 📉 และเลือก อินบ็อกซ์ บัญชีทีคุณต้องการตรวจสอบ
- 4 หากต้องการดาวน์โหลดข้อความใหม่ ให้แตะ 📿
- 👻 เมือกล่องข้อความได้เปิดไว้ ปัดลงบนหน้าจอ เพื่อรี่เฟรชรายการข้อความ

#### การอ่านข้อความอีเมลของคุณ

- 1 จากหน้าจอ หน้าจอเริ่มต้น ให้แตะที่ 👥.
- 2 คันหาและแตะ อีเมล
- 3 หากคุณใช้บัญชีอีเมลหลายบัญชี แตะ i และเลือกบัญชีทีคุณต้องการตรวจสอบ จากนั้น แตะ อินบ็อกซ์ ใน เมนูดรอปดาวน์ หากคุณต้องการตรวจสอบบัญชีอีเมลทั้งหมดของคุณในคราวเดียวกัน แตะ i จากนั้นแตะ อินบ๊อกซ์รวมในเมนูดรอปดาวน์
- 4 ในกล่องขาเข้าอีเมล ให้เลือนขึ้นหรือลงและแตะที่ข้อความอีเมลที่คุณต้องการอ่าน

## ในการสร้างและส่งข้อความอีเมล

- 1 จากหน้าจอ หน้าจอเริ่มต้น ให้แตะที่ จากนั้น ค้นหา และแตะอีเมล
- 2 หากคุณใช้บัญชีอีเมลหลายบัญชี แตะ 🔀 และเลือกบัญชีที่คุณต้องการจะส่งอีเมล แล้วแตะ อินบ็อกซ์ ใน เมนูดรอปดาวน์
- 3 แตะ 🍲 จากนั้น พิมพ์ชื่อผู้รับหรือที่อยู่อีเมล หรือแตะ **1** และเลือกผู้รับหนึ่งรายขึ้นไปจากบัญชีรายชื่อของ ดุณ
- 4 ป้อนหัวเรื่องอีเมลและข้อความ จากนั้นแตะ📩

#### ในการตอบข้อความอีเมล

- 1 ในกล่องขาเข้าอีเมลของคุณ ให้คันหาและแตะข้อความที่คุณต้องการตอบ แล้วแตะ ตอบ หรือ ตอบทั้งหมด
- 2 ป้อนคำตอบของคุณ แล้วแตะ 🐋

## ในการส่งต่อขอความอีเมล

- 1 ในกล่องขาเข้าอีเมลของคุณ ให้คันหาและแตะข้อความที่คุณต้องการส่งต่อแล้วแตะ ส่งต่อ
- 2 ป้อนที่อยู่อีเมลของผู้รับด้วยตนเอง หรือแตะ <u>1</u> และเลือกผู้รับจากรายการรายชื่อ
- 3 ป้อนข้อความของคุณ จากนั้นแหละส่

## การดูสิ่งที่แนบของข้อความอีเมล

- 1 ค้นหาและแตะข้อความอีเมลซึ่งมีสิ่งที่แนบที่คุณต้องการดู ข้อความอีเมลที่มีสิ่งที่แนบจะแสดงให้เห็นโดย @
- 2 หลังจากที่ข้อความอีเมลเปิดขึ้นมา ให้แตะ โหลดสิ่งที่แนบเพื่อเริ่มดาวน์โหลด
- 3 หลังจากที่ดาวน์โหลดสิ่งที่แนบมาเสร็จเรียบร้อน แตะ ดู

## ถ้าต้องการบันทึกที่อยู่อีเมลของผู้ส่งไปยังรายชื่อ

- 1 ค้นหาและแตะข้อความในกล่องจดหมายอีเมลของคุณ
- 2 แตะที่ชื่อผู้ส่ง แล้วแตะ ตกลง
- 3 เลือกรายชื่อที่มีอยู่ หรือแตะ สร้างรายชื่อใหม่
- 4 แก้ไขข้อมูลของรายชื่อติดต่อ หากต้องการ แล้วแตะ เสร็จ

# บานหน้าต่างตัวอย่างอีเมล

บานหน้าต่างตัวอย่างสามารถใช้ได้สำหรับการดูและการอ่านข้อความอีเมลของคุณในแนวนอน เมื่อเปิดใช้งาน คุณ สามารถใช้ดูรายการข้อความอีเมลและข้อความอีเมลทีเลือกไว้พร้อมๆ กันได้

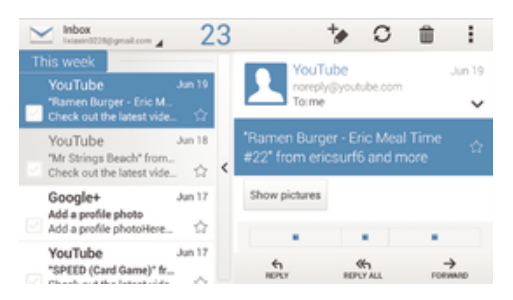

## การเปิดใช้งานบานหน้าต่างตัวอย่าง

- 1 จากหน้าจอ หน้าจอเริ่มต้น ให้แตะที่ จากนั้น ค้นหา และแตะอีเมล
- 2 แตะ จากนั้น แตะ การตั้งค่า
- 3 แตะ ทั่วไป > บานหน้าต่างตัวอย่าง
- 4 เลือกตัวเลือก หรือตัวเลือกรวม แล้วแตะ ตกลง

## การอ่านข้อความอีเมลโดยใช้บานหน้าต่างตัวอย่าง

- 1 ตรวจสอบให้แน่ใจว่า ได้เปิดใช้งานหน้าต่างภาพตัวอย่าง
- 2 เปิดกล่องอีเมลของคุณ
- 3 เลือนขึ้นหรือลงและแตะข้อความอีเมลที่คุณต้องการอ่าน
- 4 เพื่อดูข้อความอีเมลในรูปแบบเต็มจอ ให้แตะแถบแยก (อยู่ระหว่างรายการอีเมลกับเนื้อความอีเมล)
- 5 เพื่อย้อนกลับไปยังมุมมองกล่องขาเข้าปกติ ให้แตะแถบแยกอีกครั้ง

## การจัดระบบข้อความอีเมลของคุณ

#### วิธีการเรียงอีเมลของคุณ

- 1 จากหน้าจอ หน้าจอเริ่มต้น ให้แตะที่ 👥.
- 2 คันหาและแตะ อีเมล
- 3 หากคุณใช้บัญชีอีเมลหลายบัญชี แตะ <u>พ</u> และเลือกบัญชีทีคุณต้องการเรียงลำดับ จากนั้น แตะ อินบ็อกซ์ ในเมนูดรอปดาวน์ หากคุณต้องการตรวจสอบบัญชีอีเมลทั้งหมดในครั้งเดียว แตะ <u>จากนั้น แตะ อินบ๊อกซ์</u> รวม
- 4 แตะ จากนั้น แตะ เรียงลำดับ
- 5 เลือกตัวเลือกการเรียง

#### การค้นหาอีเมล

- 1 จากหน้าจอ หน้าจอเริ่มต้น ให้แตะที่ จากนั้น ค้นหาแล้วแตะ อีเมล
- 2 หากคุณใช้บัญชีอีเมลหลายบัญชี แตะ 🔀 และเลือกบัญชีทีคุณต้องการตรวจสอบ แล้วแตะ อินบ็อกซ์ ใน เมนูดรอปดาวน์ หากคุณต้องการตรวจสอบบัญชีอีเมลทั้งหมดในครั้งเดียว แตะ 🔀 จากนั้น แตะ เรียกดูรวม
- 3 แตะ **Q**
- 4 ป้อนข้อความการค้นหาของคุณ แล้วแตะ Q บนแป้นพิมพ์
- 5 ผลการคันหาจะปรากฏขึ้นเป็นรายการที่จัดเรียงตามวันที่ แตะข้อความอีเมลที่คุณต้องการเปิด

## วิธีการดูโฟลเดอร์ทั้งหมดในบัญชีอีเมลเดียว

- 1 จากหน้าจอ หน้าจอเริ่มต้น ให้แตะที่ จากนั้น ค้นหา และแตะ อีเมล
- 2 หากคุณใช้บัญชีอีเมลหลายบัญชี แตะ 🔀 แล้วเลือกบัญชีที่คุณต้องการตรวจสอบ
- 3 ภายในบัญชีที่คุณต้องการตรวจสอบ เลือก **แสดงทุกโฟลเดอร์**

#### การลบข้อความอีเมล

- 1 ในอินบ็อกซ์อีเมลของคุณ มาร์กช่องตัวเลือกสำหรับข้อความที่คุณต้องการลบ จากนั้นแตะ 🏦.
- 2 แตะลบ
- 👻 ในมุมมองกล่องจดหมายอีเมลของคุณ คุณยังสามารถปัดข้อความไปทางซ้ายหรือขวาเพื่อลบได้

# การตั้งค่าบัญชีอีเมล

## การลบบัญชีอีเมลออกจากอุปกรณ์

- 1 จาก หน้าจอเริ่มต้น ให้แตะ 👬
- 2 ค้นหาและแตะ **อึเมล**
- 3 กด จากนั้นแตะ การตั้งค่า
- 4 เลือกบัญชีที่คุณต้องการลบ
- 5 แตะ ลบบัญชี > ตกลง

#### การเปลี่ยนความถึของการเช็คกล่องขาเข้า

- 1 จากหน้าจอ หน้าจอเริ่มต้น ให้แตะที่ 🗰
- 2 คันหาและแตะ อีเมล
- 3 แตะ จากนั้นแตะ **การตั้งค่า**
- 4 เลือกบัญชีทีคุณต้องการจะเปลี่ยนความถี่ในการเช็คกล่องขาเข้า
- 5 แต**ะ การตรวจสอบอีเมล์ > ความถึในการตรวจสอบ** แล้วเลือกตัวเลือก

## วิธีการตั้งค่าการตอบอีเมลโดยอัตโนมัติเมื่อไม่ได้อยู่ที่สำนักงานด้วยบัญชี Exchange Active Sync

- 1 จาก หน้าจอเริ่มต้น ให้แตะที่ 👪 แล้วค้นหาและแตะ อีเมล
- 2 กด จากนั้นแตะ การตั้งค่า
- 3 เลือกบัญชี EAS (Exchange Active Sync) ที่คุณต้องการตั้งค่าการตอบอัตโนมัติเมื่อไม่อยู่ที่สำนักงาน
- 4 แตะ อยู่นอกที่ทำงาน
- 5 แตะ 🔘 ที่ด้านข้าง อยู่หอกที่ทำงาน เพื่อให้ 🔘 เปลี่ยนไปเป็น 🕕
- 6 หากต้องการ ให้ทำเครื่องหมายในกล่องเครื่องหมาย ตั้งค่าช่วงเวลา แล้วกำหนดช่วงเวลาที่ต้องการให้ระบบ ตอบอีเมลโดยอัตโนมัติ
- 7 ป้อนข้อความแจ้งการไม่อยู่ที่สำนักงานในช่องข้อความ
- 8 แตะ **ตกลง** เพื่อยืนยัน

#### Gmail™

หากคุณมีบัญชี Google™ คุณสามารถใช้แอพพลิเคชัน Gmail™ เพื่ออ่านและเขียนข้อความอีเมลได้

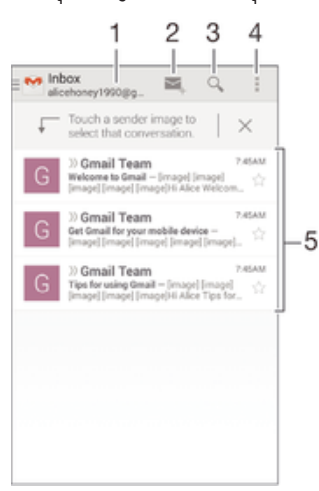

- 1 ดูรายชื่อของบัญชี Gmail ทั้งหมดและโฟลเดอร์ล่าสุด
- 2 เขียนข้อความอีเมลใหม่
- 3 ค้นหาข้อความอื่เมล
- 4 เข้าถึงการตั้งค่าและตัวเลือก
- 5 รายการข้อความอีเมล

# เรียนรู้เพิ่มเติมเกี่ยวกับ Gmail™

เมื่อแอปพลิเคชัน Gmail เปิดอยู่ ให้แตะ แล้วแตะ วิธีใช้

# เพลง

# การโอนถ่ายเพลงไปยังอุปกรณ์ของคุณ

มีหลายวิธีในการโหลดเพลงจากคอมพิวเตอร์ไปยังอุปกรณ์ใหม่ของคุณ:

- เชื่อมต่ออุปกรณ์และคอมพิวเตอร์โดยใช้สาย USB จากนั้นลากไฟล์เพลงแล้ววางในแอปพลิเคชันจัดการไฟล์บนคอมพิวเตอร์ ดูที การเชื่อมต่อ อุปกรณ์ของคุณกับคอมพิวเตอร์ ในหน้า 96
- หากคอมพิวเตอร์เป็นพีซี คุณสามารถใช้แอปพลิเคชัน Media Go™ จาก Sony จากนั้นจัดระเบียบไฟล์เพลง สร้างรายการเพลง สมัคร podcast และอื่นๆ อีกมากมาย เมือต้องการเรียนรู้เพิ่มเติมและดาวน์โหลดแอปพลิเคชัน Media Go™ ไปที่ http://mediago.sony.com/enu/ features
- ์ หากคอมพิวเตอร์เป็น Apple® Mac® คุณสามารถใช้แอปพลิเคชัน Sony™ Bridge สำหรับ Mac เพื่อถ่ายโอนไฟล์สือจาก iTunes ไปยัง อุปกรณ์ของคุณได้ เมื่อต้องการเรียนรู้เพิ่มเติมและดาวน์โหลด Sony™ Bridge สำหรับ Mac ไปที่ www.sonymobile.com/global-en/tools/bridge-for-mac/

## ฟังเพลง

ใช้แอปพลิเคชัน "WALKMAN" พังเพลงโปรดและหนังสือเสียงของคุณ

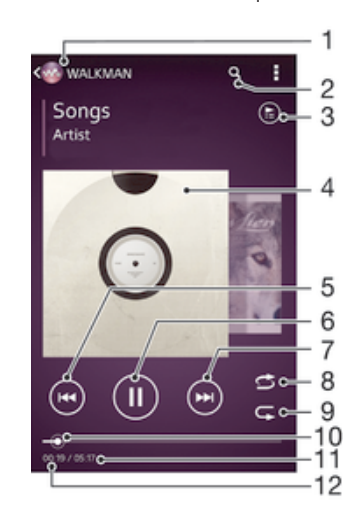

- 1 เรียกดูเพลงของคุณ
- 2 ค้นหาเพลงบน Music Unlimited และเพลงทั้งหมดที่บันทึกไว้ในอุปกรณ์ของคุณ
- 3 ดูคิวการเล่นปัจจุบัน
- 4 ภาพหน้าปกอัลบั้ม (ถ้ามี)
- 5 แตะเพื่อไปที่เพลงก่อนหน้าในคิวการเล่น แตะค้างไว้เพื่อถอยหลังในเพลงปัจจุบัน
- 6 เล่นหรือหยุดเพลงชั่วคราว
- 7 แตะเพื่อไปที่เพลงถัดไปในคิวการเล่น แตะค้างไว้เพื่อเดินหน้าในเพลงปัจจุบัน
- 8 สลับเพลงในคิวการเล่นปัจจุบัน
- 9 เล่นเพลงทั้งหมดซ้ำในคิวการเล่นปัจจุบัน
- 10 ตัวแสดงความคืบหน้า ลากตัวแสดงหรือแตะที่เส้นเพื่อเดินหน้าหรือถอยหลัง
- 11 ระยะเวลารวมของเพลงปัจจุบัน
- 12 เวลาที่ผ่านไปแล้วของเพลงปัจจุบัน

#### การเล่นเพลง

- 1 จาก หน้าจอเริ่มต้น ให้แตะ🏭 จากนั้นค้นหาแล้วแตะ
- 2 ถ้าหน้าจอหลัก WALKMAN ไม่ปรากฏ ให้แตะ
- 3 เลือกประเภทของเพลง ใน **ศิลปินอัลบัม** หรือ **เพลง**แล้วเรียกดูเพลงที่คุณต้องการเปิด
- 4 แตะทีเพลงเพื่อเปิดเล่น
- คุณอาจไม่สามารถเล่นรายการที่มีลิขสิทธิ์คุ้มครองได้ โปรดตรวจสอบว่าคุณมีสิทธิ์เพียงพอในสิ่งที่คุณต้องการแบ่งบันหรือไม่

### การค้นหาข้อมูลซึ่งเกี่ยวกับเพลงบนออนไลน์

- 🔹 เมื่อเล่นเพลงในแอปพลิเคชัน "WALKMAN" แตะที่ภาพปกอัลบั้มเพื่อแสดงปุ่ม infinite 🗶 แล้วแตะ 🗶
- ั∲์ จากปุ่ม infinite X คุณสามารถเข้าถึงแหล่งข้อมูลที่หลากหลายซึ่งรวมถึงวิดีโอบน YouTube™ เนื้อเพลง และข้อมูลของศิลปิน บน Wikipedia ได้

#### ถ้าต้องการปรับระดับเสียง

กดปุ่มปรับระดับเสียง

การย่อขนาดแอปพลิเคชัน "WALKMAN"

🔹 เมื่อเพลงเปิดอยู่ แตะ 🏠 เพื่อไปยัง หน้าจอเริ่มต้น แอปพลิเคชัน "WALKMAN" จะเล่นอยู่ที่เบื้องหลัง

#### ถ้าต้องการเปิดแอพพลิเคชัน "WALKMAN" เมื่อแอพพลิเคชันทำงานในพื้นหลัง

- 1 ในระหว่างที่เล่นเพลงในพื้นหลัง ให้แตะ 🦳 เพื่อเปิดหน้าต่างแอพพลิเคชั่นที่เพิ่งใช้
- 2 แตะแอพพลิเคชัน "WALKMAN"

# หน้าจอหลักของ WALKMAN

หน้าจอหลักของ WALKMAN จะให้ภาพรวมเพลงทั้งหมดบนอุปกรณ์ของคุณรวมทั้งเพลงที่อยู่ใน Music Unlimited จากที่นี่ คุณจะสามารถจัดเก็บอัลบั้มและรายการเพลงของคุณ สร้างปุ่มลัด และจัดเรียงเพลงของคุณตามจังหวะและ อารมณ์ของคุณได้โดยใช้ช่องทาง SensMe™

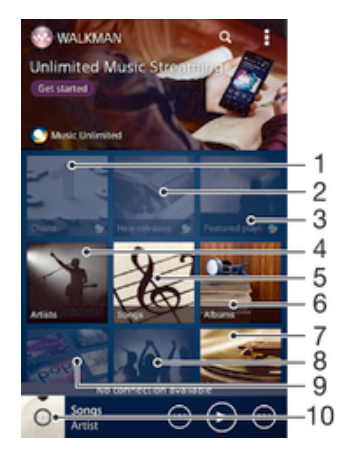

- <sup>1</sup> ชาร์ตที่ให้บริการโดย Music Unlimited
- <sup>2</sup> เพลงออกใหม่ที่ให้บริการโดย Music Unlimited
- <sup>3</sup> รายการเพลงที่ให้บริการโดย Music Unlimited
- 4 เรียกดูเพลงของคุณตามรายชื่อศิลปิน
- 5 เรียกดูเพลงของคุณตามเพลง
- 6 เรียกดูเพลงของคุณตามอัลบั้ม
- 7 เรียกดูรายการเพลงทั้งหมด

- 8 จัดเก็บลิงค์ไปยังเพลงและเนื้อหาทีเกี่ยวข้องที่คุณและเพื่อนๆ ได้แบ่งบันโดยใช้บริการออนไลน์
- <sup>9</sup> จัดการและแก้ไขเพลงของคุณโดยใช้ช่องทาง Music Unlimited
- <sup>10</sup> เปิดแอพพลิเคชั่นเล่นเพลง "WALKMAN"
- Sony Entertainment Network พร้อมด้วย Video Unlimited และ Music Unlimited อาจไม่มีบริการในบางตลาด ต้องสมัครสมาชิก แยกต่างหาก โดยจะมีเงื่อนไขและข้อตกลงเพิ่มเติม

#### การแสดงหน้าจอเริ่มต้นของ WALKMAN

- 1 🛛 จาก หน้าจอเริ่มต้น ให้แตะ 🏭 > 🚳
- 2 ถ้าหน้าจอหลัก WALKMAN ไม่ปรากฏ ให้แตะ 🐼

#### การเพิ่มปุ่มลัดไปยังเพลง

- 1 จากหน้าจอหลัก WALKMAN เรียกดูเพลงที่คุณต้องการสร้างปุ่มลัด
- 2 แตะชื่อเพลงค้างไว้
- 3 แตะ เพิ่มเป็นปุ่มลัด ในขณะนี้ปุ่มลัดจะปรากฏในหน้าจอหลัก WALKMAN
- คุณไม่สามารถเพิ่มปุ่มลัดไปยังเพลงที่มาจาก Music Unlimited

#### การเรียงปุ่มลัดใหม่

 จากหน้าจอเริ่มต้นของ WALKMAN ให้แตะปุ่มลัดค้างไว้จนขยายใหญ่ขึ้นและอุปกรณ์สัน แล้วลากไปยัง ตำแหน่งใหม่

#### การลบปุ่มลัด

- 🔹 จากหน้าจอหลัก WALKMAN ให้แตะปุมลัดค้างไว้จนกว่าจะขยายและอุปกรณ์สัน แล้วลากรายการไปยัง 🏦
- คุณสามารถลบได้เฉพาะปุ่มลัดที่คุณสร้างด้วยตัวคุณเอง
- 👾 คุณยังสามารถลากปุ่มลัดเริ่มต้นไปที่ 🗊 ได้อีกด้วย แต่ปุ่มลัดดังกล่าวจะถูกซ่อนไว้และจะไม่ถูกลบ

#### การอัปเดตเพลงของคุณด้วยข้อมูลล่าสุด

- 1 จากหน้าจอเริ่มต้น WALKMAN ให้แตะ 🛔
- 2 แตะ ดาวน์โหลดข้อมูลเพลง > เริ่ม อุปกรณ์ของคุณจะคันหาออนไลน์และดาวน์โหลดภาพปกอัลบั้มและ ข้อมูลเพลงล่าสุดที่มีสำหรับเพลงของคุณ
- 👾 แอปพลิเคชันช่อง SensMe™ จะเปิดใช้งานเมื่อคุณดาวน์โหลดข้อมูลเพลง

#### การใช้งานแอปพลิเคชันช่อง SensMe™

- จากหน้าจอเริ่มต้นของ WALKMAN แตะ แล้วแตะ ดาวน์โหลดข้อมูลเพลง > เริ่ม
- แอปพลิเคชันนี้ต้องใช้การเชื่อมต่อด้วยเครือข่ายโทรศัพท์เคลือนที่หรือเครือข่าย Wi-Fi®

#### การลบเพลง

- 1 เปิดหน้าจอหลัก WALKMAN แล้วหน้าจอเพลงมีคุณต้องการลบ
- 2 สัมผัสชื่อเพลงที่ต้องการค้างไว้ จากนั้นแตะ **ลบ**
- 🖣 คุณยังสามารถลบอัลบั้มได้ด้วยวิธีนี้อีกด้วย

#### รายการเพลง

บนหน้าจอหลัก WALKMAN คุณสามารถสร้างรายการเพลงของคุณเองจากเพลงที่บันทึกไว้บนอุปกรณ์ของคุณ

#### การสร้างรายการเพลงของคุณเอง

- 1 เปิดหน้าจอหลัก WALKMAN
- 2 หากต้องการเพิ่มศิลปิน อัลบั้ม หรือเพลงไว้ในรายการเพลง ให้แตะชื่อศิลปิน ชื่ออัลบั้ม หรือชื่อเพลงค้างไว้
- 3 ในเมนูทีเปิดขึ้นมา ให้แตะที เพิ่มใน > สร้างรายการเพลงใหม่
- 4 ป้อนชื่อรายการเพลงแล้วแตะ **ตกลง**
- 👻 คุณยังสามารถแตะทีปกอัลบั้ม แล้วแตะ 🕂 เพื่อสร้างรายการเพลงใหม่ได้

## ถ้าต้องการเพิ่มเพลงลงในรายการเพลง

- 1 เปิดหน้าจอหลัก WALKMAN
- 2 เรียกดูเพลงหรืออัลบั้มที่คุณต้องการเพิ่มไปยังรายการเพลง แล้วสัมผัสซือเพลงหรือซืออัลบั้มค้างไว้
- 3 แตะ เพิ่มใน
- 4 แตะที่ชื่อของรายการเพลงที่คุณต้องการเพิ่มอัลบั้มหรือเพลง อัลบั้มหรือเพลงจะถูกเพิ่มในรายการเพลง

#### การเล่นรายการเพลงของคุณเอง

- 1 เปิดหน้าจอหลัก WALKMAN แล้วแตะ รายการเพลง
- 2 ใน **รายการเพลง** ให้แตะทีเพลง
- 3 แตะทีเพลงเพื่อเปิดเล่น

#### วิธีการลบเพลงออกจากเพลย์ลิสต์

- ในเพลย์ลิสต์ ให้แตะที่ชื่อของเพลงที่คุณต้องการลบค้าง
- 2 แต**ะ ลบจากรายการเพลง** จากรายการที่ปรากฏขึ้นมา

#### การลบรายการเพลง

- 1 เปิดหน้าจอหลัก WALKMAN แล้วแตะ รายการเพลง
- 2 แตะรายการเพลงที่คุณต้องการลบค้างไว้
- 3 แตะลบ
- 4 แตะ **ลบ** อีกครั้งเพื่อยืนยัน
- คุณไม่สามารถลบรายการเพลงเริ่มต้นได้

# การแบ่งปันเพลง

#### การส่งเพลง

- 1 เปิดหน้าจอหลัก WALKMAN
- เรียกดูเพลงหรืออัลบั้มที่คุณต้องการส่ง แล้วแตะชื่อเพลงค้างไว้
- 3 แตะ แบ่งบัน
- 4 เลือกแอปพลิเคชันจากรายการ แล้วทำตามคำแนะนำบนหน้าจอ
- 🔶 คุณยังสามารถส่งอัลบั้มและรายการเพลงได้ด้วยวิธีเดียวกันนี้อีกด้วย

## การแบ่งปั้นเพลงบน Facebook™

ฬังก์ชั้น Friends' music จะจัดเก็บลิงค์ไปยังเพลงและเนื้อหาที่เกี่ยวข้องกับเพลงที่คุณและเพื่อนของคุณได้แบ่งบันโดย ใช้ จัดเก็บลิงค์ไปยังเพลงและเนื้อหาที่เกี่ยวข้องกับเพลงที่คุณและเพื่อนๆ ได้แบ่งบันโดยใช้ Facebook™

## วิธีการ "ไลค์" เพลงบน Facebook™

- 1 ในขณะที่กำลังเล่นเพลงในแอพพลิเคชั่น "WALKMAN" ให้แตะที่ปกอัลบั้ม
- แตะ แ เพื่อแสดงว่าคุณ "ไลค์" เพลงใน Facebook™ หากต้องการ คุณจะสามารถเพิ่มความคิดเห็นในช่อง ความคิดเห็นได้
- แตะ แชร์ เพื่อส่งเพลงนั้นไปยัง Facebook™ หากได้รับเพลงดังกล่าวมาสำเร็จแล้ว คุณจะได้รับข้อความ ยืนยันจาก Facebook™

#### การจัดการเพลงที่ได้รับจากเพื่อน

- 1 เปิดหน้าจอหลัก WALKMAN แล้วแตะ **เพลงของเพือน ๆ > ล่าสุด**
- 2 แตะรายการเพื่อเปิด แล้วใช้งานตามต้องการ
- 3 แตะ แ เพื่อแสดงว่าคุณ "ถูกใจ" เพลงบน Facebook™ หากต้องการ คุณสามารถเพิ่มความคิดเห็นลงใน ฟิลด์ความคิดเห็นได้

#### การดูเพลงที่แบ่งปั้น

- 1 เปิดหน้าจอหลัก WALKMAN แล้วแตะ เพลงของเพื่อน ๆ > สิ่งที่ฉันแชร์
- เลือนไปยังรายการที่คุณต้องการเปิด แล้วแตะรายการนั้น ความคิดเห็นทั้งหมดเกี่ยวกับรายการดังกล่าว (ถ้า มี) จะปรากฏขึ้น

## การปรับปรุงเสียง

## การปรับแต่งคุณภาพเสียงโดยใช้อิควอไลเซอร์

- 1 เมื่อกำลังเล่นเพลงอยู่ในแอพพลิเคชัน "WALKMAN" ให้แตะ
- 2 แตะ ตั้งค่า > เอฟเฟ็คเสียง > การเพิ่มประสิทธิภาพเสียง
- 3 วิธีการปรับเสียงด้วยตนเอง ให้ลากปุ่มความถีขึ้นหรือลง วิธีการปรับเสียงโดยอัตโนมัติ ให้แตะที แล้ว เลือกสไตล์

#### การเปิดระบบเสียงรอบทิศทาง

- 1 เมื่อแอปพลิเคชัน "WALKMAN" เปิดอยู่ ให้แตะ 🛔
- 2 แตะ ตั้งค่า > เอฟเฟ็คเสียง > การเพิ่มประสิทธิภาพเสียง > ดั้งค่า > เสียงรอบทิศทาง (VPT)
- 3 เลือกการตั้งค่า แล้วแตะ ตกลง เพื่อยืนยัน

#### Visualiser

Visualiser จะเพิ่มเอฟเฟกต์ภาพให้กับเพลงของคุณขณะเล่น เอฟเฟกต์ของแต่ละเพลงขึ้นอยู่กับลักษณะของเพลงนั้น ตัวอย่างเช่น เอฟเฟกต์จะเปลี่ยนตามความดัง จังหวะ และระดับความถี่ของเพลง คุณยังสามารถเปลี่ยนธีมพื้นหลังได้ ด้วย

#### การเปิด Visualiser

- 1 ในแอปพลิเคชัน "WALKMAN" ให้แตะ 🛔
- 2 แตะ Visualizer
- ∻่ แตะหน้าจอเพือสลับไปยังมุมมองแบบเต็มจอ

## การเปลี่ยนธีมพื้นหลัง

- 1 ในแอพพลิเคชัน "WALKMAN" กด 🛔
- 2 แตะ Visualizer
- 3 แตะ > ธีม แล้วเลือกรีม

# การจดจำเพลงด้วย TrackID™

ใช้บริการตรวจหาเพลง TrackID™ เพื่อให้ระบบจดจำเสียงเพลงบอกชื่อที่กำลังเปิดเล่นอยู่ เพียงแค่บันทึกตัวอย่างเพ ลงสั้นๆ จากนั้นศิลปิน ชื่อและอัลบั้มเพลงดังกล่าวจะปรากฏขึ้นในไม่ช้า คุณสามารถซื้อแทร็คที่ระบุชื่อโดย TrackID™ และคุณสามารถดูอันดับเพลง TrackID™ เพื่อดูว่าผู้ใช้ TrackID™ จากทั่วโลกนั้นค้นหาสิ่งใด เพื่อผลลัพธ์ที่ดีที่สุด คุณ ควรใช้เทคโนโลยี TrackID™ ในบริเวณที่เงียบ

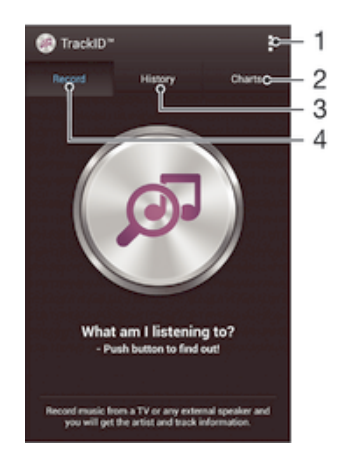

- 1 ดูตัวเลือก TrackID
- 2 ดูอันดับเพลงในปัจจุบัน
- 3 ดูประวัติผลการคันหา
- 4 บันทึกและระบุเพลง
- แอปพลิเคชัน TrackID™ และบริการ TrackID™ อาจไม่มีการสนับสนุนในบางประเทศ/ภูมิภาค หรือโดยเครือข่ายและ/หรือผู้ให้ บริการในบางพื้นที

#### การระบุเพลงโดยใช้เทคโนโลยี TrackID™

- 1 จาก หน้าจอเริ่มต้น ให้แตะ 🚺
- 2 ค้นหาและแตะ TrackID™ แล้วถืออุปกรณ์ของคุณหันไปทางแหล่งที่มาของเพลง
- 3 แตะ 👩 หากบริการ TracklD™ จดจำแทร็กได้แล้ว ผลลัพธ์จะปรากฏขึ้นบนหน้าจอ
- 🗣 เพือกลับไปยัง TrackID™ หน้าจอเริ่มต้น ให้กด 🕤

#### การดูอันดับเพลง TrackID™

เปิดแอปพลิเคชัน TrackID™ แล้วแตะอันดับเพลง อันดับเพลงในภูมิภาคของคุณจะปรากฏขึ้น

## การดูอันดับเพลง TrackID™ จากภูมิภาคอื่น

- 1 เปิดแอปพลิเคชัน TrackID™ แล้วแตะอันดับเพลง
- 2 แตะ > ภูมิภาค และจากนั้นเลือกประเทศหรือภูมิภาค

#### การซื้อแทร็คที่แอปพลิเคชัน TrackID™ รู้จัก

- 1 หลังจากที่แอปพลิเคชัน TracklD™ จดจำแทร็คได้แล้ว ให้แตะดาวน์โหลด
- 2 ทำตามคำแนะนำในอุปกรณ์ของคุณเพื่อสังซื้อให้เสร็จสิน
- 👾 และคุณยังสามารถเลือกแทร็คที่จะซื้อโดยเปิด **ประวัติ** หรือแท็บ **อันดับเพลง** จากหน้าจอเริ่มต้น TrackID™

#### การแชร์แทร็ค

- 1 หลังจากที่แอปพลิเคชัน TracklD™ จดจำแทร์คได้แล้ว ให้แตะ แชร์ แล้วเลือกวิธีการแชร์
- 2 ทำตามคำแนะนำบนอุปกรณ์ของคุณเพื่อทำขั้นตอนนี้ให้เสร็จสมบูรณ์

## การดูข้อมูลศิลปินของแทร็ค

หลังจากที่แอปพลิเคชัน TrackID™ จดจำแทร็คได้แล้ว ให้แตะข้อมูลศิลปิน

## ในการลบแทร็คจากประวัติแทร็ค

- ่ 1 เปิดแอพพลิเคชัน TracklD™ แล้วแตะ ประวัติ
- 2 แตะชื่อแทร็ค แล้วแตะ **ลบ**
- 3 แตะ **ใช่** เพื่อยืนยัน

# ວົກຍຸ FM

# การฟังวิทยุ

วิทยุ FM ในอุปกรณ์ของคุณทำงานเหมือนกับวิทยุ FM ทั่วไป ตัวอย่างเช่น คุณสามารถค้นหาและรับฟังสถานีวิทยุ FM ต่างๆ และบันทึกไว้เป็นรายการโปรด คุณต้องเชื่อมต่อกับหูฟังที่มีไมโครโฟนในตัวหรือชุดหูฟังแบบมีสายเข้ากับ อุปกรณ์ของคุณก่อนที่จะสามารถใช้งานวิทยุ ด้วยเหตุผลที่ว่าหูฟังที่มีไมโครโฟนในตัวหรือชุดหูฟังจะทำงานเป็นเสา อากาศ หลังจากที่เชื่อมต่ออุปกรณ์เหล่านี้แล้ว คุณจะสามารถสลับเสียงวิทยุไปยังลำโพงได้ตามต้องการ

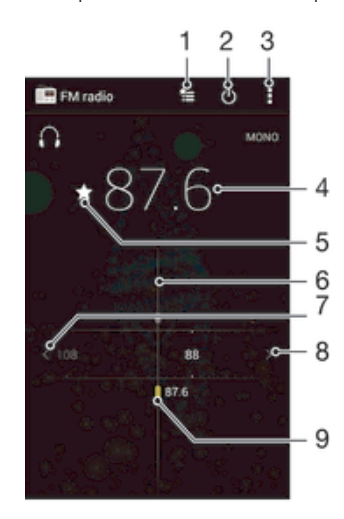

- 1 รายการโปรด
- 2 ปุ่มเปิด/ปิดวิทยุ
- 3 ดูตัวเลือกเมนู
- 4 ปรับความถึ
- 5 บันทึกช่องวิทยุเป็นรายการโปรดหรือลบช่องวิทยุ
- 6 แป้นปรับ
- 7 เลือนคลืนความถี่ไปทางซ้ายเพื่อค้นหาช่องสัญญาณ
- 8 เลือนคลืนความถี่ไปทางขวาพื่อค้นหาช่องสัญญาณ
- 9 สถานีโปรดที่บันทึกไว้

## การพังวิทยุเอฟเอ็ม

- เชื่อมต่อหูฟังหรือชุดหูฟังเข้ากับอุปกรณ์ของคุณ
- 2 จาก หน้าจอเริ่มต้น ให้แตะ 👬
- 3 ดันหาและแตะ วิทยุเอฟเอ็ม i ช่องสถานีที่สามารถรับได้จะปรากฏขึ้นเมือดุณเลือนไปตามช่วงของความถื
- เมื่อคุณเปิดวิทยุเอฟเอ็มช่องสถานีที่สามารถรับได้จะปรากฏขึ้นมาโดยอัตโนมัติ หากช่องสัญญาณมีข้อมูล RDS ข้อมูลนั้นจะปรากฏ ขึ้นเพียงไม่กีวินาทีหลังจากที่คุณเริ่มต้นฟังจากช่องสถานีนั้น

## การเปลี่ยนไปมาระหว่างช่องวิทยุ

ลากคลื่นความถี่ซ้ายหรือขวา

## ถ้าต้องการเริ่มต้นการค้นหาใหม่สำหรับช่องวิทยุ

- 1 เมื่อเปิดวิทยุอยู่ ใหกด 🛔
- 2 แตะ คันหาสถานี วิทยุจะสแกนช่วงความถี่ทั้งหมด ระบบจะแสดงช่องสัญญาณที่ใช้ได้ทั้งหมด

## การเปิดฟังเสียงวิทยุจากลำโพงของอุปกรณ์

- 1 เมื่อเปิดวิทยุอยู่ ใหกด 🖡
- 2 แตะ เล่นในลำโพง
- 👻 การเปิดเสียงกลับไปที่หูพังหรือชุดหูพังแบบมีสาย ให้กด 🛯 และแตะ เล่นผ่านชุดหูพัง

#### การหาชื่อเพลงจากวิทยุ FM โดยใช้ TrackID™

- 1 ในขณะที่เล่นเพลงด้วยวิทยุ FM ของอุปกรณ์ ให้กด ∎แล้วเลือก TrackID™
- 2 ระบบจะแสดงตัวบอกความคืนหน้าในระหว่างที่แอพพลิเคชัน TrackID™ กำลังประมวลผลเพลง หากสำเร็จ คุณจะได้เห็นชื่อของแทร์ค หรือรายชื่อแทร์คที่อาจจะเป็นไปได้
- 3 กด 👈 เพื่อกลับสู่วิทยุ FM
- แอพพลิเคชัน TrackID™ และบริการ TrackID™ อาจไม่มีการสนับสนุนในบางประเทศ/ภูมิภาค หรือโดยเครือข่ายและ/หรือผู้ให้ บริการในบางพื้นที

# สถานีวิทยุโปรด

#### ถ้าต้องการบันทึกช่องเป็นรายการโปรด

- เมื่อเปิดวิทยุ ให้ไปที่ช่องที่คุณต้องการบันทึกเป็นรายการโปรด
- 2 แตะ 🏠
- 3 ป้อนชื่อช่องแล้วเลือกสีของช่องทาง แล้วแตะ บันทึก

## การพังสถานีวิทยุที่คุณชื่นชอบ

- 1 ແທະ 擂
- 2 เลือกตัวเลือก

## ถ้าต้องการลบช่องจากรายการโปรด

- 1 เมื่อเปิดวิทยุ ให้ไปที่ช่องที่คุณต้องการลบ
- 2 แตะ ★ จากนั้นแตะ ลบ

# การตั้งค่าเสียง

## วิธีการสลับระหว่างโหมดเสียงโมโนและโหมดเสียงสเตอริโอ

- 1 เมื่อเปิดวิทยุอยู่ ใหกด 🛔
- 2 แตะ เปิดใช้เสียงสเตอริโอ
- 3 วิธีการพังวิทยุในโหมดโมโนอีกครั้ง ให้กด แล้วแตะ เลือกเป็นเสียงโมโน

## วิธีการเลือกพื้นที่วิทยุ

- 1 เมื่อเปิดวิทยุอยู่ ใหกด 🛔
- 2 แตะ ตั้งค่าเขตวิทยุ
- 3 เลือกตัวเลือก

#### การปรับ Visualiser

- 1 เมื่อเปิดวิทยุอยู่ ให้แตะ 🛔
- 2 แตะ ตัวดูภาพ
- 3 เลือกตัวเลือก

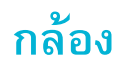

# การถ่ายภาพและการบันทึกวิดีโอ

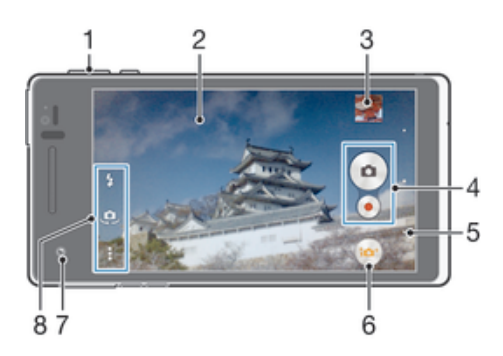

- 1 ย่อหรือขยาย
- 2 หน้าจอหลักของกล้อง
- 3 ดูภาพถ่ายและวิดีโอ
- 4 ถ่ายภาพหรือบันทึกวิดีโอคลิป
- 5 ย้อนกลับหนึ่งขั้นหรือออกจากกล้อง
- 6 ไอคอนการตั้งค่าโหมดการถ่ายภาพ
- 7 กล้องหน้า
- 8 ไอคอนการตั้งค่าของกล้องและไอคอนปุมลัด

#### การถ่ายภาพขณะหน้าจอล็อค

- 1 เมื่อต้องการใช้งานหน้าจอ กดปุ่มเปิด/ปิดเครื่องสั้นๆ🕕
- 2 เมื่อต้องการเปิดใช้กล้อง ให้ปัดนี้วไปยังด้านซ้ายบนของหน้าจอ
- 3 หลังจากกล้องเปิดแล้ว แตะ 🙆

## วิธีการถ่ายภาพด้วยการแตะที่ปุ่มกล้องบนหน้าจอ

- 1 เปิดใช้งานกล้อง
- 2 หันกล้องเข้าหาเป้าหมาย
- 3 แตะที่ปุ่มกล้องบนหน้าจอ 💿 กล้องจะถ่ายภาพทันที่ที่คุณปล่อยนี้วออก

## การถ่ายภาพตนเองโดยใช้กล้องหน้า

- 1 เปิดใช้งานกล้อง
- 2 ແທະ 🧔
- 3 หากต้องการถ่ายภาพ ให้กดปุมกล้อง กล้องจะถ่ายภาพทันทีที่คุณปล่อยนี้วออก

## การใช้แฟลชกล้องถ่ายภาพนิง

- 1 เมื่อเปิดกล้องอยู่ ให้แตะ 🗲
- 2 เลือกการตั้งค่าแฟลชที่ต้องการ
- 3 ถ่ายภาพ

# การบันทึกวิดีโอด้วยการแตะหน้าจอ

- 1 เปิดใช้งานกล้อง
- 2 หันกล้องเข้าหาเป้าหมาย
- 3 แตะ 💽 เพื่อเริ่มต้นการบันทึก
- 4 แตะ 🔳 เพื่อหยุดการบันทึก
- พึงก์ชันนี้ใช้งานได้เฉพาะใน อัตโนมัติแบบพิเศษ โหมดถ่ายภาพเท่านั้น

## การดูภาพถ่ายและวิดีโอ

- 1 เปิดใช้งานกล้องแล้วแตะภาพขนาดย่อเพื่อเปิดภาพถ่ายหรือวิดีโอ
- 2 ปัดนิ้วไปทางซ้ายหรือขวาเพื่อดูภาพถ่ายและวิดีโอ

## การลบภาพถ่ายหรือวิดีโอทีบันทึกไว้

- 1 เรียกดูภาพถ่ายหรือวิดีโอที่คุณต้องการลบ
- 2 แตะหน้าจอเพื่อให้ 💼 ปรากฏขึ้น
- 3 แตะ 💼
- 4 แตะ **ลบ** เพื่อยืนยัน

# การเพิ่มตำแหน่งทางภูมิศาสตร์ในภาพถ่ายของคุณ

เปิดการใส่แท็กภูมิศาสตร์เพื่อเพิ่มตำแหน่งทางภูมิศาสตร์โดยประมาณ (แท็กภูมิศาสตร์) ไปยังภาพถ่ายเมื่อคุณถ่าย ภาพนั้น ตำแหน่งทางภูมิศาสตร์นั้นกำหนดขึ้นโดยเครือข่ายไร้สาย (ครือข่ายโทรศัพท์เคลื่อนที่หรือ Wi-Fi®) หรือ เทคโนโลยี GPS

เมือ 🍫 ปรากฏบนหน้าจอกล้อง การใส่แท็กภูมิศาสตร์จะเบิด แต่ไม่พบตำแหน่งทางภูมิศาสตร์ เมือ 🗨 ปรากฏ การใส่ แท็กภูมิศาสตร์จะเปิดและมีตำแหน่งทางภูมิศาสตร์ ดังนั้นรูปภาพของคุณจะมีแท็กภูมิศาสตร์ เมื่อไม่มีสัญลักษณ์ทั้ง สองนี้ปรากฏ แสดงว่าการใส่แท็กภูมิศาสตร์ไม่ทำงาน

## การเปิดใช้แท็กที่ตั้ง

- 1 จาก หน้าจอเริ่มต้น ให้แตะ 👬
- 2 แตะ ตั้งค่า > บริการตำแหน่งที่ตั้ง
- 3 ลากตัวเลือนด้านข้าง **การเข้าถึงตำแหน่งของฉัน** ไปทางขวา
- 4 เปิดใช้งานกล้อง
- 5 แตะ 🛯 แล้วแตะ 🗶
- 6 ลากตัวเลือนด้านข้าง **การแท็กที่ตั้ง** ไปทางขวา
- 7 แตะ **ตกลง**

# การตั้งค่าทั่วไปของกล้อง

## ภาพรวมการตั้งค่าโหมดการถ่ายภาพ

- อัตโนมัติแบบพิเศษ ปรับการตั้งค่าของคุณให้ดีที่สุดเพื่อให้เหมาะกับฉากหลัง
- ด้วยตัวเอง
  ปรับการดังค่ากล้องด้วยตนเอง
- 🍪 เอฟเฟ็คของภาพ ใช้เอฟเฟ็กต์กับภาพ
- ๑ ถ่ายภาพพาโนรามา ใช้การตั้งค่านี้เพื่อถ่ายภาพพาโนรามามุมกว้าง เพียงกดปุมกล้องแล้วเลื่องกล้องจากฝังหนึ่งไปยังอีกฝังหนึ่งอย่างมันคง

# การเรียกใช้ด่วน

ใช้การตั้งค่าเรียกใช้ด่วนเพื่อเปิดใช้งานกล้องขณะหน้าจอล็อคอยู่

#### เปิดอย่างเดียว

เมื่อการตั้งค่านี้ถูกเปิดใช้งาน คุณสามารถเปิดใช้งานกล้องขณะหน้าจอล็อคอยู่ได้โดยกดปุมกล้องค้างไว้

#### เปิดและถ่ายภาพ

เมื่อการตั้งค่านี้ถูกเปิดใช้งาน คุณสามารถเปิดใช้งานกล้องและถ่ายภาพโดยอัตโนมัติขณะหน้าจอล็อคอยู่ได้โดยกดปุมกล้องค้างไว้

#### เปิดและบันทึกภาพเคลือนไหว

เมื่อการตั้งค่านี้ถูกเปิดใช้งาน คุณสามารถเปิดใช้งานกล้องและเริ่มบันทึกภาพเมื่อหน้าจอล็อคอยู่ได้โดยกดปุ่มกล้องค้างไว้

ปิด

## การแท็กที่ตั้ง

ติดแท็กภาพถ่ายด้วยรายละเอียดสถานที่ที่ถ่ายภาพ

## สัมผัสเพื่อจับภาพ

ี่ กำหนดพื้นที่ที่ต้องการโฟกัสโดยใช้นี้วสัมผัสที่หน้าจอของกล้อง กล้องจะถ่ายภาพทันที่ที่คุณปล่อยนี้วออก การตั้งค่านี้ ใช้ได้เฉพาะเมื่อมีการตั้งค่าโหมดโฟกัสไปที่โฟกัสโดยสัมผัส

## เสียงชัตเตอร์

เลือกเปิดหรือปิดเสียงชัตเตอร์เมือคุณถ่ายภาพหรือบันทึกวิดีโอ

#### อัพโหลดอัตโนมัติ

้อัพโหลดการอัพเดตภาพไปยังบริการเครือข่ายทางสังคม (SNS) ที่เลือกไว้ก่อนโดยอัตโนมัติ

#### การจัดเก็บข้อมูล

คุณสามารถเลือกเพื่อบันทึกข้อมูลของคุณได้ทั้งใน SD การ์ดแบบถอดได้หรือในอุปกรณ์จัดเก็บข้อมูลภายในของ อุปกรณ์

#### ที่เก็บข้อมูลภายใน ระบบจะบันทึกภาพถ่ายหรือวิดีโอไว้ในหน่วยความจำของอุปกรณ์

#### การ์ด SD

ระบบจะบันทึกภาพถ่ายหรือวิดีโอไว้ใน SD การ์ด

#### สมดุลแสงขาว

พังก์ชันนี้จะปรับสมดุลสีตามสภาพแสง ไอคอนการตั้งค่าสมดุลแสงขาว 🏢 อยู่ในหน้าจอกล้อง

| WB<br>AUTO   | อั <b>ดโนมัติ</b><br>ปรับสมดุลลีโดยอัตโนมัติเพื่อให้เหมาะสมกับสภาพแสง     |
|--------------|---------------------------------------------------------------------------|
| - <b>∲</b> - | <b>แสงหลอดไฟ</b><br>ปรับความสมดุลสีสำหรับสภาพแสงโทนอุ่น เช่น แสงจากหลอดไฟ |
|              | แสงหลอดฟลูออเรสเซนด์<br>ปรับสมดุลสีสำหรับแสงจากหลอดไฟฟลูออเรสเซนต์        |
| 袾            | <b>แสงธรรมชาติ</b><br>ปรับสมดุลสีสำหรับการใช้งานในสภาพแสงกลางแจ้ง         |
|              | มีเมฆมาก                                                                  |

ปรับสมดุลสีสำหรับท้องพ้าที่มีเมฆมาก

การตั้งค่านี้ใช้งานได้แต่เฉพาะในโหมดถ่ายภาพ ด้วยตัวเอง เท่านั้น

# การตั้งค่ากล้องถ่ายภาพนิ่ง

#### การปรับการตั้งค่ากล้องถ่ายภาพนิง

- 1 เปิดใช้งานกล้อง
- 2 หากต้องการแสดงการตั้งค่าทั้งหมด ให้แตะ
- 3 เลือกการตั้งค่าที่คุณต้องการปรับ แล้วแก้ไขตามต้องการ

#### ภาพรวมการตั้งค่ากล้องถ่ายภาพนิง

### ความละเอียด

เลือกความละเอียดและอัตราส่วนภาพจากตัวเลือกต่างๆ ก่อนถ่ายภาพ ยิ่งภาพถ่ายมีความละเอียดสูงขึ้นยิ่งต้องการ หน่วยความจำเพิ่มขึ้น

#### 13MP

#### 4128×3096(4:3)

ความละเอียด 13 เมกะพิกเซลที่มีอัตราส่วนภาพ 4:3 เหมาะสำหรับภาพถ่ายที่คุณต้องการดูในจอที่ไม่ใช่จอกว้าง หรือนำไปพิมพ์ที่ความ ละเอียดสูง

## 9MP

#### 3920×2204(16:9)

้ความละเอียด 9 เมกะพิกเซลที่มีอัตราส่วนภาพ 16:9 เหมาะสำหรับภาพถ่ายที่คุณต้องการดูในหน้าจอที่เป็นจอกว้าง

#### 5MP

#### 2592×1944(4:3)

ความละเอียด 5 เมกะพิกเซลที่มีอัตราส่วนภาพ 4:3 เหมาะสำหรับภาพถ่ายที่คุณต้องการดูในจอที่ไม่ใช่จอกว้าง หรือนำไปพิมพ์ที่ความ ละเอียดสูง

## 2MP

#### 1920×1080(16:9)

ความละเอียด 2 เมกะพิกเซลที่มีอัตราส่วนภาพ 16:9 เหมาะสำหรับภาพถ่ายที่คุณต้องการดูในหน้าจอที่เป็นจอกว้าง

การตั้งค่านี้มีในโหมดถ่ายภาพ ด้วยตัวเอง เท่านั้น

#### ตั้งเวลาถ่ายภาพ

เมื่อใช้ตั้งเวลาถ่ายภาพ คุณสามารถถ่ายภาพได้โดยไม่ต้องถืออุปกรณ์ไว้ ใช้พังก์ชันนี้สำหรับถ่ายภาพตนเอง หรือถ่าย ภาพหมู่เพื่อให้มีทุกคนอยู่ในภาพ นอกจากนี้ คุณยังสามารถใช้ดั้งเวลาถ่ายภาพเพื่อป้องกันไม่ให้ภาพสันไหวในขณะ ถ่ายภาพได้

**ตั้งเวลา (10 วิ)** ดั้งค่าหน่วงเวลา 10 วินาทีนับจากที่คุณแตะหน้าจอของกล้อง จนถึงเวลาที่ถ่ายภาพ

**ตั้งเวลา (2 วิ)** ต**ั้**งค่าหน่วงเวลา 2 วินาทีนับจากที่คุณแตะหน้าจอของกล้อง จนถึงเวลาที่ถ่ายภาพ

**ปิด** เครื่องจะถ่ายภาพทันทีทีคุณแตะหน้าจอของกล้อง

## โหมดโฟกัส

พังก์ชันการโฟกัสเป็นการควบคุมว่าต้องการให้ส่วนใดของภาพคม เมื่อเปิดใช้ระบบออโต้โฟกัสอย่างต่อเนื่อง กล้องจะ ทำการปรับโฟกัสอย่างต่อเนื่องเพื่อให้พื้นที่ในกรอบโฟกัสสีเหลืองคมชัดอยู่เสมอ

#### โฟกัสอัตโนมัติจุดเดียว

กล้องจะโฟกัสที่วัดถุทีเลือกไว้โดยอัตโนมัติ ระบบออโต้โฟกัสต่อเนื่องเปิดอยู่ สัมผัสหน้าจอของกล้องค้างไว้ กรอบโฟกัสสีเหลืองจะเปลี่ยน เป็นสีน้ำเงินซึ่งแสดงว่าได้ทำการโฟกัสเรียบร้อยแล้ว กล้องจะถ่ายภาพเมือคุณปล่อยนิ้วออก

#### โฟกัสอัตโนมัติหลายจุด

กล้องจะโฟกัสพื้นที่หลายส่วนของภาพโดยอัตโนมัติ สัมผัสหน้าจอของกล้องค้างไว้ กรอบโฟกัสสีเหลืองจะเปลี่ยนเป็นสีน้ำเงินซึ่งแสดงว่าได้ ทำการโฟกัสเรียบร้อยแล้ว กล้องจะถ่ายภาพเมือคุณปล่อยนีวออก ระบบออโต้โฟกัสต่อเนื่องปิดอยู่

#### ตรวจจับใบหน้า

กล้องจะตรวจหาใบหน้าถึงห้าใบหน้า ซึ่งจะแสดงเป็นกรอบบนหน้าจอ กล้องจะโฟกัสที่วัดถุที่ใกล้ที่สุดโดยอัตโนมัติ คุณยังสามารถเลือกว่า จะไฟกัสที่ใบหน้าใดได้โดยการแตะที่ใบหน้าดังกล่าวในหน้าจอ เมื่อคุณแตะหน้าจอของกล้อง กรอบน้ำเงินจะแสดงว่าใบหน้าใดที่อยู่ในโฟกัส คุณไม่สามารถใช้ระบบตรวจสอบใบหน้าได้กับทุกฉาก ระบบออโต้โฟกัสต่อเนื่องเบิดอยู่

#### โฟกัสโดยสัมผัส

สัมผัสพื้นที่ที่คุณต้องการบนหน้าจอของกล้องเพื่อกำหนดพื้นที่โฟกัส ระบบออโต้โฟกัสต่อเนื่องปิดอยู่ สัมผัสหน้าจอของกล้องค้างไว้ กรอบ โฟกัสสี่เหลืองจะเปลี่ยนเป็นสีน้ำเงินซึ่งแสดงว่าได้ทำการโฟกัสเรียบร้อยแล้ว กล้องจะถ่ายภาพเมื่อคุณปล่อยนิ้วออก

การตั้งค่านี้มีในโหมดถ่ายภาพ ด้วยตัวเอง เท่านั้น

#### HDR

ใช้การตั้งค่า HDR (ช่วงไดนามิกสูง) ถ่ายภาพที่ด้านหลังมีแสงจ้าหรือในสภาพที่มีคอนทราสต์สูง HDR จะช่วยชดเชย การสูญเสียรายละเอียดและให้คุณภาพของภาพทั้งส่วนมึดและส่วนสว่าง

การตั้งค่านี้ใช้งานได้แต่เฉพาะในโหมดถ่ายภาพ ด้วยตัวเอง เท่านั้น

#### ISO

คุณสามารถลดความพร่ามัวของภาพที่มีสาเหตุมาจากสภาวะที่มืดหรือวัตถุที่เคลื่อนที่ได้โดยการเพิ่มระดับความไว แสง ISO

#### อัตโหมัติ

ตั้งค่าความไวแสง ISO โดยอัตโนมัติ

**100** ตั้งค่าความไวแสง ISO ให้เท่ากับ 100

#### 200

ตั้งค่าความไวแสง ISO ให้เท่ากับ 200

#### 400

ตั้งค่าความไวแสง ISO ให้เท่ากับ 400

#### 800

ตั้งค่าความไวแสง ISO ให้เท่ากับ 800

# การตั้งค่านี้มีในโหมดถ่ายภาพ ด้วยตัวเอง เท่านั้น

#### การวัดแสง

พังก์ชันนี้จะกำหนดการรับแสงที่สมดุลโดยอัตโนมัติ ด้วยการวัดแสงในภาพที่คุณต้องการถ่าย

**ศูนย์กลาง** ปรับการรับแสงที่กึงกลางของภาพ

**เฉลีย** คำนวณการรับแสงตามจำนวนแสงในภาพทั้งหมด

**การวัดแสงเฉพาะจุด** ปรับการรับแสงจากจุดเล็กๆ ของภาพที่คุณต้องการถ่าย

การตั้งค่านี้ใช้งานได้แต่เฉพาะในโหมดถ่ายภาพ ด้วยตัวเอง เท่านั้น

## ระบบลดภาพสัน

ขณะถ่ายภาพการถือกล้องให้นิงอาจค่อนข้างยาก ระบบลดภาพสันจะช่วยชดเชยการสันไหวของมือ

การตั้งค่านี้ใช้งานได้แต่เฉพาะในโหมดถ่ายภาพ **ด้วยตัวเอง** เท่านั้น

#### ตัวอย่าง

!

คุณสามารถเลือกดูตัวอย่างภาพถ่ายหรือวิดีโอหลังจากถ่ายภาพหรือวิดีโอได้

#### ไม่จำกัด

ตัวอย่างภาพถ่ายหรือวิดีโอจะปรากฏหลังจากถ่ายภาพหรือวิดีโอแล้ว

# 5 วินาที

ตัวอย่างภาพถ่ายหรือวิดีโอจะปรากฏเป็นเวลา 5 วินาทีหลังจากถ่ายภาพหรือวิดีโอแล้ว

#### 3 วิหาที

้ตัวอย่างภาพถ่ายหรือวิดีโอจะปรากฏเป็นเวลา 3 วินาทีหลังจากถ่ายภาพหรือวิดีโอแล้ว

#### แก้ไข

ภาพถ่ายหรือวิดีโอจะเปิดให้แก้ไขหลังจากถ่ายภาพหรือวิดีโอแล้ว

#### ปิด

ภาพถ่ายหรือวิดีโอจะถูกบันทึกไว้หลังจากถ่ายภาพหรือวิดีโอแล้ว จากนั้นจะไม่มีภาพตัวอย่างปรากฏ

#### แฟลช

ใช้แฟลชถ่ายภาพเมื่อแสงไม่เพียงพอ หรือเมื่อถ่ายภาพย้อนแสง ใช้ตัวเลือกต่อไปนี้เมื่อแตะไอคอนแฟลช 🗚 ในหน้า จอกล้อง:

| <b>อัดโนมัติ</b><br>กล้องจะตรวจสอบว่าสภาพแสงต้องใช้แฟลชหรือไม่โดยอัดโนมัติ                                                                                                    | A               |
|----------------------------------------------------------------------------------------------------|-----------------|
| เปิดแฟลช<br>ใช้การตั้งค่านี้เมื่อฉากหลังสว่างกว่าวัตถุที่จะถ่าย เพื่อช่วยลดเงามืดที่ไม่ต้องการ                                                                                  | 4               |
| การลดจุดตาแดง<br>ลดแสงสีแดงที่ดวงดาเมื่อถ่ายภาพ                                                                                                    | ٥               |
| ป <b>ิด</b><br>และไม่เปิดแฟลช บางครั้ง ภาพถ่ายอาจสวยกว่าเมื่อไม่ใช้แฟลชแม้ว่าสภาพแสงจะไม่เพียงพอ การถ่ายภาพให้สว<br>นั้น คุณต้องถือกล้องให้นึง ใช้ดั้งเวลาถ่ายภาพบ้องกันภาพเบลอ | เยโดยไม่ใช้แฟลช |
| <b>ไฟฉาย</b><br>ไฟฉายหรือไฟกล้องจะเบิดเมือคุณถ่ายภาพ                                                                                                    | ÷O              |

# การตั้งค่ากล้องวิดีโอ

## วิธีการปรับการตั้งค่ากล้องวิดีโอ

- 1 เปิดใช้งานกล้อง
- 2 แตะที่ไอคอนการตั้งค่าบนหน้าจอ
- 3 หากต้องการแสดงการตั้งค่าทั้งหมด ให้แตะ
- 4 เลือกการตั้งค่าที่คุณต้องการปรับเปลี่ยนแล้วแก้ไขตามต้องการ

## ภาพรวมของการตั้งค่ากล้องวิดีโอ

ความละเอียดวิดีโอ

ปรับความละเอียดวิดีโอสำหรับรูปแบบที่แตกต่างกัน

#### HD เต็มรูปแบบ
#### 1980×1080(16:9)

รูปแบบ HD เต็มรูปแบบ (คุณภาพสูงเต็มรูปแบบ) ที่มีอัตราส่วนภาพ 16:9 1980×1080 พิกเซล

HD

# 1280×720(16:9)

รูปแบบ HD (คุณภาพสูง) พร้อมด้วยอัตราส่วนภาพ 16:9 1280×720 พิกเซล

#### ข้อความมัลติมีเดีย

้บันทึกวิจีโอที่เหมาะกับการส่งเป็นข้อความมัลติมีเดีย เวลาบันทึกรูปแบบวิจีโอนี้จะถูกจำกัดให้พอดีกับข้อความมัลติมีเดีย

การตั้งค่านี้ใช้งานได้แต่เฉพาะในโหมดถ่ายภาพ ด้วยตัวเอง เท่านั้น

#### ตั้งเวลาถ่ายภาพ

เมือใช้ตั้งเวลาถ่ายภาพ คุณสามารถถ่ายภาพได้โดยไม่ต้องถืออุปกรณ์ไว้ คุณสามารถใช้เพื่อบันทึกวิดีโอสำหรับภาพ กลุ่มที่มีคุณและเพื่อนๆ ครบทุกคน นอกจากนี้คุณยังสามารถใช้ตั้งเวลาถ่ายภาพ เพื่อป้องกันกล้องสันไหวขณะบันทึก วิดีโอ

**ดังเวลา (10 วิ)** ดังค่าหน่วงเวลา 10 วินาทีนับจากทีแตะหน้าจอของกล้อง จนถึงเวลาเริมบันทึกวิดีโอ

**ตั้งเวลา (2 วิ)** ตั้งค่าหน่วงเวลา 2 วินาทีนับจากที่แตะหน้าจอของกล้อง จนถึงเวลาเริ่มบันทึกวิดีโอ

ปิด

เครื่องจะเริ่มบันทึกวิดีโอทันทีที่คุณแตะหน้าจอของกล้อง

# โหมดโฟกัส

การตั้งค่าโฟกัสควบคุมส่วนของวิดีโอเพื่อความคมชัด เมื่อเปิดใช้ระบบออโต้โฟกัสต่อเนื่อง กล้องจะปรับโฟกัสอย่างต่อ เนื่อง เพื่อให้พื้นที่ในกรอบโฟกัสสีขาวคมชัดอยู่เสมอ

#### โฟกัสอัตโนมัติจุดเดียว

กล้องจะโฟกัสวัตถุทีเลือกไว้โดยอัตโนมัติ ระบบออโต้โฟกัสต่อเนื่องเปิดอยู่

#### ตรวจจับใบหน้า

กล้องจะตรวจหาใบหน้าถึงห้าใบหน้าซึ่งแสดงเป็นกรอบบนหน้าจอ กล้องจะโฟกัสวัดถุที่ใกล้ที่สุดโดยอัดโนมัติ คุณยังสามารถเลือกว่าจะ โฟกัสใบหน้าใดได้โดยแตะใบหน้าดังกล่าวในหน้าจอ เมื่อคุณแตะหน้าจอของกล้อง กรอบสีเหลืองจะแสดงว่าใบหน้าใดอยู่ในโฟกัส คุณไม่ สามารถใช้ระบบตรวจจับใบหน้าได้กับทุกฉาก ระบบออโต้โฟกัสต่อเนื่องเบิดอยู่

#### การติดตามวัตถุ

เมือคุณเลือกวัตถุโดยแตะช่องมองภาพ กล้องจะติดตามวัตถุนี้ให้คุณ

การตั้งค่านี้ใช้งานได้แต่เฉพาะในโหมดถ่ายภาพ ด้วยตัวเอง เท่านั้น

## การวัดแสง

ฟังก์ชันนี้จะกำหนดการรับแสงที่สมดุลโดยอัตโนมัติ ด้วยการวัดแสงในภาพที่คุณต้องการถ่าย

**ศูนย์กลาง** ปรับการรับแสงที่กึงกลางของภาพ

**เฉลีย** คำนวณการรับแสงตามจำนวนแสงในภาพทั้งหมด

#### **การวัดแสงเฉพาะจุด** ปรับการรับแสงจากจุดเล็กๆ ของภาพที่คุณต้องการถ่าย

การตั้งค่านี้ใช้งานได้แต่เฉพาะในโหมดถ่ายภาพ ด้วยตัวเอง เท่านั้น

# ไมโครโฟน

เลือกว่าจะเก็บเสียงแวดล้อมเมือบันทึกวิดีโอหรือไม่

# แฟลช

ใช้แสงแฟลซในการบันทึกวิดีโอเมือสภาพแสงไม่เพียงพอหรือเมือมีแสงด้านหลัง ไอคอนแฟลซของวิดีโอ =O จะใช้ได้ เฉพาะบนหน้าจอกล้องวิดีโอ โปรดทราบว่าบางครั้งคุณภาพของวิดีโออาจดีกว่าเมือไม่ใช้แสงแฟลซแม้ว่าสภาพแสงจะ ไม่เพียงพอ

≡⊂• เปิด

=2

ปิด

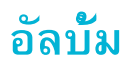

## การดูภาพถ่ายและวิดีโอ

ใช้แท็บรูปภาพในแอปพลิเคชันอัลบั้ม ดูภาพถ่ายและเล่นวิดีโอที่คุณบั้นทึกด้วยกล้องของคุณ หรือเพื่อดูเนื้อหา เดียวกันกับที่คุณบันทึกในอุปกรณ์ ภาพถ่ายและวิดีโอทั้งหมดจะแสดงเป็นตารางตามลำดับเวลา

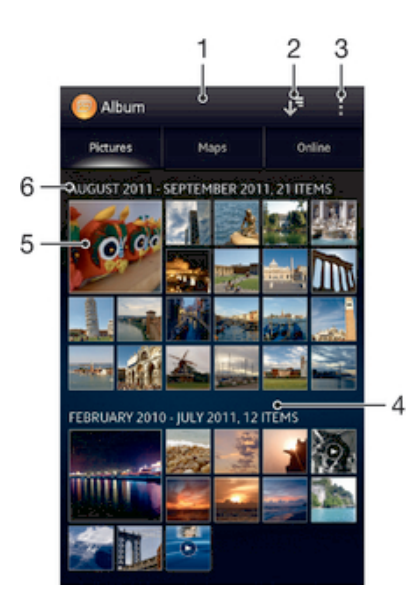

- 1 ดูภาพถ่ายและวิดีโอในแท็บรูปภาพ
- 2 ดูภาพถ่ายและวิดีโอในแท็บอัลบั้มของฉัน
- 3 ดูตัวเลือกเมนู
- 4 วันที่ของรายการในกลุ่ม
- 5 แตะภาพถ่ายหรือวิดีโอเพือดู
- 6 เลือนขึ้นหรือลงเพื่อดูเนื้อหา

### การดูภาพถ่ายและวิดีโอ

- 1 จาก หน้าจอเริ่มต้น ให้แตะ 👬
- 2 ค้นหาและแตะ อ**ัลบั้ม**
- 3 แตะภาพถ่ายหรือวิดีโอเพื่อเรียกดู
- 4 บัดไปทางซ้ายเพื่อดูภาพถ่ายหรือวิดีโอถัดไป บัดไปทางขวาเพื่อดูภาพถ่ายหรือวิดีโอก่อนหน้า
- หากการจัดวางหน้าจอไม่เปลี่ยนโดยอัตโนมัติเมื่อคุณหมุนอุปกรณ์ไปด้านข้าง ให้ทำเครื่องหมายในช่อง หมุนหน้าจออัตโนมัติ ภายใต้ ตั้งค่า > จอแสดงผล

#### การเปลี่ยนขนาดของภาพย่อ

 เมื่อคุณกำลังดูภาพย่อของภาพถ่ายหรือวิดีโอ ให้ใช้สองนี้วแยกออกจากกันเพื่อซูมเข้าหรือเลือนนี้วเข้าหากัน เพื่อซูมออก

#### การซูมภาพถ่าย

🔹 เมือคุณกำลังดูภาพ ให้ใช้สองนี้วแยกกันเพื่อซูมเข้าหรือเลือนนี้วเข้าหากันเพื่อซูมออก

## วิธีการดูสไลด์โชว์ภาพถ่ายของคุณ

- 1 เมือคุณกำลังดูภาพถ่าย ให้แตะเพื่อแสดงแถบเครื่องมือ แล้วแตะ > สไลด์โชว์ เพื่อเริ่มเล่นภาพถ่ายทั้งหมด ในอัลบัม
- 2 แตะภาพเพื่อจบสไลด์โชว์

### วิธีการดูสไลด์โชว์ภาพถ่ายของคุณพร้อมด้วยเพลง

- 1 เมื่อคุณดูภาพถ่าย แตะที่หน้าจอเพื่อแสดงแถบเครื่องมือ แล้วแตะ **¦ > SensMe™ slideshow**
- 2 เลือกเพลงและธีมที่คุณต้องการใช้สำหรับสไลด์โชว์ แล้วแตะ (►) แอพพลิเคชันอัลบั้มจะวิเคราะห์ภาพของคุณ แล้วใช้ข้อมูลเพลง SensMe™ เพื่อเล่นสไลด์โชว์
- 3 หากต้องการหยุดเล่น ให้แตะที่หน้าจอเพื่อแสดงการควบคุม แล้วแตะ (II)

#### การเล่นวิดีโอ

- เปิดแท็บ รูปภาพ หรือแท็บ อัลบั้มของฉัน อัลบั้ม
- 2 ใช้มุมมองแบบตารางหรือแบบรายชื่อเพื่อค้นหาวิดีโอที่คุณต้องการเปิด
- 3 แตะที่วิดีโอเพื่อเล่น
- 4 หากไม่มีหน้าจอควบคุมการเล่นแสดงขึ้นมา ให้แตะที่หน้าจอเพื่อแสดงหน้าจอดังกล่าว หากต้องการซ่อนหน้า จอควบคุม ให้แตะที่หน้าจออีกครั้ง

#### ถ้าต้องการหยุดเล่นวิดีโอชั่วคราว

- 1 เมื่อเล่นวิดีโอ ให้แตะหน้าจอเพื่อแสดงตัวควบคุม
- 2 ແທະ 🕕

#### ถ้าต้องการเดินหน้าและถอยหลังภาพวิดีโออย่างรวดเร็ว

- 1 เมื่อเล่นวิดีโอ ให้แตะหน้าจอเพื่อแสดงตัวควบคุม
- 2 ลากแถบความคืบหน้าไปทางซ้ายเพื่อถอยหลังหรือไปทางขวาเพื่อไปด้านหน้า

# ถ้าต้องการปรับระดับเสียงของวิดีโอ

กดปุ่มปรับระดับเสียง

# การแชร์และการจัดการภาพถ่ายและวิดีโอ

คุณสามารถแชร์ภาพถ่ายและวิดีโอทีคุณจัดเก็บไว้บนอุปกรณ์ของคุณได้ และคุณยังสามารถจัดการได้ในวิธีต่างๆ ตัวอย่างเช่น คุณสามารถทำงานกับภาพถ่ายเป็นกลุ่ม ลบภาพถ่าย และเชื่อมโยงไปยังรายชื่อได้

คุณอาจไม่สามารถคัดลอก ส่ง หรือถ่ายโอนรายการที่มีลิขสิทธิ์ และอาจไม่สามารถส่งบางรายการได้หากไฟล์ใหญ่เกินไป

### การแชร์ภาพถ่ายหรือวิดีโอ

- 1 ในอัลบั้ม ให้ค้นหาและแตะภาพถ่ายหรือวิดีโอที่คุณต้องการแชร์
- 2 แตะหน้าจอเพื่อแสดงแถบเครื่องมือ แล้วแตะ 🔩
- 3 แตะแอปพลิเคชันที่คุณต้องการใช้ในการแชร์ภาพถ่าย แล้วทำตามขั้นตอนเพื่อส่งภาพถ่ายนั้น

### การใช้ภาพถ่ายเป็นรูปภาพผู้โทร

- 1 เมือคุณดูภาพถ่าย แตะที่หน้าจอเพื่อแสดงแถบเครื่องมือ แล้วแตะ 3 ใช้เป็น > รูปภาพผู้โทร
- 2 ถ้ามีข้อความถาม ให้เลือก รายชื่อ > เพียงหนึ่งครั้งแล้วเลือกรายชื่อ

#### การใช้ภาพถ่ายเป็นภาพพื้นหลัง

- เมือคุณดูภาพถ่าย แตะที่หน้าจอเพื่อแสดงแถบเครื่องมือ แล้วแตะ 2ชั่เป็น > ภาพพื้นหลัง
- 2 ทำตามคำแนะนำบนหน้าจอ

#### การหมุนภาพ

- 1 เมื่อคุณดูภาพถ่าย แตะที่หน้าจอเพื่อแสดงแถบเครื่องมือ แล้วแตะ 🛔
- 2 เลือก หมุน ภาพถ่ายจะถูกบันทึกในทิศทางใหม่

#### การลบภาพถ่ายหรือวิดีโอ

- 1 เมื่อคุณดูภาพถ่าย แตะที่หน้าจอเพื่อแสดงแถบเครื่องมือ แล้วแตะ 🍿
- 2 แตะลบ

### การใช้งานชุดภาพถ่ายหรือวิดีโอในอัลบัม

- 1 ขณะกำลังดูภาพขนาดย่อของภาพถ่ายและวิดีโอในอัลบั้ม แตะ แล้วแตะ เลือกรายการ
- 2 แตะรายการที่คุณต้องการใช้งาน รายการที่เลือกมีกรอบสีน้ำเงินล้อมรอบ
- 3 ใช้เครื่องมือในแถบเครื่องมือทำงานกับรายการที่คุณเลือก
- หากต้องการเปิดใช้งานโหมดตัวเลือก คุณสามารถแตะรายการที่ต้องการค้างไว้จนกรอบรายการปรากฏเป็นสีน้ำเงิน หลังจากนั้น คุณสามารถแตะรายการอื่นๆ เพื่อเลือกรายการนั้นได้

### การวิเคราะห์ภาพถ่ายที่มีใบหน้าเดียวกันในอัลบั้ม

คุณสามารถวิเคราะห์ภาพถ่ายที่มีใบหน้าเดียวกันบนอุปกรณ์ของคุณ เมื่อเปิดใช้งาน คุณสมบัติการวิเคราะห์ภาพถ่าย จะเปิดทำงาน ภาพถ่ายใหม่จะถูกวิเคราะห์เมื่อเพิ่มเข้าในอัลบัม หลังจากวิเคราะห์แล้ว คุณสามารถจัดกลุ่มภาพถ่าย ทั้งหมดของบุคคลเดียวกันรวมไว้ในโฟลเดอร์เดียวกันได้

#### การเปิดคุณสมบัติการวิเคราะห์ภาพถ่าย

- 1 จาก หน้าจอเริ่มต้น ให้แตะ 👥
- 2 คันหาและแตะ อัลบั้ม > อัลบั้มของฉัน > ใบหน้า
- 3 ภาพถ่ายทั้งหมดในอุปกรณ์ของคุณจะได้รับการวิเคราะห์และจัดกลุ่มในโฟลเดอร์ใบหน้าที่ไม่ระบุชื่อตามที่ กำหนด

#### การตั้งชื่อใบหน้า

- 1 ในช่อง ใบหน้า แตะทีโฟลเดอร์ ใบหน้าที่ไม่ระบุชื่อ แล้วเรียกดูโฟลเดอร์ ใบหน้าอื่น ๆ และเลือกใบหน้าที่ คุณต้องการดังชื่อ
- 2 แตะ เพิ่มชื่อ
- 3 พิมพ์ชื่อ แล้วแตะ เสร็จ > เพิ่มเป็นบุคคลใหม่

#### การแก้ไขชื่อใบหน้า

- 1 เมือคุณดูใบหน้าในมุมมองแบบเต็มจอ แตะหน้าจอเพื่อดูแถบเครื่องมือ แล้วแตะ > แก้ไขแท็กชื่อ
- 2 แตะ **ตกลง**
- 3 แตะชื่อใบหน้าที่คุณต้องการแก้ไข
- 4 แก้ไขชื่อ แล้วแตะ เสร็จ >เพิ่มเป็นบุคคลใหม่

# การแก้ไขภาพถ่ายด้วยแอปพลิเคชันตัวแก้ไขภาพ

คุณสามารถแก้ไขและใช้เอฟเฟ็คกับภาพต้นฉบับทีคุณถ่ายด้วยกล้องของคุณ เช่น คุณสามารถเปลี่ยนเอฟเฟ็คแสงได้ หลังจากบันทึกภาพที่แก้ไขแล้ว ภาพถ่ายต้นฉบับเดิมจะยังคงอยู่ในอุปกรณ์ของคุณ

### การแก้ไขภาพถ่าย

🔹 เมื่อคุณดูภาพถ่าย แตะที่หน้าจอเพื่อแสดงแถบเครื่องมือ แล้วแตะ 🗔

#### การครอบตัดภาพถ่าย

- 1 เมื่อคุณดูภาพถ่าย แตะที่หน้าจอเพื่อแสดงแถบเครื่องมือ แล้วแตะ 🗔
- 2 เมือคุณได้รับข้อความแจ้ง ให้เลือก ตัวแก้ไขภาพ > เพียงหนึ่งครั้ง
- 3 แตะ 🕁 > ครอบตัด
- 4 แตะ 🔄 เพื่อเลือกตัวเลือก
- 5 หากต้องการปรับกรอบการครอบตัด ให้สัมผัสขอบของกรอบดังกล่าวค้างไว้ เมื่อสีเหลี่ยมที่ขอบหายไป ให้ ลากเข้าหรือออกเพื่อเปลี่ยนขนาดกรอบ
- 6 เพื่อปรับขนาดทุกๆ ด้านของภาพที่ครอปพร้อมๆ กัน ให้สัมผัสมุมใดมุมหนึ่งในสีมุมค้างไว้เพื่อให้สีเหลี่ยมที่ ขอบหายไป แล้วจึงลากมุมตามต้องการ
- 7 หากต้องการเลือนกรอบการครอบตัดไปยังพื้นที่อื่นของภาพถ่าย ให้สัมผัสด้านในของกรอบดังกล่าวค้างไว้ แล้วลากกรอบนั้นไปยังตำแหน่งที่ต้องการ
- 8 แตะ ใช้การครอบตัด
- 9 หากต้องการบันทึกสำเนาของภาพถ่ายตามที่คุณครอบตัดไว้ ให้แตะ บันทึก

#### การใช้เอฟเฟกต์พิเศษกับภาพถ่าย

- 1 เมื่อคุณดูภาพถ่าย แตะที่หน้าจอเพื่อแสดงแถบเครื่องมือ แล้วแตะ 🗔
- 2 เมือคุณได้รับข้อความแจ้ง ให้เลือก ตัวแก้ไขภาพ > เพียงหนึ่งครั้ง
- 3 แตะ 🕁 แล้วเลือกตัวเลือก
- 4 หากต้องการบันทึกสำเนาของภาพถ่ายที่แก้ไข ให้แตะ **บันทึก**

### การปรับแต่งภาพถ่ายโดยใช้การตั้งค่าขั้นสูง

- 1 เมื่อคุณดูภาพถ่าย แตะที่หน้าจอเพื่อแสดงแถบเครื่องมือ แล้วแตะ 🗔
- 2 เมือคุณได้รับข้อความแจ้ง ให้เลือก ตัวแก้ไขภาพ > เพียงหนึ่งครั้ง
- 3 แตะ 🔲 แล้วเลือกตัวเลือก
- 4 หากต้องการบันทึกสำเนาของภาพถ่ายทีแก้ไข ให้แตะ บั**นทึก**

#### การปรับการตั้งค่าแสงสำหรับภาพถ่าย

- 1 เมื่อคุณดูภาพถ่าย แตะที่หน้าจอเพื่อแสดงแถบเครื่องมือ แล้วแตะ 🗔
- 2 เมื่อคุณได้รับข้อความแจ้ง ให้เลือก ตัวแก้ไขภาพ > เพียงหนึ่งครั้ง
- 3 แตะ 🕐 แล้วเลือกตัวเลือก
- 4 หากต้องการบันทึกสำเนาของภาพถ่ายที่แก้ไข ให้แตะ **บันทึก**

#### การตั้งค่าระดับความอิมตัวของสีในภาพถ่าย

- 1 เมื่อคุณดูภาพถ่าย แตะที่หน้าจอเพื่อแสดงแถบเครื่องมือ แล้วแตะ 🗔
- 2 เมือคุณได้รับข้อความแจ้ง ให้เลือก ตัวแก้ไขภาพ > เพียงหนึ่งครั้ง
- 3 แตะ 🕸 แล้วเลือกตัวเลือก
- 4 หากต้องการบันทึกสำเนาของภาพถ่ายที่แก้ไข ให้แตะ บันทึก

# อัลบั้มภาพถ่าย

แท็บ "อัลบัมของฉัน" ในแอปพลิเคชันอัลบัมรวบรวมอัลบัมภาพถ่ายของคุณทั้งหมด รวมทั้งอัลบัมภาพถ่ายและวิดีโอที ถ่ายด้วยกล้อง รวมทั้งเนื้อหาที่คุณแชร์ออนไลน์ผ่านบริการต่างๆ เช่น PlayMemories, Picasa และ Facebook เมื่อ คุณเข้าสู่ระบบบริการดังกล่าว คุณสามารถจัดการเนื้อหา ความคิดเห็นบนภาพถ่ายและวิดีโอ และดูความคิดเห็นจาก เพื่อนได้ จากอัลบัมแอปพลิเคชัน คุณยังสามารถเพิ่มแท็กที่ตั้งในภาพถ่าย แก้ไขเบื้องต้น และใช้วิธีการต่างๆ เช่น เทคโนโลยีไร้สาย Bluetooth® อีเมล และข้อความเพื่อแชร์เนื้อหาได้อีกด้วย

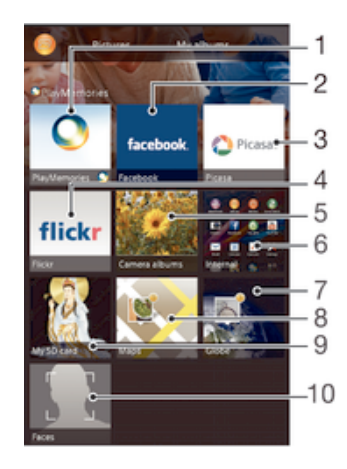

- 1 ดูภาพถ่ายและวิดีโอโดยใช้บริการออนไลน์ PlayMemories
- 2 ดูภาพถ่ายและวิดีโอบน Facebook™
- 3 ดูภาพถ่ายและวิดีโอใน Picasa™
- 4 ดูภาพถ่ายโดยใช้บริการออนไลน์ Flickr™
- 5 ดูภาพถ่ายและวิดีโอทั้งหมดที่ถ่ายจากกล้องในอุปกรณ์ของคุณ
- 6 ดูภาพถ่ายและวิดีโอทั้งหมดที่บันทึกไว้ในที่เก็บข้อมูลภายในอุปกรณ์
- 7 ดูภาพถ่ายของคุณในโหมดลูกโลก
- 8 ดูภาพถ่ายของคุณบนแผนที
- 9 ดูภาพถ่ายและวิดีโอทั้งหมดที่บันทึกไว้ในการ์ดหน่วยความจำที่ถอดออกได้
- 10 ดูภาพถ่ายทั้งหมดที่มีใบหน้า
- ╹ บริการออนไลน์ PlayMemories เปิดให้บริการเฉพาะบางประเทศหรือภูมิภาคเท่านั้น

## ในการดูภาพถ่ายจากบริการออนไลน์ในอัลบัม

- 1 จาก หน้าจอเริ่มต้น ของคุณ ให้แตะ 👥
- 2 คันหาและแตะ อัลบั้ม > อัลบั้มของฉัน
- 3 แตะบริการออนไลน์ที่ต้องการ
- 4 แตะ เขือมต่อ อัลบัมออนไลน์ทั้งหมดที่ใช้งานได้ซึ่งคุณได้อัพโหลดไปยังบริการจะปรากฏขึ้น
- 5 แตะอัลบั้มเพื่อดูเนื้อหา จากนั้นให้แตะภาพถ่ายในอัลบั้ม
- 6 บัดไปทางด้านซ้ายเพื่อดูภาพถ่ายหรือวิดีโอถัดไป บัดไปทางด้านขวาเพื่อดูภาพถ่ายหรือวิดีโอก่อนหน้า

#### การดูและเพิ่มความคิดเห็นในเนื้อหาอัลบั้มออนไลน์

- 1 เมือดูภาพถ่ายจากอัลบั้มออนไลน์ แตะหน้าจอเพื่อแสดงแถบเครื่องมือ แล้วแตะ झ เพื่อดูความคิดเห็น
- 2 ป้อนความคิดเห็นของคุณลงในฟิลด์ป้อนข้อความ แล้วแตะ ประกาศ

#### ้วิธีการ "ไลค์" ภาพถ่ายหรือวิดีโอบน Facebook™

 ในระหว่างที่ดูภาพหรือวิดีโอจากอัลบั้ม Facebook™ ของคุณ ให้แตะที่หน้าจอเพื่อแสดงแถบเครื่องมือ แล้ว แตะ แ/ เพื่อแสดงว่าคุณ "ไลค์" รายการใน Facebook™

# การดูภาพถ่ายบนแผนที่

การใส่ข้อมูลสถานที่ตั้งในภาพถ่ายหมายถึงการแท็กที่ตั้ง (geotagging) คุณสามารถดูและแท็กภาพถ่ายของคุณบน แผนที่และแสดงให้เพื่อนๆ และครอบครัวดูว่าคุณไปที่ไหนมาบ้างและคุณถ่ายรูปนั้นเมื่อไหร่ ดู *การเพิ่มตำแหน่งทาง ภูมิศาสตร์ในภาพถ่ายของคุณ* ในหน้า 68 สำหรับข้อมูลเพิ่มเติม

หากคุณเปิดการตรวจจับตำแหน่งที่ตั้งและเปิดใช้งานการแท็กที่ตั้งในกล้อง คุณจะสามารถแท็กภาพถ่ายได้โดยตรงเพื่อการดูแผนที่ ในภายหลังได้

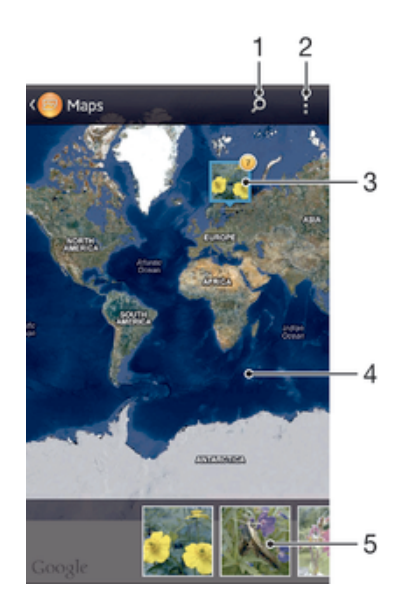

- 1 คันหาตำแหน่งที่ตั้งบนแผนที่
- 2 ดูตัวเลือกเมนู
- 3 กลุ่มภาพถ่ายและ/หรือวิดีโอที่มีการแท็กที่ตั้งด้วยต่ำแหน่งที่ตั้งเดียวกัน
- 4 แตะสองครั้งเพื่อขยาย จีบนิ้วเข้าเพื่อย่อ ลากเพื่อดูส่วนต่าง ๆ ของแผนที่
- 5 ภาพขนาดย่อของกลุ่มภาพถ่ายและ/หรือวิดีโอทีเลือกไว้ แตะรายการเพื่อดูในโหมดแบบเต็มจอ
- หากมีการถ่ายภาพหลายๆ ภาพในตำแหน่งเดียวกัน จะมีภาพถ่ายเพียงภาพเดียวเท่านั้นที่แสดงบนแผนที่ จำนวนรวมภาพถ่ายจะ ปรากฏขึ้นที่ด้านบนขวา เช่น 💕 วิธีการดูภาพถ่ายทั้งหมดในกลุ่ม ให้แตะภาพปกแล้วแตะภาพย่อภาพใดภาพหนึ่งที่ด้านล่างของ หน้าจอ

#### ถ้าต้องการเพิ่มแท็กภูมิศาสตร์ให้ภาพถ่าย

- เมือคุณดูภาพถ่าย แตะที่หน้าจอเพื่อแสดงแถบเครื่องมือ แล้วแตะ แตะเพื่อกำหนดดำแหน่ง เพื่อเปิดหน้า จอแผนที่
- 2 ค้นหาแล้วแตะตำแหน่งที่ต้องการเพื่อวางภาพบนแผนที่
- 3 วิธีการปรับตำแหน่งของภาพถ่าย ให้แตะที่ตำแหน่งบนแผนที่ที่คุณต้องการเคลื่อนย้ายภาพ
- 4 เมือคุณทำเสร็จ ให้แตะ **ตกลง** เพื่อบันทึกแท็กภูมิศาสตร์แล้วกลับสู่โปรแกรมดูภาพถ่าย

#### การดูภาพถ่ายที่มีแท็กที่ตั้งบนแผนที่

- 1 จาก หน้าจอเริ่มต้น ให้แตะ 👪
- 2 คันหาและแตะ อัลบั้ม > อัลบั้มของฉัน > แผนที่
- 3 แตะที่ภาพถ่ายเพื่อดูแบบเต็มจอ

# การดูภาพถ่ายที่มีแท็กที่ตั้งบนโลก

- 1 จาก หน้าจอเริ่มต้น ให้แตะ 🏭
- 2 คันหาและแตะ อัลบั้ม > อัลบั้มของฉัน > ลูกโลก
- 3 แตะที่ภาพถ่ายเพื่อดูแบบเต็มจอ

## การเปลี่ยนแท็กที่ตั้งของภาพถ่าย

- 1 เมื่อดูภาพถ่ายบนแผนที่ในอัลบัม แตะภาพถ่ายค้างไว้จนกระทั้งเฟรมเปลี่ยนเป็นสีน้ำเงิน แล้วแตะที่ ต่ำแหน่งที่ตั้งที่ต้องการบนแผนที่
- 2 แตะ **ตกลง**

#### การเปลี่ยนมุมมองแผนที่

เมือดูแผนที่ในอัลบั้ม ให้แตะ แล้วเลือก มุมมองแบบคลาสสิก หรือ มุมมองภาพถ่ายดาวเทียม

# ภาพยนตร์

# การดูวิดีโอในแอปพลิเคชันภาพยนตร์

ใช้แอปพลิเคชันภาพยนตร์ เล่นภาพยนตร์และเนื้อหาวิดีโออื่นๆ ที่คุณบันทึกหรือดาวน์โหลดในอุปกรณ์ของคุณ นอกจากนี้ แอปพลิเคชันภาพยนตร์ยังช่วยให้คุณได้รับโปสเตอร์ สรุปพล็อตเรื่อง ข้อมูลประเภทภาพยนตร์ และราย ละเอียดผู้กำกับภาพยนตร์แต่ละเรื่อง และคุณยังสามารถเล่นภาพยนตร์ได้บนอุปกรณ์อื่นๆ ที่เชื่อมต่อกับเครือข่าย เดียวกัน

- วิดีโอที่บันทึกด้วยกล้องในอุปกรณ์ของคุณจะปรากฏขึ้นในแอปพลิเคชันอัลบั้ม ไม่ใช่ในแอปพลิเคชันภาพยนตร์
- ใฟล์วิดีโอบางไฟล์อาจไม่สามารถเล่นได้ในแอปพลิเคชันภาพยนตร์

### ภาพรวมภาพยนตร์

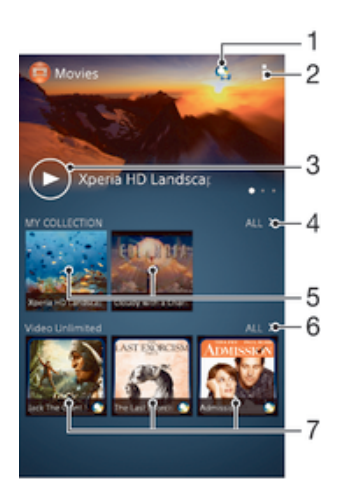

- 1 เปิดแอปพลิเคชัน Video Unlimited
- 2 ดูตัวเลือกเมนู
- 3 แตะเพื่อเล่นวิดีโอของคุณที่เพิ่งดูล่าสุด
- 4 เรียกดูวิดีโอทั้งหมดที่ดาวน์โหลดหรือบันทึกไว้ในอุปกรณ์ของคุณ
- 5 แตะเพื่อเล่นไฟล์วิดีโอที่บันทึกหรือดาวน์โหลดไว้
- 6 แตะเพื่อดูวิดีโอทั้งหมดใน Video Unlimited
- 7 แตะเพื่อดูรายละเอียดของวิดีโอใน Video Unlimited

#### การเล่นวิดีโอในภาพยนตร์

- 1 จาก หน้าจอเริ่มต้น ให้แตะ จากนั้นค้นหาแล้วแตะภาพยนตร์
- 2 ค้นหาแล้วแตะทีวิดีโอทีคุณต้องการเล่น ถ้าวิดีโอไม่แสดงบนหน้าจอ แตะ ทั้งหมด ในแท็บ คอลเลกชันของ ฉัน แล้วค้นหาแล้วแตะทีวิดีโอทีคุณต้องการเล่น
- 3 หากต้องการซ่อนหรือแสดงการควบคุม ให้แตะหน้าจอ
- 4 แตะ 🕕 เพื่อหยุดเล่นชั่วขณะ แตะ 🕞 เพื่อเล่นต่อ
- 5 หากต้องการย้อนกลับ ให้ลากเครื่องหมายแถบความคืบหน้าไปทางซ้าย เมื่อต้องการข้ามไปข้างหน้า ให้ลาก เครื่องหมายแถบความคืบหน้าไปทางขวา

#### การเล่นวิดีโอบนอุปกรณ์ภายนอก

- 1 ขณะกำลังเล่นวิดีโอ แตะที่หน้าจอเพื่อแสดงการควบคุมทั้งหมด
- 2 แตะ **> Throw**
- 3 เลือกอุปกรณ์ภายนอกที่ต้องการเล่นวิดีโอ หากไม่มีอุปกรณ์ภายนอกที่ใช้งานได้ ให้ทำตามคำแนะนำบนหน้า จอเพื่อเพิ่มอุปกรณ์ภายนอก

#### การเปลี่ยนแปลงการตั้งค่าในภาพยนตร์

- 1 จาก หน้าจอเริ่มต้น ให้แตะ จากนั้นค้นหาแล้วแตะภาพยนตร์
- 2 แตะ แล้วเปลี่ยนแปลงการตั้งค่าตามต้องการ

### วิธีการเปลี่ยนการตั้งค่าเสียงในระหว่างที่เล่นวิดีโอ

- 1 ในขณะที่เล่นวิดีโอ ให้แตะหน้าจอเพื่อแสดงตัวควบคุม
- 2 แตะ จากนั้นแตะ การตั้งค่าเสียง
- 3 ทำเครื่องหมายที่กล่องเครื่องหมายการตั้งค่าเสียงที่คุณต้องการเปิดใช้งาน
- 4 เมื่อเสร็จแล้ว ให้แตะ **ตกลง**

#### การแบ่งปันวิดีโอ

- 1 ขณะที่กำลังเล่นวิดีโออยู่ ให้แตะ 🛯 แล้วแตะ **แช**ร์
- 2 ในเมนูที่เปิดอยู่ ให้แตะที่แอพพลิเคชั่นที่คุณต้องการใช้เพื่อแบ่งปั้นวิดีโอที่เลือกแล้วปฏิบัติตามขั้นตอนต่อไป นี้เพื่อส่ง

# การโอนถ่ายเนื้อหาวิดีโอไปยังอุปกรณ์ของคุณ

ก่อนที่คุณจะเริ่มใช้แอปพลิเคชั่นภาพยนตร์ คุณควรถ่ายโอนภาพยนตร์ รายการโทรทัศน์ และเนื้อหาวิดีโออื่นๆ ไปยัง อุปกรณ์ของคุณจากอุปกรณ์อื่นๆ เช่น คอมพิวเตอร์ มีหลายวิธีในการถ่ายโอนเนื้อหาของคุณ ดังต่อไปนี้

- เชื่อมต่ออุปกรณ์กับคอมพิวเตอร์โดยใช้สาย USB จากนั้นลากไฟล์วิดีโอแล้วปล่อยลงในแอปพลิเคชันจัดการไฟล์บนคอมพิวเตอร์ ดูที การ เชื่อมต่ออุปกรณ์ของคุณกับคอมพิวเตอร์ ในหน้า 96
- ∗ หากคุณมีพีซี ให้ใช้แอปพลิเคชัน Media Go™ จาก Sony™ เพื่อจัดระเบียบเนื้อหาและถ่ายโอนไฟล์วิดีโอไปยังอุปกรณ์ของคุณผ่านพีซี เมื่อ ต้องการเรียนรู้เพิ่มเติมและดาวน์โหลดแอปพลิเคชัน Media Go™ ไปที่ http://mediago.sony.com/enu/features
- หากคอมพิวเตอร์ของคุณเป็น Apple® Mac® คุณจะสามารถใช้แอปพลิเคชัน Sony™ Bridge สำหรับ Mac เพื่อถ่ายโอนไฟล์วิดีโอจาก iTunes ไปยังอุปกรณ์ของคุณได้ เมื่อต้องการเรียนรู้เพิ่มเติมและดาวน์โหลด Sony™ Bridge สำหรับ Mac ไปที www.sonymobile.com/global-en/tools/bridge-for-mac/

# การจัดการเนื้อหาวิดีโอ

#### การรับข้อมูลภาพยนตร์ด้วยตนเอง

- 1 ตรวจสอบให้แน่ใจว่าอุปกรณ์ของคุณมีการเชื่อมต่อข้อมูลที่เปิดใช้งานอยู่
- 2 จาก หน้าจอเริ่มต้น ให้แตะ จากนั้นค้นหาแล้วแตะภาพยนตร์
- 3 แตะ ทั้งหมด ในแท็บ คอลเลกชันของฉัน เพื่อเรียกดูภาพขนาดย่อของไฟล์ที่คุณต้องการรับข้อมูล
- 4 สัมผัสภาพย่อของวิดีโอค้างไว้ จากนั้นแตะ ค้นหาข้อมูล
- 5 เมื่อได้รับพร้อมท์ อนุญาตให้อุปกรณ์ดาวน์โหลดรายละเอียดวิดีโอโดยใช้การเชื่อมต่อข้อมูลโทรศัพท์เคลื่อนที่
- 6 ในฟิลด์คันหา ใส่ค่ำคันหาวิดีโอ จากนั้นแตะปุ่มยืนยันบนแป้นพิมพ์ รายการทั้งหมดที่ตรงกับค่ำคันหาจะ แสดงขึ้น
- 7 เลือกผลลัพธ์การค้นหา แล้วแตะ **เสร็จ** การดาวน์โหลดข้อมูลจะเริ่มต้น
- คุณสามารถรับข้อมูลวิดีโอทีเพิ่มใหม่ได้โดยอัตโนมัติ ทุกครั้งที่เปิดแอปพลิเคชันภาพยนตร์ หากเลือกช่อง รับรายละเอียดวิดีโอ ใน การตั้งค่า อาจมีการเรียกเก็บค่าบริการถ่ายโอนข้อมูล
- 👻 หากข้อมูลที่ดาวน์โหลดไม่ถูกต้อง ให้ค้นหาใหม่โดยใช้คำค้นหาอื่น

### การลบข้อมูลเกี่ยวกับวิดีโอ

- 1 จาก หน้าจอเริ่มต้น ให้แตะ จากนั้นค้นหาแล้วแตะภาพยนตร์
- 2 แตะ ทั้งหมด ในแท็บ คอลเลกชันของฉัน เพื่อเรียกดูวิดีโอที่คุณต้องการแก้ไข
- 3 สัมผัสภาพย่อของวิดีโอค้างไว้ จากนั้นแตะ ลบข้อมูล

# การลบวิดีโอ

- จากหน้าหลักของคุณ แตะ .... จากนั้นค้นหาแล้วแตะ ภาพยนตร์
  แตะ ทั้งหมด ในแท็บ คอลเลกชันของฉัน เพื่อเรียกดูวิดีโอทีคุณต้องการลบ
  สัมผัสภาพย่อของวิดีโอค้างไว้ จากนั้นแตะ ลบ จากรายการที่ปรากฏ
  แตะ ลบ อีกครั้งเพื่อยืนยัน

# เว็บเบราเซอร์

# การเรียกดูเว็บ

เว็บเบราเซอร์ Google Chrome™ สำหรับอุปกรณ์ Android™ ติดตั้งให้มาแล้วในตลาดส่วนใหญ่ ไปที http:// support.google.com/chrome และคลิกลิงก์ "Chrome for Mobile" เพื่อรับข้อมูลรายละเอียดเพิ่มเติมเกี่ยวกับวิธีใช้ งานเว็บเบราเซอร์นี้

## การเรียกดูด้วย Google Chrome™

- 1 จาก หน้าจอเริ่มต้น ให้แตะ 👬
- 2 ค้นหาและแตะ 👩
- 3 ป้อนคำคันหรือที่อยู่เว็บในฟิลด์คันหาและที่อยู่ แล้วแตะ ไป บนแป้นพิมพ์

# ภาพรวมเว็บเบราเซอร์

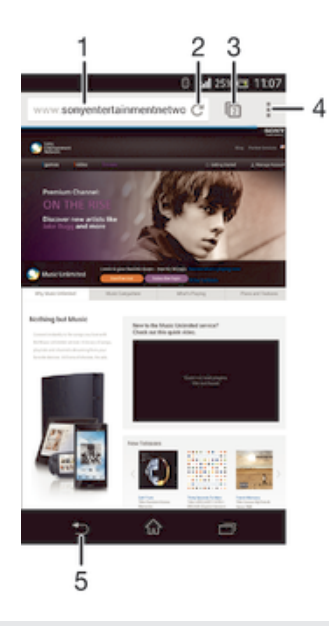

- 1 ฟิลด์ค้นหาและที่อยู่
- 2 รึเฟรชหน้า
- 3 การเข้าถึงแท็บเบราเซอร์
- 4 การดูวิธีใช้และตัวเลือก
- 5 กลับไปที่หน้าหนึ่งหน้าในประวัติการเรียกดู

# การเชื่อมต่อ

# การเชื่อมต่อเครือข่ายไร้สาย

คุณสามารถเข้าถึงอินเทอร์เน็ตแบบไร้สายจากอุปกรณ์ของคุณโดยใช้เทคโนโลยี Wi-Fi® ด้วยวิธีการดังกล่าว คุณจะ สามารถเรียกดูเว็บและแบ่งปันไฟล์มีเดียกับอุปกรณ์ DLNA Certified™ เช่น TV และเครื่องคอมพิวเตอร์ภายในเครือ ข่าย Wi-Fi® เดียวกันได้

หากบริษัทหรือองค์กรของคุณมีเครือข่ายส่วนตัวเสมือนจริง (VPN) คุณสามารถเชื่อมต่อกับเครือข่ายนี้ได้ด้วยอุปกรณ์ ของคุณ คุณสามารถใช้ VPN เพื่อเข้าใช้อินทราเน็ตและบริการภายในอื่นๆ ที่บริษัทของคุณ

# ก่อนที่จะใช้ Wi-Fi®

วิธีการท่องอินเทอร์เน็ตผ่านWi-Fi® คุณต้องจะค้นหาและเชื่อมต่อกับเครือข่าย Wi-Fi® ในพื้นที่ก่อน แล้วจึงเปิดอินเท อร์เน็ตเบราเซอร์ ความแรงของสัญญาณสำหรับเครือข่าย Wi-Fi® อาจแตกต่างกันไปตามตำแหน่งของอุปกรณ์ การ เข้าใกล้เราเตอร์ Wi-Fi® ยิ่งขึ้นจะทำให้มีความแรงสัญญาณเพิ่มขึ้น

#### วิธีการเปิด Wi-Fi®

- 1 จากหน้าจอ หน้าจอเริ่มต้น ให้แตะที่
- 2 คันหาและแตะ ตั้งค่า
- 3 ลากแถบตัวเลือน Wi-Fi ไปทางด้านขวาเพื่อเปิดฟังก์ชัน Wi-Fi®
- อาจใช้เวลาสองสามวินาทีก่อนที่ Wi-Fi® ไร้สายจะเปิดใช้งาน

### การเชื่อมต่อกับเครือข่าย Wi-Fi® โดยอัตโนมัติ

- 1 ตรวจสอบให้แน่ใจว่าฟังก์ชัน Wi-Fi® เปิดอยู่
- 2 ลากแถบสถานะลงล่าง แล้วแตะ 🗙
- 3 แตะ Wi-Fi เครือข่าย Wi-Fi® ทั้งหมดที่ใช้ได้จะปรากฏขึ้น
- 4 แตะเครือข่าย Wi-Fi® เพื่อเชื่อมต่อ สำหรับเครือข่ายที่มีความปลอดภัย ให้ป้อนรหัสผ่านที่เกี่ยวข้อง จะ ปรากฏขึ้นในแถบสถานะเมือดุณมีการเชื่อมต่อ
- 👻 แตะที 🛯 แล้วแตะ **คันหา** เพื่อค้นหาเครือข่ายใหม่ที่ใช้ได้

#### การเชื่อมต่อกับเครือข่าย Wi-Fi® อื่น

- 1 จาก หน้าจอเริ่มต้น ให้แตะ 👬
- 2 คันหาและแตะ **ตั้งค่า > Wi-Fi** เครือข่าย Wi-Fi® ที่ตรวจพบจะแสดงขึ้นมา
- 3 แตะเครือข่าย Wi-Fi® อื่นเพื่อเชื่อมต่อ

#### การสแกนหาเครือข่าย Wi-Fi® ด้วยตนเอง

- 1 จาก หน้าจอเริ่มต้น ของคุณ ให้แตะ 🚺
- 2 คันหาและแตะ **ตั้งค่า > Wi-Fi**
- 3 กด 🛾 แล้วแตะ **ค้นหา**
- 4 หากต้องการเชื่อมต่อกับเครือข่าย Wi-Fi® ให้แตะชื่อเครือข่าย

#### การเพิ่มเครือข่าย Wi-Fi® ด้วยตนเอง

- ตรวจสอบให้แน่ใจว่าฟังก์ชัน Wi-Fi® เปิดอยู่
- 2 ลากแถบสถานะลงล่าง แล้วแตะ 🔀
- 3 ແ**ຫະ Wi-Fi**
- 4 แตะ 🕂
- 5 ป้อนข้อมูล SSID ของเครือข่าย
- 6 หากต้องการเลือกประเภทการรักษาความปลอดภัย ให้แตะพิลด์ **ความปลอดภัย**
- 7 ป้อนรหัสผ่านหากจำเป็น
- 8 แตะ บันทึก
- ติดต่อผู้ดูแลระบบเครือข่าย Wi-Fi® ของคุณเพื่อขอรับชื่อและรหัสผ่าน SSID ของเครือข่าย

# การตั้งค่า Wi-Fi® ขั้นสูง

#### สถานะของเครือข่าย Wi-Fi®

เมือคุณเชื่อมต่อกับเครือข่าย Wi-Fi® ไร้สายหรือเมื่อมีเครือข่าย Wi-Fi® ไร้สายที่ใช้ได้ในพื้นที่ของคุณ คุณสามารถดู สถานะของเครือข่าย Wi-Fi® ไร้สายเหล่านี้ได้ นอกจากนี้ คุณยังสามารถเปิดใช้อุปกรณ์เพื่อแจ้งให้ทราบเมื่อตรวจพบ เครือข่าย Wi-Fi® แบบเปิดได้

# การเปิดใช้การแจ้งเครือข่าย Wi-Fi®

- 1 เปิด Wi-Fi® หากไม่ได้เปิดอยู่
- 2 จาก หน้าจอเริ่มต้น ให้แตะ 👪
- 3 คันหาและแตะ ตั้งค่า > Wi-Fi
- 4 กด
- 5 แตะ **ขั้นสูง**
- 6 มาร์กช่องตัวเลือก **การแจ้งเครือข่าย**

#### การดูข้อมูลโดยละเอียดเกี่ยวกับเครือข่าย Wi-Fi® ที่เชื่อมต่ออยู่

- 1 จาก หน้าจอเริ่มต้น ให้แตะ
- 2 ค้นหาและแตะ **ตั้งค่า > Wi-Fi**
- 3 แตะเครือข่าย Wi-Fi® ที่คุณกำลังเชื่อมต่ออยู่ ข้อมูลโดยละเอียดของเครือข่ายจะปรากฏขึ้น

#### นโยบายการพัก Wi-Fi®

โดยการกำหนดค่านโยบายการพักของ Wi-Fi® คุณจะสามารถกำหนดว่าเมื่อใดจะเปลี่ยนจาก Wi-Fi® ไปยังสัญญาณ โทรศัพท์เคลื่อนที

หากคุณไม่ได้เชื่อมต่อกับเครือข่าย Wi-Fi® อุปกรณ์ของคุณจะใช้การเชื่อมต่อข้อมูลสัญญาณโทรศัพท์เคลื่อนที่ในการเข้าถึง
 อินเทอร์เน็ต (หากคุณตั้งค่าและเปิดใช้งานการเชื่อมต่อข้อมูลโทรศัพท์เคลื่อนที่ในอุปกรณ์ของคุณแล้ว)

#### การเพิ่มนโยบายการพัก Wi-Fi®

- 1 จาก หน้าจอเริ่มต้น ให้แตะ
- 2 คันหาและแตะ **ตั้งค่า > Wi-Fi**
- 3 กด
- 4 แตะ **ขั้นสูง**
- 5 แตะ เปิด Wi-Fi ไว้ตอนพักการทำงาน
- 6 เลือกตัวเลือก

#### Wi-Fi Direct™

ใช้ Wi-Fi Direct™ เพื่อเชื่อมต่อกับอุปกรณ์อื่นๆ โดยตรงโดยไม่ต้องเข้าร่วมเครือข่ายฮอตสป์อต เครือข่ายภายในบ้าน หรือเครือข่ายในสำนักงาน ตัวอย่างเช่น คุณจะสามารถเปิดใช้งานให้อุปกรณ์ของคุณเชื่อมต่อกับเครื่องคอมพิวเตอร์ได้ โดยตรงเพื่อให้คุณสามารถเข้าถึงเนื้อหาจากอุปกรณ์และเครื่องคอมพิวเตอร์ของคุณ อุปกรณ์ที่คุณแบ่งปันเนื้อหาจะ ต้องมีการรับรอง Wi-Fi Direct™

#### วิธีการเปิด Wi-Fi Direct™

- 1 ตรวจสอบให้แน่ใจว่าได้เปิดพังก์ชัน Wi-Fi® ของอุปกรณ์
- 2 จาก หน้าจอเริ่มต้น ให้แตะ
- 3 คันหาและแตะ ตั้งค่า > Wi-Fi
- 4 แตะ **> Wi-Fi Direct**

### การแชร์การเชื่อมต่อข้อมูลโทรศัพท์มือถือของคุณ

คุณสามารถแชร์การเชื่อมต่อข้อมูลของอุปกรณ์ของคุณกับเครื่องคอมพิวเตอร์ได้โดยใช้สาย USB ซึ่งเรียกว่า USB tethering คุณยังสามารถแชร์การเชื่อมต่อข้อมูลของอุปกรณ์ของคุณกับอุปกรณ์อื่นๆ ได้สูงสุดแปดเครื่องพร้อมๆ กัน ด้วยการเปลี่ยนให้อุปกรณ์ของคุณเป็น ฮอตสปอต Wi-Fi® แบบพกพา เมื่อการเชื่อมต่อข้อมูลของอุปกรณ์มือถือมีการ ใช้งานร่วมกันเรียบร้อยแล้ว อุปกรณ์ที่มีการใช้งานร่วมกันก็จะสามารถใช้การเชื่อมต่อข้อมูลของอุปกรณ์ได้ ตัวอย่าง เช่น ในการท่องอินเทอร์เน็ต ดาวน์โหลดแอปพลิเคชัน หรือส่งและรับอีเมล

• คุณอาจต้องเตรียมเครื่องคอมพิวเตอร์ของคุณให้สร้างการเชื่อมต่อเครือข่ายผ่านทางสาย USB ไปที่www.android.com/tether เพื่อขอรับข้อมูลที่เป็นปัจจุบันที่สุด

#### การแชร์การเชื่อมต่อข้อมูลโดยใช้สาย USB

- 1 ปิดใช้งานการเชื่อมต่อสาย USB ทั้งหมดกับอุปกรณ์ของคุณ
- 2 ใช้สาย USB ที่ให้มากับอุปกรณ์ของคุณในการเชื่อมต่ออุปกรณ์ของคุณเข้ากับคอมพิวเตอร์
- 3 จากหน้าจอ หน้าจอเริ่มต้น ให้แตะที่ 👬
- 4 คันหาและแตะ ตั้งค่า > เพิ่มเติม... > Tethering และฮอตสปอต
- 5 มาร์ก USB tethering ช่อง จากนั้น แตะ ตกลง หากพร้อม 👰 จะปรากฏขึ้นในแถบสถานะเมือคุณทำการ เชื่อมต่อ
- 6 หากต้องการหยุดแชร์การเชื่อมต่อข้อมูล ให้ยกเลิกการเลือกช่องตัวเลือก USB tethering หรือถอดสาย USB
- คุณไม่สามารถแชร์การเชื่อมต่อข้อมูลของอุปกรณ์ของคุณและการ์ด SD ผ่านสาย USB ได้ในเวลาเดียวกัน

#### การใช้อุปกรณ์ของคุณเป็น Wi-Fi® ฮอตสปอตแบบเคลื่อนที

- 1 จากหน้าจอ หน้าจอเริ่มต้น ให้แตะที่
- 2 ค้นหาและแตะ **ตั้งค่า > เพิ่มเติม... > Tethering และฮอตสปอต**
- 3 แตะ การตั้งค่าฮอตสปอตของ Wi-Fi พกพา > กำหนดค่าฮอตสปอต Wi-Fi
- 4 ป้อนข้อมูล **SSID ของเครือข่าย**
- 5 หากต้องการเลือกประเภทการรักษาความปลอดภัย ให้แตะฟิลด์ **ความปลอดภัย** ป้อนรหัสผ่านหากจำเป็น
- 6 แตะ บันทึก
- 7 🛛 แตะ 👈 และกา **ฮอตสปอต Wi-Fi แบบพกพา** ช่องเครื่องหมาย
- 8 แตะ ตกลงเพื่อยืนยัน จากบูขึ้นในแถบสถานะ เมื่อฮอตสปอทแบบพกพก Wi-Fi® ได้เปิดการใช้งาน
- 9 การหยุดการเชื่อมต่อข้อมูลผ่าน Wi-Fi® ยกเลิกการกา ฮอตสปอต Wi-Fi แบบพกพา ช่องเครื่องหมาย

#### การเปลี่ยนชื่อหรือรักษาความปลอดภัยฮอตสปอตแบบพกพาของคุณ

- 1 จากหน้าจอ หน้าจอเริ่มต้น ให้แตะ 🚺
- 2 คันหาและแตะ ตั้งค่า > เพิ่มเติม... > Tethering และฮอตสปอต
- 3 แตะ การตั้งค่าฮอตสปอตของ Wi-Fi พกพา > กำหนดค่าฮอตสปอต Wi-Fi
- 4 ป้อน **SSID ของเครือข่าย** สำหรับเครือข่าย
- 5 หากต้องการเลือกประเภทการรักษาความปลอดภัย ให้แตะฟิลด์ **ความปลอดภัย**
- 6 ป้อนรหัสผ่านหากจำเป็น
- 7 แตะ บันทึก

#### Virtual Private Network (VPN)

ใช้อุปกรณ์ของคุณในการเชื่อมต่อกับ VPN ซึ่งทำให้คุณสามารถเข้าถึงแหล่งข้อมูลภายในเครือข่ายท้องถิ่นที่รักษา ความปลอดภัยจากเครือข่ายสาธารณะได้ เช่น การเชื่อมต่อ VPN ถูกใช้โดยทั่วไปโดยบริษัทและสถาบันการศึกษา สำหรับผู้ใช้ที่จำเป็นต้องเข้าถึงอินทราเน็ตหรือบริการภายในอื่นๆ เมื่ออยู่นอกเครือข่ายภายใน เช่น ในระหว่างเดิน ทาง

การเชื่อมต่อ VPN สามารถตั้งค่าได้หลายวิธีโดยขึ้นอยู่กับเครือข่าย ในบางเครือข่าย คุณอาจจำเป็นต้องถ่ายโอนและ ติดตั้งการรับรองความปลอดภัยบนอุปกรณ์ของคุณ สำหรับข้อมูลรายละเอียดเกี่ยวกับวิธีการตั้งค่าการเชื่อมต่อไปยัง VPN โปรดติดต่อผู้ดูแลเครือข่ายของบริษัทหรือองค์กรของคุณ

#### การเพิ่มเครือข่ายเสมือนส่วนตัว

- 1 จาก หน้าจอเริ่มต้น ให้แตะ 👥
- 2 คันหาและแตะ **ตั้งค่า > เพิ่มเติม... > VPN**
- 3 ແທະ 🕂
- 4 เลือกประเภท VPN ที่จะเพิ่ม
- 5 ใส่การตั้งค่า VPN ของคุณ
- 6 แตะ บันทึก

#### การเชื่อมต่อ Virtual Private Network (VPN)

- 1 จาก หน้าจอเริ่มต้น ให้แตะ
- 2 คันหาและแตะ ตั้งค่า > เพิ่มเติม... > VPN
- 3 ในรายการของเครือข่ายที่ใช้งานได้ แตะ VPN ที่คุณต้องการเชื่อมต่อ
- 4 ป้อนข้อมูลที่ต้องการ
- 5 แตะ **เชื่อมต่อ**

#### การยกเลิกการเชื่อมต่อจาก VPN

- 1 ให้ลากแถบสถานะลง
- 2 แตะการแจ้งเตือนสำหรับการเชื่อมต่อ VPN เพื่อปิดการเชื่อมต่อ

# การแบ่งปันเนื้อหากับอุปกรณ์ DLNA Certified™

คุณสามารถดูหรือเล่นเนื้อหามีเดียที่บันทึกไว้ในอุปกรณ์ของคุณหรืออุปกรณ์อื่นได้ เช่น TV หรือเครื่องคอมพิวเตอร์ อุปกรณ์เหล่านี้และอุปกรณ์ทั้งหมดจะต้องได้รับการรับรอง DLNA Certified™ โดย Digital Living Network Alliance และต้องเชื่อมต่อกับเครือข่าย Wi-Fi® เดียวกันเพื่อแบ่งปันเนื้อหา คุณยังสามารถดูหรือเล่นเนื้อหาจากอุปกรณ์ DLNA Certified™ อื่นๆ จากอุปกรณ์ของคุณได้อีกด้วย

หลังจากที่คุณตั้งค่าการแบ่งปันเนื้อหาระหว่างอุปกรณ์แล้ว คุณจะสามารถทำสิงต่างๆ เช่น ฟังเพลงที่จัดเก็บไว้ใน เครื่องคอมพิวเตอร์ด้วยอุปกรณ์ของคุณ หรือดูภาพที่ถ่ายด้วยกล้องในอุปกรณ์ของคุณด้วย TV จอใหญ่

### การเล่นไฟล์จากอุปกรณ์ DLNA Certified™ ด้วยอุปกรณ์ของคุณ

เมือคุณเล่นไฟล์จากอุปกรณ์ DLNA Certified™ อื่นๆ ด้วยอุปกรณ์ของคุณ อุปกรณ์อื่นจะทำหน้าที่เป็นเหมือน เซิร์ฟเวอร์ หรือพูดอีกอย่างหนึ่งก็คือ แบ่งบันเนื้อหาผ่านเครือข่ายนั้นเอง อุปกรณ์เซิร์ฟเวอร์ต้องเปิดใช้งานฟังก์ชั นการแบ่งบันเนื้อหาและมอบสิทธิ์การเข้าถึงให้อุปกรณ์ของคุณ และยังต้องเชื่อมต่อในเครือข่าย Wi-Fi® เดียวกับ อุปกรณ์ของคุณด้วย

#### การเล่นเพลงที่มีการแชร์บนอุปกรณ์ของคุณ

- 1 ตรวจสอบให้แน่ใจว่าอุปกรณ์ที่คุณต้องการแชร์ไฟล์เชื่อมต่อกับเครือข่าย Wi-Fi® เดียวกับอุปกรณ์ของคุณ
- 2 จาก หน้าจอเริ่มต้น ให้แตะ จากนั้นค้นหาแล้วแตะ WALKMAN
- 3 เลือกอุปกรณ์จากรายการอุปกรณ์ที่เชื่อมต่อ
- 4 เรียกดูโฟลเดอร์ของอุปกรณ์ที่เชื่อมต่อและเลือกแทร์คที่คุณต้องการเล่น ระบบจะเริ่มเล่นแทร์คโดยอัตโนมัติ

#### การเล่นวิดีโอทีแชร์บนอุปกรณ์ของคุณ

- 1 ตรวจสอบให้แน่ใจว่าอุปกรณ์ที่คุณต้องการแชร์ไฟล์เชื่อมต่อกับเครือข่าย Wi-Fi® เดียวกับอุปกรณ์ของคุณ
- 2 จาก หน้าจอเริ่มต้น ให้แตะ จากนั้นคันหาแล้วแตะ ภาพยนตร์
- 3 เลือกอุปกรณ์จากรายการอุปกรณ์ที่เชื่อมต่อ
- 4 เรียกดูโฟลเดอร์ของอุปกรณ์ที่เชื่อมต่อและเลือกวิดีโอที่คุณต้องการเล่น

#### วิธีการแบ่งบันรูปภาพในอุปกรณ์ของคุณ

- 1 ตรวจสอบให้แน่ใจว่าอุปกรณ์ที่คุณต้องการแบ่งบันไฟล์นั้นเชื่อมต่อกับเครือข่าย Wi-Fi® เดียวกับอุปกรณ์ของ ดุณ
- 2 จาก หน้าจอเริ่มต้น ให้แตะ 👬
- 3 คันหาและแตะ อัลบั้ม > อัลบั้มของฉัน ระบบจะแสดงอัลบั้มออนไลน์ที่ดูได้ทั้งหมดและอุปกรณ์ที่เชื่อมต่อ ของคุณ
- 4 เลือกอุปกรณ์จากรายการอุปกรณ์ที่เชื่อมต่อ
- 5 เรียกดูโฟลเดอร์ของอุปกรณ์ที่เชื่อมต่อแล้วเลือกรูปภาพเพื่อดู

### การเตรียมการเล่นเนื้อหาของอุปกรณ์บนอุปกรณ์ DLNA Certified™

ก่อนที่คุณจะสามารถดูหรือเล่นไฟล์มีเดียจากอุปกรณ์ของคุณหรืออุปกรณ์ DLNA Certified™ อื่น ๆ คุณจะต้องตั้งค่า การแบ่งบันไฟล์ในอุปกรณ์ของคุณ อุปกรณ์ปลายทางที่คุณแบ่งบันเนื้อหาจะเรียกว่าอุปกรณ์ใคลเอนต์ ตัวอย่างเช่น TV คอมพิวเตอร์ หรือแท็บเล็ต จะสามารถทำหน้าที่เป็นอุปกรณ์ใคลเอนต์ได้ อุปกรร์ของคุณทำหน้าที่เหมือนเป็น เซิร์ฟเวอร์มีเดียเมือทำให้อุปกรณ์ใคลเอนต์สามารถแสดงเนื้อหาได้ เมือคุณตั้งค่าการแบ่งบันไฟล์ในอุปกรณ์ของคุณ คุณจะต้องให้สิทธิ์การเข้าถึงแก่อุปกรณ์ใคลเอนต์ด้วย หลังจากที่คุณดำเนินการดังกล่าว อุปกรณ์ที่คุณให้สิทธิ์จะ ปรากฏขึ้นเป็นอุปกรณ์ที่ลงทะเบียน อุปกรณ์หีรอรับสิทธิ์การเข้าถึงจะแสดงรายชื่อเป็นอุปกรณ์ที่กำลังพิจารณา

การตั้งค่าการแบ่งบันไฟล์โดยใช้คุณสมบัติอุปกรณ์ที่เชื่อมต่อ [MR2]

- 1 เชื่อมต่ออุปกรณ์ของคุณกับเครือข่าย Wi-Fi®
- 2 🛛 จาก หน้าจอเริ่มต้น ให้แตะ🏭 จากนั้นค้นหาแล้วแตะ
- 3 แตะ จากนั้นแตะ เซิร์ฟเวอร์สือ
- 5 เชื่อมต่อคอมพิวเตอร์ของคุณหรืออุปกรณ์อื่นไปยังเครือข่าย Wi-F เดียวกันกับอุปกรณ์ของคุณ Wi-Fi®
- 6 การแจ้งจะปรากฏขึ้นในแถบสถานะของอุปกรณ์ของคุณ เปิดการแจ้งและตั้งค่าการอนุญาตเข้าถึงที่เกี่ยวข้อง สำหรับอุปกรณ์อื่นๆ
- คำแนะนำที่อธิบายข้างต้นอาจแตกต่างกันไปตามประเภทของอุปกรณ์ใคลเอ็นต์ที่ใช้ ดูคู่มีอผู้ใช้อุปกรณ์ใคลเอ็นต์สำหรับข้อมูลเพิ่ม เติม หากอุปกรณ์ไม่สามารถเชื่อมต่อ ให้ตรวจสอบเครือข่ายWi-Fi® ของคุณว่าทำงานหรือไม่

#### การหยุดแบ่งบันไฟล์กับอุปกรณ์ DLNA Certified™ อื่น

- 1 จาก หน้าจอเริ่มต้น ให้แตะ🏭 จากนั้นค้นหาแล้วแตะ
- 2 แตะ แล้วแตะ เซิร์ฟเวอร์สือ
- 3 ลากตัวเลือนเพื่อปิดฟังก์ชัน แชร์สือ

#### การตั้งค่าการอนุญาตการเข้าถึงอุปกรณ์ที่กำลังพิจารณา

- 1 จาก หน้าจอเริ่มต้น ให้แตะ🏭 จากนั้นค้นหาแล้วแตะ
- 2 แตะ แล้วแตะ เซิร์ฟเวอร์สือ
- 3 เลือกอุปกรณ์จากรายการ อุปกรณ์ที่รอการอนุญาต
- 4 เลือกระดับการอนุญาตการเข้าถึง

#### การเปลี่ยนชื่ออุปกรณ์ที่ลงทะเบียน

- 1 จาก หน้าจอเริ่มต้น ให้แตะ🏭 จากนั้นค้นหาแล้วแตะ
- 2 แตะ แล้วแตะ เซิร์ฟเวอร์สือ
- 3 เลือกอุปกรณ์จากรายการ อุปกรณ์ทีลงทะเบียนแล้ว แล้วเลือก เปลี่ยนชื่อ
- 4 ใส่ชื่อใหม่ให้แก่อุปกรณ์

#### การเปลี่ยนระดับการเข้าถึงอุปกรณ์ที่ลงทะเบียนไว้

- 1 จาก หน้าจอเริ่มต้น ให้แตะ🔛 จากนั้นค้นหาแล้วแตะ🚳
- 2 แตะ แล้วแตะ เซิร์ฟเวอร์สือ
- 3 เลือกอุปกรณ์จากรายการ อุ**ปกรณ์ทีลงทะเบียนแล้ว**
- 4 แต**ะ เปลี่ยนระดับการเข้าถึง** และเลือกตัวเลือก

#### การขอความช่วยเหลือเกี่ยวกับการแบ่งปันเนื้อหากับอุปกรณ์ DLNA Certified™ อื่นๆ

- 1 จาก หน้าจอเริ่มต้น ให้แตะ🏭 จากนั้นค้นหาแล้วแตะ
- 2 แตะ แล้วแตะ เซิร์ฟเวอร์สือ
- 3 แตะ ?

#### การเล่นไฟล์ในอุปกรณ์เรนเดอร์ดิจิตอลมีเดีย

คุณสามารถพุชเนื้อหามีเดียที่บันทึกไว้ในอุปกรณ์ของคุณไปยังอุปกรณ์อื่นๆ ที่เชื่อมต่อในเครือข่าย Wi-Fi® เดียวกัน ได้โดยใช้เทคโนโลยี DLNA™ อุปกรณ์อื่นๆ จะต้องเป็นอุปกรณ์ที่มีฟังก์ชันเรนเดอร์ดิจิตอลมีเดีย (DMR) ซึ่ง หมายความว่าอุปกรณ์ดังกล่าวสามารถเรนเดอร์ หรือเล่นเนื้อหาที่รับจากอุปกรณ์ของคุณได้ อุปกรณ์ DMR นั้นได้แก่ TV ที่มีฟังก์ชัน DLNA หรือเครือง PC ที่ใช้ Windows® 7 หรือสูงกว่า

- การตั้งค่าสำหรับการเปิดใช้งานการเรนเดอร์ดิจิตอลมีเดียนั้นจะแตกต่างกันไปตามอุปกรณ์ที่ใช้ โปรดดูรายละเอียดเพิ่มเติมได้ที่คู่มือ ผู้ใช้ของอุปกรณ์ที่ใช้
- ื่ไม่สามารถเล่นเนื้อหาที่มี Digital Rights Management (DRM) ลนอุปกรณ์เรนเดอร์ดิจิตอลมีเดียที่ใช้เทคโนโลยี DLNA™ ได้

#### ในการดูภาพถ่ายหรือวิดีโอจากอุปกรณ์ของคุณบนอุปกรณ์ DMR

- 1 ตรวจสอบว่าคุณได้ตั้งค่าอุปกรณ์ DMR ไว้อย่างถูกต้อง และอุปกรณ์ที่เชื่อมต่อกับเครือข่าย Wi-Fi® เดียวกัน กับอุปกรณ์ของคุณ
- 2 จาก หน้าจอเริ่มต้น ของคุณ ให้แตะ
- 3 คันหาและแตะ อัลบั้ม
- 4 เรียกดูและเปิดไฟล์ที่คุณต้องการดู
- 5 แตะหน้าจอเพื่อแสดงแถบเครื่องมือ จากนั้นและ ่ และเลือกอุปกรณ์ DMR ที่จะแชร์เนื้อหาของคุณ ไฟล์ที่ เลือกไว้จะเริ่มตันเล่นโดยเรียงตามลำดับเวลาบนอุปกรณ์ที่คุณเลือกไว้
- 6 ในการตัดการเชื่อมต่อจากอุปกรณ์ DMR ให้แตะ และเลือกอุปกรณ์ของคุณ ไฟล์จะหยุดการเล่นบนอุปกรณ์ DMR แต่จะเล่นต่อไปในอุปกรณ์ของคุณ
- 👻 และคุณยังสามารถแชร์วิดีโอจากแอพพลิเคชันภาพยนตร์บนอุปกรณ์ของคุณโดยการแตะวิดีโอ แล้วแตะ🔒

#### การเล่นแทร็คเพลงจากอุปกรณ์ของคุณบนอุปกรณ์ DMR

- 1 ตรวจสอบว่าคุณได้ตั้งค่าอุปกรณ์ DMR ไว้อย่างถูกต้อง และอุปกรณ์นั้นเชื่อมต่อกับเครือข่าย Wi-Fi® เดียว กับอุปกรณ์ของคุณ
- 2 จาก หน้าจอเริ่มตัน ให้แตะ จากนั้นค้นหาแล้วแตะ WALKMAN
- 3 เลือกประเภทเพลง และเรียกดูแทร็คที่คุณต้องการแชร์ จากนั้นให้แตะที่แทร์ค
- 4 แตะลิ และเลือกอุปกรณ์ DMR เพื่อแชร์เนื้อหาของคุณ แทร็คจะเล่นโดยอัตโนมัติบนอุปกรณ์ที่คุณเลือกไว้
- 5 ในการตัดการเชื่อมต่อกับอุปกรณ์ DMR ให้แตะ และเลือกอุปกรณ์ของคุณ แทร็คจะหยุดการเล่นบน อุปกรณ์ DMR แต่จะเล่นต่อในอุปกรณ์ของคุณ

#### NFC

ใช้การสื่อสารข้อมูลไร้สายระยะใกล้ (NFC) แชร์ข้อมูล เช่น วิดีโอ ภาพถ่าย ที่อยู่เว็บเพจ ไฟล์เพลง หรือรายชื่อ กับอุ ปกรณ์อื่นๆ คุณยังสามารถใช้ NFC สแกนแท็กเพื่อดูข้อมูลเพิ่มเดิมเกี่ยวกับสินค้าหรือบริการ เช่นเดียวกับแท็กที่เปิด ใช้งานบางพังก์ชันบนอุปกรณ์ของคุณ

NFC คือ การสือสารข้อมูลไร้สายระยะใกล้ไม่เกินหนึ่งเซนติเมตร ดังนั้น อุปกรณ์ที่แชร์ข้อมูลจึงต้องอยู่ใกล้กันมาก ก่อนใช้งาน NFC คุณต้องเปิดใช้ฟังก์ชัน NFC และหน้าจออุปกรณ์จะต้องทำงานอยู่

NFC อาจไม่มีบริการในบางประเทศหรือภูมิภาค

#### วิธีการเปิดฟังก์ชัน NFC

- 1 จากหน้าจอ หน้าจอเริ่มต้น ให้แตะที่
- 2 คันหาและแตะ ตั้งค่า > เพิ่มเติม...
- 3 ทำเครื่องหมายที่กล่องเครื่องหมาย **NFC**

# พื้นที่การตรวจจับ NFC

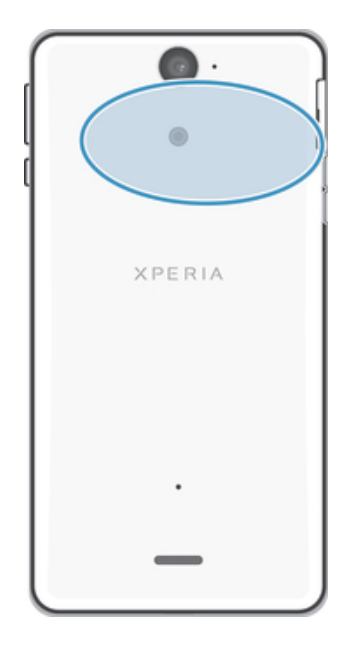

ตำแหน่งของพื้นที่การตรวจหา NFC ของอุปกรณ์แต่ละเครื่องจะไม่เหมือนกัน เมื่อแบ่งปันข้อมูลกับอุปกรณ์เครื่องอื่นโดยใช้ NFC
 โปรดดูข้อมูลเพิ่มเติมได้จากคู่มือผู้ใช้ของอุปกรณ์เครื่องอื่น

## วิธีการแบ่งบันรายชื่อติดต่อกับอุปกรณ์เครื่องอื่นๆ โดยใช้ NFC

- 1 ตรวจสอบให้แน่ใจว่าอุปกรณ์ทั้งคู่เปิดใช้ฟังก์ชัน NFC และหน้าจอกำลังทำงานอยู่
- 2 วิธีการดูรายชื่อติดต่อ ให้ไปที่แท็บ หน้าจอเริ่มต้น 🗰 แล้วแตะ 🔽
- 3 แตะรายชื่อที่คุณต้องการแบ่งปัน
- 4 วางอุปกรณ์ของคุณและอุปกรณ์ที่ใช้รับให้ชิดกันเพื่อให้พื้นที่การตรวจจับ NFC ของอุปกรณ์แต่ละเครื่องเชื่อม สัมผัสกัน เมื่อเชื่อมต่ออุปกรณ์แล้ว อุปกรณ์จะสันและส่งเสียงสั้น ๆ ระบบจะแสดงภาพย่อของรายชื่อติดต่อ
- 5 แตะที่ภาพย่อเพื่อเริ่มการโอนถ่าย
- 6 เมื่อการถ่ายโอนข้อมูลเสร็จสิ้น ข้อมูลรายชื่อติดต่อจะแสดงบนหน้าจอของอุปกรณ์ฝ่ายรับและจะถูกบันทึกไว้ ในอุปกรณ์ฝ่ายรับด้วย

#### การแชร์ไฟล์เพลงกับอุปกรณ์อื่นโดยใช้ NFC

- ตรวจสอบให้แน่ใจว่าทั้งอุปกรณ์ของคุณและอุปกรณ์ที่จะรับไฟล์เปิดใช้งานฟังก์ชัน NFC แล้ว และหน้าจอของ ทั้งสองอุปกรณ์ทำงานอยู่
- 2 เมื่อต้องการเปิดแอปพลิเคชัน "WALKMAN™" ให้แตะ 11 จากนั้นค้นหาแล้วแตะ @
- 3 เลือกประเภทเพลงและเรียกดูแทร็คที่คุณต้องการแชร์
- 4 แตะแทร็คเพื่อเล่น จากนั้นคุณสามารถแตะ (1) เพื่อหยุดเล่นแทร็คชั่วคราว การถ่ายโอนแทร็คทำได้ทั้งขณะ กำลังเล่นเพลงหรือหยุดชั่วคราว
- 5 หันด้านหลังของอุปกรณ์ของคุณกับอุปกรณ์ที่จะรับไฟล์เข้าหากันเพื่อให้บริเวณตรวจจับ NFC ของแต่ละ อุปกรณ์สัมผัสกัน เมื่ออุปกรณ์เชื่อมต่อกันแล้วเครื่องจะสันและส่งเสียงสั้น ๆ ภาพขนาดย่อของแทร็คจะปรากฏ ขึ้น
- 6 แตะที่ภาพขนาดย่อเพื่อเริ่มการถ่ายโอน
- 7 เมื่อการถ่ายโอนเสร็จสิ้น อุปกรณ์ที่รับไฟล์จะเล่นเพลงโดยอัตโนมัติ ในขณะเดียวกัน ไฟล์จะถูกบันทึกลงใน อุปกรณ์ที่รับไฟล์
- คุณอาจไม่สามารถคัดลอก ส่ง หรือถ่ายโอนรายการที่มีลิขสิทธิ์

### การแบ่งบันภาพถ่ายหรือวิดีโอกับอุปกรณ์เครื่องอื่นโดยใช้ NFC

- 1 ตรวจสอบให้แน่ใจว่าอุปกรณ์ทั้งคู่เปิดใช้ฟังก์ชัน NFC และหน้าจอกำลังทำงานอยู่
- 2 การดูภาพถ่ายและวิดีโอในอุปกรณ์ของคุณ ไปที่ หน้าจอเริ่มต้น ของคุณ จากนั้นแตะ 🗰 แล้วแตะที่ อัลบั้ม
- 3 แตะที่ภาพถ่ายหรือวิดีโอที่คุณต้องการแบ่งบัน
- 4 วางอุปกรณ์ของคุณและอุปกรณ์ที่ใช้รับให้ชิดกันเพื่อให้พื้นที่การตรวจจับ NFC ของอุปกรณ์แต่ละเครื่องเชื่อม สัมผัสกัน เมื่อเชื่อมต่ออุปกรณ์แล้ว อุปกรณ์จะสันและส่งเสียงสั้น ๆ ระบบจะแสดงภาพย่อของภาพถ่ายหรือ วิดีโอ
- 5 แตะที่ภาพย่อเพื่อเริ่มการโอนถ่าย
- 6 เมื่อการถ่ายโอนข้อมูลเสร็จสิ้น หน้าจอของเครื่องอุปกรณ์ที่ใช้รับจะแสดงภาพถ่ายหรือวิดีโอดังกล่าว ในขณะ เดียวกัน รายการดังกล่าวจะถูกบันทึกไว้ในอุปกรณ์ฝ่ายรับด้วย
- คุณยังสามารถใช้ NFC เพื่อแบ่งบันวิดีโอจากแอพพลิเคชันภาพยนตร์

### วิธีการแบ่งปันเว็บแอดเดรสกับอุปกรณ์เครื่องอื่นๆ โดยใช้ NFC

- 1 ตรวจสอบให้แน่ใจว่าอุปกรณ์ทั้งคู่เปิดใช้พังก์ชัน NFC และหน้าจอกำลังทำงานอยู่
- 2 จากหน้าจอ หน้าจอเริ่มต้น ให้แตะที่ 👥
- 3 วิธีการเว็บเบราเซอร์ ให้ค้นหาและแตะที่ 👩
- 4 โหลดหน้าเว็บที่คุณต้องการแบ่งปัน
- 5 วางอุปกรณ์ของคุณและอุปกรณ์ที่ใช้รับให้ชิดกันเพื่อให้พื้นที่การตรวจจับ NFC ของอุปกรณ์แต่ละเครื่องเชื่อม สัมผัสกัน เมื่อเชื่อมต่ออุปกรณ์แล้ว อุปกรณ์จะสันและส่งเสียงสั้น ๆ ระบบจะแสดงภาพย่อของหน้าเว็บ
- 6 แตะที่ภาพย่อเพื่อเริ่มการโอนถ่าย
- 7 เมื่อการถ่ายโอนข้อมูลเสร็จสิน อุปกรณ์ฝ่ายรับจะแสดงหน้าเว็บบนหน้าจอ

### การสแกนแท็ก NFC

อุปกรณ์ของคุณสามารถสแกนแท็ก NFC ได้หลายชนิด ตัวอย่างเช่น จะสามารถสแกนแท็กที่ฝังไว้ในโปสเตอร์ แผ่น บ้ายโฆษณา หรือด้านข้างผลิตภัณฑ์ในร้านค้าปลีกได้ คุณสามารถรับข้อมูลเพิ่มเติม เช่น ที่อยู่เว็บได้

#### วิธีการสแกนแท็ก NFC

- 1 ตรวจสอบให้แน่ใจว่าอุปกรณ์ของคุณเปิดใช้ฟังก์ชัน NFC และหน้าจอกำลังทำงานอยู่
- 2 จ่ออุปกรณ์ของคุณเหนือแท็กเพื่อให้พื้นที่ NFC ของโทรศัพท์สัมผัสกับบริเวณดังกล่าว อุปกรณ์ของคุณจะ สแกนแท็กและแสดงเนื้อหาที่จัดเก็บได้ แตะที่เนื้อหาของแท็กเพื่อเปิด
- 3 วิธีการเปิดแท็ก แล้วแตะ

# การเชื่อมต่อกับอุปกรณ์ NFC ที่ใช้งานร่วมกันได้

คุณสามารถเชื่อมต่ออุปกรณ์ของคุณเข้ากับอุปกรณ์ที่ใช้กับ NFC ได้อื่นๆ ทีผลิตโดย Sony เช่น ลำโพง หรือหูฟัง เมื่อ ทำการเชื่อมต่อในรูปแบบนี้ โปรดดูรายละเอียดเพิ่มเติมได้ที่คู่มือผู้ใช้ของอุปกรณ์ที่ใช้งานร่วมกันได้

คุณอาจต้องเปิดใช้งาน Wi-Fi® หรือ Bluetooth® ในอุปกรณ์ทั้งคู่เพื่อให้สามารถใช้งานการเชื่อมต่อได้

# เทคโนโลยีไร้สาย Bluetooth<sup>®</sup>

ใช้ฟังก์ชัน Bluetooth<sup>®</sup> ส่งไฟล์ไปยังอุปกรณ์ Bluetooth<sup>®</sup> ที่ใช้งานร่วมกันได้ หรือเชื่อมต่อกับอุปกรณ์เสริมแฮนด์ฟรี เปิดพังก์ชัน Bluetooth<sup>®</sup> ในอุปกรณ์ของคุณ และสร้างการเชื่อมต่อไร้สายไปยังอุปกรณ์ Bluetooth<sup>®</sup> ที่ใช้งานร่วมกันได้ เช่น คอมพิวเตอร์ อุปกรณ์เสริมแฮนด์ฟรี และโทรศัพท์ การเชื่อมต่อ Bluetooth<sup>®</sup> จะทำงานได้ดียิ่งขึ้นภายในรัศมี 10 เมตร (33 ฟุต) โดยไม่มีวัตถุทึบแสงขวางกัน ในบางกรณี คุณอาจต้องจับคู่อุปกรณ์ของคุณกับอุปกรณ์ Bluetooth<sup>®</sup> อื่นๆ ด้วยตนเอง

การทำงานร่วมกันและความเข้ากันได้ระหว่างอุปกรณ์ Bluetooth<sup>®</sup> อาจแตกต่างกันไป

# การเปิดพังก์ชัน Bluetooth<sup>®</sup> และทำให้อุปกรณ์อื่นมองเห็นอุปกรณ์ของคุณ

- 1 ลากแถบสถานะลงล่าง แล้วแตะ 🔀
- <sup>2</sup> แตะสวิตช์เปิดปิดข้าง Bluetooth เพื่อเปิดพังก์ชัน Bluetooth<sup>®</sup>
- <sup>3</sup> แตะ **Bluetooth** อุปกรณ์ของคุณและรายการอุปกรณ์ Bluetooth<sup>®</sup> ที่พร้อมใช้งานจะปรากฏขึ้น
- 4 แตะที่ชื่ออุปกรณ์ของคุณเพื่อให้อุปกรณ์ Bluetooth<sup>®</sup> เครื่องอื่นมองเห็น

## การปรับระยะเวลาที่อุปกรณ์ Bluetooth<sup>®</sup> เครื่องอื่นสามารถมองเห็นอุปกรณ์ของคุณ

- 1 ลากแถบสถานะลงล่าง แล้วแตะ 🗙
- 2 ค้นหาและแตะ **Bluetooth**
- 3 กด แล้วเลือก ระยะหมดเวลาการมองเห็น
- 4 เลือกตัวเลือก

# การตั้งชื่ออุปกรณ์ของคุณ

คุณสามารถตั้งชื่ออุปกรณ์ของคุณ ชื่อนี้จะแสดงบนอุปกรณ์อื่นๆ เมื่อคุณเปิดพังก์ชั้น Bluetooth<sup>®</sup> และตั้งค่าให้อุปกรณ์ อื่นมองเห็นอุปกรณ์ของคุณ

### การตั้งชื่ออุปกรณ์

- <sup>1</sup> ตรวจสอบให้แน่ใจว่าฟังก์ชัน Bluetooth<sup>®</sup> เปิดใช้งานแล้ว
- 2 ลากแถบสถานะลงล่าง แล้วแตะ 🔀
- 3 คั้นหาและแตะ Bluetooth
- 4 แตะ แล้วเลือก เปลี่ยหชือโทรศัพท์
- 5 ใส่ชื่ออุปกรณ์ของคุณ
- 6 แตะ เปลี่ยหชื่อ

# การจับคู่กับอุปกรณ์ Bluetooth<sup>®</sup> เครื่องอื่น

เมือคุณจับคู่อุปกรณ์ของคุณกับอุปกรณ์เครื่องอื่น คุณสามารถเชื่อมต่ออุปกรณ์เข้ากับหูพัง Bluetooth<sup>®</sup> หรืออุปกรณ์ Bluetooth<sup>®</sup> ในรถยนต์เพื่อใช้อุปกรณ์เหล่านั้นแบ่งบันเพลงได้

เมือคุณจับคู่อุปกรณ์ของคุณกับอุปกรณ์ Bluetooth<sup>®</sup> เครื่องอื่น อุปกรณ์ของคุณจะจดจำการจับคู่นี้ไว้ เมื่อทำการจับคู่ อุปกรณ์ของคุณกับอุปกรณ์ Bluetooth<sup>®</sup> เครื่องอื่น คุณอาจต้องใส่รหัสผ่าน อุปกรณ์ของคุณจะลองใช้รหัสผ่านทั่วไปคือ 0000 โดยอัตโนมัติ หากไม่สำเร็จ อ่านคู่มือการใช้งานอุปกรณ์ Bluetooth<sup>®</sup> ของคุณเพื่อดูรหัสผ่านอุปกรณ์ ในครั้งต่อ ไป คุณไม่จำเป็นต้องใส่รหัสใหม่เมื่อเชื่อมต่อกับอุปกรณ์ Bluetooth<sup>®</sup> ที่เคยจับคู่แล้ว

- อุปกรณ์ Bluetooth<sup>®</sup> บางอย่าง ตัวอย่างเช่น หูฟัง Bluetooth<sup>®</sup> ส่วนใหญ่ จะต้องทั้งจับคู่และเชื่อมต่อกับอุปกรณ์อีกเครื่อง
- คุณสามารถจับคู่อุปกรณ์ของคุณกับอุปกรณ์ Bluetooth<sup>®</sup> หลายเครื่องในเวลาเดียวกัน แต่สามารถเชื่อมต่อกับโปรไฟล์ Bluetooth<sup>®</sup> เดียวเท่านั้น

#### การจับคู่อุปกรณ์ของคุณกับอุปกรณ์ Bluetooth<sup>®</sup> อีกเครื่อง

- <sup>1</sup> ตรวจสอบให้แน่ใจว่าอุปกรณ์ที่คุณต้องการจับคู่กับอุปกรณ์ของคุณเปิดใช้งานพังก์ชัน Bluetooth<sup>®</sup> แล้ว และ อุปกรณ์ Bluetooth<sup>®</sup> เครื่องอื่นสามารถมองเห็นได้
- 2 ลากแถบสถานะลงล่าง แล้วแตะ 🗙

!

- <sup>3</sup> ค้นหาและแตะ **Bluetooth** อุปกรณ์ Bluetooth<sup>®</sup> ที่พร้อมใช้งานทั้งหมดจะปรากฏในรายการ
- 4 แตะที่อุปกรณ์ Bluetooth<sup>®</sup> ที่คุณต้องการจับคู่กับอุปกรณ์ของคุณ
- 5 ใส่รหัสผ่าน หากจำเป็น หรือให้ยืนยันว่ารหัสในทั้งสองอุปกรณ์เป็นรหัสเดียวกัน อุปกรณ์ของคุณและอุปกรณ์ Bluetooth<sup>®</sup> อีกเครื่องจับคู่กันแล้ว

### การเชื่อมต่ออุปกรณ์ของคุณกับอุปกรณ์ Bluetooth<sup>®</sup> อีกเครื่อง

- <sup>1</sup> ถ้าคุณกำลังเชื่อมต่อไปยังอุปกรณ์ Bluetooth<sup>®</sup> ที่กำหนดว่าคุณต้องจับถู่อุปกรณ์ของคุณก่อนเชื่อมต่อ ให้ทำ ตามขั้นตอนที่เกี่ยวข้องเพื่อจับถู่อุปกรณ์ของคุณกับอุปกรณ์นั้น
- 2 ลากแถบสถานะลงล่าง แล้วแตะ 🔀
- 3 คั้นหาและแตะ Bluetooth
- <sup>4</sup> แตะอุปกรณ์ Bluetooth<sup>®</sup> ที่คุณต้องการเชื่อมต่อกับอุปกรณ์ของคุณ

#### การยกเลิกการจับคู่อุปกรณ์ Bluetooth<sup>®</sup>

- 1 ลากแถบสถานะลงล่าง แล้วแตะ 🗙
- 2 คันหาและแตะ Bluetooth
- 3 ภายใต้ อุปกรณ์ที่จับคู่แล้ว แตะ 🗶 ข้างชื่ออุปกรณ์ที่ต้องการยกเลิกการจับคู่
- 4 แตะ เลิกจับคู่

# การส่งและรับรายการโดยใช้เทคโนโลยี Bluetooth<sup>®</sup>

แบ่งบันรายการกับอุปกรณ์ Bluetooth<sup>®</sup> อื่นที่ใช้งานร่วมกันได้ เช่น โทรศัพท์หรือคอมพิวเตอร์ คุณสามารถส่งและรับ รายการหลายประเภทได้โดยใช้พังก์ชัน Bluetooth<sup>®</sup> เช่น:

- ภาพถ่ายและวิดีโอ
- เพลงและไฟล์เสียงอื่นๆ
- รายชื่อผู้ติดต่อ
- เว็บเพจ

#### การส่งรายการโดยใช้ Bluetooth<sup>®</sup>

- <sup>1</sup> อุปกรณ์ที่รับข้อมูล: ตรวจสอบให้แน่ใจว่าได้เปิดพังก์ชัน Bluetooth<sup>®</sup> และตรวจสอบว่าได้ดังค่าให้อุปกรณ์ Bluetooth<sup>®</sup> อื่นๆ สามารถเห็นอุปกรณ์ดังกล่าวได้
- 2 **อุปกรณ์ที่ส่งข้อมูล:** เปิดแอพพลิเคชั่นที่มีข้อมูลที่คุณต้องการจะส่งแล้วไปยังข้อมูลดังกล่าว
- 3 ขึ้นอยู่กับโปรแกรมและข้อมูลที่คุณต้องการส่ง คุณอาจจะต้องแตะข้อมูลดังกล่าวค้างไว้ หรือเปิดข้อมูลดัง กล่าวแล้วกด << หรืออาจะมีวิธีอื่นๆ เพื่อการส่งข้อมูลได้</p>
- 4 เลือก **Bluetooth**
- <sup>5</sup> เปิด Bluetooth<sup>®</sup> หากระบบร้องขอให้คุณทำเช่นนั้น
- 6 แตะที่ชื่อของอุปกรณ์รับ
- 7 อุปกรณ์ที่รับข้อมูล: หากได้รับคำขอ ให้ตอบรับการเชื่อมต่อ
- 8 อุปกรณ์ที่ส่งข้อมูล: หากได้รับการร้องขอ ให้ยืนยันการโอนข้อมูลไปยังอุปกรณ์รับ
- 9 อุปกรณ์ที่รับข้อมูล: ยอมรับไฟล์ที่ส่งเข้ามา

#### การรับรายการโดยใช้ Bluetooth<sup>®</sup>

- <sup>1</sup> ตรวจสอบให้แน่ใจว่าได้เปิดใช้ฟังก์ชัน Bluetooth<sup>®</sup> และอุปกรณ์ Bluetooth<sup>®</sup> ทั้งสองมองเห็นกัน
- 2 ขั้นตอนนี้อุปกรณ์ของผู้ส่งจะเริ่มส่งข้อมูลมายังอุปกรณ์ของคุณ
- 3 ถ้าได้รับพร้อมท์ ให้ใส่รหัสผ่านเดียวกันในทั้งสองอุปกรณ์ หรือยืนยันรหัสผ่านที่แนะนำ
- 4 เมื่อได้รับแจ้งว่ามีไฟล์ส่งเข้ามายังอุปกรณ์ของคุณ ให้ลากแถบสถานะลงล่างแล้วแตะที่การแจ้งเพื่อยอมรับ การถ่ายโอนไฟล์
- 5 แตะ **ยอมรับ** เพื่อเริ่มการถ่ายโอนไฟล์
- 6 เมื่อต้องการดูความคืบหน้าของการถ่ายโอน ให้ลากแถบสถานะลง
- 7 เมื่อต้องการเปิดรายการที่ได้รับ ให้ลากแถบสถานะลงแล้วแตะที่การแจ้งที่เกี่ยวข้อง

### การดูไฟล์ที่คุณได้รับผ่าน Bluetooth<sup>®</sup>

- 1 ลากแถบสถานะลงล่าง แล้วแตะ 🔀
- 2 ค้นหาและแตะ Bluetooth
- 3 กด แล้วเลือก แสดงไฟล์ที่ได้รับ

# การเชื่อมต่ออุปกรณ์ของคุณกับคอมพิวเตอร์

เชื่อมต่ออุปกรณ์ของคุณกับคอมพิวเตอร์แล้วเริ่มถ่ายโอนรูปภาพ เพลง และไฟล์ประเภทอื่นๆ วิธีเชื่อมต่อที่ง่ายที่สุด คือ ใช้สาย USB หรือเทคโนโลยีไร้สาย Bluetooth®

เมือคุณเชื่อมต่ออุปกรณ์เข้ากับคอมพิวเตอร์โดยใช้สาย USB คุณจะได้รับแจ้งให้ติดตั้งซอฟต์แวร์ลงในคอมพิวเตอร์ ตัวอย่างเช่น แอปพลิเคชัน PC Companion ในพีซีหรือแอปพลิเคชัน Sony™ Bridge for Mac บนคอมพิวเตอร์ Mac<sup>®</sup> ของ Apple<sup>®</sup> PC Companion และ Sony™ Bridge for Mac จะช่วยให้คุณเข้าถึงแอปพลิเคชันบนคอมพิวเตอร์เพิม เติม เพื่อถ่ายโอนและจัดระเบียบไฟล์มีเดีย อัปเดตอุปกรณ์ ซิงโครไนซ์เนื้อหาในอุปกรณ์ และอืนๆ

ใปรดทราบว่าคุณไม่สามารถถ่ายโอนเนื้อหาที่ได้รับการสงวนลิขสิทธิ์ระหว่างอุปกรณ์และคอมพิวเตอร์ได้

# การโอนและการจัดการเนื้อหาโดยใช้สาย USB

ใช้สาย USB เชื่อมต่อระหว่างเครื่องคอมพิวเตอร์และอุปกรณ์เพื่อสามารถโอนถ่ายและจัดการไฟล์ของคุณได้อย่าง ง่ายดาย เมื่ออุปกรณ์สองตัวเชื่อมต่อกันแล้ว คุณจะสามารถและวางเนื้อหาระหว่างอุปกรณ์กับเครื่องคอมพิวเตอร์ของ คุณ หรือระหว่างหน่วยความจำภายในของอุปกรณ์และ SD การ์ดโดยใช้ไฟล์เอ็กซ์โพลเรอร์ของเครื่องคอมพิวเตอร์

หากคุณโอนถ่ายเพลง วิดีโอ ภาพ และไฟล์มีเดียอื่นๆ ไปยังอุปกรณ์ของคุณ การใช้แอพพลิเคชัน Media Go™ จาก เครื่องคอมพิวเตอร์ของคุณนั้นจะเหมาะสมที่สุด Media Go™ จะทำการแปลงไฟล์มีเดียของคุณให้ใช้งานบนอุปกรณ์ ของคุณได้

### ในการโอนย้ายเนื้อหาระหว่างอุปกรณ์และคอมพิวเตอร์ของคุณผ่านทาง USB

- 1 การใช้สาย USB ให้เชื่อมต่ออุปกรณ์ของคุณกับคอมพิวเตอร์ เชื่อมต่อที่เก็บข้อมูลภายในและการ์ด SD แล้ว จะปรากฏขึ้นในแถบสถานะบนหน้าจออุปกรณ์ของคุณ
- คอมพิวเตอร์: เปิด Microsoft® Windows® Explorer จากเดสก์ท็อปแล้วรอจนกระทั่งที่จัดเก็บข้อมูลภายใน ของอุปกรณ์และการ์ด SD จะปรากฏขึ้นเป็นดิสก์ภายใน Microsoft® Windows® Explorer
- 3 คอมพิวเตอร์: ลากและวางไฟล์ที่ต้องการระหว่างอุปกรณ์และคอมพิวเตอร์ของคุณ

ในการโอนย้ายเนื้อหาระหว่างที่จัดเก็บข้อมูลภายในและการ์ด SD ผ่านทาง USB

- 1 การใช้สาย USB ให้เชื่อมต่ออุปกรณ์ของคุณกับคอมพิวเตอร์ เชื่อมต่อที่เก็บข้อมูลภายในและการ์ด SD แล้ว จะปรากฏขึ้นในแถบสถานะบนหน้าจออุปกรณ์ของคุณ
- 2 คอมพิวเตอร์: เปิด Microsoft® Windows® Explorer จากเดสก์ท็อปแล้วรอจนกระทั่งที่จัดเก็บข้อมูลภายใน ของอุปกรณ์และการ์ด SD จะปรากฏขึ้นเป็นดิสก์ภายใน Microsoft® Windows® Explorer
- 3 คอมพิวเตอร์: ลากและวางไฟล์ที่ต้องการระหว่างที่จัดเก็บข้อมูลภายในและการ์ด SD

# วิธีการโอนถ่ายไฟล์โดยตรงจากอุปกรณ์จัดเก็บข้อมูลภายในไปยัง SD การ์ดของอุปกรณ์

- 1 จาก หน้าจอเริ่มต้น ให้แตะ 🚺
- 2 คันหาและแตะ ตั้งค่า > ทีเก็บข้อมูล > ถ่ายโอนข้อมูลไปที่ SD การ์ด
- 3 ทำเครื่องหมายชนิดไฟล์ที่คุณต้องการโอนถ่ายไปยัง SD การ์ด
- 4 แตะ โอน
- 🁻 วิธีการโอนถ่ายโดยตรงหมายความว่าไม่ต้องใช้การเชื่อมต่อสาย USB เข้ากับคอมพิวเตอร์

การโอนไฟล์โดยใช้โหมดการโอนถ่ายไฟล์มีเดียผ่าน Wi-Fi<sup>®</sup>

คุณสามารถโอนไฟล์ระหว่างอุปกรณ์ของคุณและอุปกรณ์ที่สามารถใช้ MTP อื่นๆ เช่น คอมพิวเตอร์ โดยใช้การเชื่อม ต่อ Wi-Fi® คุณต้องจับคู่อุปกรณ์ทั้งสองตัวก่อนเชื่อมต่อ หากคุณโอนเพลง วิดีโอ รูปภาพ หรือไฟล์มีเดียอื่นๆ ระหว่าง อุปกรณ์และคอมพิวเตอร์ การใช้แอพพลิเคชัน Media Go™ จากเครื่องคอมพิวเตอร์นั้นจะเหมาะสมที่สุด Media Go™ จะทำการแปลงไฟล์มีเดียของคุณให้ใช้งานบนอุปกรณ์ของคุณได้

้ ในการใช้คุณสมบัตินี้ คุณต้องมีอุปกรณ์ที่เปิดใช้งาน Wi-Fi<sup>®</sup> ที่สนับสนุนการโอนถ่ายไฟล์มีเดีย ตัวอย่างเช่น คอมพิวเตอร์ที่ใช้ Microsoft<sup>®</sup> Windows Vista<sup>®</sup> หรือ Windows<sup>®</sup> 7

# การจับคู่อุปกรณ์กับคอมพิวเตอร์แบบไร้สายโดยใช้โหมดการโอนถ่ายไฟล์มีเดีย

- ตรวจสอบว่ามีการเปิดใช้งานโหมดการโอนถ่ายไฟล์มีเดียบนอุปกรณ์ของคุณแล้ว โดยปกติแล้วระบบจะเปิด ใช้โหมดนี้เป็นค่าเริ่มตัน
- 2 เชื่อมต่ออุปกรณ์กับคอมพิวเตอร์โดยใช้สาย USB
- 3 คอมพิวเตอร์: เมื่อชื่อของอุปกรณ์ปรากฏขึ้นบนหน้าจอ ให้คลิก การกำหนดค่าเครือข่าย และทำตามคำ แนะนำเพื่อจับคู่คอมพิวเตอร์
- 4 เมื่อคุณจับคู่เสร็จ ให้ถอดสาย USB ออกจากอุปกรณ์ทั้งสองตัว
- !

คำแนะนำที่กล่าวมาจะใช้ได้ในกรณีที่มีการติดตั้ง Windows<sup>®</sup> 7 ในคอมพิวเตอร์ของคุณ และคอมพิวเตอร์มีการเชื่อมต่อกับจุดเชื่อม ต่อ Wi-Fi<sup>®</sup> ผ่านสายเคเบิลเครือข่าย

### การเชื่อมต่อแบบไร้สายกับอุปกรณ์ที่จับคู่ในโหมดการถ่ายโอนมีเดีย [MR2]

- 1 ตรวจสอบให้แน่ใจว่าเปิดใช้งานโหมดการถ่ายโอนมีเดียในอุปกรณ์ของคุณแล้ว โดยปกติตามค่าเริ่มต้น จะมี การเปิดใช้งานโหมดนี้อยู่
- 2 ลากแถบสถานะลงล่าง แล้วแตะ 🔀
- 3 แตะ Xperia™ > ระบบเชื่อมต่อ USB
- 4 แตะอุปกรณ์ที่จับคู่ที่คุณต้องการเชื่อมต่อใน อุ**ปกรณ์ที่เชื่อถือได้**
- 5 แตะ **เชื่อมต่อ**
- !

ตรวจสอบให้แน่ใจว่าเปิดใช้งานฟังก์ชัน Wi-Fi<sup>®</sup> แล้ว

#### การยุติการเชื่อมต่อจากอุปกรณ์ที่เชื่อมต่อ [MR2]

- 1 ลากแถบสถานะลงล่าง แล้วแตะ 🗙
- 2 แตะ ตั้งค่า > Xperia™ > ระบบเชื่อมต่อ USB
- 3 แตะอุปกรณ์ที่จับคู่ที่คุณต้องการยกเลิกการเชื่อมต่อใน อุปกรณ์ที่เชื่อถือได้
- 4 แตะ เลิกเชื่อมต่อ

#### การลบการจับคู่ออกจากโฮสต์ [MR2]

- 1 ลากแถบสถานะลงล่าง แล้วแตะ 🗙
- 2 แตะ ตั้งค่า > Xperia™ > ระบบเชื่อมต่อ USB
- 3 แตะอุปกรณ์ที่จับคู่ที่คุณต้องการยกเลิกการจับคู่
- 4 แตะ **ไม่สนใจ**

#### PC Companion

PC Companion คือ แอพพลิเคชั่นคอมพิวเตอร์ที่ให้คุณเข้าถึงคุณสมบัติและบริการเพิ่มเติม ซึ่งช่วยให้สามารถถ่าย โอนเพลง วิดีโอ และรูปภาพไปยังและจากอุปกรณ์ของคุณ คุณยังสามารถใช้ PC Companion เพื่ออัปเดตอุปกรณ์และ รับซอฟต์แวร์เวอร์ชันล่าสุดที่พร้อมใช้งาน ไฟล์ติดดั้งของ PC Companion จะบันทึกอยู่ในอุปกรณ์ของคุณ และการติด ดั้งจะเริ่มจากอุปกรณ์เมื่อคุณเชื่อมต่ออุปกรณ์เข้ากับคอมพิวเตอร์โดยใช้สาย USB

คุณต้องมีคอมพิวเตอร์ที่เชื่อมต่ออินเทอร์เน็ตที่ทำงานบนระบบปฏิบัติการอย่างใดอย่างหนึ่งต่อไปนี้เพื่อให้สามารถใช้ งานแอปพลิเคชัน PC Companion ได้:

- Microsoft® Windows® 7
- Microsoft® Windows® 8
- Microsoft® Windows Vista®
- Microsoft® Windows® XP (Service Pack 3 หรือใหม่กว่า)

#### การติดตั้ง PC Companion [MR2]

- 1 ตรวจสอบให้แน่ใจว่า ได้เลือกช่อง **ติดตั้งซอฟต์แวร์ ใน ตั้งค่า > Xperia™ > ระบบเชื่อมต่อ USB** แล้ว
- 2 เชื่อมต่ออุปกรณ์ของคุณไปยังพีซีโดยใช้สาย USB
- 3 อุปกรณ์: แตะ ติดตั้ง
- 4 คอมพิวเตอร์: ตัวติดดั้ง PC Companion จะเริ่มต้นโดยอัตโนมัติหลังจากสองสามวินาที่ ทำตามคำแนะนำ บนหน้าจอเพื่อติดตั้ง PC Companion

#### การเริ่ม PC Companion

- 1 ตรวจสอบให้แน่ใจว่ามีการติดตั้ง PC Companion บน PC ของคุณแล้ว
- 2 เปิดแอปพลิเคชัน PC Companion บน PC นั้น แล้วคลิก เริ่ม เพื่อเปิดคุณสมบัติอย่างใดอย่างหนึ่งที่คุณ ต้องการใช้

#### Media Go™

แอพพลิเคชั่น Media Go™ ของคอมพิวเตอร์จะช่วยให้คุณสามารถโอนและจัดการเนื้อหามีเดียในอุปกรณ์และ คอมพิวเตอร์ได้ คุณสามารถติดตั้งและเข้าถึง Media Go™ ได้จากแอพพลิเคชั่น PC Companion

คุณต้องใช้ระบบปฏิบัติการต่อไปนี้เพื่อที่จะใช้แอพพลิเคชั่น Media Go™

- Microsoft® Windows® 7
- Microsoft® Windows Vista®
- Microsoft® Windows® XP, Service Pack 3 หรือสูงกว่า

#### ถ้าต้องการโอนย้ายเนื้อหาโดยใช้โปรแกรม Media Go™

- 1 เชื่อมต่ออุปกรณ์ของคุณเข้ากับคอมพิวเตอร์โดยใช้สาย USB ที่สนับสนุน
- 2 อุปกรณ์: ในแถบสถานะ เชื่อมต่อที่เก็บข้อมูลภายในแล้ว ปรากฏขึ้น
- 3 คอมพิวเตอร์: ขั้นแรกให้เปิดแอปพลิเคชั่น PC Companion บนคอมพิวเตอร์ขึ้นมา ใน PC Companion คลิก Media Go เพื่อเริ่มโปรแกรม Media Go™ ในบางกรณี คุณอาจจะต้องรอเพื่อติดตั้ง Media Go™
- 4 ในการใช้ Media Go™ ให้ลากและวางไฟล์ระหว่างคอมพิวเตอร์และอุปกรณ์

Sony<sup>™</sup> Bridge for Mac

แอพพลิเคชัน The Sony™ Bridge for Mac ช่วยให้คุณสามารถโอนถ่ายเพลง วิดีโอ รูปภาพ หรือไฟล์มีเดียอื่นๆ ระหว่างอุปกรณ์ของคุณและเครื่องคอมพิวเตอร์ Apple<sup>®</sup> Mac<sup>®</sup> ได้ คุณยังสามารถใช้แอพพลิเคชัน Sony™ Bridge for Mac เพื่อจัดการไฟล์ผ่านทางเบราเซอร์ไฟล์ อัพเดตซอฟต์แวร์อุปกรณ์ของคุณ และสำรองและกู้คืนเนื้อหาในอุปกรณ์ ของคุณ

หากต้องการใช้แอพพลิเคชัน Sony™ Bridge for Mac คุณจะต้องมีเครื่องคอมพิวเตอร์ Apple<sup>®</sup> Mac<sup>®</sup> ที่ทำงานด้วย MacOS เวอร์ชัน 10.6 หรือใหม่กว่าที่เชื่อมต่อกับอินเตอร์เน็ต

#### การติดตั้ง Sony™ Bridge for Mac บนคอมพิวเตอร์ Mac<sup>®</sup> ของ Apple<sup>®</sup>

- 1 ตรวจสอบให้แน่ใจว่าได้เลือกช่อง ติดตั้งซอฟต์แวร์ ใน ตั้งค่า > การเชื่อมต่อ Xperia™ > ระบบเชื่อมต่อ USB แล้ว
- <sup>2</sup> เชื่อมต่ออุปกรณ์กับคอมพิวเตอร์ Mac<sup>®</sup> ของ Apple<sup>®</sup> โดยใช้สาย USB
- 3 อุปกรณ์: แตะ ติดตั้ง
- 4 คอมพิวเตอร์: ตัวติดดั้ง Sony™ Bridge for Mac จะเริ่มต้นโดยอัตโนมัติหลังจากสองสามวินาที ทำตามคำ แนะนำบนหน้าจอเพื่อทำการติดดั้งให้เสร็จสมบูรณ์

วิธีการเปิดแอพพลิเคชั้น Sony™ Bridge สำหรับ Mac

- <sup>1</sup> ตรวจสอบให้แน่ใจว่าได้ติดดั้งแอพพลิเคชัน Sony™ Bridge for Mac เข้ากับเครื่องคอมพิวเตอร์ Apple<sup>®</sup> Mac<sup>®</sup> ของคุณแล้ว
- 2 **คอมพิวเตอร์**: ดับเบิลคลิกที่ไอคอนแอพพลิเคชัน Sony™ Bridge for Mac ในโฟลเดอร์แอพพลิเคชัน

#### วิธีการโอนถ่ายเนื้อหาโดยใช้ Sony™ Bridge for Mac

- <sup>1</sup> ใช้สาย USB ในการเชื่อมต่ออุปกรณ์ของคุณกับคอมพิวเตอร์ Apple<sup>®</sup> Mac<sup>®</sup> ดังกล่าว
- 2 คอมพิวเตอร์: วิธีการเปิดแอพพลิเคชัน Sony™ Bridge for Mac หลังจากเวลาผ่านไปสักครู่ แอพพลิเคชัน Sony™ Bridge for Mac จะตรวจพบอุปกรณ์ของคุณ
- <sup>3</sup> **คอมพิวเตอร์**: ลากและวางไฟล์ที่ต้องการระหว่างอุปกรณ์และคอมพิวเตอร์ Apple® Mac<sup>®</sup>

# การเชื่อมต่ออุปกรณ์กับทีวีโดยใช้สายเคเบิล

เชื่อมต่ออุปกรณ์กับทีวีและเริ่มดูเนื้อหาที่บันทึกไว้ในอุปกรณ์บนหน้าจอที่ใหญ่กว่า เมื่อคุณเชื่อมต่ออุปกรณ์เข้ากับทีวี แอปพลิเคชัน ตัวเบิดใช้ TV จะเบิดทำงาน แอปพลิเคชันนี้ช่วยให้คุณเล่นไฟล์สื่อจากอุปกรณ์ของคุณบนทีวีและอุปก รณ์อื่นๆ

🗣 - คุณอาจต้องซื้อสาย MHL แยกต่างหาก

#### วิธีการดูเนื้อหาจากอุปกรณ์ใน TV ที่สนับสนุนอินพุท MHL

- 1 เชื่อมต่ออุปกรณ์ของคุณเข้ากับ TV ด้วยสาย MHL เพณปรากฏในแถบสถานะของอุปกรณ์หลังจากสร้างการ เชื่อมต่อ
- 2 แอพพลิเคชัน ตัวเปิดใช้ TV นั้นจะเริ่มขึ้นโดยอัตโนมัติ ปฏิบัติตามคำแนะนำเพื่อดูไฟล์มีเดียของคุณใน TV

#### การดูเนื้อหาจากอุปกรณ์ของคุณบนโทรทัศน์ที่สนับสนุนการเชื่อมต่อ HDMI™

- 1 เชื่อมต่ออุปกรณ์กับอะแดปเตอร์ MHL แล้วเชื่อมต่ออะแดปเตอร์เข้ากับแหล่งจ่ายไฟแบบ USB
- 2 เชื่อมต่ออะแดปเตอร์เข้ากับโทรทัศน์โดยใช้สาย HDMI™ Marca จะปรากฏในแถบสถานะอุปกรณ์ของคุณหลัง จากเชื่อมต่อแล้ว
- 3 แอปพลิเคชัน ตัวเปิดใช้ TV จะเริ่มต้นโดยอัตโนมัติ ทำตามคำแนะนำในการดูไฟล์มีเดียบนโทรทัศน์

#### การดูวิธีใช้เกี่ยวกับการใช้รีโมตคอนโทรล TV

- 1 ในระหว่างที่อุปกรณ์เชื่อมต่อกับ TV ให้ลากแถบสถานะลงเพื่อเปิดบานหน้าต่างการแจ้งเตือน
- 2 แตะ เชื่อมต่อ MHL แล้ว
- 👻 คุณยังสามารถกดปุ่มสีเหลืองบนรีโมตคอนโทรล TV เพื่อเปิดแผงการแจ้งได้อีกด้วย

#### การยกเลิกการเชื่อมต่ออุปกรณ์ของคุณจากโทรทัศน์

ถอดสาย MHL™ หรืออะแดปเตอร์ MHL ออกจากอุปกรณ์ของคุณ

# การสะท้อนหน้าจอ

ใช้การสะท้อนหน้าจอเพื่อแสดงหน้าจอของอุปกรณ์ของคุณใน TV หรือหน้าจอที่ใหญ่กว่าโดยไม่ต้องใช้การเชื่อมต่อ สายเคเบิล เทคโนโลยี Wi-Fi Direct™ จะสร้างการเชื่อมต่อแบบไร้สายระหว่างอุปกรณ์สองตัว ดังนั้นคุณจะสามารถ เพลิดเพลินกับภาพโปรดของคุณได้อย่างสะดวกสบายบนเก้าอี้รับแขกของคุณ คุณยังสามารถใช้คุณสมบัตินี้เพื่อฟัง เพลงของคุณจากอุปกรณ์ของคุณผ่านทางลำโพงของ TV ได้ด้วย

- TV ของคุณต้องสนับสนุนการสะท้อนหน้าจอตาม Wi-Fi CERTIFIED Miracast™ เพื่อให้สามารถใช้งานฟังก์ชันที่ระบุไว้ด้านบนได้ หาก TV ของคุณไม่สนับสนุนการสะท้อนหน้าจอ คุณจะต้องชื่ออะแด็ปเตอร์หน้าจอไร้สายที่จำหน่ายแยกต่างหาก
- เมื่อใช้การสะท้อนหน้าจอ ในบางครั้งหากมีการรบกวนจากเครือข่าย Wi-Fi® อื่นๆ คุณภาพของภาพอาจจะได้รับผลกระทบในทาง ลบ

#### การสะท้อนหน้าจออุปกรณ์ของคุณไปยังหน้าจอโทรทัศน์

- 1 **โทรทัศน์**: ทำตามคำแนะนำในคู่มือผู้ใช้สำหรับโทรทัศน์เพื่อเบิดใช้พังก์ชันการสะท้อนหน้าจอ
- 2 🛛 **อุปกรณ์ของคุณ**: ลากแถบสถานะลงล่าง แล้วแตะ 🗙
- 3 ค้นหาและแตะ การเชื่อมต่อ Xperia™ > การสะท้อนหน้าจอ
- 4 แตะ **เปิดการสะท้อนหน้าจอ** และเลือกอุปกรณ์
- เมื่อใช้การสะท้อนหน้าจอ อย่าปิดกั้นเสาสัญญาณ Wi-Fii ของอุปกรณ์

#### Smart Connect

ใช้แอพพลิเคชัน Smart Connect เพื่อกำหนดว่าจะให้อุปกรณ์ของคุณดำเนินการอย่างไรเมื่อเชื่อมต่อหรือเลิกการ เชื่อมต่ออุปกรณ์ต่าง ๆ คุณยังสามารถใช้ Smart Connect เพื่อกำหนดการดำเนินการหรือกลุ่มการดำเนินการสำหรับ อุปกรณ์ของคุณในช่วงเวลาต่าง ๆ ของวันได้อีกด้วย

์ ตัวอย่างเช่น เมื่อคุณเชื่อมต่อกับหูฟัง คุณจะสามารถสร้างกิจกรรมเพื่อให้อุปกรณ์ดำเนินการต่างๆ ต่อไปนี้ได้:

- ระหว่าง 7.00 น. ถึง 9.00 น. เมือคุณเดินทางไปทำงาน แอพพลิเคชัน "WALKMAN" จะเริ่มทำงานและเว็บเบราเซอร์ จะเปิดหนังสือพิมพ์ฉบับเช้า เสียงกรึงของอุปกรณ์จะกลายเป็นสัน
- ในระหว่างเดินทางกลับจากทำงาน อุปกรณ์จะเปิดวิทยุ FM และเปิดแอพพลิเคชันบันทึกที่มีรายการซ็อปปิ้งขึ้นมา

#### วิธีการเริ่มแอพพลิเคชั่นการเชื่อมต่ออัจฉริยะ

- 1 จากหน้าจอ หน้าจอเริ่มต้น ให้แตะที่ 👬
- 2 ค้นหา และแตะ 톬

# วิธีการสร้างกิจกรรม Smart Connect

- เริ่มแอพพลิเคชั่น Smart Connect หากคุณเปิด Smart Connect เป็นครั้งแรก ให้แตะ ตกลง เพื่อปิดหน้าจอ การแนะนำ
- 2 ในแท็บ เหตุการณ์ ให้แตะ +
- 3 กำหนดชื่อกิจกรรม แล้วแตะ สร้าง
- 4 ใน **เมือใด** ให้เพิ่มอุปกรณ์เสริมหรือรอบเวลา หรือทั้งคู่
- 5 ใน **ทำดังนี้** เพิ่มสิ่งที่คุณต้องการให้เกิดขึ้นในอุปกรณ์
- 6 ใน ในที่สุด เพิ่มสิ่งที่คุณต้องการให้เกิดขึ้นเมื่อคุณยกเลิกการเชื่อมต่ออุปกรณ์หรือเมือรอบเวลาสิ้นสุดลง หากตั้งค่าเงื่อนไขเหล่านี้แล้ว การดำเนินการต่างๆ จะเริ่มขึ้นเมื่อคุณเลิกเชื่อมต่ออุปกรณ์เสริม หรือเมือรอบ เวลาสิ้นสุดลง
- 7 วิธีการบันทึกกิจกรรม ให้กด 🕤
- 👻 วิธีการเพิ่มอุปกรณ์ Bluetooth® ขั้นแรก คุณต้องจับคู่กับอุปกรณ์ของคุณออก

#### วิธีการแก้ไขกิจกรรม Smart Connect

- 1 เริ่มแอพพลิเคชั่น Smart Connect
- 2 ในแท็บ **เหตุการณ์** ให้แตะกิจกรรม
- 3 หากเหตุการณ์ถูกปิด ให้เลือนตัวเลือนไปด้านขวา
- 4 ปรับการตั้งค่าตามต้องการ
- 👾 วิธีการลบกิจกรรม ให้แตะที่แถวของกิจกรรม แล้วแตะ 🏼 > **ลบเหตุการณ์** แล้วแตะ **ลบ** เพื่อยืนยัน

## การจัดการอุปกรณ์

ใช้แอปพลิเคชัน Smart Connect ในการจัดการอุปกรณ์อัจฉริยะหลากหลายประเภท ซึ่งคุณสามารถเชื่อมต่อกับ อุปกรณ์ของคุณได้ รวมถึง SmartTag, SmartWatch และ Smart Wireless Headset Pro จาก Sony Smart Connect จะดาวน์โหลดแอปพลิเคชันที่จำเป็น และค้นหาแอปพลิเคชันของผู้ให้บริการรายอื่นที่พร้อมใช้งาน อุปกรณ์ที่เชื่อมต่อ ไว้ก่อนหน้านี้จะแสดงอยู่ในรายการที่ช่วยให้คุณได้รับข้อมูลเพิ่มเดิมเกี่ยวกับคุณสมบัติของอุปกรณ์แต่ละตัว

#### การจับคู่และเชื่อมต่ออุปกรณ์เสริม

- เริ่มใช้งานแอปพลิเคชัน Smart Connection ถ้าคุณเปิด Smart Connect เป็นครั้งแรก ให้แตะ ตกลง เพื่อปิด คำแนะนำบนหน้าจอ
- 2 แตะ อุปกรณ์ แล้วแตะ +
- 3 แตะ **ตกลง** เพื่อเริ่มค้นหาอุปกรณ์
- 4 ในรายการผลลัพธ์การค้นหาให้แตะชื่อของอุปกรณ์ที่ต้องการเพิ่ม

# การปรับการตั้งค่าสำหรับอุปกรณ์เสริมที่มีการเชื่อมต่อ

- 1 จับคู่และเชื่อมต่ออุปกรณ์เสริมเข้ากับอุปกรณ์ของคุณ
- 2 เริ่มใช้งานแอปพลิเคชั่น Smart Connection
- 3 แตะ อุปกรณ์แล้วแตะที่ชื่อของอุปกรณ์เสริมที่มีการเชื่อมต่อ
- 4 ปรับการตั้งค่าตามต้องการ

# การซินโครไนซ์ข้อมูลบนอุปกรณ์ของคุณ

# เกี่ยวกับการซินโครไนซ์ข้อมูลบนอุปกรณ์ของคุณ

คุณสามารถซิงค์รายชื่อ อีเมล กิจกรรมในปฏิทิน และข้อมูลอื่นๆ กับอุปกรณ์ของคุณ จากบัญชีผู้ใช้อีเมลหลายบัญชี บริการซินโครไนซ์ และบัญชีผู้ใช้ประเภทอื่นๆ ทั้งนี้ขึ้นอยู่กับแอปพลิเคชันที่ติดตั้งบนอุปกรณ์ของคุณ การซินโครไนซ์ อุปกรณ์ของคุณกับแหล่งข้อมูลอื่นๆ ทำได้ง่าย ให้คุณอัพเดตข้อมูลตลอดเวลา คุณสามารถซินโครไนซ์โดยอัตโนมัติ โดยเปิดใช้งานฟังก์ชันการซิงค์อัตโนมัติ

## การเปิดใช้งานฟังก์ชันซิงค์อัตโนมัติ

- 1 ลากแถบสถานะลงล่าง แล้วแตะ 🔀
- 2 ลากตัวเลือนด้านข้าง ซิงค์อัตโนมัติ ไปทางขวา

# การซินโครไนซ์กับบริการของ Google™

ชินโครไนซ์อุปกรณ์ของคุณกับบริการ Google™ เพื่อให้ข้อมูลของคุณอัปเดตอยู่เสมอไม่ว่าคุณจะใช้บัญชี Google™ ของคุณจากอุปกรณ์ใด ด้วอย่างเช่น คุณสามารถซินโครไนซ์รายชื่อ, Gmail™ และข้อมูลปฏิทินของคุณได้

# วิธีการตั้งค่าบัญชี Google™ สำหรับการซินโครไนซ์

- 1 จาก หน้าจอเริ่มต้น ให้แตะ 🔛
- 2 แตะ ตั้งค่า > เพิ่มบัญชี > Google
- 3 ดำเนินการตามตัวช่วยสร้างการลงทะเบียนเพื่อสร้างบัญชี Google™ หรือเข้าสู่ระบบถ้าคุณมีบัญชีแล้ว
- 4 แตะบัญชี Google™ ที่คุณสร้างขึ้นใหม่ แล้วแตะรายการที่คุณต้องการซินโครไนซ์

## การซินโครไนซ์ด้วยตนเองกับบัญชี Google™ ของคุณ

- 1 จาก หน้าจอเริ่มต้น ให้แตะ
- 2 แตะ ตั้งค่า > Google
- 3 แตะบัญชี Google™ ที่คุณต้องการซินโครไนซ์
- 4 กด แล้วแตะ ซิงค์ตอนนี้

### การซินโครไนซ์แอปพลิเคชันกับบัญชี Google™

- 1 จาก หน้าจอเริ่มต้น ของคุณ ให้แตะ 👬
- 2 แตะ ตั้งค่า > Google
- 3 แตะบัญชี Google™ ที่คุณต้องการซินโครในซ์ด้วย รายการของแอปพลิเคชันซึ่งสามารถซินโครในซ์กับบัญชี Google ได้จะปรากฏขึ้นมา
- 4 แตะแอปพลิเคชันที่คุณต้องการซินโครในซ์กับบัญชี Google ที่เลือกไว้

# วิธีการซินโครไนซ์ข้อมูลเว็บเบราเซอร์

- 1 จาก หน้าจอเริ่มต้น ให้แตะ
- 2 แตะ ตั้งค่า > Google
- 3 แตะที่บัญชี Google™ ที่คุณต้องการจะซินโครในซ์ แล้วแตะ ซิงค์เบราว์เซอร์

### การนำบัญชี Google™ ออกจากเครื่อง

- 1 จาก หน้าจอเริ่มต้น ของคุณ ให้แตะ 🗰
- 2 แตะ ตั้งค่า > Google
- 3 แตะบัญชี Google™ ที่คุณต้องการนำออกจากรายการบัญชี
- 4 กด **แ**ล้วแตะ **นำบัญชื่ออก**
- 5 แตะ **นำบัญชีออก** อีกครั้งเพื่อยืนยัน

# การซินโครในซ์ด้วย Microsoft® Exchange ActiveSync®

เมื่อใช้บัญชี Microsoft Exchange ActiveSync คุณจะสามารถเข้าสู่ข้อความอีเมลองค์กร การนัดหมายในปฏิทิน และ รายชื่อของคุณบนอุปกรณ์ของคุณได้โดยตรง หลังจากการติดตั้ง คุณจะสามารถหาข้อมูลในโปรแกรม อีเมล, ปฏิทิน และ รายชื่อ ได้

#### การตั้งค่าอีเมลบริษัท ปฏิทิน และรายชื่อสำหรับการซิงค์

- 1 🛛 จาก หน้าจอเริ่มต้น ให้แตะ 👪
- 2 แตะ ตั้งค่า > เพิ่มบัญชี > Exchange ActiveSync
- 3 ป้อนที่อยู่อีเมลบริษัทและรหัสผ่าน
- 4 แตะ ถัดไป อุปกรณ์ของคุณเริ่มค้นคืนข้อมูลบัญชีของคุณ ถ้ามีข้อผิดพลาด ให้ติดต่อผู้ดูแลเครือข่ายบริษัท ของคุณเพื่อสอบถามข้อมูลเพิ่มเติม แล้วป้อนรายละเอียดเกี่ยวกับโดเมนและเซิร์ฟเวอร์ด้วยตนเอง
- 5 แตะ ตกลง เพื่ออนุญาตให้เซิร์ฟเวอร์บริษัทของคุณควบคุมอุปกรณ์ของคุณได้
- 6 เลือกว่าคุณต้องการซิงค์ข้อมูลใดกับอุปกรณ์ของคุณ เช่น รายชื่อ และข้อมูลปฏิทิน
- 7 หากต้องการ ให้เปิดใช้งานผู้ดูแลอุปกรณ์เพื่ออนุญาตให้เซิร์ฟเวอร์ของบริษัท ควบคุมคุณสมบัติด้านความ ปลอดภัยบางอย่างในอุปกรณ์ของคุณได้ ด้วอย่างเช่น อนุญาตให้เซิร์ฟเวอร์บริษัทของคุณกำหนดกฎเกณฑ์ เกี่ยวกับรหัสผ่านและตั้งค่าการเข้ารหัสลับที่เก็บข้อมูล
- 8 เมือตั้งค่าเสร็จแล้ว ให้ป้อนชื่อสำหรับบัญชีบริษัท

#### วิธีการแก้ไขการตั้งค่าอีเมล ปฏิทิน และรายชื่อติดต่อของบริษัท

- 1 จาก หน้าจอเริ่มต้น ให้แตะ 👥
- 2 แตะ อ**ีเมล** จากนั้นแตะ 🛙
- 3 แตะ ตั้งค่า แล้วเลือกบัญชีของบริษัท
- 4 เปลี่ยนการตั้งค่าตามที่ต้องการ

#### การตั้งค่าช่วงเวลาการซินโครในซ์สำหรับบัญชีบริษัท

- 1 จาก หน้าจอเริ่มต้น ให้แตะ
- 2 แตะ อีเมล จากนั้นแตะ
- 3 แตะ ตั้งค่า แล้วเลือกบัญชีของบริษัท
- 4 แต**ะ ความถี่ในการตรวจสอบ** และเลือกตัวเลือกช่วงเวลา

### วิธีการลบบัญชีบริษัท

- 1 จาก หน้าจอเริ่มต้น ให้แตะ 👬
- 2 แตะ ตั้งค่า > Exchange ActiveSync แล้วเลือกบัญชีบริษัทของคุณ
- 3 แตะ จากนั้นแตะ นำบัญชื่ออก
- 4 แตะ หำบัญชีออก อีกครั้งเพื่อยืนยัน

# การซิงโครไนซ์กับ Facebook™

การใช้ Facebook™ บนอุปกรณ์ของคุณทำได้สองวิธี คุณสามารถใช้แอปพลิเคชัน Facebook มาตรฐานเพื่อเข้าสู่ บัญชี Facebook ของคุณออนไลน์ หรือคุณสามารถซิงโครไนซ์บัญชี Facebook กับอุปกรณ์ของคุณ แล้วแบ่งบัน เนื้อหาระหว่าง Facebook™ และแอปพลิเคชันอื่นๆ มากมาย ตัวอย่างเช่น คุณสามารถแบ่งบันเพลงในแอปพลิเคชัน "WALKMAN" บนอุปกรณ์ของคุณผ่าน Facebook ได้ เมื่อต้องการซิงโครไนซ์อุปกรณ์ของคุณกับ Facebook คุณต้อง ตั้งค่าบัญชี "Xperia™ with Facebook" ก่อน

วิธีการตั้งค่าบัญชี "Facebook ภายใน Xperia™" ในอุปกรณ์ของคุณ

- 1 จาก หน้าจอเริ่มต้น ให้แตะ 👬
- 2 แตะ ตั้งค่า > เพิ่มบัญชี > Xperia™ กับ Facebook
- 3 ปฏิบัติตามคำแนะนำบนหน้าจอเพื่อลงชื่อเข้าใช้บัญชี Facebook™ หรือสร้างบัญชีใหม่

# วิธีการซินโครไนซ์บัญชี "Facebook ภายใน Xperia™" ด้วยตัวเอง

- 1 จาก หน้าจอเริ่มต้น ให้แตะ 👬
- 2 แตะ ตั้งค่า > Xperia™ กับ Facebook
- 3 เลือกบัญชีที่คุณต้องการซินโครในซ์
- 4 กด จากนั้นแตะ ซิงค์ตอนนี้

## วิธีการลบบัญชี "Facebook ภายใน Xperia™"

- เมื่อคุณน้ำบัญชี "Facebook ภายใน Xperia™" ออกจากอุปกรณ์ของคุณแล้ว บัญชี Facebook ออนไลน์ที่เกี่ยวข้องกันจะไม่ถูกลบ และคุณยังคงสามารถเข้าถึงบัญชีนี้ได้จากคอมพิวเตอร์
- 1 จาก หน้าจอเริ่มต้น ให้แตะ 👬
- 2 แตะ ตั้งค่า > Xperia™ กับ Facebook
- 3 เลือกบัญชีทีคุณต้องการลบ
- 4 กด จากนั้นแตะ หำบัญชีออก
- 5 แตะ **นำบัญชีออก** อีกครั้งเพื่อยืนยัน

# แผนที่และตำแหน่งที่ตั้ง

# บริการและข้อมูลต่ำแหน่งที่ตั้ง

ใช้อุปกรณ์ของคุณเพื่อค้นหาว่าคุณอยู่ที่ใด มีสองวิธีหรือสองข้อมูล: ดาวเทียม GPS และเครือข่ายไร้สาย เปิดใช้งาน ตัวเลือกเครือข่ายไร้สาย (Wi-Fi และเครือข่ายมือถือ) หากคุณต้องการตำแหน่งที่ตั้งโดยประมาณ และต้องการเปิดใช้ งานทันที หากคุณต้องการตำแหน่งที่ตั้งที่เจาะจงและไม่มีที่กันขวาง ให้เปิดใช้งานตัวเลือกดาวเทียม GPS ในกรณีที สัญญาณเชื่อมต่อเครือข่ายไร้สายไม่เพียงพอ แนะนำให้เปิดใช้งานทั้งสองตัวเลือกเพื่อให้มันใจว่าอุปกรณ์จะพบ ตำแหน่งที่ตั้งของคุณ ตัวเลือกทั้งสองจะเปิดใช้งานตามค่าเริ่มต้นเมื่อคุณเปิดใช้บริการตำแหน่งที่ตั้ง

Sony ไม่รับประกันความถูกต้องของบริการต่ำแหน่งที่ตั้ง รวมถึงแต่ไม่จำกัดเฉพาะบริการนำทาง

### การใช้งานบริการค้นหาต่ำแหน่งที่ตั้ง

- 1 ลากแถบสถานะลงล่าง แล้วแตะ 🔀
- 2 แตะ บริการตำแหน่งที่ตั้ง
- 3 ลากตัวเลือนด้านข้าง **การเข้าถึงตำแหน่งของฉัน** ไปทางขวา
- 4 แตะ **ยอมรับ** สองครั้งเพื่อยืนยัน
- เมื่อคุณใช้งานบริการตำแหน่งที่ตั้ง ทั้ง ดาวเทียม GPS และ บริการค้นหาตำแหน่งที่ดังของ Google (Wi-Fi และเครือข่าย โทรศัพท์เคลื่อนที่) จะเปิดใช้งานเป็นค่าเริ่มต้น คุณสามารถเลิกใช้ตัวเลือกดังกล่าวได้ด้วยตนเอง

### การอนุญาตให้แอป Google เข้าถึงตำแหน่งที่ตั้งของคุณ

- 1 ลากแถบสถานะลงล่าง แล้วแตะ 🔀
- 2 แตะ Google > การตั้งค่าตำแหน่ง
- 3 ลากตัวเลือนด้านข้าง **ให้แอปของ Google เข้าถึงที่ตั้งของคุณ** ไปทางขวา
- คุณต้องเข้าสู่ระบบของบัญชี Google™ ของคุณเพื่อให้สามารถใช้บริการตำแหน่งที่ตั้งได้

# การใช้งาน GPS

อุปกรณ์ของคุณมีเครื่องบอกตำแหน่ง GPS (Global Positioning System) ซึ่งใช้สัญญาณดาวเทียมเพื่อคำนวณ ตำแหน่งปัจจุบันของคุณ และอุปกรณ์ของคุณยังสนับสนุน GLONASS (Global Navigation Satellite System) อีก ด้วย ทั้งสองระบบสามารถส่งเสริมและใช้งานแทนกันและกันได้ หากจำเป็น เพื่อความแม่นยำในการหาตำแหน่งและ การนำทาง เมื่อคุณเปิดใช้งาน GPS ระบบ GLONASS จะเปิดใช้งานโดยอัตโนมัติด้วย

 เมื่อคุณใช้คุณสมบัติที่ต้องการเครื่องรับ GPS และ GLONASS เพื่อค้นหาตำแหน่งของคุณ โปรดตรวจสอบว่าคุณสามารถเห็น ท้องฟ้าได้ชัดเจน

#### การใช้งาน GPS

- 1 ลากแถบสถานะลงล่าง แล้วแตะ 🗙
- 2 แตะ บริการตำแหน่งที่ตั้ง
- 3 ลากตัวเลือนด้านข้าง การเข้าถึงตำแหน่งของฉัน ไปทางขวา
- 4 แตะ ยอมรับ เพื่อยืนยัน
- เมื่อคุณใช้งาน GPS ระบบ GLONASS จะเปิดใช้งานอัตโนมัติ

### การสร้างประสิทธิภาพสูงสุด

เมือคุณใช้งาน GPS ครั้งแรก คุณอาจต้องรอถึง 5 ถึง 10 นาที ก่อนที่จะคุณจะทราบตำแหน่งของคุณ เพื่อช่วยให้ โทรศัพท์ค้นหาได้อย่างมีประสิทธิภาพยิงขึ้น ตรวจสอบให้แน่ใจว่าคุณอยู่ในตำแหน่งที่มองเห็นท้องฟ้าได้ชัดเจน ยืน เฉยๆ และอย่าบังเสา GPS (บริเวณที่ไฮไลต์ในภาพ) สัญญาณ GPS จะสามารถส่งผ่านเมฆและพลาสติกได้ แต่ไม่ สามารถส่งผ่านของแข็งเกือบทุกประเภท เช่น อาคาร และภูเขาได้ หากคุณยังไม่ทราบตำแหน่งของคุณหลังจากผ่าน ไประยะหนึ่ง ให้ย้ายไปยังตำแหน่งอื่น

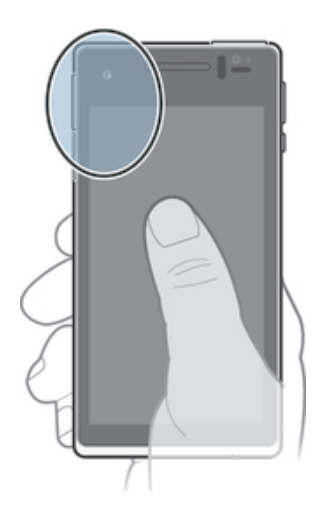

#### Google Maps™

ใช้ Google Maps™ เพื่อติดตามตำแหน่งที่ตั้งปัจจุบัน ดูสภาพการณ์จราจรแบบเรียลไทม์ และรับข้อมูลเส้นทางในราย ละเอียดเพื่อไปยังปลายทางของคุณ ก่อนเดินทาง คุณสามารถดาวน์โหลด และบันทึกแผนที่ไปยังการ์ดหน่วยความจำ ของคุณ เพื่อป้องกันค่าบริการโรมมิงราคาสูง

แอพพลิเคชัน Google Maps™ ต้องเชื่อมต่ออินเทอร์เน็ต คุณอาจเสียค่าบริการเชื่อมต่อข้อมูลเมื่อคุณเชื่อมต่ออินเทอร์เน็ตกับ อุปกรณ์ ติดต่อผู้ให้บริการเครือข่ายเพื่อขอข้อมูลเพิ่มเติม แอพพลิเคชัน Google Maps™ อาจไม่สามารถใช้ได้ในทุกตลาด ประเทศ หรือภูมิภาค

#### วิธีการใช้ Google Maps™

- 1 จากหน้าจอ หน้าจอเริ่มต้น ให้แตะที่
- 2 คันหาและแตะ แผนที่

หากคุณต้องการใช้ Google Maps™ คุณจำเป็นต้องเปิดใช้วิธีการทางตำแหน่งที่ดังวิธีใดวิธีหนึ่งที่ใช้งานได้ภายใต้ ดังค่า > บริการตำแหน่งที่ดัง

#### การเรียนรู้เพิ่มเติมเกี่ยวกับ Google Maps™

ี่ เมื่อคุณใช้ Google Maps™ ให้แตะ ∎ู่ แล้วแตะ **ความช่วยเหลือ** 

# การดูต่ำแหน่งของเพื่อนด้วย Google Latitude™

เข้าร่วม Google Latitude™ เพื่อดูตำแหน่งของเพื่อนๆ ในแผนที่และแบ่งบันตำแหน่งและข้อมูลอื่นๆ ของคุณให้เพื่อน ทราบ

# ปฏิทินและนาฬิกาปลุก

# ปฏิทิน

## เกี่ยวกับปฏิทิน

อุปกรณ์ของคุณมีปฏิทินให้คุณจัดตารางเวลาของคุณ หากคุณมีบัญชี Google™ คุณสามารถซิงโครไนซ์ปฏิทินใน อุปกรณ์ของคุณกับปฏิทินบนเว็บได้ด้วย ดู *การซินโครไนซ์ด้วย Microsoft*® Exchange ActiveSync® ในหน้า 103

#### การตั้งค่ามุมมองปฏิทิน

- 1 จาก หน้าจอเริ่มต้น ให้แตะ จากนั้นคันหาแล้วแตะ ปฏิทิน
- 2 แตะลูกศรชี้ลงเพื่อเปิดเมนูดรอปดาวน์ แล้วเลือกตัวเลือก

#### การดูปฏิทินหลายรายการ

- 1 จาก หน้าจอเริ่มต้น ให้แตะที่ 👥 แล้วค้นหาและแตะ ปฏิทิน
- 2 กด จากนั้นแตะ ปฏิทิน
- 3 เลือกปฏิทินที่คุณต้องการดู

#### การสร้างเหตุการณ์ปฏิทิน

- 1 จาก หน้าจอเริ่มต้น ให้แตะ แล้วแตะ ปฏิทิน
- 2 ແທະ 🕂
- 3 หากคุณมีการซิงค์ปฏิทินของคุณกับหนึ่งหรือมากกว่าหนึ่งบัญชี ให้เลือกบัญชีที่คุณต้องการเพิ่มเหตุการณ์นี้ ถ้าคุณต้องการเพิ่มเหตุการณ์นี้บนอุปกรณ์ของคุณเท่านั้น ให้แตะ ปฏิทินของอุปกรณ์
- 4 ป้อนชื่อ เวลา สถานที่ และรายละเอียดสำหรับเหตุการณ์
- 5 แตะ **เพิ่มเติม** และเลือกระบบเตือนสำหรับเหตุการณ์ ในการเพิ่มระบบเตือนสำหรับเหตุการณ์ แตะ
- 6 หากต้องการ ให้เลือกตัวเลือกอื่นภายใต้ **การเล่นซ้า**
- 7 แตะ**เสร็จ**
- 👻 เมื่อถึงเวลาในการนัดหมาย อุปกรณ์ของคุณจะส่งเสียงสั้นๆ เพื่อแจ้งเตือนคุณ และ🛐 จะปรากฏขึ้นในแถบสถานะ

#### การดูเหตุการณ์ในปฏิทิน

- 1 จาก หน้าจอเริ่มต้น ให้แตะที่ แล้วแตะ ปฏิทิน
- 2 แตะเหตุการณ์ที่คุณต้องการดู

### ถ้าต้องการเปลี่ยนการตั้งค่าปฏิทิน

- 1 จาก หน้าจอเริ่มต้น ให้แตะที่ แล้วแตะ ปฏิทิน
- 2 กด จากนั้นแตะ **การตั้งค่า**
- 3 แตะการตั้งค่าที่คุณต้องการเปลี่ยนและแก้ไขตามต้องการ

# นาฬิกาปลุก

### ข้อมูลเกี่ยวกับนาพิกา

ใช้อุปกรณ์ของคุณเป็นนาพิกาปลุกและเลือกเสียงใดก็ได้ในอุปกรณ์เป็นสัญญาณปลุก เสียงปลุกจะไม่ดังหากอุปกรณ์ ของคุณปิดอยู่ แต่สัญญาณปลุกจะดังหากคุณตั้งค่าอุปกรณ์เป็นโหมดเงียบหรือโหมดเครื่องบิน หากคุณใช้โหมดเหล่า นี้ คุณจะสามารถเปิดอุปกรณ์ของคุณไว้เมื่อคุณหลับและไม่ต้องการให้มีเสียงเรียกเข้ารบกวน

#### การเปิดนาพิกาปลุก

- 1 จาก หน้าจอเริ่มต้น ให้แตะ 🚺
- 2 คันหาและแตะ การปลุกและนาฬิกา

#### การตั้งค่าการปลุกใหม่

- 1 จากหน้าจอเริ่มต้น ให้แตะ 👬
- 2 คันหาและแตะ การปลุกและหาฬิกา
- 3 แตะ 🕂
- 4 แตะ **เวลา** แล้วปรับเวลาโดยการเลือนขึ้นและลง
- 5 แตะ **ตั้ง**
- 6 แก้ไขการตั้งค่าการปลุกอื่นได้ตามต้องการ
- 7 แตะ**เสร็จ**

## การแก้ไขการปลุกที่มีอยู่

- 1 จาก หน้าจอเริ่มต้น ให้แตะ
- 2 คันหาและแตะ การปลุกและนาฬิกา
- 3 แตะการปลุกที่คุณต้องการแก้ไข
- 4 แตะ **เวลา** แล้วปรับเวลาโดยการเลือนขึ้นและลง
- 5 แตะ **ตั้ง**
- 6 แก้ไขการตั้งค่าการปลุกอื่นได้ตามต้องการ
- 7 แตะ**เสร็จ**
- รูปแบบเวลาการปลุกทีแสดงจะเหมือนกับรูปแบบที่คุณเลือกสำหรับการตั้งค่าเวลาทั่วไป ตัวอย่างเช่น 12 หรือ 24 ชั่วโมง

#### การปิดใช้งานการปลุก

- 1 จาก หน้าจอเริ่มต้น ให้แตะ 👥
- 2 คันหาและแตะ **การปลุกและนาฬิกา**
- 3 ลากตัวเลือนไปทางซ้ายถัดจากการปลุกที่คุณต้องการปิดใช้งาน

#### การเปิดใช้การปลุกที่มีอยู่

- 1 จาก หน้าจอเริ่มต้น ให้แตะ 👬
- 2 คันหาและแตะ การปลุกและนาฬิกา
- 3 ลากตัวเลือนไปทางขวาถัดจากการปลุกที่คุณต้องการเปิดใช้งาน

#### การลบการปลุก

- 1 จาก หน้าจอเริ่มต้น ให้แตะ 🏭
- 2 คันหาและแตะ การปลุกและนาฬิกา
- 3 สัมผัสการตั้งปลุกที่คุณต้องการลบค้างไว้
- 4 แตะ ลบการปลุก จากนั้นแตะ ใช่

### การตั้งเสียงริงโทนสำหรับการปลุก

- 1 จาก หน้าจอเริ่มต้น ให้แตะ
- 2 คันหาและแตะ การปลุกและหาฬิกา
- 3 แตะการปลุกที่คุณต้องการแก้ไข
- 4 แตะ เสียงปลุก และเลือกตัวเลือก แล้วแตะ เสร็จ
- 5 แตะ**เสร็จ**

#### การตั้งค่าการปลุกซ้ำ

- 1 จาก หน้าจอเริ่มต้น ให้แตะ 👬
- 2 คันหาและแตะ การปลุกและนาฬิกา
- 3 แตะการปลุกที่คุณต้องการแก้ไข
- 4 แตะ **ปลุกซ้า**
- 5 มาร์กช่องทำเครื่องหมายสำหรับวันที่ต้องการ จากนั้นแตะ **ตกลง**
- 6 แตะ**เสร็จ**
#### การตั้งชื่อการปลุก

- 1 จาก หน้าจอเริ่มต้น ให้แตะ 🏭
- 2 คันหาและแตะ การปลุกและนาฬิกา
- 3 แตะการปลุกที่คุณต้องการแก้ไข
- 4 ป้อนชื่อการปลุกลงในฟิลด์ **ข้อความปลุก**
- 5 แตะ **เสร็จ**

#### การเปิดใช้งานฟังก์ชันการสันสำหรับการปลุก

- 1 จาก หน้าจอเริ่มต้น ให้แตะ 👬
- 2 คันหาและแตะ การปลุกและนาฬิกา
- 3 แตะการปลุกที่คุณต้องการแก้ไข
- 4 เลือกช่อง **สัน**
- 5 แตะ**เส**ร็จ
- คุณสมบัติการสันสามารถใช้งานเป็นค่าเริ่มต้นได้เมือคุณตั้งการปลุกใหม่

#### การตั้งค่าการปลุกให้ส่งเสียงเตือนเมืออุปกรณ์อยู่ในโหมดไม่มีเสียง

- 1 จาก หน้าจอเริ่มต้น ให้แตะ 🏭
- 2 คันหาและแตะ การปลุกและนาฬิกา จากนั้นแตะเพื่อเลือกการปลุก
- 3 เลือกช่อง การปลุกในโหมดเงียบ
- 4 แตะ **เสร็จ**
- การปลุกในโหมดไม่มีเสียงสามารถใช้งานได้เป็นค่าเริ่มต้นได้เมือคุณตั้งการปลุกใหม่

การเลือนการปลุกเมื่อมีเสียงดัง

แตะ เลือนปลุก

การปิดการปลุกเมื่อมีเสียงดัง

🔹 เลือน 😋 ไปทางขวา

## การสนับสนุนและการบำรุงรักษา

### การอัปเดตอุปกรณ์ของคุณ

อัปเดตอุปกรณ์ของคุณให้เป็นซอฟต์แวร์เวอร์ชันล่าสุดเพื่อให้ได้รับประสิทธิภาพการทำงานสูงสุดและการปรับปรุงใหม่ ล่าสุด คุณสามารถใช้แอปพลิเคชันศูนย์อัปเดตบนอุปกรณ์ของคุณเพื่อใช้งานอัปเดตไร้สาย หรือคุณสามารถใช้แอปพลิ เคชัน PC Companion บนคอมพิวเตอร์ของคุณ เพื่อใช้งานอัปเดตโดยใช้การเชื่อมต่อผ่านสาย USB ได้ด้วย

หากคุณดำเนินการอัปเดตไร้สาย คุณจะสามารถใช้การเชื่อมต่อเครือข่ายโทรศัพท์เคลื่อนที่หรือเครือข่าย Wi-Fi<sup>®</sup> ได้ ตรวจสอบให้แน่ใจว่าคุณได้สำรองข้อมูลและบันทึกข้อมูลทั้งหมดที่จัดเก็บอยู่บนอุปกรณ์ของคุณไว้ก่อนอัปเดต

ชอฟต์แวร์เวอร์ชันใหม่อาจไม่สามารถใช้ได้กับทุกอุปกรณ์ เมื่อคุณใช้งานอัปเดตโดยใช้แอปพลิเคชันศูนย์อัปเดต จะมีการเชื่อมต่อ ข้อมูลและอาจมีการเรียกเก็บค่าบริการที่เกี่ยวข้อง นอกจากนี้ รายการอัปเดตที่ใช้งานได้ผ่านเครือข่ายโทรศัพท์เคลื่อนที่ขึ้นอยู่กับผู้ ให้บริการของคุณอีกด้วย ติดต่อผู้ให้บริการเครือข่ายเพื่อขอข้อมูลเพิ่มเติม

#### การอัพเดตอุปกรณ์ของคุณด้วยระบบไร้สาย

ใช้แอพพลิเคชันศูนย์การอัพเดตเพื่ออัพเดตอุปกรณ์ของคุณแบบไร้สาย คุณสามารถดาวน์โหลดอัพเดตซอฟต์แวร์ได้ เอง หรือใช้บริการอัพเดตเพื่ออัพเดตอุปกรณ์ของคุณโดยอัตโนมัติเมื่อมีการดาวน์โหลดที่สามารถใช้ได้ เมื่อเปิดใช้ คุณสมบัติการอัพเดตโดยอัตโนมัติ จะมีการแจ้งเตือนปรากฏขึ้นในแถบสถานะทุกๆ ครั้งที่มีการอัพเดตที่สามารถใช้ได้

#### การดาวน์โหลดการอัพเดตซอฟต์แวร์ด้วยตนเองจากศูนย์บริการอัพเดต

- 1 จากหน้าจอเริ่มต้น ให้แตะ 🏭
- 2 ค้นหาและแตะ **ศูนย์อัปเดต**
- การอัพเดตแอพพลิเคชันจะทำงานโดยอัตโนมัติเมื่อดาวน์โหลดเสร็จ ด้วยการอัพเดตระบบ ติดตั้งการอัพเดตเองหลังจากดาวน์โหลด อุปกรณ์ของคุณจะรีสตาร์ทโดยอัตโนมัติหลังจากการติดตั้งเสร็จสิ้น คุณอาจจะต้องเสียค่าบริการเชื่อมต่อเมือดาวน์โหลดอัพเดต ผ่านทางเครือข่ายโทรศัพท์เคลือนที

#### วิธีการเปิดใช้งานการอัพเดตซอฟต์แวร์โดยอัตโนมัติโดยใช้แอพพลิเคชัน Update Center

- 1 จากหน้าจอเริ่มต้น ให้แตะ 👬
- 2 ค้นหาและแตะ ศูนย์อัปเดต
- 3 กด แล้วแตะ การตั้งค่า
- 4 ทำเครื่องหมายที่กล่องเครื่องหมาย อนุญาตให้อัปเดตอัตโนมัติ แล้วแตะ ยอมรับ ระบบจะทำการ ดาวน์โหลดการอัพเดตโดยอัตโนมัติเมื่อมีการอัพเดตใหม่
- คุณอาจจะต้องเสียค่าบริการเชื่อมต่อเมื่อดาวน์โหลดอัพเดตผ่านทางเครือข่ายโทรศัพท์เคลื่อนที่

#### วิธีการติดตั้งการอัปเดตระบบ

- 1 จากหน้าจอเริ่มต้น ให้แตะ
- 2 ค้นหาและแตะ **ศูนย์อัปเดต**
- 3 เลือกการอัปเดตระบบที่คุณต้องการจะติดตั้ง แล้วแตะ A

#### การอัปเดตอุปกรณ์ของคุณโดยใช้การเชื่อมต่อด้วยสาย USB

การอัปเดตบางอย่างไม่สามารถดาวน์โหลดแบบไร้สายได้ จะมีการแจ้งเตือนปรากฏขึ้นในแถบสถานะเพื่อแจ้งข้อมูลกา รอัปเดต การดาวน์โหลดและเบิดใช้การอัปเดต คุณต้องใช้สาย USB และเครื่องคอมพิวเตอร์ที่มีแอปพลิเคชั่น PC Companion คุณสามารถติดตั้ง PC Companion บนคอมพิวเตอร์ของคุณได้ โดยใช้ไฟล์ติดตั้งที่บันทึกไว้บนอุปกรณ์ ของคุณ หรือคุณสามารถดาวน์โหลดแอปพลิเคชั่นได้โดยตรงจาก www.sonymobile.com/support

#### การเริ่มดาวน์โหลด PC Companion โดยใช้อุปกรณ์ของคุณ

- 1 เชื่อมต่ออุปกรณ์ของคุณเข้ากับคอมพิวเตอร์โดยใช้สาย USB
- 2 เมื่อได้รับข้อความแจ้ง ทำตามคำแนะนำในอุปกรณ์ของคุณเพื่อเริ่มการติดตั้ง PC Companion บน คอมพิวเตอร์

#### การดาวน์โหลดการอัพเดตซอฟต์แวร์โดยการเชื่อมต่อด้วยสาย USB

- 1 หากยังไม่ได้ติดตั้ง ให้ติดตั้งแอพพลิเคชั่น PC Companion เข้ากับเครื่องคอมพิวเตอร์ที่คุณใช้
- 2 เชื่อมต่ออุปกรณ์กับคอมพิวเตอร์โดยใช้สาย USB
- 3 คอมพิวเตอร์: เปิดแอพพลิเคชัน PC Companion หลังจากเวลาผ่านไปสักครู่ PC Companion จะตรวจพบ อุปกรณ์ของคุณและทำการคันหาซอฟต์แวร์อุปกรณ์ใหม่
- 4 อุปกรณ์: เมื่อมีการแจ้งเตือนปรากฏขึ้นในแถบสถานะ ให้ทำตามคำแนะนำบนหน้าจอเพื่อดำเนินการอัพเดต ซอฟต์แวร์ที่เกี่ยวข้อง

#### การอัปเดตอุปกรณ์ของคุณโดยใช้คอมพิวเตอร์ Apple® Mac<sup>®</sup>

- <sup>1</sup> ติดตั้งแอปพลิเคชัน Sony™ Bridge for Mac บนคอมพิวเตอร์ Apple<sup>®</sup> Mac<sup>®</sup> ที่คุณกำลังใช้งานอยู่ ถ้ายังไม่ ได้ทำการติดตั้ง
- <sup>2</sup> การใช้สาย USB เชื่อมต่ออุปกรณ์ของคุณเข้ากับคอมพิวเตอร์ Apple<sup>®</sup> Mac<sup>®</sup>
- 3 คอมพิวเตอร์: เปิดใช้แอปพลิเคชัน Sony™ Bridge for Mac หลังจากนั้นเพียงครู่เดียว แอปพลิเคชัน Sony™ Bridge for Mac จะตรวจพบอุปกรณ์ของคุณและคันหาซอฟต์แวร์ใหม่สำหรับอุปกรณ์ของคุณ
- 4 คอมพิวเตอร์: หากตรวจพบการอัปเดตซอฟต์แวร์ใหม่ หน้าต่างปอปอัพจะปรากฏขึ้น ทำตามคำแนะนำบน หน้าจอเพื่อดำเนินการอัปเดตซอฟต์แวร์ที่เกี่ยวข้อง

ี่ แอปพลิเคชัน Sony™ Bridge for Mac สามารถดาวน์โหลดได้จาก www.sonymobile.com/support

## การสำรองข้อมูลและการเรียกคืนข้อมูลแอพพลิเคชั่น

ใช้แอพพลิเคชั่นการสำรองและการกู้คืนเพื่อสำรองเนื้อหาต่าง ๆ ไว้ในการ์ดหน่วยความจำหรืออุปกรณ์จัดเก็บข้อมูล USB ข้อมูลสำรองเหล่านั้นสามารถใช้ในการกู้คืนเนื้อหาและการตั้งค่าบางส่วน ในกรณีที่ข้อมูลของคุณสูญหายหรือถูก ลบ

#### ประเภทของเนื้อหาที่คุณสามารถสำรองข้อมูล

ใช้แอพพลิเคชันการสำรองและเรียกคืนข้อมูลเพื่อสำรองข้อมูลชนิดต่าง ๆ ดังต่อไปนี้:

- บุ๊คมาร์ก
- บันทึกการโทร
- รายชื่อ
- ์ แอพพลิเคชั้นจาก Google Play™
- ข้อความมัลติมีเดีย
- การตั้งค่าระบบ (เช่น ตั้งปลุก ระดับเสียงปลุก และการตั้งค่าภาษา)
- ข้อความตัวอักษร
- ! คุณอาจจะต้องเสียค่าบริการการส่งข้อมูลเพิ่มเติมเมื่อคุณกู้คืนข้อมูลแอพพลิเคชั้นจาก Google Play™

#### การเตรียมการเพื่อใช้งานแอพพลิเคชั่นการสำรองข้อมูลและการเรียกคืนข้อมูล

ก่อนการสำรองเนื้อหาของคุณ คุณจะสามารถเลือกปลายทางการสำรองข้อมูลและชนิดของข้อมูลที่ต้องการสำรองได้

#### วิธีการเลือกปลายทางการสำรองข้อมูล

- 1 จากหน้าจอ หน้าจอเริ่มต้น ให้แตะที่ 👬
- 2 คันหาและแตะ สำรองข้อมูลและเรียกคืน
- 3 แตะ สำรองข้อมูล
- 4 แตะที่แถบใต้กลุ่ม ปลายทางจัดเก็บข้อมูล
- 5 เลือกปลายทางที่คุณต้องการสำรองเนื้อหาของคุณ

#### วิธีการเลือกชนิดข้อมูลเพื่อสำรองข้อมูล

- 1 จากหน้าจอ หน้าจอเริ่มต้น ให้แตะที่
- 2 คันหาและแตะ สำรองข้อมูลและเรียกคืน
- 3 แตะ สำรองข้อมูล
- 4 เลือกชนิดข้อมูลที่คุณต้องการสำรองข้อมูล

#### การสำรองข้อมูลเนื้อหา

- 1 จาก หน้าจอเริ่มต้น ให้แตะ 🚺
- 2 คันหาและแตะ สำรองข้อมูลและเรียกคืน
- 3 แตะ สำรองข้อมูล แล้วแตะ สำรองตอนนี้
- 4 ป้อนรหัสผ่านสำหรับการสำรองข้อมูล แล้วแตะ **ตกลง**

## การเรียกคืนเนื้อหาที่สำรองไว้โดยใช้แอพพลิเคชั่นการสำรองและการเรียกคืนข้อมูล

เมือคุณเรียกคืนเนื้อหาที่สำรองไว้ คุณต้องเลือกบันทึกการสำรองข้อมูลที่ต้องการเรียกคืน หากคุณได้สำรองข้อมูล เนื้อหาของคุณหลายๆ ครั้ง คุณอาจจะมีบันทึกการสำรองข้อมูลหลายรายการ หลังจากที่คุณเลือกบันทึกการสำรอง ข้อมูล คุณจะสามารถเลือกชนิดข้อมูลเพื่อเรียกคืนได้

#### การเรียกคืนเนื้อหาจากบันทึกการสำรองข้อมูล

- 1 จาก หน้าจอเริ่มต้น ให้แตะ
- 2 คันหาและแตะ สำรองข้อมูลและเรียกคืน
- 3 แตะ เรียกคืน
- 4 เลือกบันทึกที่คุณต้องการเรียกคืน แล้วแตะ **เรียกคืนตอนนี้**
- 5 ป้อนรหัสผ่านสำหรับบันทึกการสำรองข้อมูล แล้วแตะ **ตกลง**
- ใปรดจำไว้ว่าการเปลี่ยนแปลงข้อมูลและการตั้งค่าใดๆ หลังจากการสำรองข้อมูลจะถูกลบในระหว่างข้นตอนการเรียกคืนข้อมูล

#### การจัดการบันทึกสำรองข้อมูล

้คุณสามารถลบหรือเปลี่ยนชื่อการบันทึกการสำรองข้อมูลที่คุณบันทึกไว้โดยใช้ฟังก์ชันการสำรองและการกู้คืนข้อมูล

#### วิธีการเปลี่ยนชื่อการบันทึกการสำรองข้อมูล

- 1 จากหน้าจอ หน้าจอเริ่มต้น ให้แตะที่ 👬
- 2 คันหาและแตะ **สำรองข้อมูลและเรียกคืน**
- 3 กด จากนั้นแตะ จัดการบันทึกการสำรองข้อมูล
- 4 เลือกบันทึกการสำรองข้อมูลที่คุณต้องการเปลี่ยนชื่อ
- 5 แตะ 💉
- 6 ป้อนชื่อใหม่และแตะ **เปลี่ยนชื่อ**

#### วิธีการลบบันทึกการสำรองข้อมูล

- 1 จาก หน้าจอเริ่มต้น ให้แตะ 👬
- 2 คันหาและแตะ สำรองข้อมูลและเรียกคืน
- 3 กด จากนั้นแตะ จัดการบันทึกการสำรองข้อมูล
- 4 เลือกบันทึกการสำรองข้อมูลที่คุณต้องการลบ หรือแตะ 🗹 หากคุณต้องการลบบันทึกทั้งหมด
- 5 แตะ 肯 > ลบ

## การรีเซ็ตอุปกรณ์

คุณสามารถรีเซ็ตอุปกรณ์ไปที่ค่าเริ่มต้นได้โดยลบหรือไม่ต้องลบข้อมูลส่วนตัวทั้งหมดของคุณ ก่อนทำการรีเซ็ตเครื่อง ตรวจสอบให้แน่ใจว่าคุณได้สำรองข้อมูลสำคัญที่บันทึกไว้ในอุปกรณ์ของคุณแล้ว

#### การรีเซ็ตกลับเป็นข้อมูลจากโรงงาน

- เพื่อป้องกันไม่ให้อุปกรณ์ของคุณเกิดความเสียหายโดยไม่สามารถช่อมแชมได้ ห้ามทำการรีสตาร์ทอุปกรณ์ระหว่างขั้นตอนการรีเซ็ต เครื่อง
- 1 ก่อนเริ่ม ตรวจสอบว่าได้สำรองข้อมูลสำคัญใด ๆ ที่บันทึกไว้ในหน่วยความจำภายในของอุปกรณ์ของคุณใน การ์ดหน่วยความจำหรือหน่วยความจำภายนอกอื่น ๆ
- 2 จาก หน้าจอเริ่มต้น ของคุณ ให้แตะ 👬.
- 3 คันหาและแตะ ตั้งค่า > สำรองข้อมูลและรีเซ็ต > รีเซ็ตข้อมูลจากโรงงาน
- 4 หากต้องการลบข้อมูล เช่น รูปภาพและเพลง จากพื้นที่จัดเก็บข้อมูลภายใน ให้กาเครื่องหมายในช่อง ลบที เก็บข้อมูลภายใน
- 5 แตะ รีเซ็ตโทรศัพท์
- 6 ในการยืนยัน ให้แตะ **ลบทุกอย่าง**

## การล็อคและการป้องกันอุปกรณ์ของคุณ

#### หมายเลข IMEI

อุปกรณ์ทุกเครื่องจะมี IMEI (รหัสอุปกรณ์มือถือระหว่างประเทศ) กำหนดไว้เฉพาะ ควรคัดลอกหมายเลขนี้เก็บไว้ หากอุปกรณ์ถูกขโมย ผู้ให้บริการเครือข่ายสามารถใช้หมายเลข IMEI ของคุณเพื่อไม่ให้อุปกรณ์สามารถติดต่อกับ เครือข่ายในประเทศของคุณได้

#### การดูหมายเลข IMEI ของคุณในอุปกรณ์

- 1 จากหน้าจอ หน้าจอเริ่มต้น ให้แตะที่ 👥
- 2 คันหาและแตะ **ตั้งค่า > เกียวกับโทรศัพท์ > สถานะ**
- 3 เลือนไปทาง IMEI เพื่อดูหมายเลข IMEI

#### การตั้งค่าการล็อคหน้าจอ

มีวิธีการล็อคหน้าจอของอุปกรณ์ของคุณได้หลายวิธี ตัวอย่างเช่น คุณสามารถใช้คุณสมบัติการปลดล็อคด้วยใบหน้า ซึ่งจะใช้ภาพใบหน้าของคุณเพื่อปลดล็อคหน้าจอ คุณยังสามารถดังค่ารูปแบบการปลดล็อคหน้าจอ ล็อคด้วยหมายเลข PIN หรือรหัสผ่านโดยใช้ข้อความ

เป็นสิ่งสำคัญที่คุณต้องจำรูปแบบการปลดล็อคหน้าจอ หมายเลข PIN และ รหัสผ่านของคุณให้ได้ หากคุณลืมข้อมูลนี้ คุณอาจไม่สามารถกู้คืนข้อมูลที่สำคัญ เช่น รายชื่อ และข้อความได้ โปรดติดต่อฝ่ายบริการลูกค้าของ Sony เพื่อรับ ทราบข้อมูลเพิ่มเติม

#### วิธีการตั้งค่าการล็อคหน้าจอ

- 1 จากหน้าจอ หน้าจอเริ่มต้น ให้แตะที่ .... > ตั้งค่า > ความปลอดภัย > ล็อกหน้าจอ
- 2 เลือกตัวเลือก

#### ในการตั้งค่าคุณสมบัติการปลดล็อคจากใบหน้า

- 1 จาก หน้าจอเริ่มต้น ของคุณให้แตะ > ตั้งค่า > ความปลอดภัย > ล็อกหน้าจอ
- 2 แตะ ปลดล็อคด้วยใบหน้า แล้วปฏิบัติตามคำแนะนำในอุปกรณ์ของคุณเพื่อบันทึกใบหน้าของคุณ
- 3 หลังจากบันทึกใบหน้าของคุณเรียบร้อยแล้ว ให้แตะ **ทำต่อ**
- 4 เลือกวิธีการล็อคข้อมูลสำรองและปฏิบัติตามคำแนะนำในอุปกรณ์เพื่อให้การตั้งค่าเสร็จสิ้น
- คุณสมบัติการปลดล็อคจากใบหน้าจะมีความปลอดภัยน้อยกว่ารูปแบบการล็อคหน้าจอ, PIN หรือรหัสผ่าน บุคคลที่มีใบหน้าคล้าย คุณอาจปลดล็อคอุปกรณ์ของคุณได้
- เพื่อให้ได้ผลลัพธ์ที่ดีที่สุด ให้บันทึกใบหน้าของคุณในพื้นที่ภายในอาคารที่มีแสงเพียงพอแต่ไม่จ้าเกินไป และถืออุปกรณ์ในระดับ สายตา

#### ในการปลดล็อคหน้าจอโดยใช้คุณสมบัติการปลดล็อคจากใบหน้า

- 1 เปิดใช้งานหนาจอ
- 2 ดูที่อุปกรณ์ของคุณจากมุมเดียวกับที่คุณใช้บันทึกภาพถ่ายเพื่อทำการปลดล็อคจากใบหน้า
- หากคุณสมบัติการปลดล็อคจากใบหน้าไม่สามารถจำจดใบหน้าของคุณ คุณต้องดึงรูปแบบสำรองหรือป้อน PIN เพื่อปลดล็อคหน้า จอ

#### วิธีการปิดการใช้งานระบบการปลดล็อคด้วยใบหน้า

- 2 ลากรูปแบบปลดล็อคสำรองหน้าจอหรือใส่ PIN
- 3 แตะ **กวาด**

#### การสร้างรูปแบบการปลดล็อคหน้าจอ

- 1 ลากแถบสถานะลงล่าง แล้วแตะ 🔀
- 2 แตะ ความปลอดภัย > ล็อกหน้าจอ > รูปแบบ
- 3 ทำตามคำแนะนำในอุปกรณ์ของคุณ

#### การปลดล็อคหน้าจอโดยใช้รูปแบบการปลดล็อคหน้าจอ

- 1 เปิดใช้งานหน้าจอ
- 2 วาดรูปแบบการปลดล็อคหน้าจอของคุณ
- ถ้ารูปแบบการปลดล็อคหน้าจอของคุณถูกปฏิเสธห้าครั้งติดต่อกัน คุณต้องรอ 30 วินาทีแล้วลองใหม่

#### การเปลี่ยนรูปแบบการปลดล็อคหน้าจอ

- 1 จาก หน้าจอเริ่มต้น ให้แตะ
- 2 คันหาและแตะ **ตั้งค่า > ความปลอดภัย > ล็อกหน้าจอ**
- 3 วาดรูปแบบการปลดล็อคหน้าจอของคุณ
- 4 แตะ รูปแบบ
- 5 ทำตามคำแนะนำในอุปกรณ์

#### การเลิกใช้รูปแบบการปลดล็อคหน้าจอ

- 1 จากหน้าจอเริ่มต้น ให้แตะ 🗰 > ตั้งค่า > ความปลอดภัย > ล็อกหน้าจอ
- 2 วาดรูปแบบการปลดล็อคหน้าจอที่ต้องการ
- 3 แตะ **กวาด**

#### หากต้องการสร้าง PIN ปลดล็อคหน้าจอ

- 1 จากหน้าจอเริ่มต้น ให้แตะ 🎫 > ตั้งค่า > ความปลอดภัย > ล็อกหน้าจอ > PIN
- 2 ป้อน PIN ตัวเลข
- 3 ในกรณีที่จำเป็น ให้แตะ ~ เพื่อย่อแป้นพิมพ์เล็กสุด
- 4 แตะ ทำต่อ
- 5 ป้อนอีกครั้งและยืนยัน PIN ของคุณ
- 6 ในกรณีที่จำเป็น ให้แตะ 💛 เพื่อย่อแป้นพิมพ์เล็กสุด
- 7 แต**ะ ตกลง**

#### การเลิกใช้หมายเลข PIN การปลดล็อคหน้าจอ

- 2 ป้อน PIN ของคุณ แล้วแตะ ถัดไป
- 3 แตะ กวาด

#### วิธีการสร้างรหัสผ่านการล็อคหน้าจอ

- 2 ป้อนรหัสผ่าน
- 3 ในกรณีที่จำเป็น ให้แตะ ~ เพื่อย่อแป้นพิมพ์เล็กสุด
- 4 แตะ ทำต่อ
- 5 ป้อนอีกครั้งและยืนยันรหัสผ่านของคุณ
- 6 ในกรณีที่จำเป็น ให้แตะ 🗸 เพื่อย่อแป้นพิมพ์เล็กสุด
- 7 แตะ **ตกลง**

#### การปิดใช้งานรหัสผ่านปลดล็อคหน้าจอ

- 1 จาก หน้าจอเริ่มต้น แตะ > ตั้งค่า > ความปลอดภัย > ล็อกหน้าจอ
- 2 ใส่รหัสผ่านของคุณแล้วแตะ **ถัดไป**
- 3 แตะ **กวาด**

## การค้นหาอุปกรณ์ของคุณ

หากคุณทำอุปกรณ์หาย คุณสามารถคันหาและปกป้องอุปกรณ์ของคุณได้หลายวิธี ด้วยการใช้บริการ "my Xperia" คุณจะสามารถ:

- ค้นหาอุปกรณ์ของคุณบนแผนที
- เปิดเสีย่งเตือนซึ่งจะ่ทำงานแม้อุปกรณ์จะอยู่ในโหมดเงียบก็ตาม
- ล็อคอุปกรณ์ของคุณจากระยะไ่กลและแสดงข้อมูลการติดต่อของคุณบนอุปกรณ์
- ล้างหน่วยความจำภายในและภายนอกของอุปกรณ์จากระยะไกลเป็นวิธีการสุดท้าย ก่อนใช้บริการ "my Xperia" คุณต้องเปิดใช้งานบริการดังกล่าวในอุปกรณ์ของคุณ เมื่อเปิดใช้งานบริการแล้ว สิงที่คุณ ต้องทำคือการไปที่ myxperia.sonymobile.com และลงชื่อเข้าใช้โดยใช้บัญชี Google™ เดียวกับที่คุณตั้งค่าใน อุปกรณ์ของคุณ
- บริการ "my Xperia" อาจจะไม่สามารถใช้ได้ในบางประเภท/ภูมิภาค

#### การเปิดใช้งานบริการ "my Xperia"

- 1 ลากแถบสถานะลงล่าง แล้วแตะ 🔀
- ่ 2 แตะ ความปลอดภัย > MyXperia™ > เปิดใช้งาน
- 3 กาเครื่องหมายในช่อง แล้วแตะ ยอมรับ

## โปรแกรมสนับสนุน

#### การเข้าถึงแอพพลิเคชั่นที่สนับสนุน

- 1 จากหน้าจอแอพพลิเคชั่นของคุณ ให้ค้นหาและแตะที่ 📷
- 2 คันหาแล้วแตะรายการสนับสนุนที่ต้องการ

## การรีไซเคิลอุปกรณ์ของคุณ

มีอุปกรณ์เครื่องเก่าที่ไม่ได้ใช้ทึงไว้อยู่ที่บ้านหรือ? ทำไม่ไม่เอาไปรีไซเคิลล่ะ? โดยการดำเนินการดังกล่าว คุณจะช่วย ให้เราสามารถนำวัสดุและส่วนประกอบต่างๆ กลับมาใช้ใหม่ได้ และคุณจะยังสามารถปกป้องธรรมชาติได้อีกด้วย! ดู รายละเอียดเพิ่มเติมเกี่ยวกับทางเลือกการรีไซเคิลในพื้นที่ของคุณที่ www.sonymobile.com/recycle

# การอ้างอิง

## ภาพรวมไอคอนการแจ้งเตือนและสถานะ

## ไอคอนสถานะ

ไอคอนสถานะต่อไปนี้อาจปรากฏบนหน้าจอของคุณ:

| al                     | ความแรงของสัญญาณ                            |
|------------------------|---------------------------------------------|
|                        | ไม่มีสัญญาณ                                 |
| Sil                    | โรมมิง                                      |
| <b>G</b><br>企 <b></b>  | GPRS พร้อมใช้งาน                            |
| <b>E</b><br>企 <b></b>  | EDGE พร้อมใช้งาน                            |
| LTE<br>AV              | LTE พร้อมใช้งาน                             |
| N                      | NFC เปิดใช้งาน                              |
| <b>3G</b><br>企 <b></b> | 3G พร้อมใช้งาน                              |
| G<br>∎₽                | กำลังส่งและดาวน์โหลดข้อมูล GPRS             |
| E<br>≜₽                | กำลังส่งและดาวน์โหลดข้อมูล EDGE             |
| 3G<br>★↓               | กำลังส่งและดาวน์โหลดข้อมูล 3G               |
| H+<br>+.1              | เครือข่ายพร้อมใช้งาน                        |
| ļ;                     | กำลังส่งและดาวน์โหลดข้อมูล                  |
| 9                      | โหมด STAMINA เปิดใช้งานอยู่                 |
|                        | สถานะแบตเตอรี                               |
| 6                      | กำลังชาร์จแบตเตอรี                          |
| ک                      | GPS เปิดใช้งาน                              |
| ৰ্শ                    | โหมดใช้งานบนเครื่องบิน                      |
| *                      | ฟังก์ชัน Bluetooth® เปิดใช้งาน              |
| <b>×</b> 1             | ยังไม่ได้ใส่ SIM การ์ด                      |
| 2                      | ไมโครโฟนปิดเสียงอยู่                        |
| <b>(</b> 1)            | เปิดลำโพง                                   |
| *                      | โหมดไม่มีเสียง                              |
| $\Diamond$             | โหมดสัน                                     |
| $\odot$                | มีการตั้งการเตือนแล้ว                       |
| φ                      | กำลังซิงโครไนซ์                             |
| φ <b>ι</b>             | เกิดปัญหาขณะลงชื่อเข้าระบบหรือการซิงโครในซ์ |

- 🛜 มีการเปิดใช้งานการเชื่อมต่อ Wi-Fi® และเครือข่ายไร้สายพร้อมใช้งาน
- พังก์ขันหรือบริการบางอย่างที่แสดงด้วยไอคอนในรายการนี้ อาจไม่สามารถใช้งานได้ทั้งนี้ขึ้นอยู่กับผู้ให้บริการ เครือข่าย และ/หรือ ภูมิภาคของคุณ

## ไอคอนการแจ้งเตือน

ไอคอนการแจ้งเตือนต่อไปนี้อาจปรากฏบนหน้าจอของคุณ:

| $\mathbf{X}$ | ข้อความอีเมลใหม่                                    |
|--------------|-----------------------------------------------------|
| =)           | ข้อความตัวอักษรหรือข้อความมัลติมีเดียใหม่           |
| 00           | ข้อความเสียงใหม่                                    |
| 31           | เหตุการณ์ในปฏิทินที่ใกล้มาถึง                       |
| ₩•           | กำลังเล่นเพลง                                       |
| ţ            | อุปกรณ์สามารถเชื่อมต่อกับคอมพิวเตอร์ผ่านสาย USB ได้ |
|              | ข้อความคำเตือน                                      |
|              | ข้อความแสดงข้อผิดพลาด                               |
| Δ            | สายที่ไม่ได้รับ                                     |
| <b>S</b>     | กำลังอยู่ในระหว่างการโทร                            |
| 6            | พักสาย                                              |
| 4            | การโอนสายถูกเปิดอยู่                                |
| φ            | การอัปเดตซอฟต์แวร์สามารถใช้งานได้                   |
| ÷            | กำลังดาวน์โหลดข้อมูล                                |

- 1 กำลังอัปโหลดข้อมูล
- 🛨 การแจ้งเตือน (ที่ไม่แสดง) เพิ่มเติม

## ภาพรวมของแอพพลิเคชั่น

| ใช้แอพพลิเคชั่นนาพิกาปลุกและนาพิกาเพื่อตั้งค่าการปลุกแบบต่าง ๆ                                                 |
|----------------------------------------------------------------------------------------------------|
| ใช้เว็บเบราเซอร์ของคุณเพื่อท่องเว็บและดูหน้าเว็บ จัดการบุ๊คมาร์ก และจัดการข้อความและรูปภาพ                     |
| ใช้แอพพลิเคชันเครื่องคิดเลขเพื่อทำการคำนวณขั้นพื้นฐาน                                                          |
| ใช้แอพพลิเคชั่นปฏิทินเพื่อติดตามกิจกรรมของคุณและจัดการนัดของคุณ                                                |
| ใช้กล้องเพื่อถ่ายภาพหรือคลิปวิดีโอ                                                                             |
| ใช้แอพพลิเคชันรายชื่อเพื่อจัดการหมายเลขโทรศัพท์ ที่อยู่อีเมล และข้อมูลอื่นๆ ที่เกี่ยวกับรายชื่อของคุณ          |
| เข้าถึงแอพพลิเคชันที่คุณดาวน์โหลดมา                                                                            |
| ใช้แอพพลิเคชั้นอีเมลเพื่อรับส่งข้อมูลผ่านบัญชีส่วนตัวและบัญชีของบริษัท                                         |
| ใช้แอพพลิเคชัน Facebook เพื่อเข้าถึงเครือข่ายทางสังคมกับเพื่อนๆ สมาชิกในครอบครัว และเพื่อร่วมงาน<br>จากทั่วโลก |
|                                                                                                    |

|                | เรียกดูและฟังสถานีวิทยุ FM                                                                                                    |
|----------------|----------------------------------------------------------------------------------------------------|
| 0              | ใช้แอพพลิเคชันอัลบั้มเพื่อดูและทำงานกับภาพถ่ายและวิดีโอของคุณ                                                                                                    |
| Ø              | ใช้แอพพลิเคชัน Gmail™ เพื่ออ่าน เขียน และจัดการข้อความอีเมล                                                                                                    |
| 8              | ค้นหาข้อมูลในอุปกรณ์ของคุณและบนเว็บ                                                                                                    |
| ٠              | ดูตำแหน่งที่ตั้งปัจจุบันของคุณ ค้นหาตำแหน่งที่ตั้งอื่น และคำนวณเส้นทางโดยใช้ Google Maps™                                                                            |
|                | ไปยัง Google Play™ เพื่อดาวน์โหลดแอพพลิเคชั่นฟรีและแอพพลิเคชั่นที่ต้องซื้อสำหรับโทรศัพท์ของคุณ                                                                       |
| =)             | ใช้แอพพลิเคชันการส่งข้อความเพื่อรับส่งข้อความตัวอักษรและมัลติมีเดีย                                                                                                  |
|                | ใช้แอพพลิเคชั่นภาพยนตร์เพื่อเล่นวิดีโอในอุปกรณ์ของคุณและแบ่งบันเนื้อหากับเพื่อนๆ ของคุณ                                                                              |
| <b></b>        | ใช้แอพพลิเคชัน "WALKMAN" เพื่อจัดการและเล่นเพลง ออดิโอบุ๊กและพ็อดคาสต์                                                                                               |
| Free See       | ดูข่าวและพยากรณ์อากาศ                                                                                                    |
| 6              | โทรออกโดยกดหมายเลขเอง หรือใช้พังก์ชันโทรออกอัจฉริยะ                                                                                                    |
| 9              | ใช้แอพพลิเคชัน Video Unlimited เพื่อเช่าและซื้อวิดีโอ                                                                                                    |
| ×              | ปรับการดังค่าในแบบที่คุณต้องการ                                                                                                    |
| 9              | ใช้แอพพลิเคชัน Hangouts™ เพื่อสนทนากับเพื่อนทางออนไลน์                                                                                                    |
| <b>P</b>       | บอกชื่อเพลงที่กำลังเล่นอยู่ใกล้ๆ คุณ และรับข้อมูลเกี่ยวกับศิลปิน อัลบั้ม และข้อมูลอื่นๆ                                                                              |
| You<br>Tube    | ใช้ YouTube™ แบ่งบันและดูวิดีโอใหม่จากทั่วโลก                                                                                                    |
| Xperia<br>Care | ใช้แอพพลิเคชั่นการสนับสนุนเพื่อเข้าถึงการสนับสนุนผู้ใช้จากอุปกรณ์ของคุณโดยตรง ตัวอย่างเช่น คุณ<br>สามารถเข้าถึงคู่มือผู้ใช้ ข้อมูลการแก้ไขบัญหา รวมถึงเคล็ดลับต่าง ๆ |
| 6              | ดาวน์โหลดและติดตั้งแอพพลิเคชันและอัพเดตใหม่ๆ                                                                                                    |

บางแอพพลิเคขันอาจไม่มีการสนับสนุนโดยเครือข่ายและ/หรือผู้ให้บริการของบางพื้นที

# ข้อมูลสำคัญ

## แผ่นพับข้อมูลที่สำคัญ

้ก่อนที่คุณจะใช้อุปกรณ์ของคุณ โปรดอ่านแผ่นพับข้อมูลที่สำคัญที่อยู่ในอุปกรณ์ของคุณหรือในกล่องใส่อุปกรณ์

#### การเข้าถึงคู่มือการตั้งค่าเอง

- 1 🛛 จากหน้าจอ หน้าจอเริ่มต้น ให้แตะ 🏭
- 2 แตะ ตั้งค่า > คู่มือการตั้งค่า

## ข้อจำกัดของบริการและคุณสมบัติต่างๆ

บริการบางอย่างในคู่มือนี้อาจไม่มีการรองรับในทุกประเทศ/ภูมิภาค หรือโดยเครือข่ายและ/หรือผู้ให้บริการทั้งหมดใน ทุกพื้นที่ ข้อมูลนี้นำมาใช้กับเบอร์โทรฉุกเฉินระหว่างประเทศ 112 ของระบบ GSM ด้วยโดยไม่มีข้อจำกัด โปรดติดต่อ ผู้ให้บริการเครือข่ายหรือผู้ให้บริการของคุณเพื่อพิจารณาสภาพใช้งานได้ของบริการหรือคุณสมบัติที่เจาะจงใด ๆ หรือ พิจารณาว่ามีค่าบริการเพิ่มเติมในการเข้าถึงหรือใช้งานหรือไม่

การใช้คุณสมบัติและแอพพลิเคชั่นที่อธิบายไว้ในคู่มือนี้อาจจะจำเป็นต้องใช้การเข้าถึงอินเทอร์เน็ต คุณอาจจะต้องเสีย ค่าบริการเชื่อมต่อข้อมูลเมือคุณเชื่อมต่ออินเทอร์เน็ตจากอุปกรณ์ของคุณ โปรดติดต่อผู้ให้บริการระบบไร้สายของคุณ สำหรับข้อมูลเพิ่มเติม

## การป้องกันน้ำ

เพื่อให้โทรศัพท์ของคุณสามารถกันน้ำได้ ต้องปิดฝาปิดพอร์ทไมโคร USB และช่องเสียบหูฟังอย่างแน่นหนา และ ตรวจสอบว่าได้ปิดฝาครอบแบตเตอรีอย่างถูกต้องด้วย

หลีกเลียงการนำโทรศัพท์ของคุณไปไว้ในสภาพแวดล้อมที่มีฝุ่นหรือความชื้นมากเกินไป ร่องรอยและการฉีกขาดที่เกิด จากความเสียหายของอุปกรณ์ของคุณอาจลดความสามารถในการป้องกันฝุ่นหรือความชื้นได้ อย่าใช้โทรศัพท์ของคุณ ในสภาพแวดล้อมต่อไปนี้:

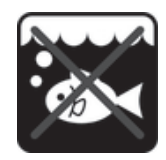

น้ำทะเล

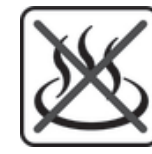

น้ำร้อน

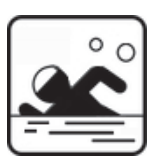

สระว่ายน้ำ

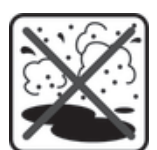

ทราย/โคลน

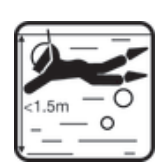

การดำน้ำ

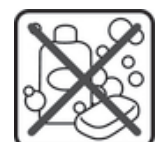

ของเหลวอื่นๆ สารเคมี

อย่าจุ่มไมโครโฟน พอร์ทไมโคร USB หรือช่องเสียบหูพังลงในน้ำ หรือให้โทรศัพท์เคลื่อนที่ของคุณถูกสารเคมีที่เป็น ของเหลว หรือนำโทรศัพท์เคลื่อนที่ของคุณไปในสภาพแวดล้อมที่มีความชื้นและมีอุณหภูมิสูงหรือตำมาก หากน้ำหรือ ของเหลวเข้าไปในพอร์ทไมโคร USB และช่องเสียบหูพัง ให้ใช้ผ้าแห้งเช็ดออก เราไม่ขอรับประกันการบ้องกันน้ำของ พอร์ทไมโคร USB และช่องเสียบหูพังในทุกสภาพแวดล้อมหรือสภาพการใช้งาน

อุปกรณ์ต่างๆ ทั้งหมดที่ใช้กับโทรศัพท์เคลือนที่ของคุณ รวมถึง แบตเตอรี่ ที่ชาร์จ อุปกรณ์แฮนด์ฟรี สายไมโคร USB microSD™ การ์ดนั้นไม่สามารถป้องกันน้ำและฝุ่นได้ได้ การรับประกันของคุณนั้นไม่ครอบคลุมถึงความเสียหายหรือความบกพร่องที่เกิดขึ้นจากการใช้งานผิดจุดประสงค์หรือ การใช้งานอย่างไม่เหมาะสม หากคุณมีข้อสงสัยเพิ่มเติมเกี่ยวกับการใช้งานผลิตภัณฑ์ โปรดขอความช่วยเหลือจาก บริการสนับสนุนลูกค้าของเรา

#### ค่า IP (ระดับการป้องกัน)

อุปกรณ์ผ่านการทดสอบรับรองและได้รับการกำหนดค่า IP ซึ่งวัดระดับการป้องกันฝุ่นและน้ำ ตัวเลขหลักแรกของค่า IP แทนระดับการป้องกันของแข็งรวมถึงฝุ่นละออง ตัวเลขหลักที่สองของค่า IP แทนระดับการป้องกันน้ำของอุปกรณ์

| การป้องกันของแข็งและฝุ่น                                                 | กันน้ำ                                                            |
|--------------------------------------------------------------------------|-------------------------------------------------------------------|
| IP0X: ไม่มีการป้องกันเป็นพิเศษ                                           | IPX0 ไม่มีการป้องกันเป็นพิเศษ                                     |
| IP1X ป้องกันของแข็งขนาดเส้นผ่านศูนย์กลาง > 50 มม.                        | IPX1 ป้องกันจากน้ำที่หยดใส่                                       |
| IP2X ป้องกันของแข็งขนาดเส้นผ่านศูนย์กลาง > 12.5 มม.                      | IPX2 ป้องกันจากน้ำที่หยดใส่ในระดับเอียง 15 องศาจากตำแหน่ง<br>ปกติ |
| IP3X ป้องกันของแข็งขนาดเส้นผ่านศูนย์กลาง > 2.5 มม.                       | IPX3 ป้องกันละอองน้ำ                                              |
| IP4X ป้องกันของแข็งขนาดเส้นผ่านศูนย์กลาง > 1 มม.                         | IPX4 ป้องกันน้ำสาด                                                |
| IP5X ป้องกันฝุ่นได้ โดยฝุ่นสามารถผ่านได้เล็กน้อย (ไม่มีตะกอน<br>อันตราย) | IPX5 ป้องกันจากน้ำที่ฉีดใส่                                       |
| IP6X ป้องกันฝุ่นเข้า                                                     | IPX6 ป้องกันน้ำฉีดใส่อย่างแรงได้                                  |
|                                                                          | IPX7 ป้องกันผลจากการจุ่มแช่เครื่องในน้ำ                           |
|                                                                          | IPX8 ป้องกันหากเครื่องจมน้ำ                                       |

หากคุณต้องการข้อมูลเพิ่มเติม โปรดไปที่ www.sonymobile.com/testresults

### ข้อมูลกฎหมาย

#### SonyLT25i

คู่มือผู้ใช้นี้จัดพิมพ์โดย Sony Mobile Communications AB หรือบริษัทสาขา โดยไม่อ้างอิงการรับประกันใด ๆ การปรับปรุงและ เปลี่ยนแปลงคู่มือผู้ใช้นี้ อาจมีข้อผิดพลาดทางการพิมพ์เกิดขึ้นได้ หรืออาจมีข้อมูลบัจจุบันไม่ถูกต้อง หรืออาจมีการปรับปรุงโปรแกรม และ/หรืออุปกรณ์โดย Sony Mobile Communications AB ได้ตลอดเวลาโดยไม่ต้องแจ้งให้ทราบล่วงหน้า อย่างไรก็ดี การเปลี่ยนแปลง ข้างต้นจะมีการรวมไว้ในฉบับแก้ไขใหม่สำหรับคู่มือผู้ใช้นี้

#### ©Sony Mobile Communications AB, 2013

#### สงวนลิขสิทธิ์

โทรศัพท์เคลื่อนที่ของคุณสามารถดาวน์โหลด จัดเก็บ และส่งต่อเนื้อหาเพิ่มเติมได้ ตัวอย่างเช่น เสียงเรียกเข้า การใช้งานเนื้อหาดังกล่าว อาจถูกจำกัดหรือถูกห้ามโดยลิขสิทธิ์ของบุคคลภายนอก ซึ่งรวมถึง แต่ไม่จำกัดอยู่เพียงการจำกัดภายได้กฎหมายลิขสิทธิ์ทีเกียวข้อง คุณ ซึ่งไม่ใช่ Sony มีความรับผิดชอบแต่เพียงผู้เดียว ต่อเนื้อหาเพิ่มเดิมที่คุณดาวน์โหลดหรือส่งต่อจากโทรศัพท์เคลื่อนทีของคุณ ก่อนใช้ เนื้อหาเพิ่มเดิมใด ๆ โปรดตรวจสอบว่า คุณมีสิทธิ์อนุญาตใช้งานอย่างถูกต้องหรือได้รับอนุญาตให้ใช้งานได้ Sony ไม่รับประกันความถูก ด้อง ความสมบูรณ์ หรือคุณภาพของเนื้อหาเพิ่มเติม หรือเนื้อหาของผู้ให้บริการภายนอกอื่นๆ ไม่ว่ากรณ์ได ๆ Sony จะไม่รับผิดต่อการใช้ งานเนื้อหาเพิ่มเติม หรือเนื้อหาของผู้ไห้บริการภายนอกอื่น ๆ ที่ไม่เหมาะสม

คู่มือผู้ใช้นี้อาจอ้างอิงถึงบริการหรือแอปพลิเคชันที่จัดหาโดยผู้ให้บริการภายนอก การใช้โปรแกรมหรือบริการดังกล่าวอาจต้องมีการดง ทะเบียนแยกต่างหากกับผู้ให้บริการภายนอกอื่นๆ และอาจมีการกำหนดเงื่อนไขการใช้งานเพิ่มเติม สำหรับแอปพลิเคชันที่เข้าถึงหรือผ่าน เว็บไซต์ภายนอก โปรดอ่านข้อกำหนดการใช้งานและนโยบายข้อมูลส่วนบุคคลของเว็บไซต์ดังกล่าวก่อนใช้งาน Sony ไม่รับประกันหรือ รับรองความพร้อมใช้งาน หรือประลิทธิภาพหรือบริการที่จัดหาของเว็บไซต์ภายนอก

ถอดแบตเตอรีออกเพื่อดูข้อมูลกฏระเบียบ เช่น เครื่องหมาย CE

ผลิตภัณฑ์และชื่อบริษัททั้งหมดที่กล่าวถึงในที่นี้ เป็นเครื่องหมายการค้าหรือเครื่องหมายการค้าจดทะเบียนของผู้เป็นเจ้าของตามลำดับ สงวนลิทธิ์ต่าง ๆ ที่ไม่ได้อนุญาตไว้โดยชัดแจ้ง เครื่องหมายการค้าอื่น ๆ ทั้งหมดเป็นทรัพย์สินของผู้เป็นเจ้าของตามลำดับ

ดูข้อมูลเพิ่มเติมได้ที่ www.sonymobile.com

ภาพประกอบทั้งหมดเป็นภาพประกอบที่จัดทำขึ้นเพื่อวัตถุประสงค์เฉพาะ และอาจไม่ตรงกับภาพอุปกรณ์ที่แท้จริง

ผลิตภัณฑ์นี้ได้รับความคุ้มครองจากสิทธิในทรัพย์สินทางปัญญาของ Microsoft ห้ามไม่ให้ไช้งานหรือแจกจ่ายเทคโนโลยีนอกเหนือจาก ผลิตภัณฑ์นี้โดยไม่ได้รับอนุญาตจาก Microsoft

เจ้าของเนื้อหามีสิทธิ์ใช้งานเทคโนโลยี Windows Media digital rights management (WMDRM) เพื่อปกป้องสิทธิ์ในทรัพย์สินทางปัญญา ของตนซึ่งรวมถึงลิขสิทธิ์ อุปกรณ์นี้ใช้ซอฟต์แวร์ WMDRM เพื่อเข้าถึงเนื้อหาที่ได้รับการป้องกันจาก WMDRM หากซอฟต์แวร์ของ WMDRM ไม่สามารถป้องกันเนื้อหาได้ เจ้าของเนื้อหาอาจขอให้ Microsoft เพิกถอนความสามารถของซอฟต์แวร์ในการใช้งาน WMDRM เพื่อเล่นหรือคัดลอกเนื้อหาที่ได้รับการบ้องกัน การเพิกถอนดังกล่าวไม่ส่งผลกระทบต่อเนื้อหาที่ไม่ได้รับการป้องกัน เมื่อคุณดาวน์โหลดใบ อนุญาตเพื่อใช้กับเนื้อหาที่ได้รับการกุ่มครอง จะถือว่าคุณยอมรับว่า Microsoft อาจรวมรายการที่เพิกถอนไว้ในใบอนุญาตใช้งาน เจ้าของ เนื้อหาอาจกำหนดให้ดูณต้องอัพเกรด WMDRM เพื่อเข้าถึงเนื้อหาของพวกเขา หากคุณปฏิเสซที่จะอัพเกรด คุณจะไม่สามารถเข้าถึง เนื้อหาที่กำหนดให้มีการอัพเกรดได้

หลิดภัณฑ์นี้ได้รับอนุญาตให้ใช้งานภายได้ไบอนุญาตกลุ่มผลิตภัณฑ์ภายใต้สิทธิบัตร AVC และ MPEG-4 visual เพื่อการใช้งานส่วน บุคคลและไม่ใช่เพื่อการค้าของผู้บริโภคในการ (i) เข้ารหัสวิติโอตามมาตรฐาน MPEG-4 visual ("วิติโอ MPEG-4") หรือมาตรฐาน AVC (" วิติโอ AVC") และ/หรือ (ii) กอตรหัสวิติโอ MPEG-4 หรือ AVC ที่เข้ารหัสโตยผู้บริโภคซึ่งเป็นกิจกรรมส่วนบุคคลและไม่ใช่เพื่อการค้า และ/หรือที่ได้รับจากผู้ให้บริการวิติโอที่ได้รับอนุญาตโดย MPEG LA ในการจัดหาวิติโอ MPEG-4 และ/หรือ AVC ไม่อนุญาตให้ใช้หรือนำ ไปอ้างอิงเพื่อการใช้งานอื่นๆ อางได้รับข้อมูลเพิ่มเติม ซึ่งรวมถึงข้อมูลเกี่ยวกับโปรโมชั่น การใช้งานภายในองค์กร และการใช้งานทางการ ค้า และการได้รับใบอนุญาตจาก MPEG LA, L.L.C โปรดดูที่ http://www.mpegla.com. เทคโนโลยีการถอตรหัสเสียง MPEG Layer-3 ที ได้รับอนุญาตจาก Fraunhofer IIS และ Thomson

เพียย์สูญ เพรากำาลแกเมอย กอ และ การแรงก SONY MOBILE จะไม่รับผิดต่อการสูญหาย การลบ และหรือการเขียนทับข้อมูลส่วนบุคคลหรือไฟล์โด ๆ ที่จัดเก็บไว้ในโทรศัพท์ของคุณ (รวมถึงแต่ไม่จำกัดเพียงรายชื่อ แหร็ดเพลง และรูปภาพ) ที่เกิดจากการอัพเดตอุปกรณ์ของคุณด้วยวิธีการโด ๆ ที่อธิบายไว้ในคู่มือผู้ใช้ ฉบับนี้ รวมถึงการสูญหายของข้อมูลที่เกิดจากการใช้ดำแนะนำและเคล็ดลับที่ให้ไว้ในหัวข้อย่อย "วิธีการถ่ายโอนรายชื่อ" และ "ที่จัดเก็บ ข้อมูล" ในแอกสารนี้ SONY MOBILE หรือผู้จัดหาของบริษัทจะชดใช้ดำเสียหายต่อการสูญหาย ความเสียหาย และเหตุแห่งการกระทำ (ตามสัญญาหรือจากการละเมิด ซึ่งรวมถึงแต่ไม่จำกัดเพียงการละเลยหรืออื่นใด) รวมหังสินไม่เกินมูลค่าจริงที่คุณจ่ายในการซืออุปกรณ์